# AX4600S トラブルシューティングガイド

AX46S-T001-70

マニュアルはよく読み、保管してください。

・製品を使用する前に、安全上の説明を読み、十分理解してください。

・このマニュアルは、いつでも参照できるよう、手近な所に保管してください。

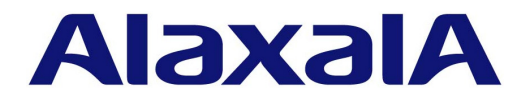

### ■対象製品

このマニュアルはAX4600Sを対象に記載しています。

## ■輸出時の注意

本製品を輸出される場合には,外国為替及び外国貿易法の規制ならびに米国の輸出管理規則など外国の輸出関連法規をご確認の うえ,必要な手続きをお取りください。なお,不明な場合は,弊社担当営業にお問い合わせください。

### ■商標一覧

Cisco は、米国 Cisco Systems, Inc. の米国および他の国々における登録商標です。 Ethernet は、富士ゼロックス株式会社の登録商標です。 Internet Explorer は、米国 Microsoft Corporation の米国及びその他の国における登録商標または商標です。 IPX は、Novell,Inc. の商標です。 Microsoft は、米国 Microsoft Corporation の米国およびその他の国における登録商標または商標です。 Octpower は、日本電気(株)の登録商標です。 RSA、RSA SecurID は、RSA Security Inc. の米国およびその他の国における商標または登録商標です。 sFlow は、米国およびその他の国における米国 InMon Corp. の登録商標です。 UNIX は、The Open Group の米国ならびに他の国における登録商標です。 Windows は、米国 Microsoft Corporation の米国およびその他の国における登録商標です。 イーサネットは、富士ゼロックス株式会社の登録商標です。 そのほかの記載の会社名、製品名は、それぞれの会社の商標もしくは登録商標です。

### ■マニュアルはよく読み、保管してください。

製品を使用する前に,安全上の説明をよく読み,十分理解してください。 このマニュアルは,いつでも参照できるよう,手近な所に保管してください。

### ■ご注意

このマニュアルの内容については、改良のため、予告なく変更する場合があります。 また、出力表示例や図は、実際と異なる部分がある場合がありますのでご了承ください。

### ■発行

2018年 6月 (第8版) AX 46 S - T 001-70

# ■著作権

All Rights Reserved, Copyright(C), 2014, 2018, ALAXALA Networks, Corp.

# 変更履歴 【第8版】

# 表 変更履歴

| 項目                                | 追加・変更内容               |  |
|-----------------------------------|-----------------------|--|
| 付録 A show tech-support コマンド表示内容詳細 | • 表示内容詳細にコマンドを追加しました。 |  |

なお、単なる誤字・脱字などはお断りなく訂正しました。

# 【第7版】

表 変更履歴

| 項目                  | 追加・変更内容                          |
|---------------------|----------------------------------|
| リンクアグリゲーション使用時の通信障害 | • スタック構成の LACP モード使用時について追加しました。 |

### 【第6版】

# 表 変更履歴

| 項目                 | 追加・変更内容      |
|--------------------|--------------|
| VXLAN の通信障害        | • 本項を追加しました。 |
| ポリシーベースミラーリングのトラブル | • 本項を追加しました。 |

# 【第5版】

# 表 変更履歴

| 項目                                | 追加・変更内容               |
|-----------------------------------|-----------------------|
| 装置障害におけるトラブルシュート                  | • DC 電源について記述を追加しました。 |
| 付録 A show tech-support コマンド表示内容詳細 | • 表示内容詳細にコマンドを追加しました。 |

# 【第4版】

# 表 変更履歴

| 項目                                       | 追加・変更内容                                                                    |
|------------------------------------------|----------------------------------------------------------------------------|
| スタック構成でコンフィグレーションが編集できない                 | <ul> <li>remote command コマンドを使用しない運用コマンドの記述に<br/>変更しました。</li> </ul>        |
| Ring Protocol 機能使用時の障害                   | • スタック構成時の記述を追加しました。                                                       |
| ポリシーベースルーティングで中継されない場合の確<br>認方法          | <ul> <li>スタックでのサポートに伴って、ポリシーベースルーティングの経路切り替え動作の確認と対応の記述を追加しました。</li> </ul> |
| show tech-support コマンドによる情報採取とファイ<br>ル転送 | <ul> <li>remote command コマンドを使用しない運用コマンドの記述に<br/>変更しました。</li> </ul>        |
| 付録 A show tech-support コマンド表示内容詳細        | • 表示内容詳細にコマンドを追加しました。                                                      |

# 【第3版】

# 表 変更履歴

| 項目                                | 追加・変更内容                                                                       |
|-----------------------------------|-------------------------------------------------------------------------------|
| はじめに                              | <ul> <li>Ver.11.12 対応に伴い、「Ver.11.11.Cより前のソフトウェアでご使用時の注意事項」を削除しました。</li> </ul> |
| 付録 A show tech-support コマンド表示内容詳細 | • 表示内容詳細にコマンドを追加しました。                                                         |

# 【第2版】

# 表 変更履歴

| 項目                  | 追加・変更内容                                           |
|---------------------|---------------------------------------------------|
| はじめに                | •「Ver.11.11.Cより前のソフトウェアでご使用時の注意事項」の<br>記述を変更しました。 |
| 装置障害におけるトラブルシュート    | • 装置障害の対応手順の記述を変更しました。                            |
| 運用中機能障害におけるトラブルシュート | ・「認証 VLAN 使用時の通信障害」は認証 VLAN 未サポートのため削除しました。       |

# はじめに

# ■対象製品

このマニュアルはAX4600Sを対象に記載しています。

操作を行う前にこのマニュアルをよく読み、書かれている指示や注意を十分に理解してください。また、このマ ニュアルは必要なときにすぐ参照できるよう使いやすい場所に保管してください。

# ■このマニュアルの訂正について

このマニュアルに記載の内容は、「マニュアル訂正資料」で訂正する場合があります。

# ■対象読者

AX4600S を利用したネットワークシステムを構築し,運用するシステム管理者の方を対象としています。 また,次に示す知識を理解していることを前提としています。 • ネットワークシステム管理の基礎的な知識

# ■このマニュアルの URL

このマニュアルの内容は下記 URL に掲載しておりますので,あわせてご利用ください。 http://www.alaxala.com

# ■マニュアルの読書手順

本装置の導入,セットアップ,日常運用までの作業フローに従って,それぞれの場合に参照するマニュアルを次 に示します。

●装置の開梱から、初期導入時の基本的な設定を知りたい

クイックスタートガイド (AX46S-Q001)

●ハードウェアの設備条件,取扱方法を調べる

ハードウェア取扱説明書 (AX46S-H001)

●ソフトウェアの機能, コンフィグレーションの設定, 運用コマンドについての確認を知りたい

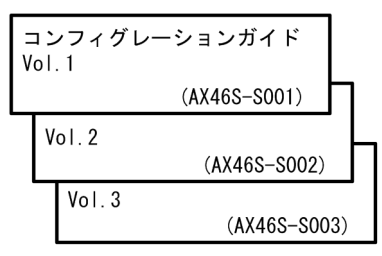

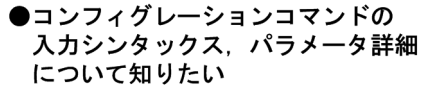

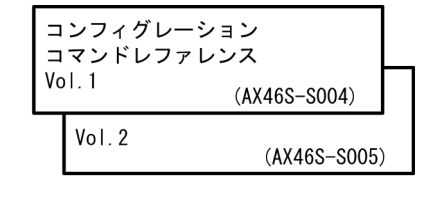

 ●運用コマンドの入力シンタックス, パラメータ詳細について知りたい

| 運<br>Vo | 用コマン<br>1.1 | ・ドレファレンス     |   |
|---------|-------------|--------------|---|
|         |             | (AX46S-S006) |   |
|         | Vol.2       | (AX46S-S007) | ) |
|         |             | (,           |   |

●メッセージとログについて調べる

メッセージ・ログレファレンス (AX46S-S008)

●MIBについて調べる

| MIBレファレンス |              |
|-----------|--------------|
|           | (AX46S-S009) |

●トラブル発生時の対処方法について 知りたい

> トラブルシューティングガイド (AX46S-T001)

# ■このマニュアルでの表記

| AC   | Alternating Current                   |
|------|---------------------------------------|
| ACK  | ACKnowledge                           |
| ADSL | Asymmetric Digital Subscriber Line    |
| ALG  | Application Level Gateway             |
| ANSI | American National Standards Institute |
| ARP  | Address Resolution Protocol           |
|      |                                       |

| AS              | Autonomous System                                                                                   |
|-----------------|----------------------------------------------------------------------------------------------------|
| AUX             | Auxiliary                                                                                           |
| BFD             | BFD Bidirectional Forwarding Detection                                                              |
| BGP             | Border Gateway Protocol                                                                             |
| BGP4<br>BCD/+   | Multiprotocol Eutopoint for Border Catevou Brotocol - version 4                                     |
| bit (a          | Multiplotocool Extensions ion bolie Gateway Flotocool Version 4<br>bits non accord the レキコナス担合すたりまナ |
| DIL/S           | DILS PEI Second 「DPSこ衣山りつ物口ものりより。<br>Bridge Protocol Data Unit                                      |
| BRT             | Bridge Fiblocol Dala Unic<br>Basic Rate Interface                                                   |
| CC              | Continuity Check                                                                                    |
| CDP             | Cisco Discovery Protocol                                                                            |
| CFM             | Connectivity Fault Management                                                                       |
| CIDR            | Classless Inter-Domain Routing                                                                      |
| CIR             | Committed Information Rate                                                                          |
| CIST            | Common and Internal Spanning Tree                                                                   |
| CLNP            | ConnectionLess Network Protocol                                                                     |
| CLNS            | ConnectionLess Network System                                                                       |
| CONS            | Connection Oriented Network System                                                                  |
| CRC             | Cyclic Redundancy Check                                                                             |
| CSMA/CD         | Carrier Sense Multiple Access With Collision Detection                                              |
| CSNP            | Compete Sequence Numbers PD0                                                                        |
|                 | Destination Address                                                                                 |
| DC              | Direct Current                                                                                      |
| DCE             | Data Circuit terminating Equipment                                                                  |
| DHCP            | Dynamic Host Configuration Protocol                                                                 |
| DIS             | Draft International Standard/Designated Intermediate System                                         |
| DNS             | Domain Name System                                                                                  |
| DR              | Designated Router                                                                                   |
| DSAP            | Destination Service Access Point                                                                    |
| DSCP            | Differentiated Services Code Point                                                                  |
| DTE             | Data Terminal Equipment                                                                             |
| DVMRP<br>E Mail | Distance vector Multicast Routing Protocol                                                          |
| E-Maii<br>Fap   | Electionic Mail<br>Extensible Authentication Protocol                                               |
| EAPOL           | EAP Over LAN                                                                                        |
| EFM             | Ethernet in the First Mile                                                                          |
| ES              | End System                                                                                          |
| FAN             | Fan Unit                                                                                            |
| FCS             | Frame Check Sequence                                                                                |
| FDB             | Filtering DataBase                                                                                  |
| FQDN            | Fully Qualified Domain Name                                                                         |
| GBIC            | Fiber to the home<br>GigaBit Interface Converter                                                    |
| GSRP            | Gigabit Switch Redundancy Protocol                                                                  |
| HMAC            | Keyed-Hashing for Message Authentication                                                            |
| IANA            | Internet Assigned Numbers Authority                                                                 |
| ICMP            | Internet Control Message Protocol                                                                   |
| ICMPv6          | Internet Control Message Protocol version 6                                                         |
| ID              | Identifier                                                                                          |
| IEC             | International Electrotechnical Commission                                                           |
| LEEE            | Institute of Electrical and Electronics Engineers, inc.                                             |
| TCMP            | Internet Group Management Protocol                                                                  |
| TP              | Internet Protocol                                                                                   |
| IPCP            | IP Control Protocol                                                                                 |
| IPv4            | Internet Protocol version 4                                                                         |
| IPv6            | Internet Protocol version 6                                                                         |
| IPV6CP          | IP Version 6 Control Protocol                                                                       |
| IPX             | Internetwork Packet Exchange                                                                        |
| ISO             | International Organization for Standardization                                                      |
| ISP             | Internet Service Provider                                                                           |
| 131             | Laver 2 Loop Detection                                                                              |
| LAN             | Local Area Network                                                                                  |
| LCP             | Link Control Protocol                                                                               |
| LED             | Light Emitting Diode                                                                                |
| LLC             | Logical Link Control                                                                                |
| LLDP            | Link Layer Discovery Protocol                                                                       |
| LLQ+3WFQ        | Low Latency Queueing + 3 Weighted Fair Queueing                                                     |
| LSP             | Label Switched Path                                                                                 |
| LSP             | Link State PDU                                                                                      |
| LSK             | Ladel Switched Kouter                                                                               |
| MA              | Maintenance Association                                                                             |

| MAC<br>MC        | Media Access Control<br>Memory Card                              |
|------------------|------------------------------------------------------------------|
| MD5              | Message Digest 5                                                 |
| MDI              | Medium Dependent Interface                                       |
| MDI-X            | Medium Dependent Interface crossover                             |
| MEP              | Maintenance association End Point<br>Management Information Rase |
| MIP              | Maintenance domain Intermediate Point                            |
| MLD              | Multicast Listener Discovery                                     |
| MRU              | Maximum Receive Unit                                             |
| MSTI             | Multiple Spanning Tree Instance                                  |
| MSTP             | Multiple Spanning Tree Protocol                                  |
| MIO              | Not Acknowledge                                                  |
| NAS              | Network Access Server                                            |
| NAT              | Network Address Translation                                      |
| NCP              | Network Control Protocol                                         |
| NDP              | Neighbor Discovery Protocol                                      |
| NEI              | Network Interface                                                |
| NLA ID           | Next-Level Aggregation Identifier                                |
| NPDU             | Network Protocol Data Unit                                       |
| NSAP             | Network Service Access Point                                     |
| NSSA             | Not So Stubby Area                                               |
| NTP<br>OADD      | Network Time Protocol<br>Octnower Auto Discovery Protocol        |
| OADP             | Operations. Administration. and Maintenance                      |
| OSPF             | Open Shortest Path First                                         |
| OUI              | Organizationally Unique Identifier                               |
| packet/s         | packets per second *ppsと表記する場合もあります。                             |
| PAD              | PADding                                                          |
| PAE              | Port Access Entity<br>Personal Computer                          |
| PCI              | Protocol Control Information                                     |
| PDU              | Protocol Data Unit                                               |
| PICS             | Protocol Implementation Conformance Statement                    |
| PID              | Protocol IDentifier                                              |
| PIM<br>DIM DM    | Protocol Independent Multicast                                   |
| PIM-DM<br>PIM-SM | Protocol Independent Multicast-Dense Mode                        |
| PIM-SSM          | Protocol Independent Multicast-Source Specific Multicast         |
| PMTU             | Path Maximum Transmission Unit                                   |
| PoE              | Power over Ethernet                                              |
| PRI              | Primary Rate Interface                                           |
| PS               | Power Supply<br>Partial Sequence Numbers PDU                     |
| PTP              | Precision Time Protocol                                          |
| QoS              | Quality of Service                                               |
| QSFP+            | Quad Small Form factor Pluggable Plus                            |
| RA               | Router Advertisement                                             |
| RADIUS           | Remote Authentication Dial In User Service                       |
| REJ              | REJect                                                           |
| RFC              | Request For Comments                                             |
| RIP              | Routing Information Protocol                                     |
| RIPng            | Routing Information Protocol next generation                     |
| RMON             | Remote Network Monitoring MIB                                    |
| RO               | ReQuest                                                          |
| RSTP             | Rapid Spanning Tree Protocol                                     |
| SA               | Source Address                                                   |
| SD               | Secure Digital                                                   |
| SDH              | Synchronous Digital Hierarchy<br>Service Data Unit               |
| SEL              | NSAP SELector                                                    |
| SFD              | Start Frame Delimiter                                            |
| SFP              | Small Form factor Pluggable                                      |
| SFP+             | Enhanced Small Form factor Pluggable                             |
| SMIP             | Sub-Network Access Protocol                                      |
| SNMP             | Simple Network Management Protocol                               |
| SNP              | Sequence Numbers PDU                                             |
| SNPA             | Subnetwork Point of Attachment                                   |
| SPF              | Snortest Path First                                              |

| SSAP    | Source Service Access Point                                            |
|---------|------------------------------------------------------------------------|
| STP     | Spanning Tree Protocol                                                 |
| TA      | Terminal Adapter                                                       |
| TACACS+ | Terminal Access Controller Access Control System Plus                  |
| TCP/IP  | Transmission Control Protocol/Internet Protocol                        |
| TLA ID  | Top-Level Aggregation Identifier                                       |
| TLV     | Type, Length, and Value                                                |
| TOS     | Type Of Service                                                        |
| TPID    | Tag Protocol Identifier                                                |
| TTL     | Time To Live                                                           |
| UDLD    | Uni-Directional Link Detection                                         |
| UDP     | User Datagram Protocol                                                 |
| UPC     | Usage Parameter Control                                                |
| UPC-RED | Usage Parameter Control - Random Early Detection                       |
| VAA     | VLAN Access Agent                                                      |
| VLAN    | Virtual LAN                                                            |
| VNI     | VXLAN Network Identifier                                               |
| VPN     | Virtual Private Network                                                |
| VRF     | Virtual Routing and Forwarding/Virtual Routing and Forwarding Instance |
| VRRP    | Virtual Router Redundancy Protocol                                     |
| VTEP    | Virtual Tunnel End Point                                               |
| VXLAN   | Virtual eXtensible Local Area Network                                  |
| WAN     | Wide Area Network                                                      |
| WDM     | Wavelength Division Multiplexing                                       |
| WFQ     | Weighted Fair Queueing                                                 |
| WRED    | Weighted Random Early Detection                                        |
| WS      | Work Station                                                           |
| WWW     | World-Wide Web                                                         |
| XFP     | 10 gigabit small Form factor Pluggable                                 |

# ■ kB(バイト)などの単位表記について

1kB(キロバイト), 1MB(メガバイト), 1GB(ギガバイト), 1TB(テラバイト)はそれぞれ 1024 バイト, 1024  $^{2}$ バイト, 1024  $^{3}$ バイト, 1024  $^{4}$ バイトです。

# 目次

# はじめに

| 1 | 概專   |                                                       | 1   |
|---|------|-------------------------------------------------------|-----|
| _ | 11   | 》                                                     | 2   |
|   | 12   | 装置および装置一部障害解析概要                                       | - 3 |
|   | 1.2  |                                                       | 5   |
|   | 1.0  |                                                       |     |
| 2 | 시구 프 |                                                       |     |
|   | 装画   | [頃吉におけるトフノルシュート]                                      | 9   |
|   | 2.1  | AX4600Sのトラフルシュート                                      | 10  |
|   |      | 2.1.1 装置障害の対応手順<br>                                   | 10  |
|   |      | 2.1.2 装置およびオプション機構の交換方法                               | 11  |
| 2 |      |                                                       |     |
| J | 運用   | 月中機能障害におけるトラブルシュート                                    | 13  |
|   | 3.1  | ログインパスワードのトラブル                                        | 15  |
|   |      | 3.1.1 ログインユーザのパスワードを忘れてしまった                           | 15  |
|   |      |                                                       | 15  |
|   | 3.2  | MC のトラブル                                              | 16  |
|   |      | 3.2.1 show system コマンドまたは show mc コマンドで "MC :" と表示される | 16  |
|   |      | 3.2.2 MC へのアクセス時に "MC not found." と表示される              | 16  |
|   |      | 3.2.3 MC へのアクセスができなかった                                | 16  |
|   | 3.3  | <br>運用端末のトラブル                                         | 18  |
|   |      | 3.3.1 コンソールからの入力,表示がうまくできない                           | 18  |
|   |      |                                                       | 19  |
|   |      |                                                       | 20  |
|   |      | 3.3.4 RADIUS/TACACS+ を利用したログイン認証ができない                 | 21  |
|   |      | 3.3.5 RADIUS/TACACS+/ ローカルを利用したコマンド承認ができない            | 22  |
|   | 3.4  | スタック構成のトラブル                                           | 23  |
|   |      | 3.4.1 スタックを構成できない                                     | 23  |
|   |      |                                                       | 23  |
|   |      |                                                       | 24  |
|   | 3.5  | ネットワークインタフェースの通信障害                                    | 25  |
|   |      | 3.5.1 イーサネットポートの接続ができない                               | 25  |
|   |      | 3.5.2 10BASE-T/100BASE-TX/1000BASE-T のトラブル発生時の対応      | 27  |
|   |      | 3.5.3 100BASE-FX/1000BASE-X のトラブル発生時の対応               | 29  |
|   |      | 3.5.4 10GBASE-R/40GBASE-R のトラブル発生時の対応                 | 30  |
|   |      | 3.5.5 リンクアグリゲーション使用時の通信障害                             | 32  |
|   | 3.6  | レイヤ2ネットワークの通信障害                                       | 34  |
|   |      | 3.6.1 VLAN の通信障害                                      | 34  |

I

|      | 3.6.2 VXLAN の通信障害                             | 36  |
|------|-----------------------------------------------|-----|
|      | 3.6.3 スパニングツリーの通信障害                           | 38  |
|      | 3.6.4 Ring Protocol の通信障害                     | 40  |
|      | 3.6.5 IGMP snooping の通信障害                     | 42  |
|      | 3.6.6 MLD snooping の通信障害                      | 45  |
| 3.7  | IPv4 ネットワークの通信障害                              | 49  |
|      | 3.7.1 通信できない, または切断されている                      | 49  |
|      | 3.7.2 DHCP 機能で IP アドレスが割り振られない                | 52  |
|      | 3.7.3 DHCP 機能で DynamicDNS 連携が動作しない            | 57  |
| 3.8  | IPv4 ユニキャストルーティングの通信障害                        | 61  |
|      | 3.8.1 RIP 経路情報が存在しない                          | 61  |
|      |                                               | 61  |
|      |                                               | 62  |
|      |                                               | 62  |
| 3.9  | IPv4 マルチキャストルーティングの通信障害                       | 64  |
|      | 3.9.1 IPv4 PIM-SM ネットワークで通信ができない              | 64  |
|      | 3.9.2 IPv4 PIM-SM ネットワークでマルチキャストデータが二重中継される   | 68  |
|      |                                               | 68  |
|      | 3.9.4 IPv4 PIM-SSM ネットワークでマルチキャストデータが二重中継される  | 71  |
|      | 3.9.5 VRF での IPv4 マルチキャスト通信のトラブル              | 71  |
|      | 3.9.6 エクストラネットでの IPv4 マルチキャスト通信のトラブル          | 72  |
| 3.10 | IPv6 ネットワークの通信障害                              | 74  |
|      | 3.10.1 通信できない、または切断されている                      | 74  |
|      | 3.10.2 IPv6 DHCP リレーの通信トラブル                   | 77  |
|      | 3.10.3 IPv6 DHCP サーバに関するトラブルシューティング           | 80  |
| 3.11 | IPv6 ユニキャストルーティングの通信障害                        | 85  |
|      | 3.11.1 RIPng 経路情報が存在しない                       | 85  |
|      | 3.11.2 OSPFv3 経路情報が存在しない                      | 85  |
|      | 3.11.3 BGP4+ 経路情報が存在しない                       | 86  |
|      | 3.11.4 VRF で IPv6 経路情報が存在しない                  | 86  |
| 3.12 | IPv6 マルチキャストルーティングの通信障害                       | 88  |
|      | 3.12.1 IPv6 PIM-SM ネットワークで通信ができない             | 88  |
|      | 3.12.2 IPv6 PIM-SM ネットワークでマルチキャストデータが二重中継される  | 92  |
|      | 3.12.3 IPv6 PIM-SSM ネットワークで通信ができない            | 92  |
|      | 3.12.4 IPv6 PIM-SSM ネットワークでマルチキャストデータが二重中継される | 95  |
|      | 3.12.5 VRF での IPv6 マルチキャスト通信のトラブル             | 96  |
|      | 3.12.6 エクストラネットでの IPv6 マルチキャスト通信のトラブル         | 96  |
| 3.13 | レイヤ2認証の通信障害                                   | 98  |
|      | 3.13.1 IEEE 802.1X 使用時の通信障害                   | 98  |
|      | 3.13.2 Web 認証使用時の通信障害                         | 101 |
|      | 3.13.3 MAC 認証使用時の通信障害                         | 106 |
| 3.14 | 高信頼性機能の通信障害                                   | 109 |

|      | 3.14.1 GSRP の通信障害                                  | 109 |
|------|----------------------------------------------------|-----|
|      |                                                    | 111 |
|      |                                                    | 113 |
|      |                                                    | 115 |
| 3.15 | SNMP の通信障害                                         | 117 |
|      | 3.15.1 SNMP マネージャから MIB の取得ができない                   | 117 |
|      |                                                    | 117 |
| 3.16 | sFlow 統計(フロー統計)機能のトラブルシューティング                      | 119 |
|      | 3.16.1 sFlow パケットがコレクタに届かない                        | 119 |
|      |                                                    | 122 |
|      |                                                    | 122 |
| 3.17 | 隣接装置管理機能の通信障害                                      | 123 |
|      | 3.17.1 LLDP 機能により隣接装置情報が取得できない                     | 123 |
|      |                                                    | 123 |
| 3.18 | ポリシーベースミラーリングのトラブル                                 | 125 |
|      | 3.18.1 ミラーリングされない                                  | 125 |
| 3.19 | NTP の通信障害                                          | 126 |
|      | 3.19.1 NTP による時刻同期ができない                            | 126 |
| 3.20 | IEEE802.3ah/UDLD 機能の通信障害                           | 127 |
|      | 3.20.1 IEEE802.3ah/UDLD 機能でポートが inactive 状態となる     | 127 |
| 3.21 | 省電力機能のトラブル                                         | 128 |
|      | 3.21.1 スケジュールが動作しない                                | 128 |
| 3.22 | CPU で処理するパケットの輻輳が回復しない                             | 129 |
| 3.23 | フィルタ /QoS の設定により生じる通信障害                            | 130 |
|      | 3.23.1 フィルタ /QoS 設定情報の確認                           | 130 |
| 3.24 | DHCP snooping のトラブル                                | 131 |
|      | 3.24.1 DHCP に関するトラブル                               | 131 |
|      | 3.24.2 バインディングデータベースの保存に関するトラブル                    | 132 |
|      |                                                    | 133 |
|      |                                                    | 133 |
| 3.25 | ポリシーベースルーティングのトラブル                                 | 135 |
|      | 3.25.1 ポリシーベースルーティングで中継されない場合の確認方法                 | 135 |
|      | 3.25.2 ポリシーベースルーティングのトラッキング機能でトラック状態が想定と異なる場合の確認方法 | 136 |

| 1 |     |                                      |     |
|---|-----|--------------------------------------|-----|
| 4 | 障害  | 「情報取得方法                              | 139 |
|   | 4.1 | 保守情報の採取                              | 140 |
|   |     | 4.1.1 保守情報                           | 140 |
|   | 4.2 | <br>保守情報のファイル転送                      | 141 |
|   |     | 4.2.1 ffp コマンドを使用したファイル転送            | 141 |
|   |     | 4.2.2 zmodem コマンドを使用したファイル転送         | 143 |
|   | 4.3 | show tech-support コマンドによる情報採取とファイル転送 | 145 |

| 4.4 | リモート運用端末の ftp コマンドによる情報採取とファイル転送 | 147 |
|-----|----------------------------------|-----|
| 4.5 | MC への書き込み                        | 150 |
|     | 4.5.1 運用端末による MC へのファイル書き込み      | 150 |

| 5 | 回線のテスト                                       | 151 |
|---|----------------------------------------------|-----|
|   | 5.1 回線をテストする                                 | 152 |
|   | 5.1.1 モジュール内部ループバックテスト                       | 152 |
|   | 5.1.2 ループコネクタループバックテスト                       | 153 |
|   |                                              | 153 |
|   | 5.1.2 ループコネクタループバックテスト<br>5.1.3 ループコネクタの配線仕様 |     |

# 6 装置の再起動

| 装置の再起動           |     |
|------------------|-----|
| 6.1 装置を再起動する     | 158 |
| <br>6.1.1 装置の再起動 | 158 |

# 付録

| 禄                                   | 161 |
|-------------------------------------|-----|
| 付録 A show tech-support コマンド表示内容詳細   | 162 |
| 付録 A.1 show tech-support コマンド表示内容詳細 | 162 |

171

# 1

# 概要

この章では、障害解析の概要について説明します。

- 1.1 障害解析概要
- 1.2 装置および装置一部障害解析概要
- 1.3 機能障害解析概要

# 1.1 障害解析概要

このマニュアルは、本装置に問題がある場合に利用してください。

装置を目視で直接確認する場合は「1.2 装置および装置一部障害解析概要」に沿って解析を進めてください。

装置にログインして確認する場合は「1.3 機能障害解析概要」に沿って解析を進めてください。

# 1.2 装置および装置一部障害解析概要

運用中に障害が発生し、装置を目視で直接確認できる場合には、「2.1 AX4600Sのトラブルシュート」の 対策内容に従ってトラブルシュートしてください。

装置の LED については「図 1-1 正面パネルのレイアウトの例」「表 1-1 LED の表示,スイッチ,コネ クタ」に示します。

なお、オプション機構(NIF,電源機構,ファンユニット)のLEDなどの情報や、「図1-1 正面パネル のレイアウトの例」に示した以外の正面パネルのレイアウトについては、「ハードウェア取扱説明書」を参 照してください。

また,装置を目視で直接確認できない場合でも、リモート運用端末から運用コマンドで装置のLEDを確認することにより,装置を目視できる場合と同様にトラブルシュートすることができます。

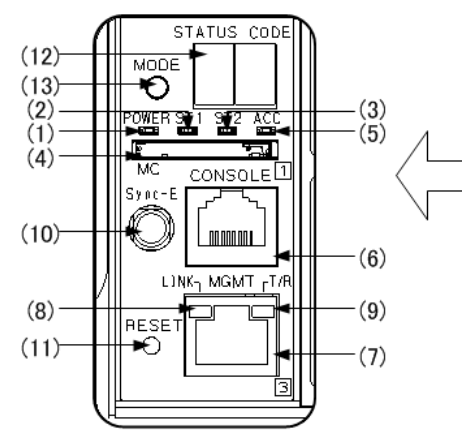

### 図 1-1 正面パネルのレイアウトの例

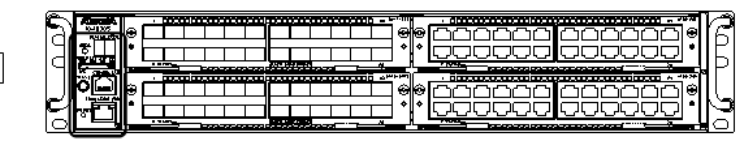

表 1-1 LED の表示, スイッチ, コネクタ

| 番<br>号 | 名称          | 種類                                    | 状態                    | 内容        |                    |      |
|--------|-------------|---------------------------------------|-----------------------|-----------|--------------------|------|
| 1      | POWER       | LED: 緑                                | 電源の投入状態を示<br>す。       | 緑点灯       | 電源 ON              |      |
|        |             |                                       |                       | 消灯        | 電源 OFF,または電源異常     |      |
| 2      | ST1         | ST1 L                                 | 1 LED:緑/橙/            | 装置の状態を示す。 | 緑点灯                | 動作可能 |
|        |             | 赤                                     |                       | 緑点滅       | 準備中(立上げ中)          |      |
|        |             |                                       |                       | 橙点灯       | 電源投入時の初期状態。        |      |
|        |             |                                       |                       | 赤点滅       | 装置の部分障害発生          |      |
|        |             |                                       |                       | 赤点灯       | 装置の致命的障害発生(継続使用不可) |      |
|        |             |                                       |                       | 消灯        | 電源 OFF,または電源異常     |      |
| 3      | ST2 LED : * | C2         LED:緑/橙         スタック構成時のマス | スタック構成時のマス            | 緑点灯       | マスタスイッチとして動作       |      |
|        |             |                                       | タスイッテイスタック<br>準備中を示す。 | 橙点灯       | 電源投入時の初期状態         |      |

| 番<br>号 | 名称          | 種類              | 状態                   | 内容                                                   |                                      |
|--------|-------------|-----------------|----------------------|------------------------------------------------------|--------------------------------------|
|        |             |                 |                      | 消灯                                                   | 電源 OFF, スタック準備中, またはスタ<br>ンドアロンとして動作 |
| 4      | MC          | コネクタ            | メモリカードスロット           | メモリカ                                                 | ードスロット                               |
| 5      | ACC         | LED: 緑          | メモリカードの状態            | 点灯                                                   | メモリカードアクセス中<br>(メモリカード取り外し禁止)        |
|        |             |                 |                      | 消灯                                                   | メモリカードアイドル中<br>(メモリカード取り付け,取り外し可能)   |
| 6      | CONSOLE     | コネクタ            | CONSOLE ポート          | コンソー                                                 | ・ル端末接続用 RS-232C ポート                  |
| 7      | MGMT        | コネクタ            | MANAGEMENT ポー<br>ト   | 装置管理用ネットワークインタフェース<br>10/100/1000BASE-T AutoMDI/MDIX |                                      |
| 8      | LINK        | LED: 緑          | MANAGEMENT ポー        | 緑点灯                                                  | 電源投入時の初期状態,またはリンク確立                  |
|        |             |                 | トの動作状態を示す。           | 消灯                                                   | ST1 LED が緑点灯の場合,リンク障害,<br>または閉塞      |
| 9      | T/R         | LED: 緑          |                      | 緑点滅                                                  | フレーム送受信中                             |
|        |             |                 |                      | 消灯                                                   | 送受信フレームなし                            |
| 10     | Sync-E      | コネクタ            | (未使用)                | (未使用)                                                |                                      |
| 11     | RESET       | スイッチ<br>(ノンロック) | 装置のマニュアルリ<br>セットスイッチ | 装置を再起動する                                             |                                      |
| 12     | STATUS CODE | 7seg.LED:緑      | スタック構成時の装置<br>番号を示す。 | 緑点灯                                                  | スタック構成時,装置番号を表示<br>(例:01)            |
|        |             |                 |                      | 消灯                                                   | 装置起動時,またはスタンドアロン状態                   |
| 13     | MODE        | スイッチ<br>(ノンロック) | (未使用)                | (未使用)                                                |                                      |

(凡例) -:該当なし

# 1.3 機能障害解析概要

本装置の機能障害解析概要を次の表に示します。

なお,上位レイヤの通信障害は,下位レイヤの通信障害が原因の場合があるので,下位レイヤの項目も確認してください。

表 1-2 機能障害の状況と参照個所

| 大項目                    | 中項目                                      | 参照個所                                                      |
|------------------------|------------------------------------------|-----------------------------------------------------------|
| ログインパスワードを忘れた          | ログインユーザのパスワード忘れ                          | 3.1.1 ログインユーザのパスワードを忘れてし<br>まった                           |
|                        | 装置管理者モード変更のパスワード忘<br>れ                   | 3.1.2 装置管理者モード変更のパスワードを忘<br>れてしまった                        |
| MC のトラブル               | "MC:" と表示された                             | 3.2.1 show system コマンドまたは show mc コ<br>マンドで "MC :" と表示される |
|                        | "MC not found." と表示された                   | 3.2.2 MC へのアクセス時に "MC not found."<br>と表示される               |
|                        | MCへのアクセスができなかった                          | 3.2.3 MC へのアクセスができなかった                                    |
| 運用端末のトラブル              | コンソール入力・表示不可                             | 3.3.1 コンソールからの入力,表示がうまくで<br>きない                           |
|                        | リモートログインできない                             | 3.3.2 リモート運用端末からログインできない                                  |
|                        | 装置管理者モードに戻れない                            | 3.3.3 コンフィグレーションコマンドモードか<br>ら装置管理者モードに戻れない                |
|                        | ログイン認証不可                                 | 3.3.4 RADIUS/TACACS+ を利用したログイン<br>認証ができない                 |
|                        | コマンド承認不可                                 | 3.3.5 RADIUS/TACACS+/ ローカルを利用し<br>たコマンド承認ができない            |
| スタック構成のトラブル            | スタックを構成できない                              | 3.4.1 スタックを構成できない                                         |
|                        | スタック構成でコンフィグレーション<br>が編集できない             | 3.4.2 スタック構成でコンフィグレーションが<br>編集できない                        |
|                        | マスタスイッチを固定してスタックを<br>構成したい               | 3.4.3 特定のメンバスイッチをマスタスイッチ<br>にしてスタックを構成したい                 |
| ネットワークインタフェース<br>の通信障害 | イーサネットポートの通信障害                           | 3.5.1 イーサネットポートの接続ができない                                   |
|                        | 10BASE-T/100BASE-TX/<br>1000BASE-T の通信障害 | 3.5.2 10BASE-T/100BASE-TX/1000BASE-T<br>のトラブル発生時の対応       |
|                        | 100BASE-FX/1000BASE-X の通信障<br>害          | 3.5.3 100BASE-FX/1000BASE-X のトラブル<br>発生時の対応               |
|                        | 10GBASE-R の通信障害                          | 3.5.4 10GBASE-R/40GBASE-R のトラブル発<br>生時の対応                 |
|                        | リンクアグリゲーションでの障害                          | 3.5.5 リンクアグリゲーション使用時の通信障<br>害                             |
| レイヤ2ネットワークの通信<br>障害    | VLAN 障害                                  | 3.6.1 VLAN の通信障害                                          |
|                        | VXLAN 障害                                 | 3.6.2 VXLAN の通信障害                                         |
|                        | スパニングツリー障害                               | 3.6.3 スパニングツリーの通信障害                                       |
|                        | Ring Protocol 障害                         | 3.6.4 Ring Protocol の通信障害                                 |

| 大項目                         | 中項目                            | 参照個所                                              |
|-----------------------------|--------------------------------|---------------------------------------------------|
|                             | IGMPsnooping 不可                | 3.6.5 IGMP snooping の通信障害                         |
|                             | MLDsnooping 不可                 | 3.6.6 MLD snooping の通信障害                          |
| IPv4 ネットワークの通信障害            | 通信ができない                        | 3.7.1 通信できない,または切断されている                           |
|                             | DHCP が機能しない                    | 3.7.2 DHCP 機能で IP アドレスが割り振られ<br>ない                |
|                             | DynamicDNS が動かない               | 3.7.3 DHCP 機能で DynamicDNS 連携が動作<br>しない            |
| IPv4 ユニキャストルーティン<br>グの通信障害  | RIP 情報なし                       | 3.8.1 RIP 経路情報が存在しない                              |
|                             | OSPF 情報なし                      | 3.8.2 OSPF 経路情報が存在しない                             |
|                             | BGP4 情報なし                      | 3.8.3 BGP4 経路情報が存在しない                             |
|                             | <b>VRF</b> 情報なし                | 3.8.4 VRF で IPv4 経路情報が存在しない                       |
| IPv4 マルチキャストルーティ<br>ングの通信障害 | PIM-SM ネットワークで通信不可             | 3.9.1 IPv4 PIM-SM ネットワークで通信がで<br>きない              |
|                             | PIM-SM ネットワークでデータが二<br>重中継された  | 3.9.2 IPv4 PIM-SM ネットワークでマルチ<br>キャストデータが二重中継される   |
|                             | PIM-SSM ネットワークで通信不可            | 3.9.3 IPv4 PIM-SSM ネットワークで通信がで<br>きない             |
|                             | PIM-SSM ネットワークでデータが二<br>重中継された | 3.9.4 IPv4 PIM-SSM ネットワークでマルチ<br>キャストデータが二重中継される  |
|                             | VRF での通信の不具合                   | 3.9.5 VRFでの IPv4 マルチキャスト通信のト<br>ラブル               |
|                             | エクストラネットの通信障害                  | 3.9.6 エクストラネットでの IPv4 マルチキャ<br>スト通信のトラブル          |
| IPv6 ネットワークの通信障害            | 通信できない                         | 3.10.1 通信できない、または切断されている                          |
|                             | DHCP リレーの不具合                   | 3.10.2 IPv6 DHCP リレーの通信トラブル                       |
|                             | DHCP サーバの不具合                   | 3.10.3 IPv6 DHCP サーバに関するトラブル<br>シューティング           |
| IPv6 ユニキャストルーティン<br>グの通信障害  | RIPng の情報がない                   | 3.11.1 RIPng 経路情報が存在しない                           |
|                             | OSPFv3 の情報がない                  | 3.11.2 OSPFv3 経路情報が存在しない                          |
|                             | BGP4+ の情報がない                   | 3.11.3 BGP4+経路情報が存在しない                            |
|                             | VRF の情報がない                     | 3.11.4 VRF で IPv6 経路情報が存在しない                      |
| IPv6 マルチキャストルーティ<br>ングの通信障害 | PIM-SM ネットワークで通信不可             | 3.12.1 IPv6 PIM-SM ネットワークで通信がで<br>きない             |
|                             | PIM-SM ネットワークでデータが二<br>重中継された  | 3.12.2 IPv6 PIM-SM ネットワークでマルチ<br>キャストデータが二重中継される  |
|                             | PIM-SSM ネットワークで通信不可            | 3.12.3 IPv6 PIM-SSM ネットワークで通信が<br>できない            |
|                             | PIM-SSM ネットワークでデータが二<br>重中継された | 3.12.4 IPv6 PIM-SSM ネットワークでマルチ<br>キャストデータが二重中継される |
|                             | VRF での通信の不具合                   | 3.12.5 VRF での IPv6 マルチキャスト通信の<br>トラブル             |
|                             | エクストラネットの通信障害                  | 3.12.6 エクストラネットでの IPv6 マルチキャ<br>スト通信のトラブル         |

| 大項目               中項目         |                     | 参照個所                                                       |  |
|-------------------------------|---------------------|------------------------------------------------------------|--|
| レイヤ2認証の通信障害                   | IEEE802.1X で認証できない  | 3.13.1 IEEE 802.1X 使用時の通信障害                                |  |
|                               | Web 認証で認証できない       | 3.13.2 Web 認証使用時の通信障害                                      |  |
|                               | MAC 認証で認証できない       | 3.13.3 MAC 認証使用時の通信障害                                      |  |
| GSRP の障害                      | -                   | 3.14.1 GSRP の通信障害                                          |  |
| IPv4 の VRRP 障害                | _                   | 3.14.2 IPv4 ネットワークの VRRP 構成で通信<br>ができない                    |  |
| IPv6 の VRRP 障害                | _                   | 3.14.3 IPv6 ネットワークの VRRP 構成で通信<br>ができない                    |  |
| アップリンク・リダンダント<br>機能障害         | _                   | 3.14.4 アップリンク・リダンダント構成で通<br>信ができない                         |  |
| SNMP の通信障害                    | MIB が取得できない         | 3.15.1 SNMP マネージャから MIB の取得がで<br>きない                       |  |
|                               | トラップ受信不可            | 3.15.2 SNMP マネージャでトラップが受信で<br>きない                          |  |
| sFlow 統計の障害                   | sFlow パケットが届かない     | 3.16.1 sFlow パケットがコレクタに届かない                                |  |
|                               | フローサンプルが届かない        | 3.16.2 フローサンプルがコレクタに届かない                                   |  |
|                               | カウンタサンプルが届かない       | 3.16.3 カウンタサンプルがコレクタに届かな<br>い                              |  |
| LLDP機能で隣接装置情報が<br>取れない        | -                   | <b>3.17.1 LLDP</b> 機能により隣接装置情報が取得<br>できない                  |  |
| OADP機能で隣接装置情報が<br>取れない        | -                   | <b>3.17.2 OADP</b> 機能により隣接装置情報が取得<br>できない                  |  |
| ポリシーベースミラーリング<br>のトラブル        | -                   | 3.18.1 ミラーリングされない                                          |  |
| NTP の通信障害                     | -                   | 3.19.1 NTP による時刻同期ができない                                    |  |
| IEEE802.3ah/UDLD 機能使<br>用時の障害 | ポートが inactive 状態になる | 3.20.1 IEEE802.3ah/UDLD 機能でポートが<br>inactive 状態となる          |  |
| 省電力機能のトラブル                    | スケジュールが動作しない        | 3.21.1 スケジュールが動作しない                                        |  |
| パケット廃棄による通信障害                 | _                   | 3.23.1 フィルタ /QoS 設定情報の確認                                   |  |
| DHCP snooping のトラブル           | _                   | 3.24 DHCP snooping のトラブル                                   |  |
| ポリシーベースルーティング<br>のトラブル        | 指定した経路に中継されない       | 3.25.1 ポリシーベースルーティングで中継さ<br>れない場合の確認方法                     |  |
|                               | トラック状態が想定と異なる       | 3.25.2 ポリシーベースルーティングのトラッ<br>キング機能でトラック状態が想定と異なる場合<br>の確認方法 |  |
| その他                           | -                   | マニュアル「コンフィグレーションガイド」に<br>よって,再度設定を確認してください                 |  |

# 2 装置障害におけるトラブルシュート

この章では、装置に障害が発生した場合の対処方法を説明します。

2.1 AX4600S のトラブルシュート

# 2.1 AX4600S のトラブルシュート

# 2.1.1 装置障害の対応手順

装置に障害が発生した場合には、以下の手順で対応します。

| 表 2-1 装置 | 障害のトラブルシュート |
|----------|-------------|
|----------|-------------|

| 項番 | 障害内容                                                                             | 対策内容                                                                                                    |
|----|----------------------------------------------------------------------------------|----------------------------------------------------------------------------------------------------|
| 1  | <ul> <li>・装置から発煙している</li> <li>・装置から異臭が発生している</li> <li>・装置から異常音が発生している</li> </ul> | 直ちに次の手順を実行してください。<br>1. 装置の電源を OFF にします。<br>• AC 電源の場合には装置の電源ケーブルを抜きます。<br>• DC 電源の場合には装置に接続している分電盤のブレーカを<br>OFF にします。                                                                                                    |
|    |                                                                                  | 上記の手順で運用を停止後,販売店に連絡してください。                                                                                                    |
| 2  | login プロンプトが表示されない                                                               | <ol> <li>MCが挿入されている場合は、MCを抜いた上で装置の電源をOFFにし、再度ONにして装置を再起動します。</li> <li>MCが挿入されていない場合は、装置の電源をOFFにし、再度ONにして装置を再起動します。</li> <li>装置を再起動させても問題が解決しない場合には、装置を交換します。</li> </ol>                                                                                                    |
| 3  | 装置正面の PWR LED が消灯している                                                            | <ol> <li>電源機構のLEDを確認し、以下の手順を実施します。         <ol> <li>(1) ALARM LED が赤点灯している電源機構があれば、電源機構を交換します。</li> <li>(2) POWER LED および ALARM LED の両方が消灯している電源機構があれば、「表 2・2 電源障害の確認事項」を実施します。問題が解決しない場合には、LED が消灯している電源機構を交換します。</li> <li>(3) 上記 (1)(2) に該当しない場合は、装置をを再起動して環境に異常がないかを確認します。</li> <li>(4) 装置を再起動できた場合は、show logging コマンドを実行して障害情報を確認します。</li> <li>&gt;show logging   grep ERR</li> <li>(5) 採取した障害情報に "高温注意"のメッセージが存在する場合には、動作環境が原因と考えられるため、システム管理者に環境の改善を依頼します。</li> <li>(6) 装置を再起動できない場合、上記 (5) の手順で障害情報が存在しないまたは "高温注意"のメッセージが存在しない場合は、装置に障害が発生しているため、装置を交換してください。</li> </ol> </li> <li>2. 電源機構がすべて正常に動作している場合には、装置を交換します。</li> </ol> |
| 4  | 装置正面の ST1 LED が赤点灯している                                                           | <ol> <li>装置に障害が発生しています。         <ol> <li>(1) show logging コマンドを実行して障害情報を確認します。                  &gt;show logging   grep ERR                       (2) 採取した障害情報を「メッセージログ・レファレンス」を参照して、記載されている対応を実施してください。</li></ol></li></ol>                                                                                                    |

| 項番 | 障害内容                   | 対策内容                                                                                                    |
|----|------------------------|----------------------------------------------------------------------------------------------------|
| 5  | 装置正面の ST1 LED が赤点滅している | <ol> <li>電源機構の LED を確認します。         <ol> <li>(1) ALARM LED が赤点灯している電源機構がある場合は、電源機構を交換します。</li> <li>(2) POWER LED および ALARM LED の両方が消灯している電源機構がある場合は「表 2・2 電源障害の確認事項」を実施します。問題が解決しない場合には、LED が消灯している電源機構を交換します。</li> <li>(3) すべての電源機構が正常に動作している場合は、電源機構をそのままの状態で保持します。</li> <li>(4) 上記(1)(2) に該当しない場合は、show logging コマンドを実行して障害情報を確認します。</li> <li>&gt;show logging   grep ERR</li> <li>(5) 採取した障害情報に "FAN 障害 " のメッセージが存在する場合は、該当 NIF ボード障害 " のメッセージ が存在する場合は、該当 NIF ボード障害 " のメッセージ が存在する場合は、該当 NIF ボードを交換してください。</li> </ol> </li> </ol> |

| 項番 | 確認事項                                                                                                    | 対応内容                                                                                                    |
|----|----------------------------------------------------------------------------------------------------|----------------------------------------------------------------------------------------------------|
| 1  | 電源設備のブレーカを OFF になっている                                                                                                    | 電源設備のブレーカを OFF にします。                                                                                                    |
| 2  | <ul> <li>電源ケーブルが抜けている</li> <li>電源ケーブルがしっかりと取り付けられていない</li> </ul>                                                                                             | 次の手順を実施してください。<br>1. 電源設備のブレーカを OFF にします。<br>2. 電源ケーブルを正しく取り付けます。<br>3. 電源設備のブレーカを ON にします。                                                                                                 |
| 3  | 電源機構がしっかり取り付けられていなくて,<br>がたついている                                                                                                    | <ul> <li>次の手順を実施してください。</li> <li>1. 電源設備のブレーカを OFF にします。</li> <li>2. 電源ケーブルを取り外します。</li> <li>3. 電源機構を取り外し、しっかりと挿入します。</li> <li>4. 電源ケーブルを取り付けます。</li> <li>5. 電源設備のブレーカを ON にします。</li> </ul> |
| 4  | <ul> <li>測定した入力電源が以下の範囲外である<br/>AC100Vの場合:AC90~132V</li> <li>AC200Vの場合:AC180~264V</li> <li>DC-48Vの場合:DC-40.5~57V</li> <li>注本件は入力電源の測定が可能な場合だけ実施する</li> </ul> | 設備担当者に連絡して入力電源の対策を依頼してください。                                                                                                    |

# 表 2-2 電源障害の確認事項

# 2.1.2 装置およびオプション機構の交換方法

装置およびオプション機構の交換方法は、「ハードウェア取扱説明書」に記載されています。記載された手順に従って実施してください。

# 3

# 運用中機能障害におけるトラブル シュート

本章では装置が正常に動作しない,または通信ができないといったトラブル が発生した場合の対処方法を説明します。

- 3.1 ログインパスワードのトラブル
- 3.2 MCのトラブル
- 3.3 運用端末のトラブル
- 3.4 スタック構成のトラブル
- 3.5 ネットワークインタフェースの通信障害
- 3.6 レイヤ2ネットワークの通信障害
- 3.7 IPv4 ネットワークの通信障害
- 3.8 IPv4 ユニキャストルーティングの通信障害
- 3.9 IPv4 マルチキャストルーティングの通信障害
- 3.10 IPv6 ネットワークの通信障害
- 3.11 IPv6 ユニキャストルーティングの通信障害
- 3.12 IPv6 マルチキャストルーティングの通信障害
- 3.13 レイヤ2認証の通信障害
- 3.14 高信頼性機能の通信障害
- 3.15 SNMP の通信障害
- 3.16 sFlow 統計 (フロー統計) 機能のトラブルシューティング
- 3.17 隣接装置管理機能の通信障害
- 3.18 ポリシーベースミラーリングのトラブル
- 3.19 NTP の通信障害
- 3.20 IEEE802.3ah/UDLD 機能の通信障害

| 3.21 | 省電力機能のトラブル              |
|------|-------------------------|
| 3.22 | CPU で処理するパケットの輻輳が回復しない  |
| 3.23 | フィルタ /QoS の設定により生じる通信障害 |
| 3.24 | DHCP snooping のトラブル     |

3.25 ポリシーベースルーティングのトラブル

# 3.1 ログインパスワードのトラブル

# 3.1.1 ログインユーザのパスワードを忘れてしまった

ログインユーザのパスワードを忘れて本装置にログインできない場合は,次に示す方法で対応してください。

ログインできるユーザがほかにいる場合

ログインできるユーザが,装置管理者モードで password コマンドを実行しパスワードを忘れたログイ ンユーザのパスワードを再設定します。または, clear password コマンドでパスワードを削除します。 これらのコマンドは,装置管理者モードで実行します。したがって,ログインするユーザは入力モード を装置管理者モードに変更するための enable コマンドのパスワードを知っている必要があります。 パスワードを忘れた user1 のパスワードを管理者モードで再設定する例を次の図に示します。

図 3-1 user1 のパスワードを再設定する例

```
# password user1
Changing local password for user1.
New password:
Retype new password:
#
```

ログインできるユーザがいない場合
 ログインできるユーザがいない場合,またはログインできても enable コマンドのパスワードがわからない場合,本体のリセットスイッチを5秒以上押して,デフォルトリスタートをします。デフォルトリスタートによる起動のあと,パスワードを再設定してください。
 デフォルトリスタートで起動したあとは、パスワードによるログイン認証、装置管理者モードへの変更(enable コマンド)時の認証、およびコマンド承認をしないため、十分に注意してください。
 デフォルトリスタートについては、マニュアル「コンフィグレーションガイド」を参照してください。

なお、再設定したパスワードは装置を再起動したあと、有効になります。

# 3.1.2 装置管理者モード変更のパスワードを忘れてしまった

enable コマンドのパスワードを忘れて、入力モードを装置管理者モードに変更できない場合、本体のリ セットスイッチを5秒以上押して、デフォルトリスタートをします。デフォルトリスタートによる起動の あと、パスワードを再設定してください。

デフォルトリスタートで起動したあとは、パスワードによるログイン認証、装置管理者モードへの変更 (enable コマンド)時の認証、およびコマンド承認をしないため、十分に注意してください。

デフォルトリスタートについては、マニュアル「コンフィグレーションガイド」を参照してください。

なお、再設定したパスワードは装置を再起動したあと、有効になります。

# 3.2 MCのトラブル

# 3.2.1 show system コマンドまたは show mc コマンドで "MC: ------" と表示される

show system コマンドまたは show mc コマンドで "MC:------" と表示される場合は, 次の表に従って確認してください。

| 項番 | 確認内容・コマンド                  | 対応                                                                                                    |
|----|----------------------------|----------------------------------------------------------------------------------------------------|
| 1  | ACC LED を確認してください。         | ACC LED が緑点灯の場合は,他プロセスが MC にアクセス中の可能性<br>があります。ACC LED が消灯後,再度コマンドを実行してください。<br>ACC LED が緑点灯でない場合は,項番2へ。                                                                |
| 2  | 一度 MC を抜いて,再度挿入してく<br>ださい。 | MCの抜き差し後,再度コマンドを実行してください。<br>MCを挿入する際には,MCおよび装置のメモリカードスロットにほこ<br>りが付着していないか確認してください。ほこりが付着しているときは,<br>乾いた布などでほこりを取ってからMCを挿入してください。<br>MCの抜き差しを数回繰り返しても現象が改善しない場合は,項番3へ。 |
| 3  | MCを交換してください。               | MC を交換後,再度コマンドを実行してください。<br>MC を交換しても現象が改善しない場合は,メモリカードスロットが故<br>障している可能性があります。<br>装置を交換してください。                                                                         |

表 3-1 "MC:------"と表示される場合の対応方法

# 3.2.2 MC へのアクセス時に "MC not found." と表示される

MC ヘアクセスするコマンドの実行時に "MC not found." と表示される場合は、次の表に従って確認して ください。

| 項番 | 確認内容・コマンド                  | 対応                                                                                                    |
|----|----------------------------|----------------------------------------------------------------------------------------------------|
| 1  | ACC LED を確認してください。         | ACC LED が緑点灯の場合は,他プロセスが MC にアクセス中の可能性<br>があります。ACC LED が消灯後,再度コマンドを実行してください。<br>ACC LED が緑点灯でない場合は,項番2へ。                                                                |
| 2  | 一度 MC を抜いて,再度挿入してく<br>ださい。 | MCの抜き差し後,再度コマンドを実行してください。<br>MCを挿入する際には,MCおよび装置のメモリカードスロットにほこ<br>りが付着していないか確認してください。ほこりが付着しているときは,<br>乾いた布などでほこりを取ってからMCを挿入してください。<br>MCの抜き差しを数回繰り返しても現象が改善しない場合は,項番3へ。 |
| 3  | MC を交換してください。              | MC を交換後,再度コマンドを実行してください。<br>MC を交換しても現象が改善しない場合は,メモリカードスロットが故<br>障している可能性があります。<br>装置を交換してください。                                                                         |

表 3-2 "MC not found." と表示される場合の対応方法

# 3.2.3 MC へのアクセスができなかった

MC ヘアクセスするコマンドの実行に失敗した場合は、次の表に従って確認してください。

| 項番 | 確認内容・コマンド                        | 対応                                                                                                    |
|----|----------------------------------|----------------------------------------------------------------------------------------------------|
| 1  | 対象の MC が弊社推奨のものか確認<br>してください。    | 弊社推奨の MC でない場合は,正しくアクセスできない可能性があります。<br>ず。<br>弊社推奨の MC の場合は,項番 2 へ。                                                                                    |
| 2  | 本装置で MC がフォーマットされた<br>か確認してください。 | 弊社推奨の MC を他装置(PC など)でフォーマットした場合は,正し<br>くアクセスできない可能性があります。本装置に MC を挿入し,運用コ<br>マンド format mc を実行してフォーマットしてください。<br>本装置で MC をフォーマットしても現象が改善しない場合は,項番 3 へ。 |
| 3  | MC を交換してください。                    | MC を交換後,再度コマンドを実行してください。<br>MC を交換しても現象が改善しない場合は,メモリカードスロットが故<br>障している可能性があります。<br>装置を交換してください。                                                        |

表 3-3 MC ヘアクセスができなかった場合の対応方法

# 3.3 運用端末のトラブル

# 3.3.1 コンソールからの入力, 表示がうまくできない

コンソールとの接続トラブルが発生した場合は、「表 3-4 コンソールとの接続トラブルおよび対応」に 従って確認してください。

モデムとの接続トラブルが発生した場合には、「表 3-5 モデムとの接続トラブルおよび対応」に従って確認してください。また、モデムに付属している取扱説明書を参照してください。

| 項番 | 障害内容                                                        | 確認内容                                                                                                    |
|----|-------------------------------------------------------------|----------------------------------------------------------------------------------------------------|
| 1  | 画面に何も表示されない                                                 | <ul> <li>次の手順で確認してください。</li> <li>1. 装置の正面パネルにある ST1 LED が緑点灯になっているかを確認してください。</li> <li>泉点灯していない場合は、「1.2 装置および装置一部障害解析概要」を参照してください。</li> <li>アーブルの接続が正しいか確認してください。</li> <li>RS232C クロスケーブルを用いていることを確認してください。</li> <li>ポート番号,通信速度,データ長,パリティビット、ストップビット、フロー制御などの通信ソフトウェアの設定が以下のとおりになっているか確認してください。</li> <li>通信速度:9600bit/s (変更している場合は設定値)</li> <li>データ長:8bit</li> <li>パリティビット:なしストップビット:1bit</li> <li>フロー制御:なし</li> </ul> |
| 2  | キー入力を受け付けない                                                 | <ul> <li>次の手順で確認してください。</li> <li>1. XON / XOFFによるフロー制御でデータの送受信を中断している可能性があります。データ送受信の中断を解除してください([Ctrl] + [Q] をキー入力してください)。それでもキー入力ができない場合は2.以降の確認をしてください。</li> <li>2. 通信ソフトウェアの設定が正しいか確認してください。</li> <li>3. [Ctrl] + [S] によって画面が停止している可能性があります。何かキーを入力してください。</li> </ul>                                                                                                    |
| 3  | 異常な文字が表示される                                                 | <ul> <li>通信ソフトウェアとのネゴシエーションが正しくできていない可能性があります。通信ソフトウェアの通信速度を次の手順で確認してください。</li> <li>コンフィグレーションコマンド line console 0 で CONSOLE(RS232C)の通信速度を設定していない場合は、通信ソフトウェアの通信速度が 9600bit/s に設定されているか確認してください。</li> <li>コンフィグレーションコマンド line console 0 で CONSOLE(RS232C)の通信速度を 1200, 2400, 4800, 9600, または 19200bit/s に設定している場合は、通信ソフトウェアの通信速度が正しく設定されているか確認してください。</li> </ul>                                                         |
| 4  | ユーザ名入力中に異常な文字<br>が表示された                                     | CONSOLE(RS232C)の通信速度を変更された可能性があります。項番3を参照<br>してください。                                                                                                    |
| 5  | ログインできない                                                    | <ol> <li>画面にログインプロンプトが出ているか確認してください。出ていなければ、<br/>装置を起動中のため、しばらくお待ちください。</li> <li>コンフィグレーションコマンド aaa authentication login console および aaa<br/>authentication login で、RADIUS/TACACS+認証が設定されていないか確<br/>認してください(詳細は「3.3.4 RADIUS/TACACS+を利用したログイン認<br/>証ができない」を参照してください)。</li> </ol>                                                                                                    |
| 6  | ログイン後に通信ソフトウェ<br>アの通信速度を変更したら異<br>常な文字が表示され,コマン<br>ド入力ができない | ログイン後に通信ソフトウェアの通信速度を変更しても正常な表示はできません。通信ソフトウェアの通信速度を元に戻してください。                                                                                                    |

表 3-4 コンソールとの接続トラブルおよび対応

| 項番 | 障害内容                                                 | 確認内容                                                                                                    |
|----|------------------------------------------------------|----------------------------------------------------------------------------------------------------|
| 7  | Tera Term Pro を使用してロ<br>グインしたいがログイン時に<br>異常な文字が表示される | 通信ソフトウェアとのネゴシエーションが正しくできていない可能性がありま<br>す。項番3を参照してください。[Alt] + [B] でブレーク信号を発行します。<br>なお, Tera Term Proの通信速度によって,複数回ブレーク信号を発行しないと<br>ログイン画面が表示されないことがあります。 |
| 8  | 項目名と内容がずれて表示さ<br>れる                                  | 1行で表示可能な文字数を超える情報を表示している可能性があります。通信ソ<br>フトウェアの設定で画面サイズを変更し,1行で表示可能な文字数を多くしてく<br>ださい。                                                                     |

# 表 3-5 モデムとの接続トラブルおよび対応

| 項番 | 障害内容                         | 確認内容                                                                                                    |
|----|------------------------------|----------------------------------------------------------------------------------------------------|
| 1  | モデムが自動着信しない                  | <ul> <li>次のことを確認してください。</li> <li>ケーブルの接続が正しいこと。</li> <li>モデムの電源が ON になっていること。</li> <li>電話番号が正しいこと。</li> <li>モデムの設定内容が正しいこと。</li> <li>2台の端末にモデムを接続し、ダイアルすることで回線接続できること。</li> </ul> |
| 2  | ログイン時に異常な文字が表示される            | <ul> <li>次の手順で確認してください。</li> <li>1. モデムの通信速度を 9600bit/s に設定してください。</li> <li>2. モデムが V.90, K56flex, x2 またはそれ以降の通信規格に対応している場合は、V.34 通信方式以下で接続するように設定してください。</li> </ul>              |
| 3  | 回線切断後,再ダイアルしても通話中で<br>つながらない | 回線が切断されてから数秒間は着信しない場合があります。モデムの<br>マニュアルを参照してください。                                                                                                    |
| 4  | 回線障害後,再接続できない                | 障害によって回線が切断された場合,最大 120 秒間は再接続できない<br>ことがあります。すぐに接続したい場合は別手段でログインし,AUX<br>にダイアルアップ IP 接続をしているユーザを killuser コマンドで強<br>制ログアウトさせてください。                                               |
| 5  | 回線切断後,再接続できない                | ダイアルアップ IP 接続が切断された場合,すぐに再接続できないことがあります。その場合,300 秒間程度の間隔を空けてから再接続してください。                                                                                                    |

# 3.3.2 リモート運用端末からログインできない

リモート運用端末との接続トラブルが発生した場合は、次の表に従って確認をしてください。

| 項番 | 現象           | 対処方法、または参照個所                                                                                                    |
|----|--------------|----------------------------------------------------------------------------------------------------|
| 1  | リモート接続ができない。 | <ul> <li>次の手順で確認してください。</li> <li>PCやWSからpingコマンドを使用してリモート接続のための経路が確立されているかを確認してください。</li> <li>コネクション確立のメッセージ表示後プロンプトが表示されるまで時間がかかる場合は、DNSサーバとの通信ができなくなっている可能性があります(DNSサーバとの通信ができない場合プロンプトが表示されるまで約5分かかります。なお、この時間は目安でありネットワークの状態によって変化します)。</li> </ul> |

表 3-6 リモート運用端末との接続トラブルおよび対応

| 項番 | 現象                           | 対処方法、または参照個所                                                                                                    |
|----|------------------------------|----------------------------------------------------------------------------------------------------|
| 2  | ログインができない。                   | <ul> <li>次の手順で確認してください。</li> <li>コンフィグレーションコマンド line vty モードのアクセスリストで許可された IP または IPv6 アドレスを持つ端末を使用しているかを確認してください。また、コンフィグレーションコマンドアクセスリストで設定した IP または IPv6 アドレスに deny を指定していないかを確認してください(詳細はマニュアル「コンフィグレーションガイド」を参照してください)。</li> <li>ログインできる最大ユーザ数を超えていないか確認してください(詳細はマニュアル「コンフィグレーションガイド」を参照してください)。なお、最大ユーザ数でログインしている状態でリモート運用端末から本装置への到達性が失われ、その後復旧している場合、TCP プロトコルのタイムアウト時間が経過しセッションが切断されるまで、リモート運用端末からは新たにログインできません。TCP プロトコルのタイムアウト時間はリモート運用端末の状態やネットワークの状態によって変化しますが、おおむね 10 分です。</li> <li>コンフィグレーションコマンド line vty モードの transport input で、本装置へのアクセスを禁止しているプロトコルを使用していないか確認してください(詳細はマニュアル「コンフィグレーションコマンドレファレンス」を参照してください)。</li> <li>コンフィグレーションコマンド aaa authentication login で、RADIUS/TACACS+ を利用したログイン認証ができない」を参照してください)。</li> </ul> |
| 3  | キー入力を受け付けない。                 | <ul> <li>次の手順で確認してください。</li> <li>1. XON / XOFF によるフロー制御でデータの送受信を中断している可能性があります。データ送受信の中断を解除してください([Ctrl] + [Q] をキー入力してください)。それでもキー入力できない場合は、項番2以降の確認をしてください。</li> <li>2. 通信ソフトウェアの設定が正しいか確認してください。</li> <li>3. [Ctrl] + [S] によって画面が停止している可能性があります。何かキーを入力してください。</li> </ul>                                                                                                    |
| 4  | ログインしたままの状態に<br>なっているユーザがある。 | 自動ログアウトするのを待つか,再度ログインしてログインしたままの状態に<br>なっているユーザを killuser コマンドで削除します。また、コンフィグレーショ<br>ンを編集中の場合は、コンフィグレーションの保存がされていないなど編集中の<br>状態になっているので、再度ログインしてコンフィグレーションモードになって<br>から保存するなどしたのち、編集を終了してください。                                                                                                    |

# 3.3.3 コンフィグレーションコマンドモードから装置管理者モードに戻 れない

コンフィグレーションコマンドモードから装置管理者モードに戻れなくなった場合は,次に示す方法で対応してください。

# (1) コンソールとの接続時

次の手順で、該当するユーザを強制的にログアウトさせてください。

1. show sessions コマンドで、該当するユーザのログイン番号を確認します。

### [実行例]

```
(config)# $show sessions
operator console admin <u>1</u> Jan 6 14:16

↑ 該当するユーザのログイン番号
```

killuser コマンドで、該当するユーザを強制的にログアウトさせます。
 <login no.>パラメータには、手順1. で調べたログイン番号を指定してください。

[実行例] (config)# \$killuser 1

### (2) リモート運用端末との接続時

いったんリモート運用端末を終了させたあと、再接続してください。

ログインしたままの状態になっているユーザがある場合は、「表 3-6 リモート運用端末との接続トラブルおよび対応」の項番4に従って対処してください。

# 3.3.4 RADIUS/TACACS+を利用したログイン認証ができない

RADIUS / TACACS+ を利用したログイン認証ができない場合,以下の確認を行ってください。

1. RADIUS / TACACS+ サーバへの通信

ping コマンドで、本装置から RADIUS / TACACS+ サーバに対して疎通ができているかを確認して ください。疎通ができない場合は、「3.7.1 通信できない、または切断されている」を参照してくださ い。また、コンフィグレーションでローカルアドレスを設定している場合は、ローカルアドレスから ping コマンドで、本装置から RADIUS / TACACS+ サーバに対して疎通ができているかを確認して ください。

2. タイムアウト値およびリトライ回数設定

RADIUS 認証の場合, コンフィグレーションコマンド radius-server host, radius-server retransmit, radius-server timeout の設定によって,本装置が RADIUS サーバとの通信が不能と判断する時間は最大で<設定したタイムアウト値(秒)>×<設定したリトライ回数>×<設定した RADIUS サーバ数 >となります。

TACACS+認証の場合、コンフィグレーションコマンド tacacs-server host, tacacs-server timeout の 設定によって、本装置が TACACS+ サーバとの通信が不能と判断する時間は最大で < 設定したタイム アウト値(秒)> × < 設定した TACACS+ サーバ数>となります。この時間が極端に大きくなると、リ モート運用端末の telnet などのアプリケーションがタイムアウトによって終了する可能性があります。 この場合、RADIUS / TACACS+ コンフィグレーションの設定かリモート運用端末で使用するアプリ ケーションのタイムアウトの設定を変更してください。また、運用ログに RADIUS / TACACS+ 認証 が成功したメッセージが出力されているにもかかわらず、telnet や ftp が失敗する場合は、コンフィグ レーションで指定した複数の RADIUS サーバの中で、稼働中の RADIUS / TACACS+ サーバに接続 するまでに、リモート運用端末側のアプリケーションがタイムアウトしていることが考えられるため、 稼働中の RADIUS / TACACS+ サーバを優先するように設定するか、<タイムアウト値(秒)>×< リトライ回数>の値を小さくしてください。

3. 本装置にログインできない場合の対処方法

設定ミスなどで本装置にログインできない場合は,コンソールからログインして修正してください。な お,コンフィグレーションコマンド aaa authentication login console によって,コンソールもログイ ン認証の対象となっている場合は,デフォルトリスタート後,ログインして修正してください。

デフォルトリスタート

本体のリセットスイッチを5秒以上押します。

パスワードによるログイン認証,装置管理者モードへの変更(enable コマンド)時の認証,およ びコマンド承認をしないため,デフォルトリスタートで起動する場合は十分に注意してください。 なお,設定したパスワードは装置を再起動したあと,有効になります。

# 3.3.5 RADIUS/TACACS+/ ローカルを利用したコマンド承認ができない

RADIUS / TACACS+ / ローカル認証は成功して本装置にログインできたが、コマンド承認がうまくで きない場合や、コマンドを実行しても承認エラーメッセージが表示されてコマンドが実行できない場合は、 以下の確認を行ってください。

1. show whoami の確認

本装置の show whoami コマンドで,現在のユーザが許可・制限されている運用コマンドのリストを表示・確認できます。RADIUS / TACACS+ サーバの設定どおりにコマンドリストが取得できていることを確認してください。また,ローカルコマンド承認を使用している場合は,コンフィグレーションどおりにコマンドリストが設定されていることを確認してください。

2. サーバ設定およびコンフィグレーションの確認

RADIUS / TACACS+ サーバ側で、本装置のコマンド承認に関する設定が正しいことを確認してくだ さい。特に RADIUS の場合はベンダー固有属性の設定, TACACS+ の場合は Service と属性名などに 注意してください。また、ローカルコマンド承認を使用している場合は、コンフィグレーションの設定 が正しいことを確認してください。RADIUS / TACACS+ /ローカル(コンフィグレーション)の設 定については、マニュアル「コンフィグレーションガイド」を参照してください。

コマンドリスト記述時の注意

本装置のコマンド承認用のコマンドリストを記述する際には空白の扱いに注意してください。例えば,許可コマンドリストに"show ip "(show ip の後にスペース)が設定してある場合は, show ip interface コマンドは許可されますが, show ipv6 interface コマンドは制限されます。

### 3. コマンドがすべて制限された場合の対処方法

設定ミスなどでコマンドがすべて制限された場合は、コンソールからログインして修正してください。 なお、コンフィグレーションコマンド aaa authorization commands console によって、コンソールも コマンド承認の対象となっている場合は、デフォルトリスタート後、ログインして修正してください。 デフォルトリスタート

本体のリセットスイッチを5秒以上押します。

パスワードによるログイン認証,装置管理者モードへの変更(enable コマンド)時の認証,およ びコマンド承認をしないため,デフォルトリスタートで起動する場合は十分に注意してください。 なお,設定したパスワードは装置を再起動したあと,有効になります。
# 3.4 スタック構成のトラブル

# 3.4.1 スタックを構成できない

スタックを正常に構成できない場合は、メンバスイッチの状態、オプションライセンスの情報、スタック ポートの状態の順に確認してください。

- 1. ログの確認
  - ログは、マニュアル「メッセージ・ログレファレンス」を参照してください。
- 2. メンバスイッチの状態,オプションライセンス情報,スタックポートの状態による原因の切り分け 次の表に従って原因の切り分けを行ってください。

| 項番 | 確認内容・コマンド                                                                                                    | 対応                                                                                                    |
|----|----------------------------------------------------------------------------------------------------|----------------------------------------------------------------------------------------------------|
| 1  | 各メンバスイッチで次のコマンドを<br>実行して,メンバスイッチの状態を<br>確認してください。<br>show switch detail                                        | Stack status が Disable の場合,スタンドアロンで動作中です。<br>コンフィグレーションコマンド stack enable を設定して,スタートアッ<br>プコンフィグレーションへ保存したあと装置を再起動して,スタック機<br>能を動作させてください。                                                                                                    |
|    |                                                                                                    | Switch No がメンバスイッチ間で重複している場合,スタックを構成できません。<br>set switch コマンドでスイッチ番号を変更して,メンバスイッチ間でス<br>イッチ番号が重複しないようにしてください。なお,set switch コマン<br>ドによるスイッチ番号の変更を有効にするには,メンバスイッチの再起<br>動が必要です。                                                                                                    |
|    |                                                                                                    | 上記に該当しない場合は項番2へ。                                                                                                    |
| 2  | 各メンバスイッチで次のコマンドを<br>実行して,メンバスイッチのオプ<br>ションライセンス情報を確認してく<br>ださい。<br>show license                                | 各メンバスイッチに設定しているオプションライセンスが一致していな<br>い場合,スタックを構成できません。<br>set license コマンドまたは erase license コマンドを使用し,メンバス<br>イッチ間でオプションライセンスを一致させてください。なお,これら<br>のコマンドで適用したライセンスキーを有効にするには,メンバスイッ<br>チの再起動が必要です。                                                                                                    |
|    |                                                                                                    | 上記に該当しない場合は項番3へ。                                                                                                    |
| 3  | <ul> <li>3 各メンバスイッチで次のコマンドを<br/>実行して、スタックポートの状態を<br/>確認してください。<br/>show port<br/>show switch detail</li> </ul> | show port コマンドの実行結果で, Status が up ではない場合,「3.5.1<br>イーサネットポートの接続ができない」を参照して, イーサネットポー<br>トの状態を確認してください。                                                                                                    |
|    |                                                                                                    | <ul> <li>show port コマンドの実行結果で Status が up の場合,かつ show</li> <li>switch コマンドに detail パラメータを指定した実行結果で Status が</li> <li>Down の場合,スタックポートで接続しているメンバスイッチ間で,コンフィグレーションが誤っているおそれがあります。</li> <li>次に示すコンフィグレーションを確認してください。</li> <li>スタックポートの設定</li> <li>コンフィグレーションコマンド switchport mode の stack パラメータ</li> <li>で設定されたスタックポートが,実際に接続しているポートと異なっていないか確認します。</li> </ul> |

表 3-7 スタックを構成できない場合の対応方法

# 3.4.2 スタック構成でコンフィグレーションが編集できない

スタックを構成できてもコンフィグレーションが編集できない場合,ソフトウェア情報を確認してください。

マスタスイッチで show version コマンドを実行して,スタックを構成するすべてのメンバスイッチのソフトウェア情報を確認します。次に示すソフトウェア情報が一致していないと,スタックを構成できてもコンフィグレーションが編集できません。

- ソフトウェア種別 (OS-L3CA または OS-L3CL)
- ソフトウェアバージョン

一致していなかった場合は、スタックを構成するすべてのメンバスイッチでソフトウェア情報を一致させ てください。

# 3.4.3 特定のメンバスイッチをマスタスイッチにしてスタックを構成したい

マスタスイッチにしたいメンバスイッチのマスタ選出優先度に大きな値を設定して,スタックを構成する すべてのメンバスイッチを同時に起動(または再起動)しても,マスタ選出優先度の大きなメンバスイッ チがマスタスイッチにならないことがあります。これは,次に示す要因などによって起動に掛かる時間が 変わり,各メンバスイッチの起動するタイミングがずれてしまうためです。

- 再起動による起動である
- ソフトウェア種別やソフトウェアバージョンが異なる
- スタートアップコンフィグレーションが異なる
- 起動前にソフトウェアをアップデートまたはアップグレードした

マスタスイッチとなるメンバスイッチを固定したい場合は、次のどちらかの方法でスタックを構成してく ださい。

- マスタスイッチにしたいメンバスイッチを先に起動してください。このメンバスイッチが起動してマス タスイッチとなったことを確認したあとで、残りのメンバスイッチを起動してください。
- マスタスイッチにしたいメンバスイッチのマスタ選出優先度を2以上に設定して、残りのメンバスイッ チのマスタ選出優先度を1に設定してください。その後、すべてのメンバスイッチを起動してください。

# 3.5 ネットワークインタフェースの通信障害

# 3.5.1 イーサネットポートの接続ができない

通信障害の原因がイーサネットポートにあると考えられる場合は、次に示す手順で確認してください。 NIFの状態、ポートの状態、ポートの統計情報の順に確認してください。

#### (1) NIF の状態確認

- 1. ログの確認
  - ログは、マニュアル「メッセージ・ログレファレンス」を参照してください。
- 2. NIFの状態による原因の切り分け show nif コマンドによって NIF 状態を確認し, 次の表に従って原因の切り分けを行ってください。

| 項<br>番 | NIF 状態     | 原因                                                               | 対応                                                                                                   |
|--------|------------|------------------------------------------------------------------|----------------------------------------------------------------------------------------------------|
| 1      | active     | 該当 NIF は正常に動作中です。                                                | 「表 3-9 ポート状態の確認および対応」によってポートの状態<br>を確認してください。                                                        |
| 2      | notconnect | 該当 NIF が実装されていません。                                               | NIF を実装してください。<br>NIF を実装する場合は,装置電源を OFF にしてから実施して<br>ください。                                          |
| 3      | fault      | 該当 NIF が障害となっています。                                               | show logging コマンドによって表示される該当 NIF のログより,マニュアル「メッセージ・ログレファレンス」の該当個所<br>を参照し,記載されている [対応] に従って対応してください。 |
| 4      | initialize | 該当 NIF が初期化中です。                                                  | 初期化が完了するまで待ってください。                                                                                   |
| 5      | disable    | 電源投入後に NIF が挿入されて<br>いる,または本装置でサポートさ<br>れていない NIF が実装されてい<br>ます。 | NIF を交換してください。<br>NIF を交換する場合は,装置電源を OFF にしてから実施して<br>ください。                                          |

#### 表 3-8 NIF 状態の確認および対応

#### (2) ポートの状態確認

1. ログの確認

ログは、マニュアル「メッセージ・ログレファレンス」を参照してください。

2. ポートの状態による原因の切り分け

show interfaces コマンドによってポート状態を確認し,次の表に従って原因の切り分けを行ってください。

#### 表 3-9 ポート状態の確認および対応

| 項<br>番 | ポート状態     | 原因              | 対応 |
|--------|-----------|-----------------|----|
| 1      | active up | 該当ポートは正常に動作中です。 | なし |

| 項<br>番 | ポート状態                  | 原因                                                                                                    | 対応                                                                                                    |
|--------|------------------------|----------------------------------------------------------------------------------------------------|----------------------------------------------------------------------------------------------------|
| 2      | active down            | 該当ポートに回線障害が発生してい<br>ます。                                                                                                    | <ul> <li>光ケーブルまたはトランシーバ(ダイレクトアタッチケーブルを含む)が半挿しになっている可能性があります。光ケーブルまたはトランシーバをいったん外して,再度接続してください。</li> <li>上記に該当しない場合は, show logging コマンドによって表示される該当ポートのログより,マニュアル「メッセージ・ログレファレンス」の該当個所を参照し,記載されている[対応]に従って対応してください。</li> </ul>                                                                                                    |
| 3      | inactive               | <ul> <li>下記のどれかによって inactive 状態<br/>となっています。</li> <li>inactivate コマンド</li> <li>リンクアグリゲーションのスタン<br/>バイリンク機能</li> <li>スパニングツリーの BPDU ガー<br/>ド機能</li> <li>GSRP のポートリセット機能</li> <li>IEEE802.3ah/UDLD 機能での障<br/>害検出</li> <li>L2 ループ検知機能によってポー<br/>トを inactive 状態にした</li> <li>ストームコントロール機能によっ<br/>てポートを inactive 状態にした</li> </ul> | <ul> <li>リンクアグリゲーションのスタンバイリンク機能によって<br/>inactive 状態になっている場合は、正常な動作なので、<br/>activate コマンドで active 状態にしないでください。ス<br/>タンバイリンク機能は show channel-group コマンドで<br/>detail パラメータを指定し確認してください。</li> <li>スパニングツリーの BPDU ガード機能によって inactive<br/>状態になっている場合は、対向装置の設定を見直し、本装<br/>置で BPDU を受信しない構成にし、activate コマンドで<br/>該当ボートを active 状態にしてください。BPDU ガード<br/>機能は show spanning-tree コマンドで detail パラメータ<br/>を指定し確認してください。</li> <li>GSRP のボートリセット機能によって inactive 状態に<br/>なっている場合は、自動的に active 状態に戻ります。正<br/>常な動作なので、activate コマンドで active 状態にしな<br/>いでください。</li> <li>IEEE802.3ah/UDLD 機能で片方向リンク障害または L2<br/>ループが検出されたことによって inactive 状態にひっている場合は、「3.20 IEEE802.3ah/UDLD 機能の通信障<br/>害」を参照してください。障害復旧後、activate コマンド<br/>で該当ボートを active 状態にしてください。</li> <li>L2 ループが発生する構成を変更した後、activate コマンドで該当ボートを active 状態にしてください。また、<br/>コンフィグレーションコマンドで loop-detection<br/>auto-restore-time が設定されている場合は、自動的に<br/>active 状態に戻ります。</li> <li>ストームコントロール機能によって inactive 状態になっ<br/>ている場合は、LAN がストームから回復後、activate コ<br/>マンドで該当ボートを active 状態にしてください。</li> <li>上記のどれでもない場合に、active 状態にしたいときは、<br/>使用するボートにケーブルが接続されていることを確認の<br/>上、activate コマンドで該当ボートを active 状態にしてください。</li> </ul> |
| 4      | test                   | test interfaces コマンドによって,<br>該当ポートは回線テスト中です。                                                                                                    | 通信を再開する場合は, no test interfaces コマンドで回線テ<br>ストを停止後, activate コマンドで該当ポートを active 状<br>態にしてください。                                                                                                    |
| 5      | fault                  | 該当ポートのポート部分のハード<br>ウェアが障害となっています。                                                                                                    | show logging コマンドによって表示される該当ポートのログ<br>より,マニュアル「メッセージ・ログレファレンス」の該当<br>個所を参照し,記載されている [対応] に従って対応してく<br>ださい。                                                                                                    |
| 6      | initialize             | 該当ポートが初期化中です。                                                                                                    | 初期化が完了するまで待ってください。                                                                                                    |
| 7      | disable また<br>は locked | コンフィグレーションコマンド<br>shutdown が設定されています。                                                                                                    | 使用するポートにケーブルが接続されていることを確認の<br>上,コンフィグレーションコマンドで no shutdown を設定<br>して該当ポートを active 状態にしてください。                                                                                                    |

### (3) 統計情報の確認

show port statistics コマンドを実行し、本装置に実装されている全ポートの送受信パケット数、送受信廃

棄パケット数を確認できます。

#### 図 3-2 「ポートの動作状況確認」表示例

| > sh<br>Date<br>Port |    | w port statist<br>20XX/01/14 10: | ics<br>56:37 UT | С    |              |             |           |         |
|----------------------|----|----------------------------------|-----------------|------|--------------|-------------|-----------|---------|
| Port                 |    | Name                             | Status          | т/R  | All packets  | Multicast   | Broadcast | Discard |
| 0/                   | 1  | ftvgeth1/0/1                     | down            | Tx T | 41601114258  | 32945109231 | 1         | 0100010 |
| 0,                   | -  | 10,900,11,0,1                    | 0.0             | Rx   | 6352088724   | 15118       | 8         | 0       |
| 0/                   | 2  | ftvgeth1/0/2                     | down            | Tx   | 0            | 0           | 0         | 0       |
| - /                  | _  | j j, -, -                        |                 | Rx   | 0            | 0           | 0         | 0       |
| 0/                   | 3  | ftvgeth1/0/3                     | up              | Τx   | 230169902708 | 25895910148 | 557807    | 0       |
|                      |    | , - , - , - , - , - , - , -      | - <u>1</u>      | Rx   | 34671538289  | 66885       | 1487508   | 0       |
| 0/                   | 4  | ftvgeth1/0/4                     | down            | Τx   | 42422843302  | 41973185821 | 160       | 0       |
|                      |    | 19                               |                 | Rx   | 5839856540   | 5593        | 42399     | 0       |
| 1/                   | 1  | geth1/1/1                        | up              | Τx   | 36060        | 36012       | 48        | 0       |
|                      |    | 5                                | -               | Rx   | 267868905982 | 67868905982 | 0         | 0       |
| 1/                   | 2  | geth1/1/2                        | down            | Τx   | 0            | 0           | 0         | 0       |
|                      |    | -                                |                 | Rx   | 0            | 0           | 0         | 0       |
| 1/                   | 3  | geth1/1/3                        | down            | Τx   | 0            | 0           | 0         | 0       |
|                      |    | -                                |                 | Rx   | 0            | 0           | 0         | 0       |
| (以下                  | 「省 | í略)                              |                 |      |              |             |           |         |
| >                    |    |                                  |                 |      |              |             |           |         |

なお、本コマンド実行時に表示項目 "Discard" の表示が 0 より大きい場合は、パケットが廃棄される障害 が発生しています。show interfaces コマンドで該当ポートの詳細情報を取得してください。

# 3.5.2 10BASE-T/100BASE-TX/1000BASE-Tのトラブル発生時の対応

10BASE-T/100BASE-TX/1000BASE-Tでトラブルが発生した場合は、以下の順序で障害の切り分けを 行ってください。

1. ログの確認

ログは、マニュアル「メッセージ・ログレファレンス」を参照してください。

 2. 障害解析方法に従った原因の切り分け 次の表に示す障害解析方法に従って原因の切り分けを行ってください。

表 3-10 10BASE-T/100BASE-TX/1000BASE-T のトラブル発生時の障害解析方法

| 項番 | 確認内容                                                                                                    | 原因                | 対応                                                                                                    |
|----|----------------------------------------------------------------------------------------------------|-------------------|----------------------------------------------------------------------------------------------------|
| 1  | <ol> <li>show interfaces コマンド<br/>の障害統計情報によって<br/>該当ポートで以下の統計<br/>情報がカウントされてい<br/>ないか確認してくださ<br/>い。カウントされている<br/>場合,原因と対応欄を参<br/>照してください。</li> <li>Link down</li> </ol> | 回線品質が低下<br>しています。 | ケーブルの種別が正しいか確認してください。種別は「ハード<br>ウェア取扱説明書」を参照してください。                                                                                                    |
|    |                                                                                                    |                   | 本装置の設定が次の場合はピンマッピングが MDI-X であるか<br>確認してください。<br>・該当ポートの設定が固定接続となっている場合<br>・該当ポートの設定がオートネゴシエーションかつ自動 MDIX<br>機能を無効にしている場合                                 |
|    |                                                                                                    |                   | ケーブル長を確認してください。ケーブル長は「ハードウェア<br>取扱説明書」を参照してください。                                                                                                    |
|    |                                                                                                    |                   | ケーブルの接続が正しいか確認してください。                                                                                                    |
|    |                                                                                                    |                   | 本装置でサポートしている接続インタフェースに交換してくだ<br>さい。本装置でサポートしている接続インタフェースについて<br>は、マニュアル「コンフィグレーションガイド」を参照してく<br>ださい。                                                     |
|    |                                                                                                    |                   | 本装置の回線テストを実行して受信側機能に問題ないか確認し<br>てください。no test interfaces (イーサネット) コマンドの実<br>行結果を参照し,記載されている [対策] に従って対応してく<br>ださい。指定するテスト種別は「5.1 回線をテストする」を<br>参照してください。 |

| 項番 | 確認内容                                                                                                    | 原因                                                       | 対応                                                                                                    |
|----|----------------------------------------------------------------------------------------------------|----------------------------------------------------------|----------------------------------------------------------------------------------------------------|
| 2  | <b>show interfaces</b> コマンド<br>の受信系エラー統計情報                                                                                                    | 回線品質が低下<br>しています。                                        | ケーブルの種別が正しいか確認してください。種別は「ハード<br>ウェア取扱説明書」を参照してください。                                                                                         |
|    | によって該当ポートで以<br>下の統計情報がカウント<br>されていないか確認して<br>ください。カウントされ<br>ている場合,原因と対応                                                                           |                                                          | 本装置の設定が次の場合はピンマッピングが MDI-X であるか<br>確認してください。<br>・該当ポートの設定が固定接続となっている場合<br>・該当ポートの設定がオートネゴシエーションかつ自動 MDIX<br>機能を無効にしている場合                    |
|    | <ul> <li>CRC errors</li> <li>Symbol errors</li> </ul>                                                                                             |                                                          | ケーブル長を確認してください。ケーブル長は「ハードウェア<br>取扱説明書」を参照してください。                                                                                            |
|    |                                                                                                    |                                                          | ケーブルの接続が正しいか確認してください。                                                                                                    |
|    |                                                                                                    |                                                          | 本装置でサポートしている接続インタフェースに交換してくだ<br>さい。本装置でサポートしている接続インタフェースについて<br>は、マニュアル「コンフィグレーションガイド」を参照してく<br>ださい。                                        |
|    |                                                                                                    |                                                          | 本装置の回線テストを実行して受信側機能に問題ないか確認し<br>てください。no test interfaces コマンドの実行結果を参照し,<br>記載されている [対策] に従って対応してください。指定する<br>テスト種別は「5.1 回線をテストする」を参照してください。 |
| 3  | <ul> <li>show interfaces コマンドの障害統計情報によって該当ポートで以下の統計情報がカウントされていないか確認してください。カウントされている場合,原因と対応欄を参照してください。</li> <li>MDI cross over changed</li> </ul> | ケーブルのピン<br>マッピングが不<br>正です。                               | ピンマッピングを正しく直してください。ピンマッピングにつ<br>いては,マニュアル「コンフィグレーションガイド」を参照し<br>てください。                                                                      |
| 4  | show interfaces コマンド<br>のポート detail 情報に                                                                                                    | ケーブルが適合<br>していません。                                       | ケーブルの種別が正しいか確認してください。種別は「ハード<br>ウェア取扱説明書」を参照してください。                                                                                         |
|    | よって該当ポートで回線<br>種別/回線速度を確認し<br>てください。不正な回線<br>種別/回線速度の場合,<br>原因と対応欄を参照して<br>ください。                                                                  | コンフィグレー<br>ションコマンド<br>speed と duplex<br>が相手装置と不<br>一致です。 | コンフィグレーションコマンド speed と duplex を相手装置と<br>合わせてください。                                                                                           |
|    |                                                                                                    | 上記以外の場合。                                                 | オートネゴシエーションで特定の速度を使用したい場合は,<br>オートネゴシエーションの回線速度を設定してください。詳細<br>は,マニュアル「コンフィグレーションガイド」を参照してく<br>ださい。                                         |
| 5  | show interfaces コマンド<br>の障害統計情報によって<br>該当ポートで以下の統計<br>情報がカウントされてい<br>ないか確認してくださ<br>い。カウントされている<br>場合,原因と対応欄を参<br>照してください。<br>• Long frames        | 受信できるフ<br>レーム長を超え<br>たパケットを受<br>信しています。                  | ジャンボフレームの設定を相手装置と合わせてください。                                                                                                    |
| 6  | show qos queueing コマ<br>ンドで以下の統計情報が<br>カウントされていないか<br>確認してください。カウ<br>ントされている場合,原<br>因と対応欄を参照してく<br>ださい。 ・ discard_pkt                             | パケットの廃棄<br>が発生していま<br>す。                                 | 廃棄制御およびシェーパのシステム運用が適切であるかを見直<br>してください。                                                                                                    |

# 3.5.3 100BASE-FX/1000BASE-Xのトラブル発生時の対応

100BASE-FX/1000BASE-X でトラブルが発生した場合は、以下の順序で障害の切り分けを行ってください。

1. ログの確認

ログについては、マニュアル「メッセージ・ログレファレンス」を参照してください。

 2. 障害解析方法に従った原因の切り分け 次の表に示す障害解析方法に従って原因の切り分けを行ってください。

表 3-11 100BASE-FX/1000BASE-X のトラブル発生時の障害解析方法

| 項<br>番                                                                | 確認内容                                                                                                    | 原因                        | 対応                                                                                                    |
|-----------------------------------------------------------------------|----------------------------------------------------------------------------------------------------|---------------------------|----------------------------------------------------------------------------------------------------|
| 1                                                                     | <ol> <li>show interfaces コマンドの<br/>障害統計情報によって該当<br/>ポートで以下の統計情報が</li> </ol>                              | 受信側の回線品<br>質が低下してい<br>ます。 | 光ファイバの種別を確認してください。種別は「ハードウェア<br>取扱説明書」を参照してください。                                                                                            |
|                                                                       | カウントされていないか確<br>認してください。カウント<br>されている場合,原因と対<br>応欄を参照してください。                                             |                           | 光アッテネータ(光減衰器)を使用している場合,減衰値を確<br>認してください。光レベルは「ハードウェア取扱説明書」を参<br>照してください。                                                                    |
|                                                                       | <ul><li> Link down</li><li> Signal detect errors</li></ul>                                               |                           | ケーブル長を確認してください。ケーブル長は「ハードウェア<br>取扱説明書」を参照してください。                                                                                            |
|                                                                       |                                                                                                    |                           | ケーブルの接続が正しいか確認してください。また,ケーブル<br>の端面が汚れていないか確認してください。汚れている場合,<br>汚れを拭き取ってください。                                                               |
|                                                                       |                                                                                                    |                           | トランシーバの接続が正しいか確認してください。                                                                                                    |
|                                                                       |                                                                                                    |                           | コンフィグレーションコマンド speed と duplex を相手装置と<br>合わせてください。                                                                                           |
|                                                                       |                                                                                                    |                           | 相手装置のセグメント規格と合わせてください。                                                                                                    |
|                                                                       |                                                                                                    |                           | 光レベルが正しいか確認してください。光レベルは「ハード<br>ウェア取扱説明書」を参照してください。                                                                                          |
|                                                                       |                                                                                                    |                           | 本装置の回線テストを実行して受信側機能に問題ないか確認し<br>てください。no test interfaces コマンドの実行結果を参照し,<br>記載されている [対策] に従って対応してください。指定する<br>テスト種別は「5.1 回線をテストする」を参照してください。 |
| <ol> <li>show interfaces コマン<br/>受信系エラー統計情報<br/>よって該当ポートで以</li> </ol> | show interfaces コマンドの<br>受信系エラー統計情報に<br>よって該当ポートで以下の                                                     | 受信側の回線品<br>質が低下してい<br>ます。 | 光ファイバの種別を確認してください。モードは「ハードウェ<br>ア取扱説明書」を参照してください。                                                                                           |
|                                                                       | 統計情報がカウントされて<br>いないか確認してください。<br>カウントされている場合,<br>原因と対応欄を参照してく<br>ださい。<br>• CRC errors<br>• Symbol errors |                           | 光アッテネータ(光減衰器)を使用している場合,減衰値を確<br>認してください。光レベルは「ハードウェア取扱説明書」を参<br>照してください。                                                                    |
|                                                                       |                                                                                                    |                           | ケーブル長を確認してください。ケーブル長は「ハードウェア<br>取扱説明書」を参照してください。                                                                                            |
|                                                                       |                                                                                                    |                           | ケーブルの接続が正しいか確認してください。また,ケーブル<br>の端面が汚れていないか確認してください。汚れている場合,<br>汚れを拭き取ってください。                                                               |
|                                                                       |                                                                                                    |                           | トランシーバの接続が正しいか確認してください。                                                                                                    |
|                                                                       |                                                                                                    |                           | コンフィグレーションコマンド speed と duplex を相手装置と<br>合わせてください。                                                                                           |
|                                                                       |                                                                                                    |                           | 相手装置のセグメント規格と合わせてください。                                                                                                    |
|                                                                       |                                                                                                    |                           | 光レベルが正しいか確認してください。光レベルは「ハード<br>ウェア取扱説明書」を参照してください。                                                                                          |

| 項<br>番 | 確認内容                                                                                                    | 原因                                                       | 対応                                                                                                    |
|--------|----------------------------------------------------------------------------------------------------|----------------------------------------------------------|----------------------------------------------------------------------------------------------------|
|        |                                                                                                    |                                                          | 本装置の回線テストを実行して受信側機能に問題ないか確認し<br>てください。no test interfaces コマンドの実行結果を参照し,<br>記載されている [対策] に従って対応してください。指定する<br>テスト種別は「5.1 回線をテストする」を参照してください。 |
| 3      | show interfaces コマンドの<br>障害統計情報によって,該<br>当ポートで以下の統計情報<br>がカウントされていないか<br>確認してください。カウン<br>トされている場合,原因と<br>対応欄を参照してください。                                                                   | トランシーバが<br>故障しています。                                      | トランシーバを交換してください。                                                                                                    |
| 4      | 1000BASE-BX などの1芯<br>の光ファイバを使用してい<br>る場合,相手側のトラン<br>シーバと組み合わせが合っ<br>ているか確認してください。                                                                                                    | トランシーバの<br>組み合わせが不<br>正です。                               | 1000BASE-BX を使用する場合, トランシーバは U タイプと D<br>タイプを対向して使用する必要があります。トランシーバの種<br>別が正しいか確認してください。                                                    |
| 5      | <b>100BASE-FX</b> を使用してい<br>る場合, show interfaces コ<br>マンドのポート detail 情報<br>によって該当ポートで回線<br>種別/回線速度を確認してく<br>ださい。不正な回線種別/回<br>線速度の場合,原因と対応<br>欄を参照してください。                                 | コンフィグレー<br>ションコマンド<br>speed と duplex<br>が相手装置と不<br>一致です。 | コンフィグレーションコマンド speed と duplex を相手装置と<br>合わせてください。                                                                                           |
| 6      | <ul> <li>show interfaces コマンドの</li> <li>障害統計情報によって該当</li> <li>ポートで以下の統計情報が</li> <li>カウントされていないか確</li> <li>認してください。カウント</li> <li>されている場合,原因と対応欄を参照してください。</li> <li>Long frames</li> </ul> | 受信できるフ<br>レーム長を超え<br>たパケットを受<br>信しています。                  | ジャンボフレームの設定を相手装置と合わせてください。                                                                                                    |
| 7      | show qos queueing コマンド<br>で以下の統計情報がカウン<br>トされていないか確認して<br>ください。カウントされて<br>いる場合,原因と対応欄を<br>参照してください。                                                                                      | パケットの廃棄<br>が発生していま<br>す。                                 | 廃棄制御およびシェーパのシステム運用が適切であるかを見直<br>してください。                                                                                                    |

# 3.5.4 10GBASE-R/40GBASE-R のトラブル発生時の対応

10GBASE-R/40GBASE-Rでトラブルが発生した場合は、以下の順序で障害の切り分けを行ってください。

- ログの確認
   ログについては、マニュアル「メッセージ・ログレファレンス」を参照してください。

   7. 障害解析方法に従った原因の切り分け
- 次の表に示す障害解析方法に従って原因の切り分けを行ってください。

| 項<br>番 | 確認内容                                                                                                    | 原因                                      | 対応                                                                                                    |
|--------|----------------------------------------------------------------------------------------------------|-----------------------------------------|----------------------------------------------------------------------------------------------------|
| 1      | show interfaces コマンドの<br>障害統計情報によって該当<br>ポートで以下の統計情報が                                                                                                    | 受信側の回線品<br>質が低下してい<br>ます。               | 光ファイバの種別を確認してください。種別は「ハードウェア<br>取扱説明書」を参照してください。                                                                                            |
|        | カウントされていないか確<br>認してください。カウント<br>されている場合,原因と対<br>応欄を参照してください。                                                                                                    |                                         | 光アッテネータ(光減衰器)を使用している場合,減衰値を確認してください。光レベルは「ハードウェア取扱説明書」を参照してください。                                                                            |
|        | Signal detect errors                                                                                                    |                                         | ケーブル長を確認してください。ケーブル長は「ハードウェア<br>取扱説明書」を参照してください。                                                                                            |
|        |                                                                                                    |                                         | ケーブルの接続が正しいか確認してください。また,ケーブル<br>の端面が汚れていないか確認してください。汚れている場合,<br>汚れを拭き取ってください。                                                               |
|        |                                                                                                    |                                         | トランシーバの接続が正しいか確認してください。                                                                                                    |
|        |                                                                                                    |                                         | トランシーバを相手装置のセグメント規格と合わせてください。                                                                                                    |
|        |                                                                                                    |                                         | 光レベルが正しいか確認してください。光レベルは「ハード<br>ウェア取扱説明書」を参照してください。                                                                                          |
|        |                                                                                                    |                                         | 本装置の回線テストを実行して受信側機能に問題ないか確認し<br>てください。no test interfaces コマンドの実行結果を参照し,<br>記載されている [対策] に従って対応してください。指定する<br>テスト種別は「5.1 回線をテストする」を参照してください。 |
| 2      | <ul> <li>2 show interfaces コマンドの<br/>受信系エラー統計情報に<br/>よって該当ポートで以下の<br/>統計情報がカウントされて<br/>いないか確認してください。<br/>カウントされている場合,<br/>原因と対応欄を参照してく<br/>ださい。</li> <li>CRC errors</li> <li>Symbol errors</li> </ul> | 受信側の回線品<br>質が低下してい<br>ます。               | 光ファイバの種別を確認してください。種別は「ハードウェア<br>取扱説明書」を参照してください。                                                                                            |
|        |                                                                                                    |                                         | 光アッテネータ(光減衰器)を使用している場合,減衰値を確<br>認してください。光レベルは「ハードウェア取扱説明書」を参<br>照してください。                                                                    |
|        |                                                                                                    |                                         | ケーブル長を確認してください。ケーブル長は「ハードウェア<br>取扱説明書」を参照してください。                                                                                            |
|        |                                                                                                    |                                         | ケーブルの接続が正しいか確認してください。また,ケーブル<br>の端面が汚れていないか確認してください。汚れている場合,<br>汚れを拭き取ってください。                                                               |
|        |                                                                                                    |                                         | トランシーバの接続が正しいか確認してください。                                                                                                    |
|        |                                                                                                    |                                         | トランシーバを相手装置のセグメント規格と合わせてください。                                                                                                    |
|        |                                                                                                    |                                         | 光レベルが正しいか確認してください。光レベルは「ハード<br>ウェア取扱説明書」を参照してください。                                                                                          |
| _      |                                                                                                    |                                         | 本装置の回線テストを実行して受信側機能に問題ないか確認し<br>てください。no test interfaces コマンドの実行結果を参照し,<br>記載されている [対策] に従って対応してください。指定する<br>テスト種別は「5.1 回線をテストする」を参照してください。 |
| 3      | show interfaces コマンドの<br>障害統計情報によって該当<br>ポートで以下の統計情報が<br>カウントされていないか確<br>認してください。カウント<br>されている場合,原因と対<br>応欄を参照してください。<br>• Long frames                                                                | 受信できるフ<br>レーム長を超え<br>たパケットを受<br>信しています。 | ジャンボフレームの設定を相手装置と合わせてください。                                                                                                    |

表 3-12 10GBASE-R/40GBASE-R のトラブル発生時の障害解析方法

| 項<br>番 | 確認内容                                                                                                    | 原因                       | 対応                                      |
|--------|----------------------------------------------------------------------------------------------------|--------------------------|-----------------------------------------|
| 4      | <ul> <li>show qos queueing コマンドで以下の統計情報がカウントされていないか確認してください。カウントされている場合,原因と対応欄を参照してください。</li> <li>discard_pkt</li> </ul> | パケットの廃棄<br>が発生していま<br>す。 | 廃棄制御およびシェーパのシステム運用が適切であるかを見直<br>してください。 |

# 3.5.5 リンクアグリゲーション使用時の通信障害

リンクアグリゲーション使用時に通信ができない,または縮退運転している場合は,次の表に示す障害解 析方法に従って原因の切り分けを行ってください。

なお、スタック構成において、LACPのリンクアグリゲーションでマスタ切り替え後に通信が継続できない場合、マニュアル「コンフィグレーションガイド Vol.1」「7.5.3 メンバスイッチの通信切り替え」を参照し、「表 7-5 マスタ切り替え時に通信が可能な条件」の設定になっているか確認してください。

| 項<br>番 | 確認内容・コマンド                                                                                | 対応                                                                                                    |
|--------|------------------------------------------------------------------------------------------|----------------------------------------------------------------------------------------------------|
| 1      | 通信障害となっているリンクアグリ<br>ゲーションの設定を,show<br>channel-group コマンドで detail パラ<br>メータを指定して確認してください。 | リンクアグリゲーションのモードが相手装置のモードと同じ設定になっ<br>ているか確認してください。相手装置とモードが異なった場合,相手装<br>置と同じモードに変更してください。                                                                      |
|        |                                                                                          | リンクアグリゲーションのモードが一致している場合,各ポートの<br>LACP 開始方法が両方とも passive になっていないか確認してください。<br>両方とも passive になっていた場合,どちらか一方を active に変更して<br>ください。                              |
| 2      | 通信障害となっているポートの運用状<br>態を show channel-group コマンドで<br>detail パラメータを指定して確認してく<br>ださい。       | 各ポートの状態(Status)を確認してください。チャネルグループ内の<br>全ポートが Down の場合,チャネルグループが Down します。<br>Down ポートは Reason の表示によって以下を行ってください。                                               |
|        |                                                                                          | • CH Disabled<br>チャネルグループが Disable 状態となって DOWN しています。                                                                                                    |
|        |                                                                                          | <ul> <li>Port Down<br/>リンクダウンしています。「3.5 ネットワークインタフェースの通信<br/>障害」を参照してください。</li> </ul>                                                                          |
|        |                                                                                          | <ul> <li>Port Speed Unmatch<br/>チャネルグループ内の他ポートと回線速度が不一致となって縮退状態<br/>になっています。縮退を回避する場合はチャネルグループ内の全ポー<br/>トの速度が一致するようにしてください。</li> </ul>                         |
|        |                                                                                          | • Port Selecting<br>ポートアグリゲーション条件チェック実施中のため,縮退状態になっ<br>ています。しばらく待っても回復しない場合は,相手装置の運用状態,<br>および設定を確認してください。                                                     |
|        |                                                                                          | <ul> <li>Waiting Partner Synchronization<br/>ポートアグリゲーション条件チェックを完了し接続ポートの同期待ち<br/>となって縮退状態になっています。しばらく待っても回復しない場合<br/>は相手装置の運用状態の確認、および設定の確認をしてください。</li> </ul> |

表 3-13 リンクアグリゲーション使用時の通信の障害解析方法

| 項<br>番 | 確認内容・コマンド | 対応                                                                                                    |
|--------|-----------|----------------------------------------------------------------------------------------------------|
|        |           | <ul> <li>Partner System ID Unmatch<br/>接続ポートから受信した Partner System ID がグループの Partner<br/>System ID と不一致となって縮退状態になっています。縮退を回避す<br/>る場合は相手装置の運用状態の確認,配線の確認をしてください。</li> </ul>                         |
|        |           | <ul> <li>LACPDU Expired<br/>接続ポートからの LACPDU 有効時刻を超過したため、該当ポートが<br/>縮退状態となっています。show channel-group statistics コマンドで<br/>lacp パラメータを指定し、LACPDU の統計情報を確認してください。<br/>また相手装置の運用状態の確認をしてください。</li> </ul> |
|        |           | <ul> <li>Partner Key Unmatch<br/>接続ポートから受信した Key がグループの Partner Key が不一致のた<br/>め縮退状態となっています。縮退を回避する場合は相手装置の運用状<br/>態の確認,配線の確認をしてください。</li> </ul>                                                   |
|        |           | <ul> <li>Partner Aggregation Individual<br/>接続ポートからリンクアグリゲーション不可を受信したため縮退状態<br/>となっています。縮退を回避する場合は相手装置の運用状態の確認,<br/>および設定の確認をしてください。</li> </ul>                                                    |
|        |           | <ul> <li>Partner Synchronization OUT_OF_SYNC<br/>接続ポートから同期不可を受信したため縮退状態となっています(本<br/>装置でコンフィグレーションを変更した場合や相手装置で回線を<br/>inactive 状態にした場合に発生します)。</li> </ul>                                         |
|        |           | <ul> <li>Port Moved<br/>接続されていたポートがほかのポートと接続しました。配線の確認を<br/>してください。</li> </ul>                                                                                                    |
|        |           | <ul> <li>Operation of Detach Port Limit<br/>離脱ポート数制限機能が動作したため、チャネルグループが Down し<br/>ています。</li> </ul>                                                                                                |

# 3.6 レイヤ2ネットワークの通信障害

### 3.6.1 VLAN の通信障害

VLAN 使用時にレイヤ2通信ができない場合は、次に示す障害解析方法に従って原因の切り分けを行って ください。

#### (1) VLAN 状態の確認

show vlan コマンド,または show vlan コマンドを detail パラメータ指定で実行し,VLAN の状態を確認 してください。以下に,VLAN 機能ごとの確認内容を示します。

- (a) 全 VLAN 機能での共通確認
  - ポートに VLAN を正しく設定しているか。
  - ポートのモードの設定は合っているか。また、デフォルト VLAN (VLAN ID 1) で期待したポートが所 属していない場合は、以下の設定を確認してください。
    - VLAN ID 1 以外のポート VLAN をアクセス VLAN またはネイティブ VLAN に指定していないか。
    - トランクポートで allowed vlan にデフォルト VLAN の設定が抜けていないか。
    - ミラーポートに指定していないか。
  - トランクポートに IEEE802.1X の VLAN 単位認証(静的), Web 認証(固定 VLAN モード), または MAC 認証を設定している VLAN と, 設定していない VLAN を混在して設定していないか。
- (b) プロトコル VLAN の場合の確認

プロトコル VLAN を使用している場合は, show vlan コマンドを実行して, プロトコルが正しく設定されていることを確認してください。

# show vlan

```
VLAN ID:100 Type:Protocol based Status:Up
Protocol VLAN Information Name:ipv4
EtherType:0800,0806 LLC: Snap-EtherType:
Learning:On Uplink-VLAN: Uplink-Block: Tag-Translation:
.
```

#### (c) MAC VLAN の場合の確認

● MAC VLAN を使用している場合は、show vlan mac-vlan コマンドを実行して、VLAN で通信を許可す る MAC アドレスが正しく設定されていることを確認してください。括弧内は、MAC アドレスの登録 元機能を表しています。

#### [登録元機能]

static:コンフィグレーションによって設定された MAC アドレスです。 dot1x:IEEE802.1X によって設定された MAC アドレスです。 wa:Web 認証によって設定された MAC アドレスです。

# show vlan mac-vlan
 :
VLAN ID:100 MAC Counts:4
 0012.e200.0001 (static) 0012.e200.00:02 (static)
 0012.e200.0003 (static) 0012.e200.00:04 (dot1x)

● show vlan mac vlan コマンドを実行して,レイヤ2認証機能とコンフィグレーションで同じ MAC アド

レスを異なる VLAN に設定していないことを確認してください。\*(アスタリスク)が表示されている MAC アドレスは、コンフィグレーションで同じ MAC アドレスが設定され、無効になっていることを 示します。

```
# show vlan mac-vlan

:

VLAN ID:500 MAC Counts:4

<u>0012.e200.aa01 (static)</u> 0012.e200.aa02 (static)

0012.e200.aa03 (static) 0012.e200.aa04 (dot1x)

VLAN ID:600 MAC Counts:1

<u>* 0012.e200.aa01 (dot1x)</u>
```

#### (2) ポート状態の確認

- show vlan コマンドを detail パラメータ指定で実行し、ポートが Up 状態であることを確認してください。Down 状態の場合は「3.5 ネットワークインタフェースの通信障害」を参照してください。
- ポートが Forwarding 状態であることを確認してください。Blocking 状態である場合は,括弧内の要因 によって Blocking 状態となっています。要因となっている機能の運用状態を確認してください。

#### [要因]

```
VLAN:VLANが suspend 指定です。
CH:リンクアグリゲーションによって転送停止中です。
STP:スパニングツリーによって転送停止中です。
GSRP:GSRPによって転送停止中です。
dot1x:IEEE802.1Xによって転送停止中です。
CNF:コンフィグレーション設定不可のため転送停止中です。
AXRP:Ring Protocolによって転送停止中です。
# show vlan detail
:
VLAN ID:100 Type:Protocol based Status:Up
:
<u>Port Information</u>
1/1/1 Up Forwarding Untagged
1/4/1 Up Forwarding Tagged
```

#### (3) MAC アドレステーブルの確認

- (a) MAC アドレス学習の状態の確認
  - show mac-address-table コマンドを実行して,通信障害となっている宛先 MAC アドレスの情報を確認 してください。

| # show mac-address     | -table |                |           |
|------------------------|--------|----------------|-----------|
| MAC address            | VLAN   | Туре           | Port-list |
| 0012.e2 <u>2c.650c</u> | 10     | <u>Dynamic</u> | 1/1       |
| 0012.e2 <u>2c.650b</u> | 1      | <u>Dynamic</u> | 1/2       |

● Type 表示によって以下の対処を行ってください。

#### 【Type 表示が Dynamic の場合】

MAC アドレス学習の情報が更新されていない可能性があります。clear mac-address-table コマン ドで古い情報をクリアしてください。宛先の装置からフレームを送信することでも情報を更新でき ます。

#### 【Type 表示が Static の場合】

コンフィグレーションコマンド mac-address-table static で設定している転送先ポートを確認して ください。

#### 【Type 表示が Snoop の場合】

「3.6.5 IGMP snooping の通信障害」および「3.6.6 MLD snooping の通信障害」を参照してくだ さい。

#### 【Type 表示が Dot1x の場合】

「3.13.1 IEEE 802.1X 使用時の通信障害」を参照してください。

#### 【Type 表示が Wa の場合】

「3.13.2 Web 認証使用時の通信障害」を参照してください。

#### 【Type 表示が Macauth の場合】

「3.13.3 MAC 認証使用時の通信障害」を参照してください。

●該当する MAC アドレスが表示されない場合はフラッディングされます。 表示されないにもかかわらず通信ができない場合は、ポート間中継抑止が設定されていないか確認してください。また、ストームコントロール機能で閾値が小さい値になっていないか確認してください。

#### (4) フィルタ /QoS の確認

フィルタによって特定のパケットが廃棄されているか,または QoS 制御の帯域監視,廃棄制御もしくは シェーパによってパケットが廃棄されている可能性があります。コンフィグレーションのフィルタおよび QoS 制御の設定条件が正しいか,システム構築での帯域監視,廃棄制御またはシェーパのシステム運用が 適切であるかを確認してください。手順については,「3.23.1 フィルタ/QoS 設定情報の確認」を参照し てください。

# 3.6.2 VXLAN の通信障害

VXLAN 機能使用時に VXLAN トンネルによる通信ができない場合は、次に示す障害解析方法に従って原因の切り分けを行ってください。

| 項<br>番                            | 確認内容・コマンド                                                    | 対応                                                                                                    |
|-----------------------------------|--------------------------------------------------------------|----------------------------------------------------------------------------------------------------|
| 1                                 | show ip arp コマンドを実行し,ネクス                                     | ARP が解決している場合は、項番2へ。                                                                                                    |
| トホップの ARP が解決していることを<br>確認してください。 | ARP が解決していない場合は、隣接装置と本装置の IP ネットワーク設<br>定が一致していることを確認してください。 |                                                                                                    |
| 2                                 | show vxlan peers コマンドを実行し,                                   | Status が Up の場合は、項番 3 へ。                                                                                                    |
|                                   | Statusの状態を確認してくたさい。                                          | Status が Down の場合は, show ip route コマンドを実行し, ルーティ<br>ングテーブルに対向 VXLAN Gateway の VTEP の IP アドレスがホスト<br>アドレスで登録されていることを確認してください。<br>登録されていない場合は, ルーティング関連の設定を見直してください。<br>Status を Up にするには, 対向 VXLAN Gateway の VTEP の IP アドレ<br>スがホストアドレスで登録されている必要があります。 |
| 3                                 | show vxlan statistics コマンドを実行                                | Encap の値がカウントアップしている場合は,項番4へ。                                                                                                    |
| し, Encap のカウンタ値を確認してく –<br>ださい。   | Encap の値がカウントアップしていない場合は、項番 5 へ。                             |                                                                                                    |

#### 表 3-14 VXLAN の障害解析方法

| 項<br>番 | 確認内容・コマンド                                                                                                    | 対応                                                                                                    |
|--------|----------------------------------------------------------------------------------------------------|----------------------------------------------------------------------------------------------------|
| 4      | 対向の VXLAN Gateway で show vxlan<br>statistics コマンドを実行し, Decap の                                                                                                    | Decap の値がカウントアップしている場合は,対向の VXLAN Gateway<br>で項番 5 からの解析を実施してください。                                                                                                    |
|        | カウンダ値を確認してくたさい。                                                                                                    | Decap の値がカウントアップしていない場合は, VXLAN Gateway 間に<br>あるネットワーク機器の設定を確認してください。                                                                                                    |
| 5      | show ip interface コマンドを実行し,                                                                                                    | VXLAN ヘッダを考慮した MTU 長を設定している場合は、項番7へ。                                                                                                    |
|        | VALAN Network ホートの MTU 長を<br>確認してください。                                                                                                    | VXLAN ヘッダを考慮した MTU 長を設定していない場合は,MTU 長の<br>設定を見直すか,VXLAN PMTU 機能を使用してください。<br>すでに VXLAN PMTU 機能を使用している場合は,項番6へ。<br>なお,デフォルトの MTU 長は 1500 となります。                                               |
| 6      | <ul> <li>show vxlan コマンドを実行し、</li> <li>VXLAN PMTU機能の内容を確認してください。</li> <li>VXLAN PMTUの値が、PMTUの関値と一致していることを確認してく</li> </ul>                                                                                                    | 表示内容とネットワーク構成が一致している場合は、項番7へ。<br>なお、接続する端末によっては、VXLAN PMTU機能を使用していても<br>障害が解決しないことがあります。その場合は、VXLAN PMTU機能の<br>設定を削除し、VXLAN ヘッダを考慮した MTU 長を設定してください。                                         |
|        | ださい。<br>• Portの値が, VXLAN PMTU 有効<br>ポートと一致していることを確認し<br>てください。                                                                                                    | 表示内容とネットワーク構成が不一致の場合は,VXLAN PMTU の設定<br>を見直してください。                                                                                                    |
| 7      | show vxlan コマンドを実行し、VTEP                                                                                                    | 表示内容とネットワーク構成が一致している場合は、項番8へ。                                                                                                    |
|        | <ul> <li>Source IP の値が,VTEP の IP アドレスと一致していることを確認してください。</li> <li>Destination IP の値が,対向 VXLAN Gateway の VTEP の IP アドレスと一致していることを確認してください。</li> <li>VNI の値が,対向 VXLAN Gateway の VNI と一致していることを確認してください。</li> </ul>                                                                                                    | 表示内容とネットワーク構成が不一致の場合は, interface vxlan 内の設<br>定を見直してください。<br>また, Source IP の表示内容が設定と不一致の場合は, interface<br>loopbackの設定も見直してください。                                                              |
| 8      | show vxlan peers コマンドを実行し,                                                                                                    | 表示内容とネットワーク構成が一致している場合は、項番9へ。                                                                                                    |
|        | <ul> <li>べに示り表示内容を確認してください。</li> <li>Source IP の値が,VTEP の IP アドレスと一致していることを確認してください。</li> <li>Destination IP の値が,対向 VXLAN Gateway の VTEP の IP アドレスと<br/>一致していることを確認してください。</li> <li>Nexthop の値が,ネクストホップの IP アドレスと一致していることを確認してください。</li> <li>VRF の値が, interface loopback および VXLAN Network ポートに設定した VRF ID と一致していることを確認してください。</li> </ul> | 表示内容とネットワーク構成が不一致の場合は,設定を見直してください。                                                                                                    |
| 9      | show vxlan vni コマンドを実行し,対                                                                                                    | Status が enable の場合は,項番 10 へ。                                                                                                    |
|        | 家 v№1 の Status を帷部してください。                                                                                                    | <ul> <li>Status が disable の場合は, interface vxlan 内の次に示す設定を見直してください。</li> <li>source-interface loopback</li> <li>member vni</li> <li>destination-ip</li> <li>上記が設定されている場合は,項番 10 へ。</li> </ul> |

| 項番 | 確認内容・コマンド                                                                                                    | 対応                                                                                                    |
|----|----------------------------------------------------------------------------------------------------|----------------------------------------------------------------------------------------------------|
| 10 | show vxlan vni コマンドを実行し, VNI                                                                                                    | 表示内容とネットワーク構成が一致している場合は、項番 11 へ。                                                                                                    |
|    | <ul> <li>のマッピング状況を確認してください。</li> <li>Portの値が、VNIとマッピングした<br/>VLANの所属するポートと一致して<br/>いることを確認してください。</li> <li>VLANの値が、VNIとマッピングし<br/>た VLANと一致していることを確認<br/>してください。</li> </ul>                                                                                                    | <ul> <li>VNIと、Portおよび VLAN のマッピングがネットワーク構成と不一致の場合は、VNIマッピングの設定を見直してください。</li> <li>VLANマッピング</li> <li>vlan内の vxlan-vni の設定を確認してください。</li> <li>上記の vlan が所属するポートを確認してください。</li> <li>サブインタフェースマッピング</li> <li>サブインタフェース内の encapslation dot1q および vxlan-vni の設定を確認してください。</li> </ul> |
|    |                                                                                                    | なお,サブインタフェースマッピング時は,VXLAN Access ポートの対<br>向ポートがトランクポートになっていることを確認してください。                                                                                                    |
| 11 | <ul> <li>show vxlan mac-address-table コマン<br/>ドを実行し、通信障害となっている宛<br/>先 MAC アドレスの次に示す表示内容を<br/>確認してください。</li> <li>Port の表示が Access の場合</li> <li>Connect の値が、VXLAN Access<br/>ポートと一致していることを確認し<br/>てください。</li> <li>VLAN の値が、VXLAN Access ポー<br/>トの VLAN と一致していることを確認し<br/>てください。</li> <li>VNI の値が、VLAN とマッピングし<br/>た VNI と一致していることを確認し<br/>てください。</li> </ul> | 表示内容がネットワーク構成と一致していることを確認し、不一致の場<br>合は設定を見直してください。<br>また、MACアドレス学習の情報が更新されていない可能性があります。<br>clear vxlan mac-address-table コマンドで古い情報をクリアしてください。<br>宛先の装置からフレームを送信することでも情報を更新できます。                                                                                                 |
|    | <ul> <li>Port の表示が Network の場合</li> <li>Connect の値が,対向 VXLAN<br/>Gateway の VTEP の IP アドレスと<br/>一致していることを確認してください。</li> <li>VNI の値が,対向 VXLAN Gateway<br/>の VNI と一致していることを確認し<br/>てください。</li> </ul>                                                                                                    |                                                                                                    |

# 3.6.3 スパニングツリーの通信障害

スパニングツリー機能を使用し、レイヤ2通信の障害、またはスパニングツリーの運用状態がネットワーク構成どおりでない場合、次の表に示す解析方法に従って原因の切り分けを行ってください。マルチプルスパニングツリーの場合は、CIST または MST インスタンスごとに確認をしてください。例えば、ルートブリッジに関して確認するときは、CIST のルートブリッジまたは MST インスタンスごとのルートブリッジを読み替えて確認してください。

| 項<br>番 | 確認内容・コマンド                                                                                                    | 対応                                                                                                    |
|--------|----------------------------------------------------------------------------------------------------|----------------------------------------------------------------------------------------------------|
| 1      | 障害となっているスパニングツリーに                                                                                            | Enable の場合は項番 2 へ。                                                                                                    |
|        | 対して show spanning tree コマンドを<br>実行し,スパニングツリーのプロトコ<br>ル動作状況を確認してください。                                         | Ring Protocol と PVST+ を共存動作させているとき,対象 VLAN のツ<br>リー情報が表示されていない場合は項番 7 へ。                                                                                                    |
|        |                                                                                                    | Disable の場合はスパニングツリーが停止状態になっているためコン<br>フィグレーションを確認してください。                                                                                                    |
|        |                                                                                                    | Ring Protocol とマルチプルスパニングツリーが共存動作している場合は<br>項番8へ。                                                                                                    |
|        |                                                                                                    | PVST+数が収容条件内に収まっているかを確認してください。                                                                                                    |
| 2      | 障害となっているスパニングツリーに<br>対して show spanning-tree コマンドを                                                            | ルートブリッジのブリッジ識別子がネットワーク構成どおりのルートブ<br>リッジになっている場合は項番 3 へ。                                                                                                    |
|        | 実行し、スパニジググリーのルートノ<br>リッジのブリッジ識別子を確認してく<br>ださい。                                                               | ルートブリッジのブリッジ識別子がネットワーク構成どおりのルートブ<br>リッジでない場合は,ネットワーク構成,コンフィグレーションを確認<br>してください。                                                                                                    |
| 3      | 障害となっているスパニングツリーに<br>対して show spanning tree コマンドを                                                            | スパニングツリーのポート状態,ポート役割がネットワーク構成どおり<br>になっている場合は項番 4 へ。                                                                                                    |
|        | 実行し、スパニングツリーのボート状態、ポート役割を確認してください。                                                                           | スパニングツリーのポート状態,ポート役割がネットワーク構成とは異<br>なる場合は,隣接装置の状態とコンフィグレーションを確認してくださ<br>い。                                                                                                    |
| 4      | 障害となっているスパニングツリーに<br>対して show spanning-tree statistics コ<br>マンドを実行し,障害となっている<br>ポートで BPDU の送受信を確認してく<br>ださい。 | <ul> <li>BPDUの送受信カウンタを確認してください。</li> <li>【ルートポートの場合】</li> <li>BPDU受信カウンタがカウントアップされている場合は項番5へ。</li> <li>カウントアップされていない場合は、フィルタによって BPDU が廃<br/>棄されているか、または QoS 制御の帯域監視、廃棄制御もしくは<br/>シェーパによって BPDU が廃棄されている可能性があります。</li> <li>「3.23.1 フィルタ /QoS 設定情報の確認」を参照し、確認してくだ<br/>さい。問題がない場合は、隣接装置を確認してください。</li> <li>【指定ポートの場合】</li> <li>BPDU 送信カウンタがカウントアップされている場合は項番5へ。</li> <li>カウントアップされていない場合は、「3.5 ネットワークインタ<br/>フェースの通信障害」を参照してください。</li> </ul> |
| 5      | 障害となっているスパニングツリーに<br>対して, show spanning-tree コマンド<br>を detail パラメータ指定で実行し受信<br>BPDU のブリッジ識別子を確認してく<br>ださい。   | 受信 BPDU のルートブリッジ識別子,送信ブリッジ識別子がネットワーク構成どおりになっていることを確認してください。ネットワーク構成と異なっていた場合は隣接装置の状態を確認してください。                                                                                                    |
| 6      | 障害となっているスパニングツリーの<br>最大数が収容条件内か確認してくださ<br>い。                                                                 | 収容条件の範囲内で設定してください。<br>収容条件については,マニュアル「コンフィグレーションガイド」を参<br>照してください。                                                                                                    |
| 7      | PVST+ で動作させたい VLAN が,<br>Ring Protocol の vlan-mapping に単一<br>で設定されていることを確認してくだ<br>さい。                        | 対象 VLAN を Ring Protocol の vlan-mapping に設定していない場合は<br>設定してください。また, vlan-mapping に VLAN を複数設定している<br>場合は, vlan-mapping の構成を見直して単一 VLAN だけを設定してく<br>ださい。                                                                                                    |
| 8      | MST インスタンスで動作させたい<br>VLAN が, Ring Protocol の<br>vlan-mapping と一致していることを確<br>認してください。                         | 対象 VLAN を Ring Protocol の vlan-mapping に設定していない場合は,<br>マルチプルスパニングツリーで動作する VLAN と一致するように設定し<br>てください。                                                                                                    |

| 表 3-15 | スパニン | ック | ッッ | リーの | 障害解析方法 |
|--------|------|----|----|-----|--------|
|--------|------|----|----|-----|--------|

# 3.6.4 Ring Protocol の通信障害

この項では、Autonomous Extensible Ring Protocolの障害について説明します。

Autonomous Extensible Ring Protocol は、リングトポロジーでのレイヤ2ネットワークの冗長化プロト コルで、以降、Ring Protocol と呼びます。

Ring Protocol 運用時に通信ができない場合は、解析フローに従って、現象を把握し原因の切り分けを行ってください。

#### 図 3-3 解析フロー

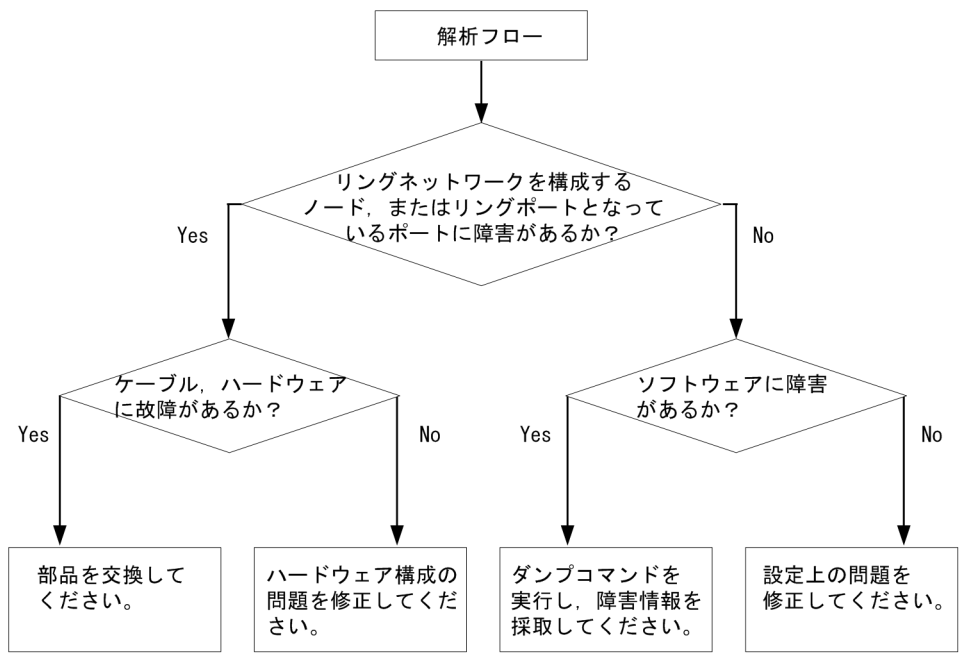

Ring Protocol 運用時に正常に動作しない場合,またはリングネットワークの障害を検出する場合は,該当のリングネットワークを構成するすべてのノードに対して,次の表に示す障害解析方法に従って,原因の切り分けを行ってください。

#### 表 3-16 Ring Protocol の障害解析方法

| 項番                                | 確認内容・コマンド                                                                                                    | 対応                                                                                                    |
|-----------------------------------|----------------------------------------------------------------------------------------------------|----------------------------------------------------------------------------------------------------|
| 1                                 | 1 show axrp コマンドを実行し,                                                                                              | "Oper State" の内容に "enable" が表示されている場合,項番 3 へ。                                                                                                    |
| King Protocol の動作状態を確認し<br>てください。 | "Oper State" の内容に "-" が表示されている場合, Ring Protocol が動作す<br>るために必要なコンフィグレーションに設定されていないものがあります。<br>コンフィグレーションを確認してください。 |                                                                                                    |
|                                   | "Oper State"の内容に "disable" が表示されている場合, Ring Protocol は<br>無効となっています。コンフィグレーションを確認してください。                           |                                                                                                    |
|                                   |                                                                                                    | "Oper State"の内容に "Not Operating" が表示されている場合, Ring<br>Protocol が動作していません。コンフィグレーションに矛盾(本装置の動<br>作モード,および属性とリングポートの組み合わせが適切でないなど)が<br>ないか,コンフィグレーションを確認してください。コンフィグレーショ<br>ンに矛盾がない場合,項番3へ。 |

| 項番 | 確認内容・コマンド                                                                            | 対応                                                                                                    |
|----|--------------------------------------------------------------------------------------|----------------------------------------------------------------------------------------------------|
| 2  | show logging コマンドを実行し,<br>Ring Protocol の初期動作として                                     | "The MAC address entry can't be registered at hardware tables." のメッ<br>セージが出力されていない場合には,項番 3 へ。                                                                                                    |
|    | MAC アドレステーブルへのエント<br>リ登録の正常性を確認してくださ<br>い。                                           | "The MAC address entry can't be registered at hardware tables." のメッ<br>セージが出力されている場合には, Ring Protocol が動作する上で必要な<br>MAC アドレステーブルへのエントリ設定に失敗しています。マニュアル<br>「メッセージ・ログレファレンス」の該当個所を参照し, [対応] の記述内<br>容に従って対応してください。                              |
| 3  | show axrp コマンドを実行し,動<br>作モードと属性を確認してくださ                                              | "Mode" と "Attribute" の内容がネットワーク構成どおりの動作モードと属<br>性になっている場合には,項番4へ。                                                                                                    |
|    | v o                                                                                  | 上記が異なる場合には、コンフィグレーションを確認してください。                                                                                                    |
| 4  | show axrp コマンドを実行し,各<br>VLAN グループのリングポート,                                            | "Ring Port"と"Role/State"の内容がネットワーク構成どおりのポートと状態になっている場合には、項番5へ。                                                                                                    |
|    | わよいその状態を確認してくたさい。                                                                    | 上記が異なる場合には、コンフィグレーションを確認してください。                                                                                                    |
| 5  | show axrp detail コマンドを実行<br>し, 制御 VLAN ID を確認してくだ                                    | "Control VLAN ID" の内容がネットワーク構成どおりの VLAN ID となっている場合は、項番 6 へ。                                                                                                    |
|    | さい。                                                                                  | 上記が異なる場合には、コンフィグレーションを確認してください。<br>例:リングを構成する各装置で制御 VLAN ID が異なっている。                                                                                                    |
| 6  | show axrp detail コマンドを実行<br>し, VLAN グループに属している                                       | "VLAN ID"の内容がネットワーク構成どおりの VLAN ID となっている場合は、項番7へ。                                                                                                    |
|    | VLAN ID を確認してください。                                                                   | 上記が異なる場合には、コンフィグレーションを確認してください。<br>例:リングを構成する各装置で VLAN グループに属している VLAN ID が<br>異なっている。                                                                                                    |
| 7  | show axrp detail コマンドを実行<br>し、ヘルスチェックフレームの送<br>信間隔のタイマ値とヘルスチェッ<br>クフレートの保護時間のタイマ値    | ヘルスチェックフレームの保護時間のタイマ値 "Health Check Hold Time"<br>が、ヘルスチェックフレームの送信間隔のタイマ値 "Health Check<br>Interval" より大きい(伝送遅延も考慮されている)場合は、項番 8 へ。                                                                                                    |
|    | を確認してください。                                                                           | ヘルスチェックフレームの保護時間のタイマ値がヘルスチェックフレーム<br>の送信間隔のタイマ値より小さい,または等しい(伝送遅延が考慮されて<br>いない)場合には,コンフィグレーションを確認し,設定を見直してくだ<br>さい。                                                                                                    |
| 8  | show vlan detail コマンドを実行<br>し, Ring Protocol で使用している<br>VLAN とそのポートの状態を確認<br>してください。 | VLAN およびそのポートの状態に異常がない場合は、項番9へ。<br>また、スパニングツリーまたは GSRP を併用する構成の場合には項番10<br>も、多重障害監視機能を適用する構成の場合には項番11も確認してくだ<br>さい。                                                                                                    |
|    |                                                                                      | 異常がある場合は、コンフィグレーションの確認も含め、その状態を復旧<br>してください。                                                                                                    |
| 9  | フィルタ, <b>QoS</b> 制御の設定を確認<br>してください。                                                 | フィルタ, QoS 制御によって, Ring Protocol で使用する制御フレームが廃<br>棄されている可能性があります。「3.23.1 フィルタ /QoS 設定情報の確認」<br>を参照し,確認してください。また,マニュアル「コンフィグレーション<br>ガイド」を参照してください。                                                                                             |
| 10 | スパニングツリー,またはGSRP<br>を併用する構成の場合,仮想リン<br>クの設定を確認してください。                                | <ul> <li>仮想リンクの設定がネットワーク構成どおりの設定となっているか、コンフィグレーションを確認してください。</li> <li>Ring Protocol とスパニングツリー、または GSRP を併用している装置で、仮想リンクの設定がされているか確認してください。</li> <li>リングネットワーク全体の装置で、仮想リンクに使用している VLAN がRing Protocol の VLAN グループに設定されているか確認してください。</li> </ul> |
| 11 | 多重障害監視機能を適用している<br>場合は, show axrp detail コマンド                                        | 共有ノードに "monitor-enable",その他の装置に "transport-only" が設定<br>されている場合は,項番 12 へ。                                                                                                    |
|    | を実行し,多重障害監視の監視<br>モードを確認してください。                                                      | 上記が異なる場合には、コンフィグレーションを確認してください。                                                                                                    |

| 項番                                                                       | 確認内容・コマンド                                                                         | 対応                                                                                                    |
|--------------------------------------------------------------------------|-----------------------------------------------------------------------------------|----------------------------------------------------------------------------------------------------|
| 12                                                                       | show axrp detail コマンドを実行<br>し、バックアップリング ID と多重<br>障害監視用 VLAN ID を確認してく            | "Backup Ring ID"と "Control VLAN ID" がネットワーク構成どおりの<br>バックアップリング ID と多重障害監視用 VLAN ID になっている場合は,<br>項番 13 へ。                                                           |
|                                                                          | たさい。                                                                              | 上記が異なる場合には, コンフィグレーションを確認してください。                                                                                                    |
| 13                                                                       | show axrp detail コマンドを実行<br>し,多重障害監視フレーム送信間                                       | "Multi Fault Detection Hold Time" が, "Multi Fault Detection Interval"<br>より大きい(伝送遅延も考慮されている)ことを確認してください。                                                            |
| 隔のタイマ値,および多重障害監<br>視フレームを受信しないで多重障<br>害発生と判断するまでの保護時間<br>のタイマ値を確認してください。 | 上記が異なる場合には、コンフィグレーションを確認してください。                                                   |                                                                                                    |
| 14                                                                       | スタック構成の場合は, show qos<br>queueing コマンドを実行し, ス<br>タックポートでパケットを廃棄し<br>ていないか確認してください。 | パケットを廃棄している場合は、リングネットワークで使用する帯域に対<br>して、スタックリンクの帯域が十分に確保されているかを確認してくださ<br>い。<br>スタックリンクの帯域が不足している場合は、スタックリンクに使用する<br>回線種別を変更したり、スタックリンクの本数を追加したりして、帯域を<br>拡張してください。 |

# 3.6.5 IGMP snooping の通信障害

IGMP snooping 使用時にマルチキャスト中継ができない場合は,解析フローに従い,次の表に示す対応で 現象を把握し,原因の切り分けを行ってください。 図 3-4 解析フロー

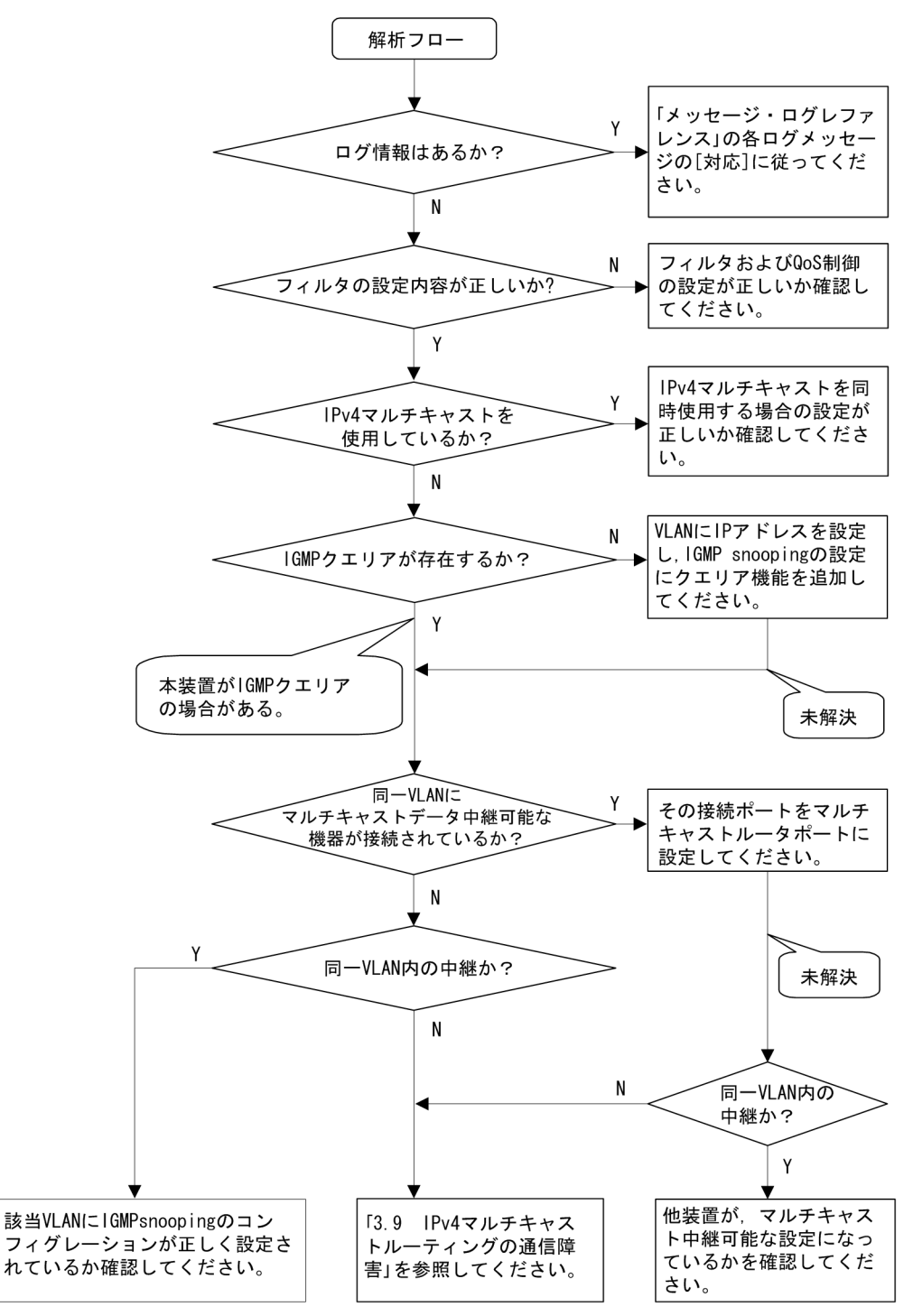

表 3-17 マルチキャスト中継の障害解析方法

| 項番 | 確認内容・コマンド                               | 対応                                             |
|----|-----------------------------------------|------------------------------------------------|
| 1  | show logging コマンドで障害発生の<br>有無を確認してください。 | 以下の内容を確認してください。<br>• 物理的な障害のログ情報があるかを確認してください。 |

| 項番 | 確認内容・コマンド                                      | 対応                                                                                                    |
|----|------------------------------------------------|----------------------------------------------------------------------------------------------------|
| 2  | フィルタおよび <b>QoS</b> 制御の設定が<br>正しいか確認してください。     | フィルタによって特定のパケットが廃棄されている,または QoS 制御の帯<br>域監視,廃棄制御もしくはシェーパによってパケットが廃棄されている可能<br>性があります。コンフィグレーションのフィルタおよび QoS 制御の設定条<br>件が正しいか,システム構築での帯域監視,廃棄制御またはシェーパのシス<br>テム運用が適切であるかを確認してください。<br>手順については,「3.23.1 フィルタ/QoS 設定情報の確認」を参照してくだ<br>さい。                                                                                                    |
| 3  | IPv4 マルチキャストを同時使用す<br>る場合の設定が正しいか確認してく<br>ださい。 | <ul> <li>以下の内容を確認してください。</li> <li>コンフィグレーションコマンド swrt_multicast_table の設定が反映されているか確認してください。</li> <li>コンフィグレーションコマンド swrt_multicast_table が正しく設定されている場合,show system コマンドで表示される「Current selected swrt_multicast_table が正しく設定されている場合,show system コマンドで表示される「Current selected swrt_multicast_table on が表示されます。</li> <li>Current selected swrt_multicast_table を設定しているのに項目内容がOff の場合は,装置再起動が必要です。</li> <li>IPv4 マルチキャストと IGMP snooping を同時に使用する場合,該当VLAN に IPv4 マルチキャストを必ず使用してください。</li> <li>該当 VLAN に IPv4 マルチキャストを使用している場合,show igmp snooping コマンドで表示される「IPv4 Multicast routing:」の項目内容にOn が表示されます。</li> <li>IPv4 Multicast routing: On</li> <li>該当 VLAN に IPv4 マルチキャストの静的グループ参加機能を使用している場合,マルチキャスト通信が必要なポートにマルチキャストルータポートを設定してください。</li> <li>IGMP snooping の登録エントリ数が収容条件を超えた場合,超過後に生成した IPv4 マルチキャストのマルチキャスト中継エントリはマルチキャストリ数を超えないようにネットワークを構成してください。</li> <li>IGMP snooping の登録エントリ数が収容条件を超えた場合,以下のログ情報が表示されます。</li> <li>IGMP snooping: The number of the IGMP snooping entry exceeded the capacity of this system.</li> </ul> |

| 項番 | 確認内容・コマンド                                                   | 対応                                                                                                    |
|----|-------------------------------------------------------------|----------------------------------------------------------------------------------------------------|
| 4  | IGMP snooping の構成を show<br>igmp-snooping コマンドで確認して<br>ください。 | 以下の内容を確認してください。<br>• グループメンバを監視する IGMP クエリアの存在を確認するため,以下<br>に示すメッセージが表示されていることを確認してください。                                                                                                    |
|    |                                                             | <ul> <li>(1) IGMP クエリアが存在する場合, IGMP クエリアの IP アドレスが表示<br/>されます。</li> <li>IGMP querying system: 192.168.11.20*</li> </ul>                                                                                                    |
|    |                                                             | (2) IGMP クエリアが存在しない場合は、「IGMP querying system:」の項目内容に何も表示されません。<br>IGMP querying system:                                                                                                    |
|    |                                                             | <ul> <li>本装置が IGMP クエリアの場合、VLAN に IP アドレスが設定されている<br/>ことを確認してください。</li> </ul>                                                                                                    |
|    |                                                             | (1) VLAN に IP アドレスが設定されている場合,メッセージが表示されます。                                                                                                    |
|    |                                                             | IP Address: 192.168.11.20*                                                                                                    |
|    |                                                             | <ul> <li>(2) VLAN に IP アドレスが設定されていない場合,「IP Address:」の項目</li> <li>内容に何も表示されません。</li> <li>IP Address:</li> </ul>                                                                                                    |
|    |                                                             | <ul> <li>マルチキャストルータを接続している場合, mrouter-port を確認してください。</li> </ul>                                                                                                    |
|    |                                                             | > show igmp-snooping 100<br>Date 20XX/12/15 15:20:00                                                                                                    |
|    |                                                             | VLAN 100:<br>IP Address:192.168.11.20 Querier : enable<br>IGMP querying system : 192.168.11.20<br>Port (2): 1/1,1/3<br>Mrouter-port:1/1<br>Group Counts: 3                                                                                               |
| 5  | show igmp-snooping コマンドで                                    | 以下の内容を確認してください。                                                                                                    |
|    | group パラメータを指定し IPv4 マ<br>ルチキャストグループアドレスを確<br>認してください。      | <ul> <li>加入した IPv4 マルナキャストクルーノアトレスか show igmp-snooping<br/>group で表示されていることを確認してください。</li> </ul>                                                                                                    |
|    |                                                             | <pre>&gt; show igmp-snooping group 100 Date 20XX/12/15 15:20:00 VLAN 100 Group counts:3 Group Address MAC Address 224.10.10.10 0100.5e0a.0a0a Port-list 1/1-3 225.10.10.10 0100.5e0a.0a0a Port-list 1/1-2 239.192.1.1 0100.5e40.1606 Port-list 1/1</pre> |

注※ 本装置が IGMP クエリアの場合は, IGMP querying system で表示されているアドレスと IP Address で表示さ れているアドレスは一致するが,他装置が IGMP クエリアの場合は, IGMP querying system で表示されているアドレ スと IP Address で表示されているアドレスは一致しません。

# 3.6.6 MLD snooping の通信障害

MLD snooping 使用時にマルチキャスト中継ができない場合は,解析フローに従い,次の表に示す対応で 現象を把握し,原因の切り分けを行ってください。 図 3-5 解析フロー

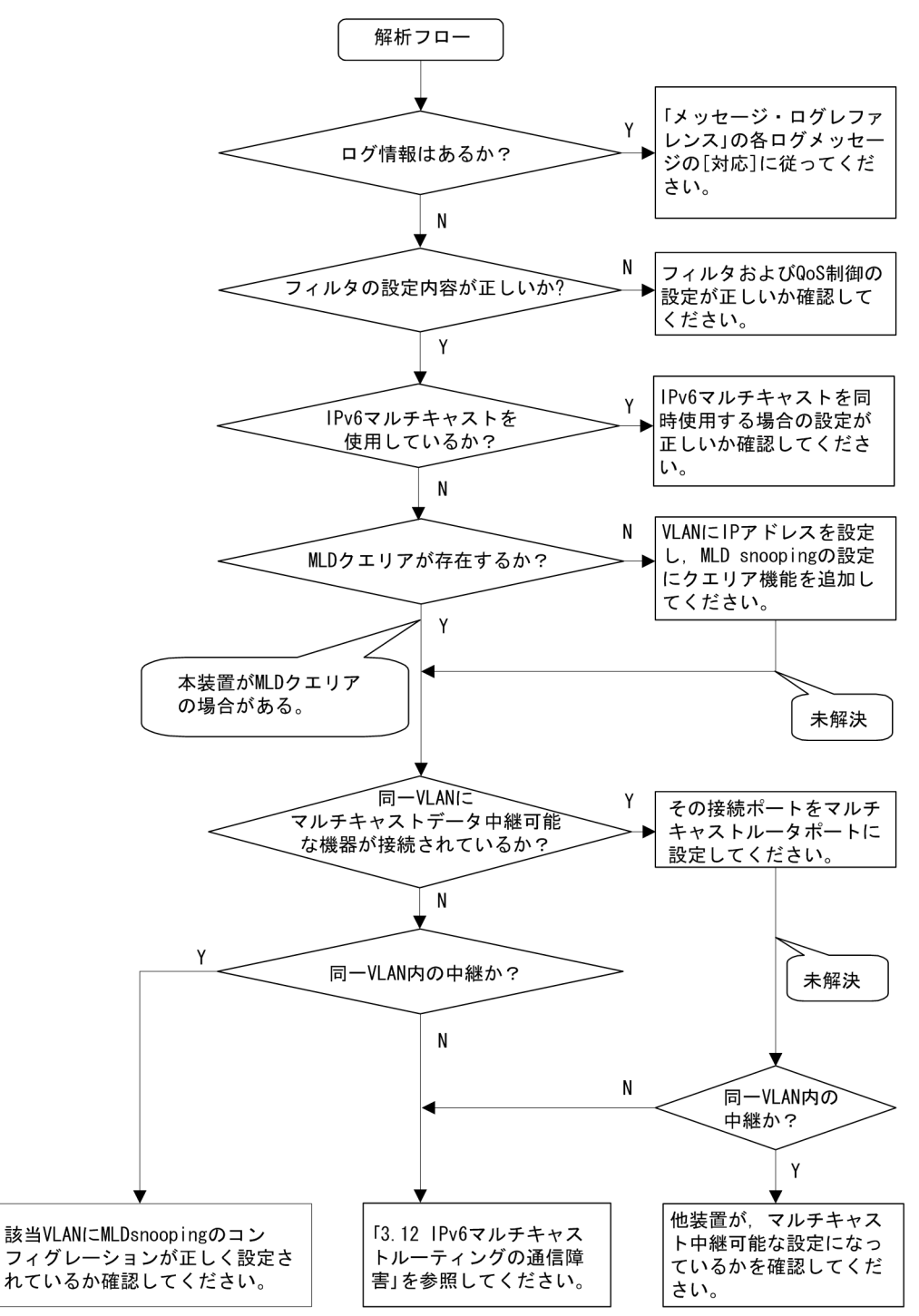

#### 表 3-18 マルチキャスト中継の障害解析方法

| 項番 | 確認内容・コマンド                               | 対応                                             |
|----|-----------------------------------------|------------------------------------------------|
| 1  | show logging コマンドで障害発生の<br>有無を確認してください。 | 以下の内容を確認してください。<br>• 物理的な障害のログ情報があるかを確認してください。 |

| 項番 | 確認内容・コマンド                                     | 対応                                                                                                    |
|----|-----------------------------------------------|----------------------------------------------------------------------------------------------------|
| 2  | フィルタおよび QoS 制御の設定が<br>正しいか確認してください。           | フィルタによって特定のパケットが廃棄されている,または QoS 制御の帯<br>域監視,廃棄制御もしくはシェーパによってパケットが廃棄されている可能<br>性があります。コンフィグレーションのフィルタおよび QoS 制御の設定条<br>件が正しいか,システム構築での帯域監視,廃棄制御またはシェーパのシス<br>テム運用が適切であるかを確認してください。手順については,「3.23.1<br>フィルタ /QoS 設定情報の確認」を参照してください。 |
| 3  | IPv6マルチキャストを同時使用す<br>る場合の設定が正しいか確認してく<br>ださい。 | 以下の内容を確認してください。<br>• コンフィグレーションコマンド swrt_multicast_table の設定が反映され<br>ているか確認してください。                                                                                                    |
|    |                                               | コンフィグレーションコマンド swrt_multicast_table が正しく設定され<br>ている場合, show system コマンドで表示される「Current selected<br>swrt_multicast_table:」の項目内容に On が表示されます。                                                                                       |
|    |                                               | Current selected swrt_multicast_table: On                                                                                                    |
|    |                                               | コンフィグレーションコマンド swrt_multicast_table を設定しているの<br>に項目内容が Off の場合は,装置再起動が必要です。                                                                                                    |
|    |                                               | • IPv6 マルチキャストと MLD snooping を同時に使用する場合,該当<br>VLAN に IPv6 マルチキャストを必ず使用してください。                                                                                                    |
|    |                                               | 該当 VLAN に IPv6 マルチキャストを使用している場合, show<br>mld-snooping コマンドで表示される「IPv6 Multicast routing:」の項目内<br>容に On が表示されます。                                                                                                    |
|    |                                               | IPv6 Multicast routing: On                                                                                                    |
|    |                                               | <ul> <li>該当 VLAN に IPv6 マルチキャストの静的グループ参加機能を使用している場合、マルチキャスト通信が必要なポートにマルチキャストルータポートを設定してください。</li> </ul>                                                                                                    |
|    |                                               | <ul> <li>MLD snooping の登録エントリ数が収容条件を超えた場合,超過後に生成した IPv6 マルチキャストのマルチキャスト中継エントリはマルチキャストルータポートだけの通信となります。MLD snooping の登録エントリ数を超えないようにネットワークを構成してください。</li> </ul>                                                                   |
|    |                                               | MLD snooping の登録エントリ数が収容条件を超えた場合,以下のログ情<br>報が表示されます。                                                                                                    |
|    |                                               | MLD snooping: The number of the MLD snooping entry exceeded the capacity of this system.                                                                                                    |

| 項番 | 確認内容・コマンド                                                                         | 対応                                                                                                    |
|----|-----------------------------------------------------------------------------------|----------------------------------------------------------------------------------------------------|
| 4  | MLD snooping の構成を show<br>mld-snooping コマンドで確認して<br>ください。                         | 以下の内容を確認してください。<br>• グループメンバを監視する MLD クエリアの存在を確認するため,以下に<br>示すメッセージが表示されていることを確認してください。                                                                                                    |
|    |                                                                                   | <ul> <li>(1) MLD クエリアが存在する場合, MLD クエリアの IP アドレスが表示</li> <li>されます。</li> </ul>                                                                                                    |
|    |                                                                                   | <ul> <li>(2) MLD クエリアが存在しない場合は、「MLD querying system:」の項目</li> <li>内容に何も表示されません。</li> <li>MLD querying system:</li> </ul>                                                                                                    |
|    |                                                                                   | <ul> <li>本装置が MLD クエリアの場合、VLAN に IP アドレスが設定されている<br/>ことを確認してください。</li> </ul>                                                                                                    |
|    |                                                                                   | <ul> <li>(1) VLAN に IP アドレスが設定されている場合,以下のメッセージが表示<br/>されます。</li> <li>IP Address: fe80::200:87ff:fe10:1959*</li> </ul>                                                                                                    |
|    |                                                                                   | (2) VLAN に IP アドレスが設定されていない場合、「IP Address:」の項目<br>内容に何も表示されません。<br>IP Address:                                                                                                    |
|    |                                                                                   | <ul> <li>マルチキャストルータを接続している場合, mrouter-port を確認してください。</li> </ul>                                                                                                    |
|    |                                                                                   | <pre>&gt;show mld-snooping 100 Date 20XX/12/15 15:20:00 VLAN 100: IP Address:fe80::200:87ff:fe10:1959 Querier : enable MLD querying system: fe80::200:87ff:fe10:1959 Port(2): 1/1,1/3 Mrouter-port: 1/1 Group Count :3</pre> |
| 5  | show mld-snooping コマンドで<br>group パラメータを指定し IPv6 マ<br>ルチキャストグループアドレスを確<br>認してください。 | 以下の内容を確認してください。<br>• 加入した IPv6 マルチキャストグループアドレスが show mld-snooping<br>group で表示されていることを確認してください。                                                                                                    |
|    |                                                                                   | <pre>&gt; show mld-snooping group 100 Date 20XX/12/15 15:20:00 VLAN 100 Group count:2 Group Address MAC Address ff0e::0e0a:0a01 3333.0e0a.0a01 Port-list 1/1-3 ff0e::0102:0c11 3333.0102.0c11 Port-list 1/1-2</pre>          |

注※ 本装置が MLD クエリアの場合は, MLD querying system で表示されているアドレスと IP Address で表示され ているアドレスは一致するが,他装置が MLD クエリアの場合は, MLD querying system で表示されているアドレスと IP Address で表示されているアドレスは一致しません。

# 3.7 IPv4 ネットワークの通信障害

# 3.7.1 通信できない、または切断されている

本装置を使用している IPv4 ネットワーク上で,通信トラブルが発生する要因として考えられるのは,次の3種類があります。

- 1. IP 通信に関係するコンフィグレーションの変更
- 2. ネットワークの構成変更
- 3. ネットワークを構成する機器の障害

上記 1. および 2. については, コンフィグレーションおよびネットワーク構成の変更前と変更後の差分を 調べていただき,通信ができなくなるような原因がないか確認してください。

ここでは, 3. に示すように「コンフィグレーションおよびネットワーク構成は正しいのに IP 通信ができ ない」,「これまで正常に動いていたのに IP 通信ができなくなった」というケースを中心に,障害部位お よび原因の切り分け手順を説明いたします。

障害部位および原因の切り分け方法は、次のフローに従ってください。

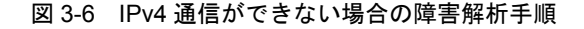

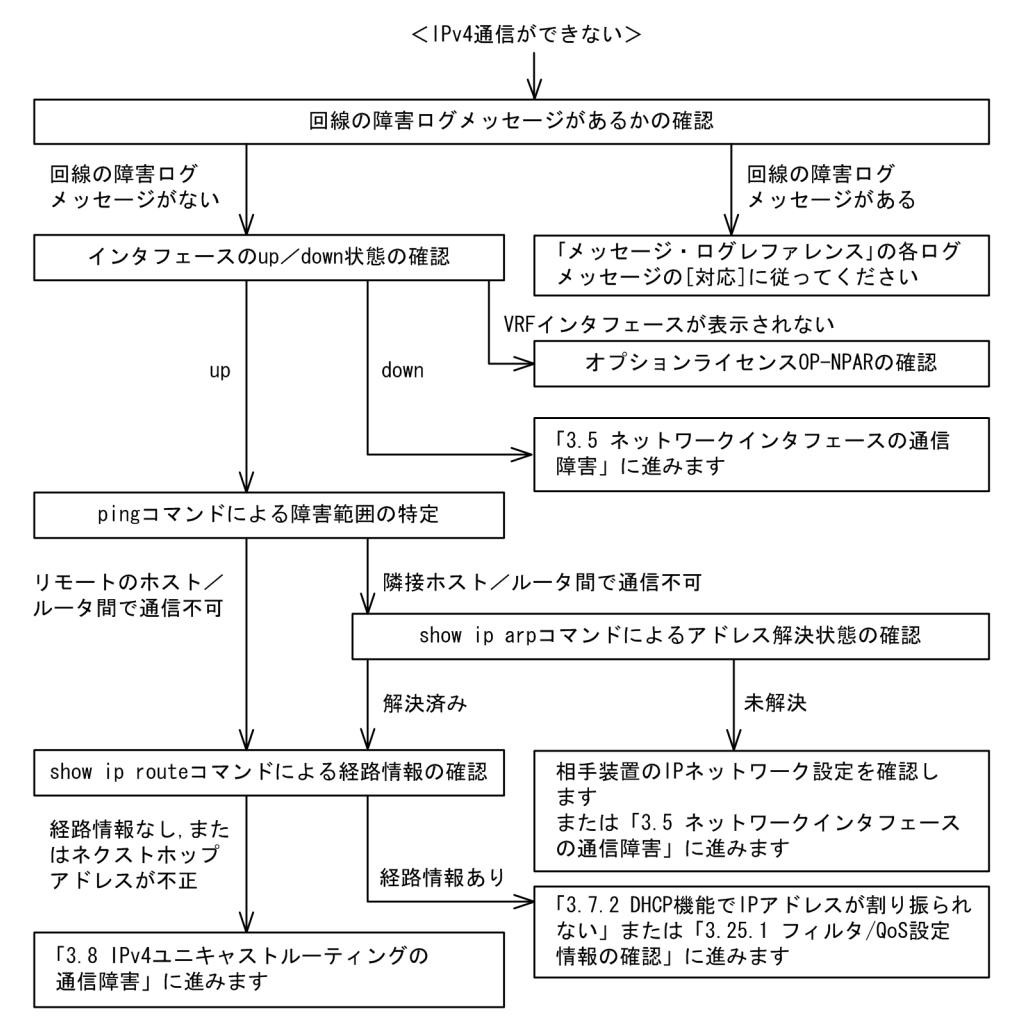

#### (1) ログの確認

通信ができなくなる原因の一つには、回線の障害(または壊れ)が考えられます。本装置が表示するログで、ハードウェアの障害を示すメッセージの表示手順を示します。

なお、ログの内容については、マニュアル「メッセージ・ログレファレンス」を参照してください。

1. 本装置にログインします。

- 2. show logging コマンドを使ってログを表示させます。
- 3. ログには各々発生した日時が表示されます。通信ができなくなった日時にログが表示されていないか確認してください。
- 4. 通信ができなくなった日時に表示されているログの障害の内容および障害への対応については、マニュ アル「メッセージ・ログレファレンス」に記載しています。その指示に従ってください。
- 5. 通信ができなくなった日時にログの表示がないときは、「(2) インタフェース状態の確認」に進んでく ださい。

#### (2) インタフェース状態の確認

本装置のハードウェアは正常に動作している場合でも、本装置と接続している隣接の装置のハードウェア に障害が発生していることも考えられます。

本装置と隣接の装置間の、インタフェースの状態を確認する手順を次に示します。

- 1. 本装置にログインします。
- 2. show ip interface コマンドを使って該当装置間のインタフェースの Up / Down 状態を確認してください。
- 3. 該当インタフェースが"Down"状態のときは、「3.5 ネットワークインタフェースの通信障害」を参照してください。
- 4. 該当インタフェースとの間のインタフェースが"Up"状態のときは、「(3) 障害範囲の特定(本装置から実施する場合)」に進んでください。

#### (3) 障害範囲の特定(本装置から実施する場合)

本装置に障害がない場合は、通信を行っていた相手との間のどこかに障害が発生している可能性があります。通信相手とのどこの部分で障害が発生しているか、障害範囲を特定する手順を次に示します。

- 1. 本装置にログインします。
- 2. ping コマンドを使って通信できない両方の相手との疎通を確認してください。ping コマンドの操作例 および実行結果の見方は、マニュアル「コンフィグレーションガイド」を参照してください。
- 3. ping コマンドで通信相手との疎通が確認できなかったときは、さらに ping コマンドを使って本装置に 近い装置から順に通信相手に向けて疎通を確認してください。
- 4. ping コマンド実行の結果,障害範囲が隣接装置の場合は「(5) 隣接装置との ARP 解決情報の確認」 に、リモート先の装置の場合は「(6) ユニキャストルーティング情報の確認」に進んでください。

#### (4) 障害範囲の特定(お客様の端末装置から実施する場合)

本装置にログインできない環境にある場合に、お客様の端末装置から通信相手とのどこの部分で障害が発 生しているか障害範囲を特定する手順を次に示します。

- 1. お客様の端末装置に ping 機能があることを確認してください。
- 2. ping 機能をお使いになり、お客様の端末装置と通信相手との疎通ができるか確認してください。
- 3. ping 機能で通信相手との疎通が確認できなかったときは、さらに ping コマンドを使ってお客様の端末 装置に近い装置から順に通信相手に向けて疎通を確認してください。
- 4. ping機能による障害範囲が特定できましたら、障害と考えられる装置が本装置である場合は本装置に

ログインしていただき、障害解析フローに従って障害原因の調査を行ってください。

#### (5) 隣接装置との ARP 解決情報の確認

ping コマンドの実行結果によって隣接装置との疎通が不可の場合は、ARP によるアドレスが解決していないことが考えられます。本装置と隣接装置間のアドレス解決状態を確認する手順を次に示します。

- 1. 本装置にログインします。
- 2. show ip arp コマンドを使って隣接装置間とのアドレス解決状態(ARP エントリ情報の有無)を確認してください。
- 3. 隣接装置間とのアドレスが解決している(ARP エントリ情報あり)場合は,「(6) ユニキャストルー ティング情報の確認」に進んでください。
- 4. 隣接装置間とのアドレスが解決していない(ARP エントリ情報なし)場合は,隣接装置と本装置の IP ネットワーク設定が一致しているかを確認してください。
- DHCP snooping を使用している場合はダイナミック ARP 検査によってパケットが廃棄されている可能性があります。コンフィグレーションの DHCP snooping の設定条件が正しいか見直してください。 手順については、「3.24 DHCP snooping のトラブル」を参照してください。

#### (6) ユニキャストルーティング情報の確認

隣接装置とのアドレスが解決しているにもかかわらず通信ができない場合や, IPv4 ユニキャスト通信で通 信相手との途中の経路で疎通が不可となる,または通信相手までの経路がおかしいなどの場合は,本装置 が取得した経路情報を確認する必要があります。確認手順を次に示します。

- 1. 本装置にログインします。
- 2. show ip route コマンドを実行して、本装置が取得した経路情報を確認してください。
- 3. 本装置が取得した経路情報の中に,通信障害となっているインタフェースの経路情報がない場合やネク ストホップアドレスが不正の場合は「3.8 IPv4ユニキャストルーティングの通信障害」に進んでくだ さい。
- 4. 本装置が取得した経路情報の中に,通信障害となっているインタフェースの経路情報がある場合は,通 信不可のインタフェースに設定している次の機能に問題があると考えられます。該当する機能の調査を 行ってください。
  - DHCP / BOOTP 機能
     「(7) DHCP/BOOTP 設定情報の確認」に進んでください。
  - フィルタ/QoS 機能
     「(8) フィルタ/QoS 設定情報の確認」に進んでください。

#### (7) DHCP/BOOTP 設定情報の確認

本装置の DHCP / BOOTP のリレーまたはサーバ機能によって隣接装置へ IP アドレスを割り振っている 場合は、適切に IP アドレスを割り振れていない可能性があります。

コンフィグレーションの DHCP / BOOTP のリレーまたはサーバ機能の設定条件が正しいか見直してく ださい。手順については、「3.7.2 DHCP 機能で IP アドレスが割り振られない」を参照してください。

#### (8) フィルタ /QoS 設定情報の確認

フィルタによって特定のパケットが廃棄されているか、QoS制御の帯域監視、廃棄制御もしくはシェーパ によってパケットが廃棄されている可能性があります。

コンフィグレーションのフィルタおよび QoS 制御の設定条件が正しいか、システム構築での帯域監視、廃 棄制御またはシェーパのシステム運用が適切であるか見直してください。手順については、「3.23.1 フィ ルタ/QoS 設定情報の確認」を参照してください。

また, DHCP snooping を使用している場合は端末フィルタによってパケットが廃棄されている可能性が あります。コンフィグレーションの DHCP snooping の設定条件が正しいか見直してください。手順につ いては,「3.24 DHCP snooping のトラブル」を参照してください。

### 3.7.2 DHCP 機能で IP アドレスが割り振られない

#### (1) DHCP/BOOTP リレーの通信トラブル

DHCP / BOOTP リレーの通信トラブルが発生する要因として考えられるのは,次の3種類があります。

- 1. DHCP / BOOTP リレー通信に関係するコンフィグレーションの変更
- 2. ネットワークの構成変更
- 3. DHCP / BOOTP サーバの障害

上記 2. については、ネットワーク構成の変更前と変更後の差分を調べていただき、通信ができなくなるような原因がないか確認してください。

ここでは、クライアントの設定(ネットワークカードの設定、ケーブルの接続など)は確認されているものとし、上記 1. および 3. に示すような「コンフィグレーションの変更を行ったら、DHCP / BOOTP サーバから IP アドレスが割り振られなくなった」、「コンフィグレーションおよびネットワーク構成は正 しいのにクライアントに IP アドレスが割り振られず、IP 通信できない」、というケースについて、障害部 位および原因の切り分け手順を説明いたします。

障害部位および原因の切り分け方法は、次のフローに従ってください。

#### 図 3-7 DHCP/BOOTP リレーの障害解析手順

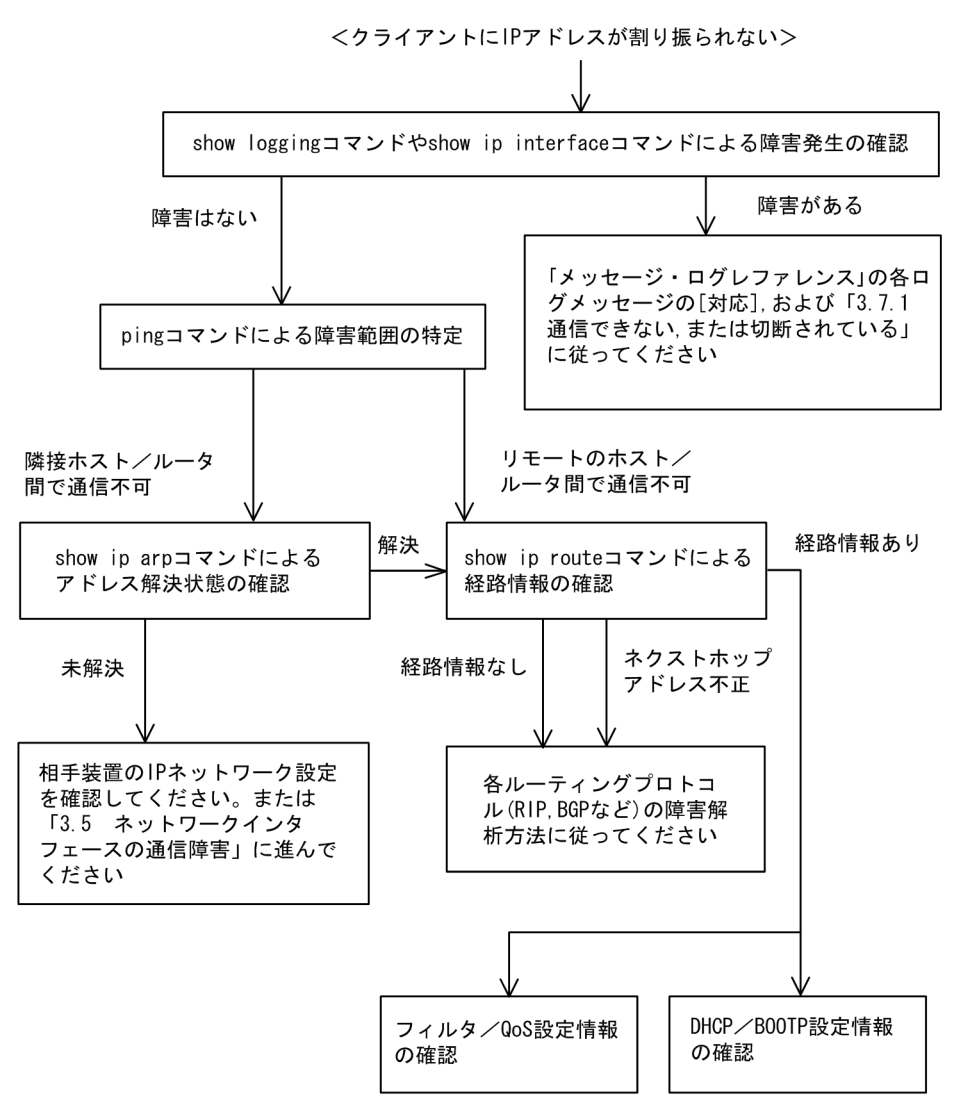

#### (a) ログおよびインタフェースの確認

クライアントに IP アドレスが割り振られなくなる原因の一つにクライアントーサーバ間で通信ができな くなっていることが考えられます。本装置が表示するログや show ip interface コマンドによるインタ フェースの up / down 状態を確認してください。手順については「3.7.1 通信できない、または切断さ れている」を参照してください。

#### (b) 障害範囲の特定(本装置から実施する場合)

本装置に障害がないときは通信を行っていた相手との間のどこかに障害が発生している可能性があります。 通信相手とのどこの部分で障害が発生しているか障害範囲を特定する手順を次に示します。

- 1. 本装置にログインします。
- 2. ping コマンドを使って通信できない両方の相手との疎通を確認してください。ping コマンドの操作例 および実行結果の見方は、マニュアル「コンフィグレーションガイド」を参照してください。
- 3. ping コマンドで通信相手との疎通が確認できなかったときは、さらに ping コマンドを使って本装置に 近い装置から順に通信相手に向けて疎通を確認してください。
- 4. ping コマンド実行の結果,障害範囲が隣接装置の場合は「(d) 隣接装置との ARP 解決情報の確認」 に、リモート先の装置の場合は「(e) 経路情報の確認」に進んでください。

#### (c) 障害範囲の特定(お客様の端末装置から実施する場合)

本装置にログインできない環境にある場合に、お客様の端末装置から通信相手とのどこの部分で障害が発 生しているか障害範囲を特定する手順を次に示します。

- 1. お客様の端末装置に ping 機能があることを確認してください。
- 2. ping 機能をお使いになり、お客様の端末装置と通信相手との疎通ができるか確認してください。
- 3. ping 機能で通信相手との疎通が確認できなかったときは、さらに ping コマンドを使ってお客様の端末 装置に近い装置から順に通信相手に向けて疎通を確認してください。
- 4. ping 機能による障害範囲の特定ができましたら、障害と考えられる装置が本装置である場合は本装置 にログインしていただき、障害解析フローに従って障害原因の調査を行ってください。

#### (d) 隣接装置との ARP 解決情報の確認

ping コマンドによって隣接装置との疎通が不可のときは、ARPによるアドレスが解決していないことが 考えられます。本装置と隣接装置間のアドレス解決状態を確認する手順を次に示します。

- 1. 本装置にログインします。
- 2. show ip arp コマンドを使って隣接装置間とのアドレス解決状態(ARP エントリ情報の有無)を確認し てください。
- 3. 隣接装置間とのアドレスが解決している(ARP エントリ情報あり)場合は,「(e)経路情報の確認」に 進んでください。
- 4. 隣接装置間とのアドレスが解決していない(ARP エントリ情報なし)場合は,隣接装置と本装置の IP ネットワーク設定が疎通できる設定になっているかを確認してください。
- DHCP snooping を使用している場合はダイナミック ARP 検査によってパケットが廃棄されている可能性があります。コンフィグレーションの DHCP snooping の設定条件が正しいか見直してください。 手順については、「3.24 DHCP snooping のトラブル」を参照してください。

#### (e) 経路情報の確認

隣接装置とのアドレスが解決しているにもかかわらず通信ができない,通信相手との途中の経路で疎通が 不可となる,または通信相手までの経路がおかしいなどの場合は,本装置が取得した経路情報を確認する 必要があります。確認手順を次に示します。

- 1. 本装置にログインします。
- 2. show ip route コマンドを使って本装置が取得した経路情報を確認してください。
- 3. 本装置が取得した経路情報の中に,通信障害となっているインタフェースの経路情報がない場合やネク ストホップアドレスが不正の場合は「3.8 IPv4ユニキャストルーティングの通信障害」に進んでくだ さい。
- 4. 本装置が取得した経路情報の中に,通信障害となっているインタフェースの経路情報がある場合は,通信不可のインタフェースに設定している次の機能に問題があると考えられます。該当する機能の調査を行ってください。
  - フィルタ/ QoS 機能

「(f) フィルタ/QoS 設定情報の確認」に進んでください。

• DHCP / BOOTP 機能

「(g) DHCP/BOOTP 設定情報の確認」に進んでください。

#### (f) フィルタ /QoS 設定情報の確認

フィルタによって特定のパケットだけを廃棄する設定になっているか、QoS 制御の帯域監視、廃棄制御またはシェーパによってパケットが廃棄されている可能性があります。

コンフィグレーションのフィルタおよび QoS 制御の設定条件が正しいか、システム構築での帯域監視、廃

棄制御またはシェーパのシステム運用が適切であるかを確認してください。手順については、「3.23.1 フィルタ /QoS 設定情報の確認」を参照してください。

また, DHCP snooping を使用している場合は端末フィルタによってパケットが廃棄されている可能性が あります。コンフィグレーションの DHCP snooping の設定条件が正しいか見直してください。手順につ いては,「3.24 DHCP snooping のトラブル」を参照してください。

#### (g) DHCP/BOOTP 設定情報の確認

DHCP / BOOTP サーバに貸し出し用 IP アドレスが十分に残っている場合,DHCP / BOOTP リレーの コンフィグレーション設定ミスによってクライアントに IP アドレスが割り振られないという原因が考え られます。次にコンフィグレーションの確認手順を示します。

- 1. ip helper-address は DHCP / BOOTP サーバの IP アドレス,または DHCP / BOOTP リレーエー ジェント機能付き次ルータの IP アドレスが指定されているか確認してください。
- 2. クライアント側のインタフェースに ip helper-address が設定されているか確認してください。
- 3. ip bootp-hops の値がクライアントから見て正しい bootp hops 値となっているか確認してください。
- 4. マルチホーム構成の場合は ip relay-agent-address の値と DHCP/BOOTP サーバで配布する IP アドレ スのサブネットが一致しているか確認してください。
- DHCP snooping を使用している場合は DHCP snooping によってパケットが廃棄されている可能性が あります。コンフィグレーションの DHCP snooping の設定条件が正しいか見直してください。手順に ついては、「3.24 DHCP snooping のトラブル」を参照してください。

#### (h) DHCP リレーと VRRP が同一インタフェースで運用されている場合の確認

DHCP / BOOTP リレーと VRRP が同一インタフェースで運用されている場合, DHCP / BOOTP サー バで, DHCP / BOOTP クライアントゲートウェイアドレス (ルータオプション) を VRRP コンフィグ レーションで設定した仮想ルータアドレスに設定しなければなりません。設定しなかった場合, VRRP に よるマスタ・スタンバイルータ切り替え後, DHCP / BOOTP クライアントが通信できなくなる可能性が あります。確認方法については各 DHCP / BOOTP サーバの確認方法に従ってください。

(2) DHCP サーバの通信トラブル

DHCP サーバの通信トラブル(クライアントにアドレス配信できない)が発生する要因として考えられるのは、次の3種類があります。

- 1. コンフィグレーションの設定ミス
- 2. ネットワークの構成変更
- 3. DHCP サーバの障害

まず上記 1. の確認を行ってください。コンフィグレーションの設定で間違えやすいものを例にとり説明し ます。上記 2. については、ネットワーク構成の変更前と変更後の差分を調べていただき、通信ができなく なるような原因がないか確認してください。クライアント/サーバの設定(ネットワークカードの設定, ケーブルの接続など)は確認されている場合、上記 3. に示すような「コンフィグレーションおよびネット ワーク構成は正しいのにクライアントに IP アドレスが割り振られず、IP 通信できない」、というケースに ついては、詳細を「(b) ログメッセージおよびインタフェースの確認」~「(e) フィルタ /QoS 設定情報 の確認」に示します。

障害部位および原因の切り分け手順を次のフローに示します。

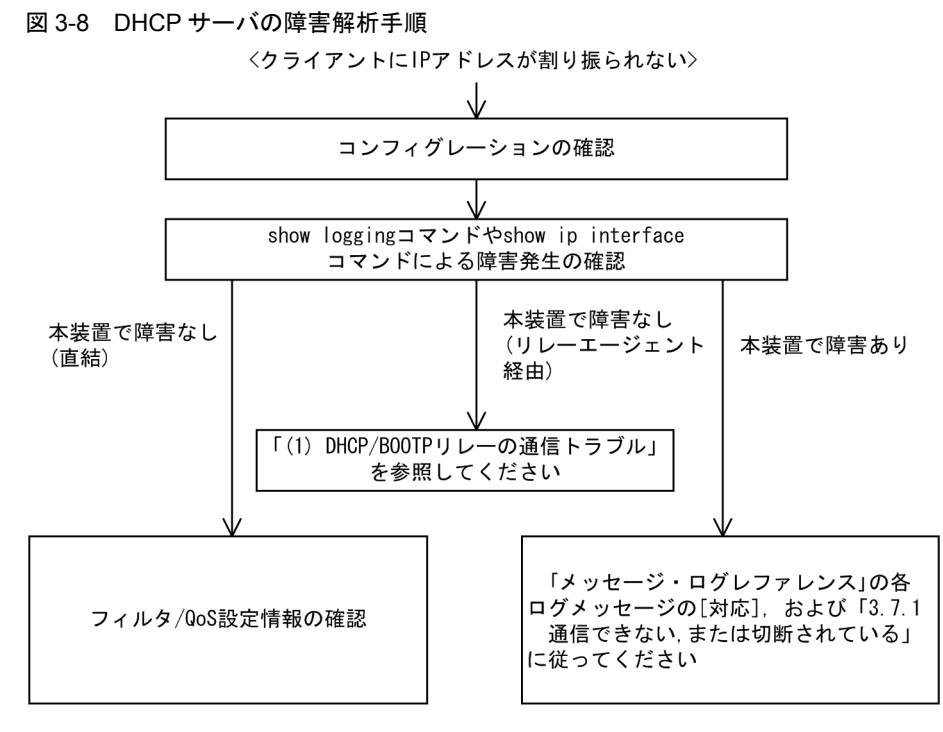

#### (a) コンフィグレーションの確認

DHCP サーバ上のリソース類のコンフィグレーション設定ミスによってクライアントに IP アドレスが割り振られないという原因が考えられます。コンフィグレーションの確認手順を次に示します。

- 1. DHCP クライアントに割り付ける IP アドレスの network 設定を含む ip dhcp pool 設定が存在すること を, コンフィグレーションで確認してください。
- DHCP クライアントに割り付ける DHCP アドレスプール数がコンフィグレーションコマンド ip dhcp excluded-address によって同時使用するクライアントの台数分以下になっていないかを、コンフィグ レーションで確認してください。
- クライアントが本装置からアドレスを割り振られたあと、クライアントと他装置との通信ができない場合は、デフォルトルータの設定がされていないことがあります。コンフィグレーションコマンド default-routerでクライアントが接続されているネットワークのルータアドレス(デフォルトルータ) が設定されているか確認してください(マニュアル「コンフィグレーションコマンドレファレンス」を 参考にしてください)。
- 4. DHCP リレーエージェントとなる装置の設定を確認してください。リレーエージェントも本装置を使用している場合,「(1) DHCP/BOOTP リレーの通信トラブル」を参照してください。
- 5. DHCP snooping を使用している場合は DHCP snooping によってパケットが廃棄されている可能性が あります。コンフィグレーションの DHCP snooping の設定条件が正しいか見直してください。手順に ついては、「3.24 DHCP snooping のトラブル」を参照してください。
- (b) ログメッセージおよびインタフェースの確認

クライアントに IP アドレスが割り振られなくなる原因の一つにクライアントーサーバ間で通信ができな くなっていることが考えられます。本装置が表示するログメッセージや show ip interface コマンドによる インタフェースの up / down 状態を確認してください。手順については「3.7.1 通信できない,または 切断されている」を参照してください。

(c) 障害範囲の特定(本装置から実施する場合)

本装置に障害がないときは通信を行っていた相手との間のどこかに障害が発生している可能性があります。

通信相手とのどこの部分で障害が発生しているか障害範囲を特定する手順を次に示します。

- 1. 本装置にログインします。
- 2. クライアントとサーバ間にルータなどがある場合, ping コマンドを使って通信できない相手(DHCP クライアント)との間にある装置(ルータ)の疎通を確認してください。ping コマンドで通信相手と の疎通が確認できなかったときは,さらに ping コマンドを使って本装置からクライアント側に向けて 近い装置から順に通信相手に向けて疎通を確認してください。ping コマンドの操作例および実行結果 の見方については、マニュアル「コンフィグレーションガイド」を参照してください。
- 3. サーバとクライアントが直結の場合, HUBやケーブルの接続を確認してください。
- 4. ping コマンドによる障害範囲が隣接装置かリモートの装置かによって、障害解析フローの次のステップに進んでください。
- (d) 経路情報の確認

隣接装置とのアドレスが解決しているにもかかわらず通信ができない,通信相手との途中の経路で疎通が 不可となる,または通信相手までの経路がおかしいなどの場合は,本装置が取得した経路情報を確認する 必要があります。確認手順を次に示します。

- 1. 本装置にログインします。
- 2. show ip route コマンドを使って本装置が取得した経路情報を確認してください。
- (e) フィルタ /QoS 設定情報の確認

フィルタによって特定のパケットだけが廃棄されているか、QoS 制御の帯域監視、廃棄制御またはシェー パによってパケットが廃棄されている可能性があります。

コンフィグレーションのフィルタおよび QoS 制御の設定条件が正しいか,システム構築での帯域監視,廃 棄制御またはシェーパのシステム運用が適切であるか,本装置およびクライアント・サーバ間にある中継 装置で見直しを行ってください。手順については,「3.23.1 フィルタ /QoS 設定情報の確認」を参照して ください。

また,DHCP snooping を使用している場合は端末フィルタによってパケットが廃棄されている可能性が あります。コンフィグレーションのDHCP snoopingの設定条件が正しいか見直してください。手順につ いては,「3.24 DHCP snooping のトラブル」を参照してください。

(f) レイヤ2ネットワークの確認

(a) から (e) までの手順で設定ミスや障害が見つからない場合は,レイヤ2ネットワークに問題がある可能 性があります。「3.6 レイヤ2ネットワークの通信障害」を参考にレイヤ2ネットワークの確認を行って ください。

### 3.7.3 DHCP 機能で DynamicDNS 連携が動作しない

#### (1) DHCP サーバの通信トラブル

DHCP サーバの通信トラブルが発生する要因として考えられるのは、次の3種類があります。

- 1. コンフィグレーションの設定ミス
- 2. ネットワークの構成変更
- 3. DHCP サーバの障害

まず上記 1. の確認を行ってください。コンフィグレーションの設定で間違えやすいものを例にとり説明します。上記 2. については,ネットワーク構成の変更前と変更後の差分を調べていただき,通信ができなくなるような原因がないか確認してください。DNS サーバ/DHCP サーバの設定(ネットワークカードの

設定,ケーブルの接続など)は確認されている場合,上記 3. に示すような「コンフィグレーションおよび ネットワーク構成は正しいのに DynamicDNS 連携が動作しない」,というケースについては,詳細を 「(b)時刻情報の確認」~「(f)フィルタ/QoS 設定情報の確認」に示します。

障害部位および原因の切り分け手順を次のフローに示します。

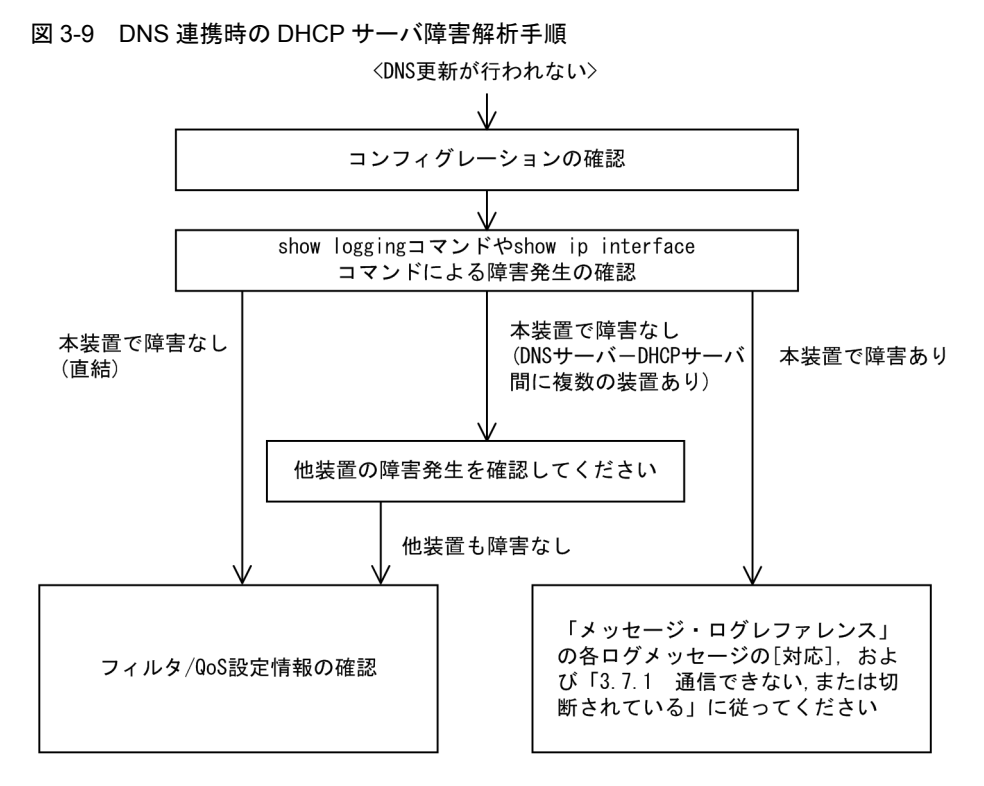

(a) コンフィグレーションの確認

DHCP サーバ上のミス,または DNS サーバ上の設定との不一致によって DynamicDNS に対する DNS 更 新が正しく動作していないことが原因と考えられます。コンフィグレーションの確認手順を次に示します。

- 1. 始めに DNS サーバ側で DNS 更新を許可する方法を確認してください。IP アドレス/ネットワークに よるアクセス許可の場合は項目3以降を参照してください。認証キーによる許可の場合は項目2以降 を参照してください。
- DNS サーバ側で指定しているキー情報,認証キーと DHCP サーバコンフィグレーションで設定されているキー情報が同じであることを確認してください(マニュアル「コンフィグレーションコマンドレファレンス」を参考にしてください)。
- DNS サーバ側で指定しているゾーン情報と DHCP サーバコンフィグレーションのゾーン情報が一致していることを確認してください(マニュアル「コンフィグレーションコマンドレファレンス」を参考にしてください)。また、このときに正引きと逆引きの両方が設定されていることを確認してください。
- 4. DNS 更新が設定されていることを確認してください(マニュアル「コンフィグレーションコマンドレファレンス」を参考にしてください)。デフォルトでは DNS 更新は無効になっているため, DNS 更新を行う場合は本設定を行う必要があります
- クライアントが使用するドメイン名が DNS サーバに登録してあるドメイン名と一致していることを確認してください。DHCP によってドメイン名を配布する場合はコンフィグレーションで正しく設定されていることを確認してください(マニュアル「コンフィグレーションコマンドレファレンス」およびマニュアル「運用コマンドレファレンス」を参考にしてください)。
(b) 時刻情報の確認

DNS 更新で認証キーを使用するとき,本装置と DNS サーバが指す時刻の差は多くの場合 UTC 時間で5 分以内である必要があります。show clock コマンドで本装置の時刻情報を確認して,必要ならばマニュア ル「コンフィグレーションコマンドレファレンス」を参考に時刻情報の同期を行ってください。

(c) ログメッセージおよびインタフェースの確認

DNS サーバとの通信ができなくなる原因の一つに DNS サーバー DHCP サーバ間で通信ができなくなっ ていることが考えられます。本装置が表示するログメッセージや show ip interface コマンドによるインタ フェースの up / down 状態を確認してください。手順については「3.7.1 通信できない,または切断さ れている」を参照してください。

(d) 障害範囲の特定(本装置から実施する場合)

本装置に障害がないときは通信を行っていた相手との間のどこかに障害が発生している可能性があります。 通信相手とのどこの部分で障害が発生しているか障害範囲を特定する手順を次に示します。

- 1. 本装置にログインします。
- 2. DNS サーバと DHCP サーバ間にルータなどがある場合, ping コマンドを使って通信できない相手 (DNS サーバ) との間にある装置(ルータ)の疎通を確認してください。ping コマンドで通信相手と の疎通が確認できなかったときは,さらに ping コマンドを使って本装置からクライアント側に向けて 近い装置から順に通信相手に向けて疎通を確認してください。ping コマンドの操作例および実行結果 の見方については、マニュアル「コンフィグレーションガイド」を参照してください。
- 3. DNS サーバと DHCP サーバが直結の場合, HUB やケーブルの接続を確認してください。
- 4. ping コマンドによる障害範囲が隣接装置かリモートの装置かによって、障害解析フローの次のステップに進んでください。
- (e) 経路情報の確認

隣接装置とのアドレスが解決しているにもかかわらず通信ができない,通信相手との途中の経路で疎通が 不可となる,または通信相手までの経路がおかしいなどの場合は,本装置が取得した経路情報を確認する 必要があります。確認手順を次に示します。

- 1. 本装置にログインします。
- 2. show ip route コマンドを使って本装置が取得した経路情報を確認してください。
- (f) フィルタ /QoS 設定情報の確認

フィルタによって特定のパケットだけが廃棄されているか, QoS 制御の帯域監視, 廃棄制御またはシェー パによってパケットが廃棄されている可能性があります。

コンフィグレーションのフィルタおよび QoS 制御の設定条件が正しいか,システム構築での帯域監視,廃 棄制御またはシェーパのシステム運用が適切であるか,本装置および DNS サーバ・DHCP サーバ間にあ る中継装置でも見直しを行ってください。手順については,「3.23.1 フィルタ /QoS 設定情報の確認」を 参照してください。

また,DHCP snooping を使用している場合は端末フィルタによってパケットが廃棄されている可能性が あります。コンフィグレーションのDHCP snoopingの設定条件が正しいか見直してください。手順につ いては,「3.24 DHCP snooping のトラブル」を参照してください。

(g) レイヤ2ネットワークの確認

(a)から(f)までの手順で設定ミスや障害が見つからない場合は、レイヤ2ネットワークに問題がある可能 性があります。「3.6 レイヤ2ネットワークの通信障害」を参考にレイヤ2ネットワークの確認を行って

## 3. 運用中機能障害におけるトラブルシュート

ください。

# 3.8 IPv4 ユニキャストルーティングの通信障害

## 3.8.1 RIP 経路情報が存在しない

本装置が取得した経路情報の表示に, RIP の経路情報が存在しない場合は, 次の表に示す障害解析方法に 従って原因の切り分けを行ってください。

また,ネットワーク・パーティションを使用していて,コンフィグレーションコマンド maximum routes で経路の上限値を設定している場合,まず「3.8.4 VRF で IPv4 経路情報が存在しない」の障害解析方法 に従ってください。

表 3-19 RIP の障害解析方法

| 項番 | 確認内容・コマンド                                                 | 対応                                                                                                    |
|----|-----------------------------------------------------------|----------------------------------------------------------------------------------------------------|
| 1  | 1 RIPの隣接情報を表示します。<br>show ip rip neighbor                 | 隣接ルータのインタフェースが表示されていない場合は項番2へ。                                                                         |
|    |                                                           | 隣接ルータのインタフェースが表示されている場合は項番3へ。                                                                          |
| 2  | <ol> <li>コンフィグレーションで RIP 設定が正し<br/>いか確認してください。</li> </ol> | コンフィグレーションが正しい場合は項番3へ。                                                                                 |
|    |                                                           | コンフィグレーションが正しくない場合はコンフィグレーションを<br>修正してください。                                                            |
| 3  | 3 コンフィグレーションで経路をフィルタリ<br>ングしていないか確認してください。                | 隣接ルータが RIP 経路を広告しているか確認してください。                                                                         |
|    |                                                           | コンフィグレーションが正しくない場合はコンフィグレーションを<br>修正してください。フィルタ設定情報の確認手順については、<br>「3.23.1 フィルタ /QoS 設定情報の確認」を参照してください。 |

## 3.8.2 OSPF 経路情報が存在しない

本装置が取得した経路情報の表示に,OSPFの経路情報が存在しない場合は,次の表に示す障害解析方法 に従って原因の切り分けを行ってください。

また,ネットワーク・パーティションを使用していて,コンフィグレーションコマンド maximum routes で経路の上限値を設定している場合,まず「3.8.4 VRF で IPv4 経路情報が存在しない」の障害解析方法 に従ってください。

| 項番                                         | 確認内容・コマンド                                                  | 対応                                                      |
|--------------------------------------------|------------------------------------------------------------|---------------------------------------------------------|
| 1                                          | OSPF のインタフェース状態を確認しま                                       | インタフェースの状態が DR または P to P の場合は項番 3 へ。                   |
|                                            | <sup>•9</sup> °show ip ospf interface <ip address=""></ip> | インタフェースの状態が BackupDR または DR Other の場合は項番<br>2 へ。        |
|                                            |                                                            | インタフェースの状態が Waiting の場合は,時間を置いてコマンド<br>を再実行してください。項番1へ。 |
| 2 Neighbor List より DR との隣接ルータ状<br>態を確認します。 | DR との隣接ルータ状態が Full 以外の場合は項番4へ。                             |                                                         |
|                                            | DRとの隣接ルータ状態がFullの場合は項番5へ。                                  |                                                         |
| 3                                          | Neighbor List より全隣接ルータ状態を確                                 | 一部の隣接ルータ状態が Full 以外の場合は項番4へ。                            |
|                                            | 認します。                                                      | 全隣接ルータ状態が Full の場合は項番5へ。                                |

表 3-20 OSPF の障害解析方法

| 項番                                | 確認内容・コマンド                                      | 対応                                                                                                    |
|-----------------------------------|------------------------------------------------|----------------------------------------------------------------------------------------------------|
| 4                                 | 4 コンフィグレーションで OSPF の設定が正                       | コンフィグレーションが正しい場合は項番5へ。                                                                                 |
| しいか確認してください。                      | コンフィグレーションが正しくない場合はコンフィグレーションを<br>修正してください。    |                                                                                                    |
| 5                                 | 5 OSPF 経路を学習している経路を確認して                        | 経路が InActive の場合には項番 6 へ。                                                                              |
| ください。<br>show ip route all-routes | 経路が存在しない場合は隣接ルータが OSPF 経路を広告しているか<br>確認してください。 |                                                                                                    |
| 6                                 | コンフィグレーションで経路をフィルタリ<br>ングしていないか確認してください。       | 隣接ルータが OSPF 経路を広告しているか確認してください。                                                                        |
|                                   |                                                | コンフィグレーションが正しくない場合はコンフィグレーションを<br>修正してください。フィルタ設定情報の確認手順については、<br>「3.23.1 フィルタ /QoS 設定情報の確認」を参照してください。 |

# 3.8.3 BGP4 経路情報が存在しない

本装置が取得した経路情報の表示に, BGP4の経路情報が存在しない場合は, 次の表に示す障害解析方法 に従って原因の切り分けを行ってください。

また,ネットワーク・パーティションを使用していて,コンフィグレーションコマンド maximum routes で経路の上限値を設定している場合,まず「3.8.4 VRF で IPv4 経路情報が存在しない」の障害解析方法 に従ってください。

| 項番 | 確認内容・コマンド                                                     | 対応                                                                                                    |
|----|---------------------------------------------------------------|----------------------------------------------------------------------------------------------------|
| 1  | 1 BGP4のピア状態を確認します。<br>show ip bgp neighbors                   | ピア状態が Established 以外の場合は項番 2 へ。                                                                        |
|    |                                                               | ピア状態が Established の場合は項番 3 へ。                                                                          |
| 2  | コンフィグレーションで BGP4 の設定が正                                        | コンフィグレーションが正しい場合は項番3へ。                                                                                 |
|    | しいか確認してください。                                                  | コンフィグレーションが正しくない場合はコンフィグレーションを<br>修正してください。                                                            |
| 3  | 3 BGP4 経路を学習しているか確認してくだ<br>さい。<br>show ip bgp received-routes | 経路が存在するが active 状態でない場合は項番 4 へ。                                                                        |
|    |                                                               | 経路が存在しない場合は項番5へ。                                                                                       |
| 4  | BGP4 経路のネクストホップアドレスを解                                         | ネクストホップアドレスを解決する経路情報がある場合は項番5へ。                                                                        |
|    | 決する経路情報が存在するか確認してくだ<br>さい。<br>show ip route                   | ネクストホップアドレスを解決する経路情報がない場合はその経路<br>情報を学習するためのプロトコルの障害解析を実施してください。                                       |
| 5  | 5 コンフィグレーションで経路をフィルタリ<br>ングしていないか確認してください。                    | 隣接ルータが BGP4 経路を広告しているか確認してください。                                                                        |
|    |                                                               | コンフィグレーションが正しくない場合はコンフィグレーションを<br>修正してください。フィルタ設定情報の確認手順については,<br>「3.23.1 フィルタ /QoS 設定情報の確認」を参照してください。 |

### 表 3-21 BGP4 の障害解析方法

# 3.8.4 VRF で IPv4 経路情報が存在しない

本装置が取得した経路情報の表示に、各プロトコルの経路情報が存在しない場合は、次の表に示す障害解析方法に従って原因を切り分けてください。

| 項番 | 確認内容・コマンド                                  | 対応                                                                                                    |
|----|--------------------------------------------|----------------------------------------------------------------------------------------------------|
| 1  | VRF内の経路数がコンフィグレーション                        | 経路数が上限値以上であれば項番2へ。                                                                                                    |
|    | で設定した上限値以上でないか確認してく<br>ださい。<br>show ip vrf | 経路数が上限値未満であれば,存在しない経路のプロトコルの障害<br>解析を実施してください。<br>RIP:「3.8.1 RIP 経路情報が存在しない」<br>OSPF:「3.8.2 OSPF 経路情報が存在しない」<br>BGP4:「3.8.3 BGP4 経路情報が存在しない」 |
| 2  | コンフィグレーションで VRF 内の経路数<br>の上限値を確認してください。    | 上限値を増やすか,経路を集約するなどして,経路数を減らしてく<br>ださい。                                                                                                    |

表 3-22 VRF の障害解析方法

# 3.9 IPv4 マルチキャストルーティングの通信障害

本装置で IPv4 マルチキャスト通信障害が発生した場合の対処について説明します。

## 3.9.1 IPv4 PIM-SM ネットワークで通信ができない

IPv4 PIM-SM ネットワーク構成でマルチキャスト中継ができない場合は、以下に示す障害解析方法に 従って原因の切り分けを行ってください。

IPv4 PIM-SM のネットワーク例を次の図に示します。

### 図 3-10 IPv4 PIM-SM ネットワーク例

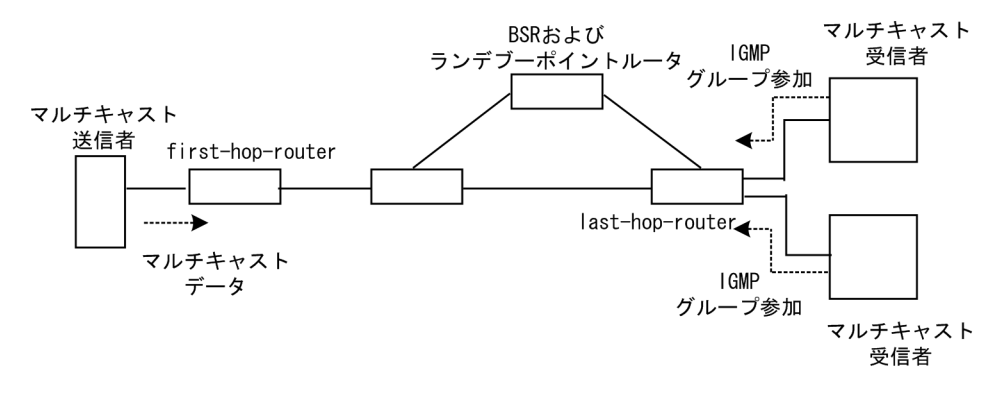

注

- BSR: ランデブーポイントの情報を配信するルータ(詳細は、マニュアル「コンフィグレーション ガイド」を参照してください)
- ランデブーポイントルータ:中継先が確定していないパケットをマルチキャスト受信者方向に中継 するルータ(詳細は、マニュアル「コンフィグレーションガイド」を参照してください)
- first-hop-router:マルチキャスト送信者と直接接続するルータ
- last-hop-router:マルチキャスト受信者と直接接続するルータ

## (1) 共通確認内容

次の表に、IPv4 PIM-SM ネットワーク構成のすべての本装置に対する共通確認内容を示します。

| 項番 | 確認内容・コマンド                                                                                       | 対応                                                                                                    |
|----|-------------------------------------------------------------------------------------------------|----------------------------------------------------------------------------------------------------|
| 1  | コンフィグレーションにマルチキャスト機能を使用す<br>る指定(ip multicast routing)があることを確認して<br>ください。<br>show running-config | マルチキャスト機能を使用する指定がない場合は, コ<br>ンフィグレーションを修正してください。                                                                                                    |
| 2  | 一つ以上のインタフェースで PIM-SM が動作している<br>ことを確認してください。<br>show ip pim interface                           | 動作していない場合はコンフィグレーションを確認し,<br>どれか一つ以上のインタフェースで PIM-SM が動作す<br>るように設定してください。<br>コンフィグレーションで PIM の動作設定をしたインタ<br>フェースが, show ip pim interface コマンドで表示さ<br>れない場合は,該当インタフェースにマルチホームの<br>設定がされていないことを確認してください。 |

表 3-23 共通確認内容

| 項番 | 確認内容・コマンド                                                                                                    | 対応                                                                                                    |
|----|----------------------------------------------------------------------------------------------------|----------------------------------------------------------------------------------------------------|
| 3  | PIM が動作するインタフェースに, IGMP snooping が<br>設定されているか確認してください。<br>show igmp-snooping                                                      | <ul> <li>IGMP snooping が設定されている場合は、以下の内容を確認してください。</li> <li>隣接ルータと接続しているポートに対して IGMP snooping のマルチキャストルータポートの設定がされているか確認してください。</li> <li>「3.6.5 IGMP snooping の通信障害」を参照してください。</li> </ul>                                                |
| 4  | PIM および IGMP が動作するインタフェースで,フィ<br>ルタなどによるプロトコルパケットおよびマルチキャ<br>ストパケット中継を抑止する設定がないことを,コン<br>フィグレーションで確認してください。<br>show running-config | プロトコルパケットおよびマルチキャストパケット中継を抑止する設定がある場合は、コンフィグレーションを修正してください。フィルタ設定情報の確認手順については、「3.23.1 フィルタ/QoS設定情報の確認」を参照してください。                                                                                                    |
| 5  | PIM の隣接情報を確認してください。<br>show ip pim neighbor                                                                                        | <ul> <li>隣接ルータが表示されない場合は以下の内容を確認してください。</li> <li>隣接ルータと接続しているインタフェースでPIM-SM が動作していることを show ip pim interface コマンドで確認してください。</li> <li>隣接ルータの設定を確認してください。</li> </ul>                                                                       |
| 6  | マルチキャストデータ送信者へのユニキャスト経路が<br>存在するか確認してください。<br>show ip route                                                                        | ユニキャスト経路が存在しない場合は「3.8 IPv4ユ<br>ニキャストルーティングの通信障害」を参照してくだ<br>さい。                                                                                                    |
| 7  | マルチキャストデータ送信者への次ホップアドレスと<br>接続しているインタフェースで, PIM が動作している<br>ことを確認してください。<br>show ip pim interface                                   | 動作していない場合はコンフィグレーションを確認し,<br>マルチキャストデータ送信者への次ホップアドレスと<br>接続しているインタフェースで PIM が動作するように<br>設定してください。                                                                                                    |
| 8  | PIM-SSM のグループアドレスに中継対象グループア<br>ドレスが含まれていないことを、コンフィグレーショ<br>ンで確認してください。<br>show running-config                                      | PIM-SSM のグループアドレスに中継対象グループア<br>ドレスが含まれている場合は,コンフィグレーション<br>を修正してください。                                                                                                    |
| 9  | BSR が決定されていることを確認してください。ただ<br>し、中継対象グループアドレスに対するランデブーポ<br>イントが静的ランデブーポイントの場合は、確認不要<br>です。<br>show ip pim bsr                       | BSR が決定されていない場合は BSR へのユニキャス<br>ト経路が存在するか確認してください。ユニキャスト<br>経路が存在しない場合は、「3.8 IPv4 ユニキャスト<br>ルーティングの通信障害」を参照してください。<br>ユニキャスト経路が存在する場合は、BSR の設定を確<br>認してください。BSR が本装置の場合は、「(2) BSR<br>確認内容」を参照してください。                                     |
| 10 | ランデブーポイントが決定されていることを確認して<br>ください。<br>show ip pim rp-mapping                                                                        | ランデブーポイントが決定されていない場合は、ラン<br>デブーポイントへのユニキャスト経路が存在するか確<br>認してください。ユニキャスト経路が存在しない場合<br>は、「3.8 IPv4ユニキャストルーティングの通信障<br>害」を参照してください。<br>ユニキャスト経路が存在する場合は、ランデブーポイ<br>ントの設定を確認してください。ランデブーポイント<br>が本装置の場合は、「(3) ランデブーポイントルータ確<br>認内容」を参照してください。 |
| 11 | ランデブーポイントのグループアドレスに,中継対象<br>グループアドレスが含まれていることを確認してくだ<br>さい。<br>show ip pim rp-mapping                                              | 中継対象グループアドレスが含まれていない場合は,<br>ランデブーポイントルータの設定を確認してください。<br>ランデブーポイントが本装置の場合は,「(3) ランデ<br>ブーポイントルータ確認内容」を参照してください。                                                                                                    |
| 12 | マルチキャスト中継エントリが存在することを確認し<br>てください。<br>show ip mcache                                                                               | マルチキャスト中継エントリが存在しない場合は,上<br>流ポートにマルチキャストデータが届いていることを<br>確認してください。マルチキャストデータが届いてい<br>ない場合は,マルチキャスト送信者あるいは上流ルー<br>タの設定を確認してください。                                                                                                    |

| 項番 | 確認内容・コマンド                                                                                                    | 対応                                                                                                    |
|----|----------------------------------------------------------------------------------------------------|----------------------------------------------------------------------------------------------------|
| 13 | マルチキャスト経路情報が存在することを確認してく<br>ださい。<br>show ip mroute                                                                                           | マルチキャスト経路情報が存在しない場合は,下流<br>ルータの設定を確認してください。                                                                                                    |
| 14 | マルチキャスト経路情報かマルチキャスト中継エント<br>リが上限を超えていないか確認してください。<br>マルチキャスト経路情報:<br>show ip mroute<br>マルチキャスト中継エントリ:<br>show ip mcache<br>netstat multicast | Warning が出力されている場合は、想定していないマ<br>ルチキャスト経路情報またはマルチキャスト中継エン<br>トリが作成されていないか確認してください。マルチ<br>キャスト中継エントリでネガティブキャッシュが多い<br>場合は、不要なパケットを送信している端末が存在し<br>ないか確認してください。 |

## (2) BSR 確認内容

次の表に、IPv4 PIM-SM ネットワーク構成で本装置が BSR の場合の確認内容を示します。

## 表 3-24 BSR 確認内容

| 項番 | 確認内容・コマンド                                     | 対応                                                                                                    |
|----|-----------------------------------------------|----------------------------------------------------------------------------------------------------|
| 1  | 本装置が BSR 候補であることを確認してください。<br>show ip pim bsr | 本装置が BSR 候補でない場合はコンフィグレーショ<br>ンを確認し, BSR 候補として動作するように設定して<br>ください。また, loopback インタフェースにアドレス<br>が設定されていないと BSR 候補として動作しないた<br>め, loopback インタフェースにアドレスが設定されて<br>いることも確認してください。 |
| 2  | 本装置が BSR であることを確認してください。<br>show ip pim bsr   | 本装置が BSR でない場合は,ほかの BSR 候補の優先<br>度を確認してください。優先度は値の大きい方が高く<br>なります。優先度が同じ場合は,BSR アドレスが一番<br>大きい BSR 候補が BSR となります。                                                             |

## (3) ランデブーポイントルータ確認内容

次の表に, IPv4 PIM-SM ネットワーク構成で本装置がランデブーポイントルータの場合の確認内容を示します。

## 表 3-25 ランデブーポイントルータ確認内容

| 項番 | 確認内容・コマンド                                                                                          | 対応                                                                                                    |
|----|----------------------------------------------------------------------------------------------------|----------------------------------------------------------------------------------------------------|
| 1  | 本装置が中継対象グループアドレスに対するランデ<br>ブーポイント候補であることを確認してください。<br>show ip pim rp-mapping                       | 本装置が中継対象グループアドレスに対するランデ<br>ブーポイント候補でない場合は、コンフィグレーショ<br>ンを確認し、中継対象グループアドレスに対するラン<br>デブーポイント候補として動作するように設定してく<br>ださい。また、loopback インタフェースにアドレスが<br>設定されていないとランデブーポイント候補として動<br>作しないため、loopback インタフェースにアドレスが<br>設定されていることも確認してください                                                    |
| 2  | 本装置が中継対象グループアドレスに対するランデ<br>ブーポイントであることを確認してください。<br>show ip pim rp-hash <group address=""></group> | 本装置がランデブーポイントでない場合は、ほかのラ<br>ンデブーポイント候補の優先度を確認してください。<br>優先度は値の小さい方が高くなります。ほかのランデ<br>ブーポイント候補の優先度が高い場合はランデブーポ<br>イントとして動作せず、優先度が同一の場合は、プロ<br>トコルの仕様でグループアドレス単位に分散され、該<br>当グループに対してランデブーポイントとして動作し<br>ないことがあります。本装置を優先的にランデブーポ<br>イントとして動作させる場合は、ほかのランデブーポ<br>イント候補より高い優先度を設定してください。 |

## (4) last-hop-router 確認内容

次の表に, IPv4 PIM-SM ネットワーク構成で本装置が last-hop-router の場合の確認内容を示します。

| 項番 | 確認内容・コマンド                                                                              | 対応                                                                                                    |
|----|----------------------------------------------------------------------------------------|----------------------------------------------------------------------------------------------------|
| 1  | マルチキャスト受信者と接続しているインタフェース<br>で, IGMP が動作していることを確認してください。<br>show ip igmp interface      | 動作していない場合はコンフィグレーションを確認し,<br>IGMP が動作するように設定してください。                                                                                                    |
| 2  | マルチキャスト受信者が, IGMP で中継対象グループ<br>に参加していることを確認してください。<br>show ip igmp group               | 中継対象グループに参加していない場合は,マルチ<br>キャスト受信者の設定を確認してください。                                                                                                    |
| 3  | 中継対象グループが参加しているインタフェースがあ<br>る場合は,本装置が DR であることを確認してくださ<br>い。<br>show ip pim interface  | 本装置が DR でない場合は,中継対象インタフェースの DR を調査してください。                                                                                                    |
| 4  | 静的グループ参加機能が動作するインタフェースに,<br>IGMP snooping が設定されているか確認してくださ<br>い。<br>show igmp-snooping | <ul> <li>IGMP snooping が設定されている場合は、以下の内容を確認してください。</li> <li>中継先ポートに対して IGMP snooping のマルチキャストルータポートの設定がされているか確認してください。</li> <li>「3.6.5 IGMP snooping の通信障害」を参照してください。</li> </ul>                                                                                                    |
| 5  | 各インタフェースで異常を検出していないか確認して<br>ください。<br>show ip igmp interface                            | <ul> <li>Notice を確認し、警告情報が出力されていないことを<br/>確認してください。</li> <li>警告情報が出力されている場合は以下を確認してくだ<br/>さい。</li> <li>L:想定した最大数を超えて参加要求が発生してい<br/>ます。接続ユーザ数を確認してください。</li> <li>Q:隣接するルータと IGMP のバージョンが不一致<br/>となっています。IGMP のバージョンを合わせてく<br/>ださい。</li> <li>R:現在の設定では受信できない Report を送信して<br/>いるユーザが存在します。本装置の IGMP のバー<br/>ジョンを変更するか、参加ユーザの設定を確認して<br/>ください。</li> </ul> |

表 3-26 last-hop-router 確認内容

## (5) first-hop-router 確認内容

次の表に, IPv4 PIM-SM ネットワーク構成で本装置が first-hop-router の場合の確認内容を示します。

| 項番 | 確認内容・コマンド                                                                                                    | 対応                                                                                                    |
|----|----------------------------------------------------------------------------------------------------|----------------------------------------------------------------------------------------------------|
| 1  | 本装置がマルチキャスト送信者と直接接続しているこ<br>とを確認してください。                                                                                   | 直接接続していない場合はネットワーク構成を確認し<br>てください。                                                                       |
| 2  | マルチキャスト送信者と接続しているインタフェース<br>で, PIM-SM または IGMP が動作していることを確認<br>してください。<br>show ip pim interface<br>show ip igmp interface | 動作していない場合はコンフィグレーションを確認し,<br>PIM-SM または IGMP が動作するように設定してくだ<br>さい。                                       |
| 3  | マルチキャスト経路情報が存在するか確認してくださ<br>い。<br>show ip mroute                                                                          | マルチキャスト経路情報が存在しない場合は,マルチ<br>キャストデータ送信元アドレスが,マルチキャスト送<br>信者と直接接続しているインタフェースのネットワー<br>クアドレスであることを確認してください。 |

表 3-27 first-hop-router 確認内容

# 3.9.2 IPv4 PIM-SM ネットワークでマルチキャストデータが二重中継さ れる

IPv4 PIM-SM ネットワーク構成でマルチキャストデータが二重中継される場合は、各ルータの設定内容 を確認し、同一ネットワークに複数のルータが存在するインタフェースでは PIM-SM が動作するように設 定してください。

上記の設定をしても二重中継が継続する場合の確認内容を次の表に示します。

|  | 表 3-28 | 二重中継が継続する場合の確認 |
|--|--------|----------------|
|--|--------|----------------|

| 項番 | 確認内容・コマンド                                                                    | 対応                                                                                                    |
|----|------------------------------------------------------------------------------|----------------------------------------------------------------------------------------------------|
| 1  | 同一ネットワークに複数のルータが存在するインタ<br>フェースの PIM の隣接情報を確認してください。<br>show ip pim neighbor | <ul> <li>隣接ルータが表示されない場合は以下の内容を確認してください。</li> <li>隣接ルータと接続しているインタフェースでPIM-SMが動作していることを show ip pim interface コマンドで確認してください。</li> <li>フィルタなどによるプロトコルパケットの中継を抑止する設定がないことを、コンフィグレーションで確認してください。フィルタ設定情報の確認手順については、「3.23.1 フィルタ/QoS 設定情報の確認」を参照してください。</li> <li>隣接ルータの設定を確認してください。</li> </ul> |

# 3.9.3 IPv4 PIM-SSM ネットワークで通信ができない

IPv4 PIM-SSM ネットワーク構成でマルチキャスト中継ができない場合は、以下に示す障害解析方法に 従って原因の切り分けを行ってください。

IPv4 PIM-SSM のネットワーク例を次の図に示します。

#### 図 3-11 IPv4 PIM-SSM ネットワーク例

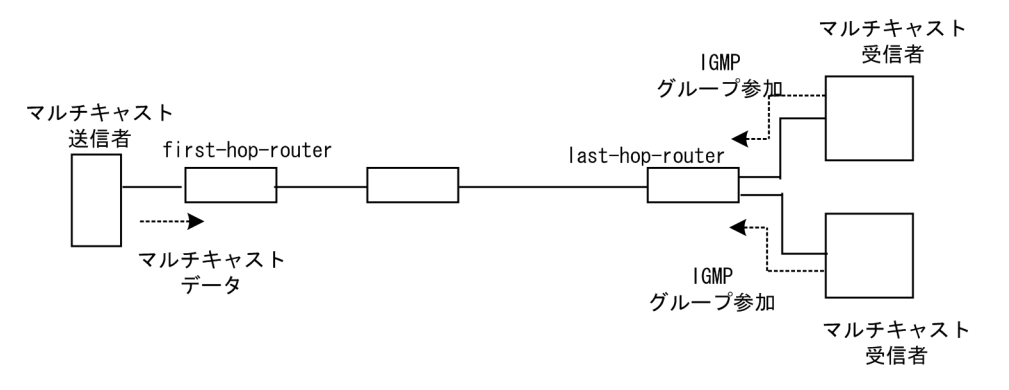

注

- first-hop-router:マルチキャスト送信者と直接接続するルータ
- last-hop-router:マルチキャスト受信者と直接接続するルータ

## (1) 共通確認内容

次の表に、IPv4 PIM-SSM ネットワーク構成のすべての本装置に対する共通確認内容を示します。

| 項番 | 確認内容・コマンド                                                                                                    | 対応                                                                                                    |
|----|----------------------------------------------------------------------------------------------------|----------------------------------------------------------------------------------------------------|
| 1  | コンフィグレーションにマルチキャスト機能を使用す<br>る指定(ip multicast routing)があることを確認して<br>ください。<br>show running-config                                              | マルチキャスト機能を使用する指定がない場合は, コ<br>ンフィグレーションを修正してください。                                                                                                    |
| 3  | 一つ以上のインタフェースで PIM-SM が動作している<br>ことを確認してください。<br>show ip pim interface                                                                        | 動作していない場合はコンフィグレーションを確認し,<br>どれか一つ以上のインタフェースで PIM-SM が動作す<br>るように設定してください。コンフィグレーションで<br>PIM の動作設定をしたインタフェースが, show ip<br>pim コマンドの interface パラメータ指定時に表示さ<br>れない場合は,該当インタフェースにマルチホームの<br>設定がされていないことを確認してください。 |
| 4  | PIM が動作するインタフェースに, IGMP snooping が<br>設定されているか確認してください。<br>show igmp-snooping                                                                | <ul> <li>IGMP snooping が設定されている場合は、以下の内容を確認してください。</li> <li>隣接ルータと接続しているポートに対して IGMP snooping のマルチキャストルータポートの設定がされているか確認してください。</li> <li>「3.6.5 IGMP snooping の通信障害」を参照してください。</li> </ul>                       |
| 5  | PIM および IGMP が動作するインタフェースで、フィ<br>ルタなどによるプロトコルパケットおよびマルチキャ<br>ストパケット中継を抑止する設定がないことをコン<br>フィグレーションで確認してください。<br>show running-config            | プロトコルパケットおよびマルチキャストパケット中<br>継を抑止する設定がある場合は、コンフィグレーショ<br>ンを修正してください。フィルタ設定情報の確認手順<br>については、「3.23.1 フィルタ/QoS設定情報の確認」<br>を参照してください。                                                                                |
| 6  | PIM の隣接情報を確認してください。<br>show ip pim neighbor                                                                                                  | <ul> <li>隣接ルータが表示されない場合は以下の内容を確認してください。</li> <li>隣接ルータと接続しているインタフェースで PIMが動作していることを show ip pim で interface パラメータを指定して確認してください。</li> <li>隣接ルータの設定を確認してください。</li> </ul>                                          |
| 7  | マルチキャストデータ送信者へのユニキャスト経路が<br>存在するか確認してください。<br>show ip route                                                                                  | ユニキャスト経路が存在しない場合は,「3.8 IPv4ユ<br>ニキャストルーティングの通信障害」を参照してくだ<br>さい。                                                                                                    |
| 8  | マルチキャストデータ送信者へのユニキャスト経路送<br>出インタフェースで, PIM が動作していることを確認<br>してください。<br>show ip pim interface                                                  | 動作していない場合はコンフィグレーションを確認し,<br>ユニキャスト経路送出インタフェースで PIM が動作<br>するように設定してください。                                                                                                    |
| 9  | PIM-SSM のグループアドレスに中継対象グループア<br>ドレスが含まれていることを, コンフィグレーション<br>で確認してください。<br>show running-config                                                | PIM-SSM のグループアドレスに中継対象グループア<br>ドレスが含まれていない場合は,コンフィグレーショ<br>ンを修正してください。                                                                                                    |
| 10 | マルチキャスト経路情報が存在するか確認してくださ<br>い。<br>show ip mroute                                                                                             | マルチキャスト経路情報が存在しない場合は,下流<br>ルータの設定を確認してください。                                                                                                    |
| 11 | マルチキャスト経路情報かマルチキャスト中継エント<br>リが上限を超えていないか確認してください。<br>マルチキャスト経路情報:<br>show ip mroute<br>マルチキャスト中継エントリ:<br>show ip mcache<br>netstat multicast | Warning が出力されている場合は、想定していないマ<br>ルチキャスト経路情報またはマルチキャスト中継エン<br>トリが作成されていないか確認してください。マルチ<br>キャスト中継エントリでネガティブキャッシュが多い<br>場合は、不要なパケットを送信している端末が存在し<br>ないか確認してください。                                                    |

表 3-29 共通確認内容

## (2) last-hop-router 確認内容

次の表に, IPv4 PIM-SSM ネットワーク構成で本装置が last-hop-router の場合の確認内容を示します。

## 表 3-30 last-hop-router 確認内容

| 項番 | 確認内容・コマンド                                                                                                    | 対応                                                                                                    |
|----|----------------------------------------------------------------------------------------------------|----------------------------------------------------------------------------------------------------|
| 1  | コンフィグレーションに IGMPv1/IGMPv2 で<br>PIM-SSM の連携動作が使用できる指定(ip igmp<br>ssm-map enable)があることを確認してください。<br>show running-config                                 | IGMPv1/IGMPv2 で PIM-SSM の連携動作が使用でき<br>る指定がない場合は, コンフィグレーションを修正し<br>てください。                                                                                                    |
| 2  | コンフィグレーションに PIM-SSM で中継するグルー<br>プアドレスと送信元アドレスが, IGMPv1/IGMPv2 で<br>PIM-SSM と連携動作する設定(ip igmp ssm-map<br>static)があることを確認してください。<br>show running-config | IGMPv1/IGMPv2 で PIM-SSM と連携動作する設定が<br>ない場合は、コンフィグレーションを修正してくださ<br>い。                                                                                                    |
| 3  | マルチキャスト受信者と接続しているインタフェース<br>で IGMP が動作していることを確認してください。<br>show ip igmp interface                                                                      | 動作していない場合は,コンフィグレーションを確認<br>し IGMP が動作するように設定してください。                                                                                                    |
| 4  | マルチキャスト受信者が IGMP で中継対象グループに<br>参加していることを確認してください。<br>show ip igmp group                                                                               | 中継対象グループにグループ参加していない場合は,<br>マルチキャスト受信者の設定を確認してください。                                                                                                    |
| 5  | 中継対象グループが参加しているインタフェースがあ<br>る場合は,本装置が DR であることを確認してくださ<br>い。<br>show ip pim interface                                                                 | 本装置が DR でない場合は,中継対象インタフェース<br>の DR を調査してください。                                                                                                    |
| 6  | 静的グループ参加機能が動作するインタフェースに,<br>IGMP snooping が設定されているか確認してくださ<br>い。<br>show igmp-snooping                                                                | <ul> <li>IGMP snooping が設定されている場合は、以下の内容を確認してください。</li> <li>中継先ポートに対して IGMP snooping のマルチキャストルータポートの設定がされているか確認してください。</li> <li>「3.6.5 IGMP snooping の通信障害」を参照してください。</li> </ul>                                                                                                    |
| 7  | 各インタフェースで異常を検出していないか確認して<br>ください。<br>show ip igmp interface                                                                                           | <ul> <li>Notice を確認し、警告情報が出力されていないことを<br/>確認してください。</li> <li>警告情報が出力されている場合は以下を確認してくだ<br/>さい。</li> <li>L:想定した最大数を超えて参加要求が発生してい<br/>ます。接続ユーザ数を確認してください。</li> <li>Q:隣接するルータと IGMP のバージョンが不一致<br/>となっています。IGMP のバージョンを合わせてく<br/>ださい。</li> <li>R:現在の設定では受信できない Report を送信して<br/>いるユーザが存在します。本装置の IGMP のバー<br/>ジョンを変更するか、参加ユーザの設定を確認して<br/>ください。</li> <li>S:IGMPv3で1メッセージ内に格納できるソース<br/>数が上限を超えたため参加情報を一部廃棄していま<br/>す。参加ユーザの設定を確認してください。</li> </ul> |

## (3) first-hop-router 確認内容

次の表に, IPv4 PIM-SSM ネットワーク構成で本装置が first-hop-router の場合の確認内容を示します。

| 表 3-31 | first-hop-router | 確認内容 |
|--------|------------------|------|
|--------|------------------|------|

| 項番 | 確認内容・コマンド                               | 対応                                 |
|----|-----------------------------------------|------------------------------------|
| 1  | 本装置がマルチキャスト送信者と直接接続しているこ<br>とを確認してください。 | 直接接続していない場合はネットワーク構成を確認し<br>てください。 |

| 項番 | 確認内容・コマンド                                                                                                    | 対応                                                                            |
|----|----------------------------------------------------------------------------------------------------|-------------------------------------------------------------------------------|
| 2  | マルチキャスト送信者と接続しているインタフェース<br>で, PIM-SM または IGMP が動作していることを確認<br>してください。<br>show ip pim interface<br>show ip igmp interface | 動作していない場合はコンフィグレーションを確認し,<br>PIM-SM または IGMP が動作するように設定してくだ<br>さい。            |
| 3  | マルチキャストデータが本装置に届いているか確認し<br>てください。                                                                                        | マルチキャストデータが届いていない場合は、マルチ<br>キャスト送信者の設定を確認してください。                              |
| 4  | マルチキャストデータとマルチキャスト経路情報のグ<br>ループアドレスと送信元アドレスが一致するか確認し<br>てください。<br>show ip mroute<br>show netstat multicast                | グループアドレスと送信元アドレスが一致しない場合<br>は、マルチキャスト送信者と last-hop-router の設定内<br>容を確認してください。 |

# 3.9.4 IPv4 PIM-SSM ネットワークでマルチキャストデータが二重中継 される

IPv4 PIM-SSM ネットワーク構成でマルチキャストデータが二重中継される場合は、各ルータの設定内容 を確認し、同一ネットワークに複数のルータが存在するインタフェースでは PIM-SM が動作するように設 定してください。

上記の設定をしても二重中継が継続する場合の確認内容を次の表に示します。

| 項番 | 確認内容・コマンド                                                                    | 対応                                                                                                    |
|----|------------------------------------------------------------------------------|----------------------------------------------------------------------------------------------------|
| 1  | 同一ネットワークに複数のルータが存在するインタ<br>フェースの PIM の隣接情報を確認してください。<br>show ip pim neighbor | <ul> <li>隣接ルータが表示されない場合は以下の内容を確認してください。</li> <li>隣接ルータと接続しているインタフェースでPIM-SMが動作していることを show ip pim コマンドで interface パラメータを指定して確認してください。</li> <li>フィルタなどによるプロトコルパケットの中継を抑止する設定がないことを、コンフィグレーションで確認してください。フィルタ設定情報の確認手順については、「3.23.1 フィルタ /QoS 設定情報の確認」を参照してください。</li> <li>隣接ルータの設定を確認してください。</li> </ul> |

表 3-32 二重中継が継続する場合の確認内容

## 3.9.5 VRF での IPv4 マルチキャスト通信のトラブル

VRF での IPv4 マルチキャスト通信のトラブルは、以下の確認を行ってください。

#### 表 3-33 VRF での確認内容

| 項番 | 確認内容・コマンド                                                                                             | 対応                                    |
|----|----------------------------------------------------------------------------------------------------|---------------------------------------|
| 1  | VRF のインタフェースが正しいか,ポート番号および<br>VLAN ID を確認してください。<br>show ip vrf<br>show vlan<br>show ip pim interface | 正しくない場合はコンフィグレーションまたは接続を<br>修正してください。 |

| 項番 | 確認内容・コマンド                                                                                                    | 対応                                                                                                    |
|----|----------------------------------------------------------------------------------------------------|----------------------------------------------------------------------------------------------------|
| 2  | 本装置がランデブーポイントまたは BSR の場合,該当<br>VRF に loopback インタフェースが設定されているか<br>コンフィグレーションを確認してください。<br>show ip vrf<br>show running-config | ランデブーポイントまたは BSR に指定した loopback<br>インタフェース番号を,該当 VRF の loopback インタ<br>フェース番号と同じにしてください。<br>また,その loopback インタフェースに IPv4 アドレス<br>が設定されていない場合は, IPv4 アドレスを設定して<br>ください。                                                                                                    |
| 3  | 複数の VRF で運用している場合, グローバルネット<br>ワークまたは特定の VRF がマルチキャスト中継エント<br>リを想定以上に占有していないか確認してください。<br>show ip mcache vrf all             | ネットワーク設計の想定以上にマルチキャスト中継エ<br>ントリを占有しているグローバルネットワークまたは<br>VRF があった場合は、想定していないマルチキャスト<br>中継エントリが作成されていないか確認してください。<br>ネガティブキャッシュが多い場合は、不要なパケット<br>を送信している端末が存在しないか確認してください。<br>また、VRF ごとの中継エントリの最大数を設定して一<br>つのグローバルネットワークまたは特定のVRF が中<br>継エントリを占有しないようにしてください。<br>該当するコンフィグレーション:<br>ip pim vrf <vrf id=""> mcache-limit <number></number></vrf> |
| 4  | 各 VRF に対し, 「 $3.9.1$ IPv4 PIM-SM ネットワーク<br>で通信ができない」 ~ 「 $3.9.4$ IPv4 PIM-SSM ネット<br>ワークでマルチキャストデータが二重中継される」の<br>確認をしてください。  | 情報確認のための各コマンドはVRFを指定する必要<br>があります。VRF指定の方法は、マニュアル「運用コ<br>マンドレファレンス」を参照してください。                                                                                                    |

# 3.9.6 エクストラネットでの IPv4 マルチキャスト通信のトラブル

エクストラネットでの IPv4 マルチキャスト通信のトラブルは,まず,「3.9.5 VRF での IPv4 マルチキャ スト通信のトラブル」を確認し,各 VRF でマルチキャスト通信ができることを確認してください。次に, 以下の確認を行ってください。

表 3-34 エクストラネットでの確認内容

| 項番 | 確認内容・コマンド                                                                                                    | 対応                                                                                                    |
|----|----------------------------------------------------------------------------------------------------|----------------------------------------------------------------------------------------------------|
| 1  | 中継先 VRF から送信元のアドレスへのユニキャス<br>ト経路が,期待する VRF またはグローバルネット<br>ワークであることを確認してください。<br>show ip rpf                                                                                           | 正しくない場合はユニキャストエクストラネットの設定を<br>見直してください。                                                                                            |
| 2  | エクストラネットで使用する IPv4 マルチキャスト<br>アドレスに対応するプロトコル (PIM-SM または<br>PIM-SSM) が,中継先 VRF と上流側 VRF で同じ<br>であることを確認してください。<br>show running-config                                                 | プロトコルが異なる場合は、中継先 VRF と上流側 VRF<br>で同じプロトコルとなる IPv4 マルチキャストアドレスを<br>使用してください。                                                        |
| 3  | 上流側 VRF で,送信元アドレスへのユニキャスト<br>経路が,さらに別の VRF になっていないか確認し<br>てください。<br>show ip rpf                                                                                                    | 上流側 VRF で,送信元アドレスへのユニキャスト経路が<br>その VRF 内の実インタフェースである VRF となるよう<br>にしてください。                                                         |
| 4  | <ul> <li>PIM·SM VRF ゲートウェイを使用する場合,上流</li> <li>側 VRFに(*,G) エントリが生成されていることを確認してください。また,該当する(*,G) エントリの</li> <li>表示項目 Flagsに "V" が表示されていることを確認してください。</li> <li>show ip mroute</li> </ul> | (*,G) エントリが正常に生成されていない場合,上流側<br>VRFのIPv4マルチキャスト経路フィルタリングにエクス<br>トラネット通信で使用するIPv4マルチキャストアドレス<br>が,ホストアドレス指定で許可されていることを確認して<br>ください。 |

| 項番 | 確認内容・コマンド                                                                                                    | 対応                                                                                                    |
|----|----------------------------------------------------------------------------------------------------|----------------------------------------------------------------------------------------------------|
| 5  | PIM-SM VRF ゲートウェイを使用する場合、上流<br>側 VRF で生成された (*,G) エントリの下流インタ<br>フェースに中継先 VRF が表示されていることを確<br>認してください。<br>show ip mroute                                                                                                    | 上流側 VRF の(*,G) エントリの downstream に中継先<br>VRF が存在しない場合,上流側 VRF の IPv4 マルチキャ<br>スト経路フィルタリングのホストアドレス指定をしている<br>route-map に,中継先 VRF が許可されていることを確認<br>してください。<br>なお,route-map の match vrf による個別 VRF 指定がな<br>い場合は,すべての VRF が中継先として許可されていま<br>す。 |
| 6  | show ip mroute で上流インタフェースの VRF 表示<br>に "(denied)" が表示されている場合は、上流側 VRF<br>の IPv4 マルチキャスト経路フィルタリングが正し<br>く設定されていません。経路がない場合は、コン<br>フィグレーションで上流側 VRF の IPv4 マルチキャ<br>スト経路フィルタリングを確認してください。<br>show ip mroute<br>show running-config | 上流側 VRF の IPv4 マルチキャスト経路フィルタリング<br>にエクストラネット通信で使用する IPv4 マルチキャスト<br>アドレスと中継先 VRF を許可していることを確認してく<br>ださい。<br>なお、IPv4 マルチキャスト経路フィルタリングに IPv4 マ<br>ルチキャストアドレスおよび VRF が個別指定されていな<br>い場合は、IPv4 マルチキャストアドレスおよび VRF のす<br>べてが許可されています。          |

# 3.10 IPv6 ネットワークの通信障害

# 3.10.1 通信できない、または切断されている

本装置を使用している IPv6 ネットワーク上で,通信トラブルが発生する要因として考えられるのは,次の3種類があります。

- 1. IPv6 通信に関係するコンフィグレーションの変更
- 2. ネットワークの構成変更
- 3. ネットワークを構成する機器の障害

上記 1. および 2. については, コンフィグレーションおよびネットワーク構成の変更前と変更後の差分を 調べていただき,通信ができなくなるような原因がないか確認してください。

ここでは、3. に示すように「コンフィグレーションおよびネットワーク構成は正しいのに IPv6 通信ができない」、「これまで正常に動いていたのに IPv6 通信ができなくなった」というケースを中心に、障害部位および原因の切り分け手順を説明いたします。

障害部位および原因の切り分け方法は、次のフローに従ってください。

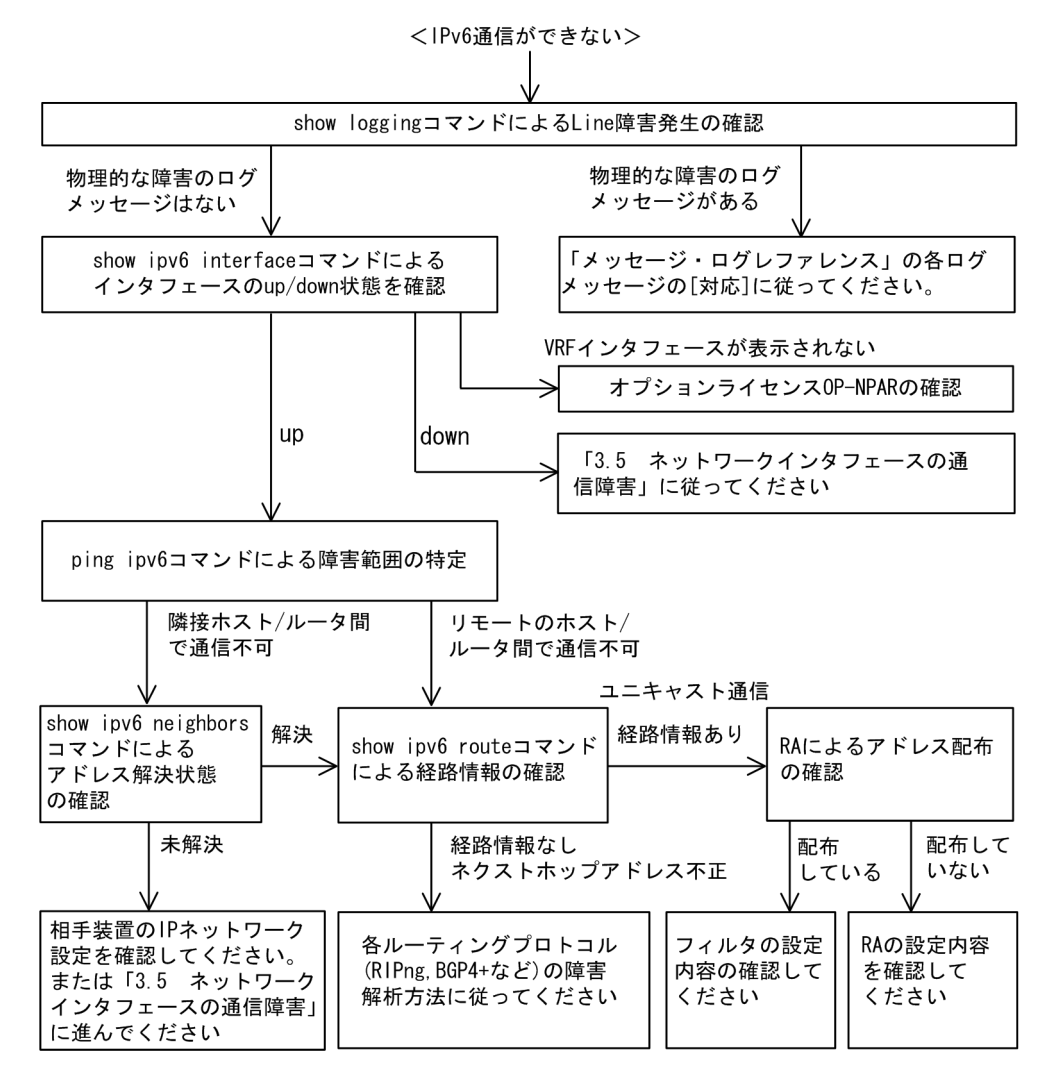

#### 図 3-12 IPv6 通信ができない場合の障害解析手順

(1) ログの確認

通信ができなくなる原因の一つには、回線の障害(または壊れ)が考えられます。本装置が表示するログで、ハードウェアの障害を示すメッセージの表示手順を示します。

なお、ログの内容については、マニュアル「メッセージ・ログレファレンス」を参照してください。

- 1. 本装置にログインします。
- 2. show logging コマンドを使ってログを表示させます。
- 3. ログには各々発生した日時が表示されます。通信ができなくなった日時にログが表示されていないか確認してください。
- 4. 通信ができなくなった日時に表示されているログの障害の内容および障害への対応については、マニュ アル「メッセージ・ログレファレンス」に記載しています。その指示に従ってください。
- 5. 通信ができなくなった日時にログの表示がないときは、「(2) インタフェース状態の確認」に進んでく ださい。
- (2) インタフェース状態の確認

本装置のハードウェアは正常に動作している場合でも、本装置と接続している隣接の装置のハードウェア に障害が発生していることも考えられます。 本装置と隣接の装置間の、インタフェースの状態を確認する手順を次に示します。

- 1. 本装置にログインします。
- 2. show ipv6 interface コマンドを使って該当装置間のインタフェースの Up / Down 状態を確認してく ださい。
- 3. 該当インタフェースが"Down"状態のときは、「3.5 ネットワークインタフェースの通信障害」を参照してください。
- 4. 該当インタフェースとの間のインタフェースが"Up"状態のときは、「(3) 障害範囲の特定(本装置から実施する場合)」に進んでください。

#### (3) 障害範囲の特定(本装置から実施する場合)

本装置に障害がない場合は、通信を行っていた相手との間のどこかに障害が発生している可能性があります。通信相手とのどこの部分で障害が発生しているか障害範囲を特定する手順を次に示します。

- 1. 本装置にログインします。
- 2. ping ipv6 コマンドを使って通信できない両方の相手との疎通を確認してください。ping ipv6 コマンドの操作例および実行結果の見方については、マニュアル「コンフィグレーションガイド」を参照してください。
- 3. ping ipv6 コマンドで通信相手との疎通が確認できなかった場合は、さらに ping ipv6 コマンドを使っ て本装置に近い装置から順に通信相手に向けて疎通を確認してください。
- 4. ping ipv6 コマンド実行の結果、障害範囲が隣接装置の場合は「(5) 隣接装置との NDP 解決情報の確認」に、リモート先の装置の場合は「(6) ユニキャストインタフェース情報の確認」に進んでください。
- (4) 障害範囲の特定(お客様の端末装置から実施する場合)

本装置にログインできない環境にある場合に、お客様の端末装置から通信相手とのどこの部分で障害が発 生しているか障害範囲を特定する手順を次に示します。

- 1. お客様の端末装置に ping ipv6 機能があることを確認してください。
- 2. ping ipv6 機能をお使いになり、お客様の端末装置と通信相手との疎通ができるか確認してください。
- 3. ping ipv6 機能で通信相手との疎通が確認できなかった場合は、さらに ping ipv6 コマンドを使ってお 客様の端末装置に近い装置から順に通信相手に向けて疎通を確認してください。
- ping ipv6 機能による障害範囲が特定できましたら、障害と考えられる装置が本装置である場合は本装置にログインしていただき、障害解析フローに従って障害原因の調査を行ってください。

#### (5) 隣接装置との NDP 解決情報の確認

ping ipv6 コマンドの実行結果によって隣接装置との疎通が不可の場合は,NDP によるアドレスが解決していないことが考えられます。本装置と隣接装置間のアドレス解決状態を確認する手順を次に示します。

- 1. 本装置にログインします。
- 2. show ipv6 neighbors コマンドを使って隣接装置間とのアドレス解決状態(NDP エントリ情報の有無) を確認してください。
- 3. 隣接装置間とのアドレスが解決している(NDP エントリ情報あり)場合は,「(6) ユニキャストインタ フェース情報の確認」に進んでください。
- 4. 隣接装置間とのアドレスが解決していない(NDP エントリ情報なし)場合は,隣接装置と本装置の IP ネットワーク設定が一致しているかを確認してください。
- (6) ユニキャストインタフェース情報の確認

隣接装置とのアドレスが解決しているにもかかわらず通信ができない場合や, IPv6 ユニキャスト通信で通

信相手との途中の経路で疎通が不可となる、または通信相手までの経路がおかしいなどの場合は、本装置 が取得した経路情報を確認する必要があります。確認手順を次に示します。

- 1. 本装置にログインします。
- 2. show ipv6 route コマンドを実行して、本装置が取得した経路情報を確認してください。
- 3. 本装置が取得した経路情報の中に,通信障害となっているインタフェースの経路情報がない場合やネク ストホップアドレスが不正の場合は「3.11 IPv6ユニキャストルーティングの通信障害」に進んでく ださい。
- 4. 本装置が取得した経路情報の中に,通信障害となっているインタフェースの経路情報がある場合は,通 信不可のインタフェースに設定している次の機能に問題があると考えられます。該当する機能の調査を 行ってください。
  - RA 機能

「(8) RA 設定情報の確認」に進んでください。

#### (7) フィルタ /QoS 設定情報の確認

フィルタによって特定のパケットが廃棄されているか、QoS 制御の帯域監視、廃棄制御またはシェーパに よってパケットが廃棄されている可能性があります。

コンフィグレーションのフィルタおよび QoS 制御の設定条件が正しいか,システムの構築での帯域監視ならびに廃棄制御・シェーパのシステム運用が適切であるか見直してください。手順については,「3.23.1 フィルタ /QoS 設定情報の確認」を参照してください。

(8) RA 設定情報の確認

本装置と本装置に直接接続されている端末との間で通信ができない場合は、RAによるアドレス情報配布 が正常に行われていない可能性が考えられます。したがって、コンフィグレーションのRA機能の設定が 正しいか確認してください。確認手順を次に示します。

- 1. 本装置にログインします。
- 2. show ipv6 routers コマンドを実行して、本装置の RA 情報を確認してください。
- 3. IPv6 アドレス情報が正しく配布されていた場合,通信不可のインタフェースに設定している次の機能 に問題があると考えられます。該当する機能の調査を行ってください。
  - フィルタ/ QoS 機能
    - 「(7)フィルタ/QoS設定情報の確認」を参照してください。

## 3.10.2 IPv6 DHCP リレーの通信トラブル

IPv6 DHCP リレーの通信トラブルが発生する要因として考えられるのは、次の3種類があります。

- 1. IPv6 DHCP リレーに関するコンフィグレーションの変更
- 2. ネットワーク構成変更
- 3. IPv6 DHCP サーバの障害

上記 2. については、ネットワーク構成の変更前と変更後の差分を調べ、通信ができなくなるような原因が ないか確認してください。

ここでは、クライアントの設定は確認されているものとし、上記 1. および 3. に示す「コンフィグレーションを変更したあと、IPv6 DHCP サーバから情報が配布されなくなった」および「コンフィグレーションおよびネットワーク構成は正しいのに、クライアントにプレフィックス(アドレス)が割り振られないため、IP 通信ができない」というケースについて、障害部位および原因の切り分け手順を示します。

障害部位および原因の切り分け方法は、次のフローに従ってください。

#### 図 3-13 IPv6 DHCP リレーの障害解析手順

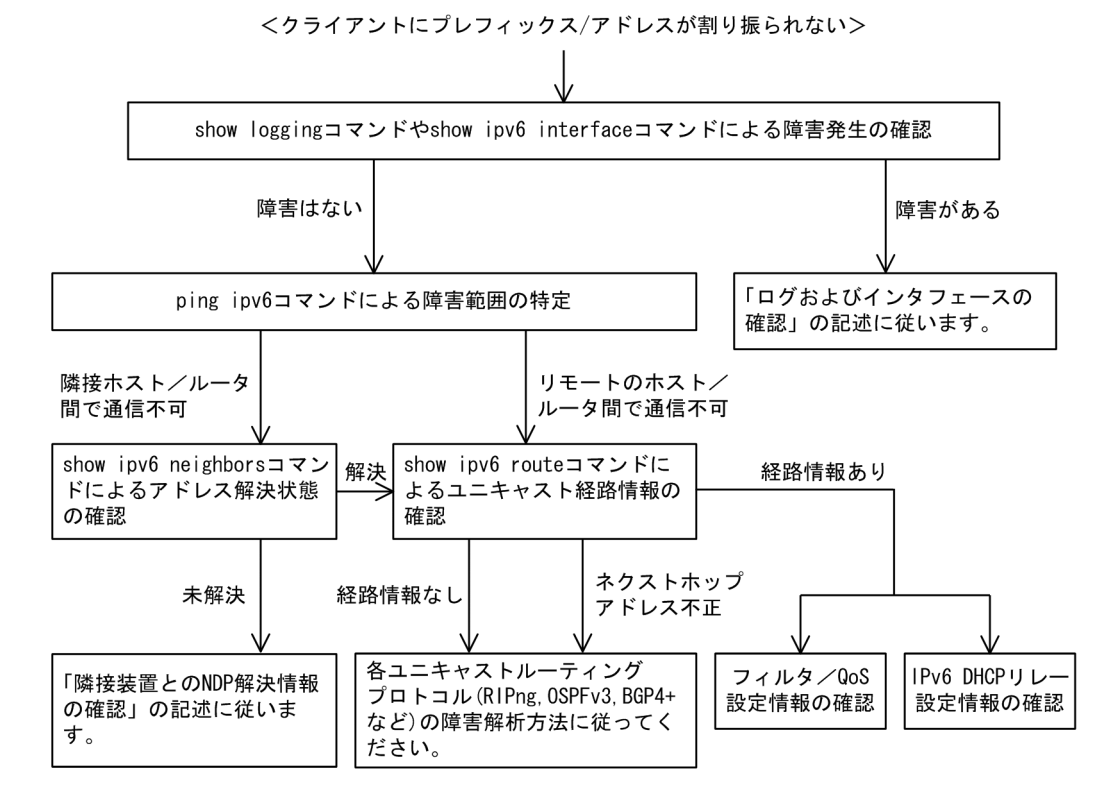

## (1) ログおよびインタフェースの確認

クライアントにプレフィックス/アドレスが割り振られなくなる原因の一つにクライアントーサーバ間で 通信ができなくなっていることが考えられます。本装置が表示するログや show ipv6 interface コマンドに よるインタフェースの up / down 状態を確認してください。手順については「3.10.1 通信できない,ま たは切断されている」を参照してください。

## (2) 障害範囲の特定

本装置に障害がない場合は,通信していた相手との間のどこかに障害が発生している可能性があります。 通信相手とのどこの部分で障害が発生しているか障害範囲を特定する手順を次に示します。

- 1. 本装置にログインします。
- 2. ping ipv6 コマンドを使って通信できない両方の相手との疎通を確認してください。ping ipv6 コマンドの操作例および実行結果の見方は「コンフィグレーションガイド」を参照してください。
- 3. ping ipv6 コマンドで通信相手との疎通が確認できなかった場合は、さらに ping ipv6 コマンドを使っ て本装置に近い装置から順に通信相手に向けて疎通を確認してください。
- 4. ping ipv6 コマンド実行の結果,障害範囲が隣接装置の場合は「(3) 隣接装置との NDP 解決情報の確認」に、リモート先の装置の場合は「(4) ユニキャスト経路情報の確認」に進んでください。

#### (3) 隣接装置との NDP 解決情報の確認

ping ipv6 コマンドによって隣接装置との疎通が確認できないときは、NDP によるアドレスが解決できていないことが考えられます。本装置と隣接装置間のアドレス解決状態を確認する手順を次に示します。

1. 本装置にログインします。

- 2. show ipv6 neighbors コマンドを使って隣接装置間とのアドレス解決状態(NDP エントリ状態の有無) を確認してください。
- 3. 隣接装置間とのアドレスが解決している(NDP エントリ情報あり)場合は,「(4) ユニキャスト経路情報の確認」に進んでください。
- 4. 隣接装置間とのアドレスが解決していない(NDP エントリ情報なし)場合は,隣接装置と本装置の IP ネットワーク設定が疎通できる設定になっているかを確認してください。

#### (4) ユニキャスト経路情報の確認

隣接装置とのアドレスが解決しているにもかかわらず通信できない,通信相手との途中の経路で疎通でき なくなる,または通信相手までの経路がおかしいなどの場合は,本装置が取得した経路情報を確認する必 要があります。確認手順を次に示します。

- 1. 本装置にログインします。
- 2. show ipv6 route コマンドを使って本装置が取得した経路情報を確認してください。
- 3. 本装置が取得した経路情報の中に,通信障害となっているインタフェースの経路情報がない場合やネク ストホップアドレスが不正の場合は,「3.11 IPv6ユニキャストルーティングの通信障害」に進んでく ださい。
- 本装置が取得した経路情報の中に、通信障害となっているインタフェースの経路情報がある場合は、通 信できないインタフェースに設定している次の機能に問題があると考えられます。該当する機能の調査 を行ってください。
  - フィルタ/QoS機能
    「(5) フィルタ/QoS 設定情報の確認」に進んでください。
    IPv6 DHCP リレー
  - IPv6 DHCP リレー
     「(6) IPv6 DHCP リレー設定情報の確認」に進んでください。

## (5) フィルタ /QoS 設定情報の確認

本装置で、物理的障害がなく、経路情報も正しく設定されているにもかかわらず通信できない場合は、 フィルタによって特定のパケットだけを廃棄する設定になっているか、QoS 制御の帯域監視、廃棄制御ま たはシェーパによってパケットが廃棄されている可能性があります。

したがって、コンフィグレーションのフィルタおよび QoS 制御の設定条件が正しいか、システム構築での 帯域監視、廃棄およびシェーパのシステム運用が適切であるかを確認してください。手順については 「3.23 フィルタ /QoS の設定により生じる通信障害」を参照してください。

#### (6) IPv6 DHCP リレー設定情報の確認

**IPv6 DHCP** サーバに貸し出し用プレフィックス/アドレスが十分に残っている場合, **IPv6 DHCP** リレーのコンフィグレーションの設定誤りによってクライアントにプレフィックス/アドレスが割り振られなかったという原因が考えられます。

次にコンフィグレーションの確認手順を示します。

- 1. コンフィグレーションコマンド ipv6 dhcp relay destination には, IPv6 DHCP サーバもしくは IPv6 DHCP リレーの IPv6 アドレス,または IPv6 DHCP サーバの存在するネットワークへのインタフェー スが設定されているか確認してください。
- 2. クライアント側のインタフェースにコンフィグレーションコマンド ipv6 dhcp relay destination が設定 されているか確認してください。
- 3. 該当クライアントへプレフィックス/アドレスを貸与させたい IPv6 DHCP サーバの IPv6 アドレス (またはインタフェース)が、コンフィグレーションコマンド ipv6 dhcp relay destination で設定され ているかを確認してください。

4. コンフィグレーションコマンド ipv6 dhcp relay hop-limit に設定している hop-limit 値がクライアント から見て正しい hop 値以上となっているかを確認してください。

# 3.10.3 IPv6 DHCP サーバに関するトラブルシューティング

## (1) コンフィグレーションが配布されない

本装置 IPv6 DHCP サーバのプレフィックス配布機能を使用するに当たり、サービスが正常に動作しない 原因としては、以下の5点が考えられます。

- 1. プレフィックス配布設定数に対して、クライアント数が多い。
- 2. クライアント DUID (DHCP Unique Identifier) の指定を誤っている。
- 3. ipv6 dhcp server 設定を誤っている。
- 4. IPv6 DHCP サーバ運用中の障害
- 5. その他の障害

上記は、以下の手順で障害個所を切り分け、確認できます。

#### 図 3-14 IPv6 DHCP サーバの障害解析手順

〈コンフィグレーションが配布できない〉

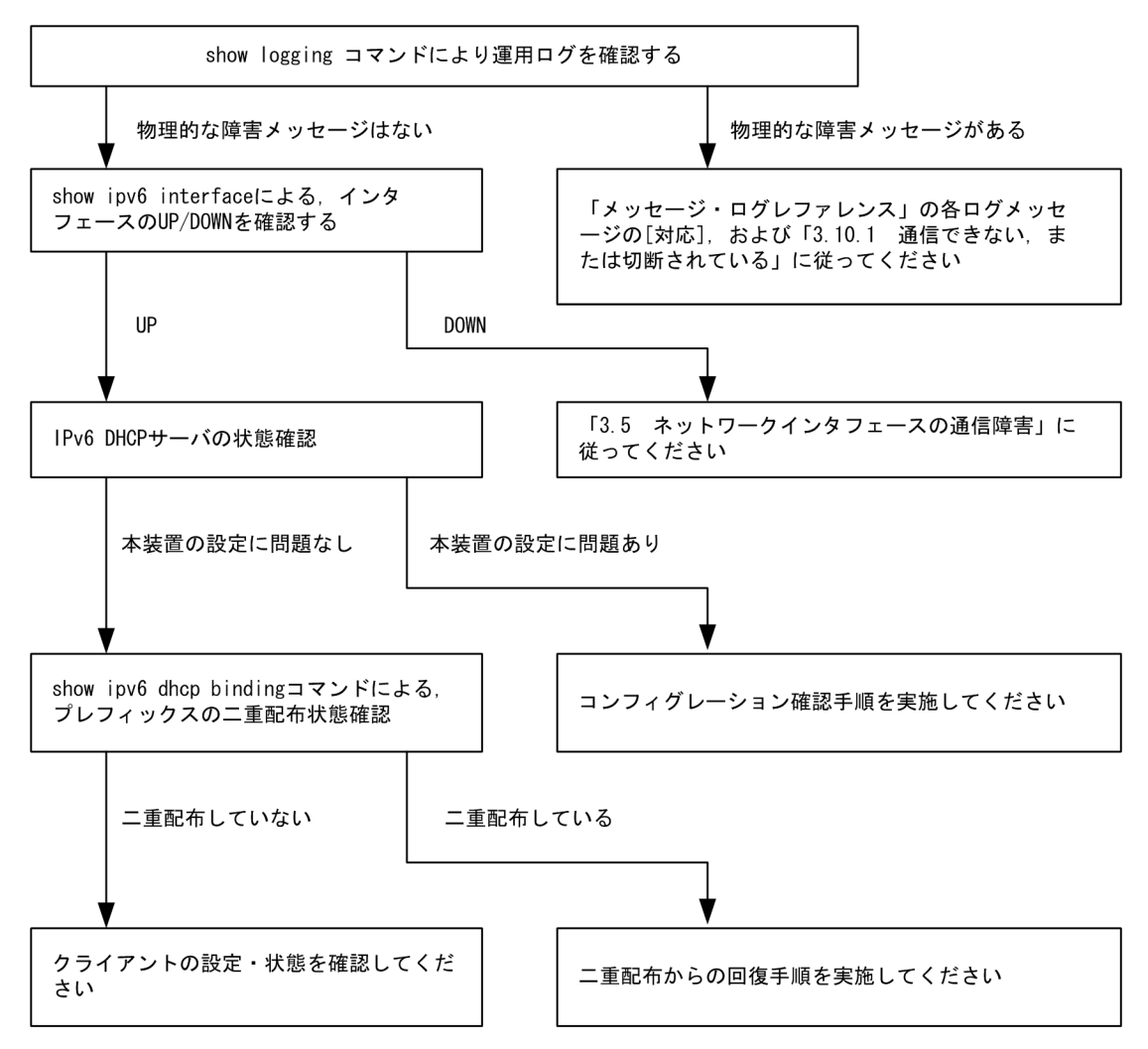

(a) ログおよびインタフェースの確認

通信ができなくなる原因として、NIM、インタフェースの障害(または壊れ)や、隣接装置の障害が考え られます。本装置が表示するログや、show ipv6 interface コマンドによるインタフェースの up/down 状 態を確認してください。手順については「3.10.1 通信できない、または切断されている」を参照してく ださい。

#### (b) 本装置の IPv6 DHCP サーバ状態確認

1. IPv6 DHCP サーバサービスの起動確認

show ipv6 dhcp server statistics コマンドで, IPv6 DHCP サーバデーモンから情報が取得できるか確認してください。show ipv6 dhcp server statistics コマンドの実行結果が以下の場合は, コンフィグレーションコマンド service ipv6 dhcp で IPv6 DHCP サーバ機能を再設定してください。

[実行結果]

- > show ipv6 dhcp server statistics
- > < show statistics >: dhcp6\_server doesn't seem to be running.
- 2. 配布可能なプレフィックスの残数を確認する

show ipv6 dhcp server statistics コマンドで, IPv6 DHCP サーバがあといくつプレフィックスを配布 できるかを確認してください。確認手順については,マニュアル「コンフィグレーションガイド」を参 照してください。確認の結果,配布可能なプレフィックス数が0である場合は配布するプレフィックス 数を増やしてください。なお,配布可能なプレフィックス数の上限は1024です。

- (c) コンフィグレーション確認手順
  - 1. IPv6 DHCP サーバ機能の有効設定の確認

コンフィグレーションコマンド show service で, IPv6 DHCP サーバ設定が有効になっているかを確認 してください。実行結果で示す下線部が表示されなければ IPv6 DHCP サーバ機能は有効です。

```
[実行結果]
(config)# show service
<u>no service ipv6 dhcp</u>
!
```

(config)#

2. ipv6 dhcp server の設定を確認する

コンフィグレーションコマンド show で, ipv6 dhcp server 設定の有無を確認してください。設定がな い場合は追加してください。設定がある場合は,設定しているインタフェースが,クライアント接続 ネットワーク向けの設定であることを確認してください。

[実行結果]

```
(config)# show
interface vlan 10
  ipv6 address 3ffe:1:2:: linklocal
  ipv6 enable
  ipv6 dhcp server Tokyo preference 100
!
(config)#
```

 ipv6 dhcp pool / ipv6 local pool / prefix-delegation / prefix-delegation pool の設定を確認する コンフィグレーションコマンド show ipv6 dhcp で, IPv6 DHCP サーバで配布しようとしているプレ フィックス配布設定の有無を確認してください。設定がない場合は追加してください。設定がある場合 は,配布するプレフィックスを指定する prefix-delegation / ipv6 local pool の設定値,配布クライア ントを決める duid の設定有無,ならびに duid に指定したクライアント DUID の値が正しいかを確認 してください。 [実行結果]

(config) # show ipv6 dhcp ipv6 dhcp pool Tokyo prefix-delegation 3ffe:1:2::/48 00:03:00:01:11:22:33:44:55 ! (config) #

#### (d) クライアントによる二重取得

1. binding 情報の確認

show ipv6 dhcp binding コマンドを detail パラメータ指定で実行し、同一 DUID に対してプレフィックスが二重に配布されていないかを確認します。以下に表示例を示します。

[実行結果]

下線で示すように、同一 DUID が2個以上存在する場合は、プレフィックス情報を不当に取得してい るクライアントである可能性があります。各クライアントを確認し、配布を受けたプレフィックス値を 確認してください。

2. 配布済みプレフィックスとクライアントの対応をとる

show ipv6 dhcp binding detail の結果で、プレフィックスを二重取得しているクライアントが見つから ない場合は、表示される DUID とクライアント装置の対応を取る手順が必要となります。対応付けは、 binding 情報に示される「配布済みプレフィックスの値」と「クライアント装置が配布を受けたプレ フィックスの情報」を比較することで確認してください。

#### (e) クライアントの設定状態を確認する

クライアントの設定状態を確認する場合は、クライアント付属のマニュアルに従ってください。

(f) 二重配布からの回復手順

本装置 IPv6 DHCP サーバで、同一クライアントへプレフィックスを二重配布したことを確認した場合は、 表示される DUID とクライアントの対応から、現在未使用のプレフィックスを調査してください。現在未 使用のプレフィックスについては、clear ipv6 dhcp binding < 未使用プレフィックス > コマンドによって、 binding 情報を削除してください。

```
[実行結果]
```

```
> show ipv6 dhcp binding detail
Total: 2 prefixes
<Prefix>
                    <Lease expiration> <Type>
  <DUID>
3ffe:1234:5678::/48
                        05/04/01 11:29:00
                                            Automatic
 00:01:00:01:55:55:55:00:11:22:33:44:55
3ffe:aaaa:1234::/48
                       05/04/01 11:29:00
                                            Automatic
 00:01:00:01:55:55:55:55:00:11:22:33:44:55
> clear ipv6 dhcp binding 3ffe:1234:5678::/48
> show ipv6 dhcp binding detail
<Prefix>
                    <Lease expiration> <Type>
 <DUID>
3ffe:aaaa:1234::/48
                        05/04/01 11:29:00
                                            Automatic
 00:01:00:01:55:55:55:55:00:11:22:33:44:55
```

## (2) プレフィックス配布先への通信ができない

本装置 DHCP サーバのプレフィックス配布先への自動経路情報設定機能を利用する場合,経路情報が設定 されない要因は以下の二つがあります。

1. コンフィグレーション設定済みだが、未配布である。

2. 自動経路情報設定に関連する機能に影響がある操作、またはイベントが発生した。

上記は経路情報を確認する show ipv6 route -s コマンドの結果と show ipv6 dhcp server binding コマンド での配布済みプレフィックス情報を比較することで切り分けることができます。

表 3-35 プレフィックス配布先への経路情報関連障害切り分け

| 条件         |      | 発生要因            |
|------------|------|-----------------|
| binding 情報 | 経路情報 |                 |
| あり         | 経路あり | 該当なし。active 状態。 |
| あり         | 経路なし | 要因 2            |
| なし         | 経路あり | 要因 2            |
| なし         | 経路なし | 要因 1, 2         |

プレフィックス配布先への経路情報の保有性については、次の表に示す制限があります。

| プレフィックスに関する保有情   | 発生イベントと保有性   |       |                    |            |
|------------------|--------------|-------|--------------------|------------|
| ŦIX              | サーバ機能<br>再起動 |       | ルーティングマネージャ<br>再起動 | 本装置<br>再起動 |
|                  | コマンド実<br>行   | サーバ障害 |                    |            |
| クライアントへの<br>経路情報 | 0            | Δ     | 0                  | ×          |

(凡例)

○:保証される

△:保証されない(各状態の情報が保有される場合もある)

×:保証されない(初期化されるため,再設定要)

注

プレフィックス配布先への経路情報設定を行う際に必要な経路管理機能 なお、その他の障害については、「3.10.1 通信できない、または切断されている」を参照してください。

#### (a) 経路情報の確認

本装置 IPv6 DHCP サーバのプレフィックス配布先への自動経路設定機能を利用する場合,プレフィック ス配布後の経路情報は, show ipv6 route コマンドで・s パラメータを指定して確認できます。

#### 図 3-15 運用コマンドによる経路情報の確認

| > show ipv6 route -s                                                                     |          |           |        |          |     |
|------------------------------------------------------------------------------------------|----------|-----------|--------|----------|-----|
| Total: 10routes                                                                          |          |           |        |          |     |
| Destination                                                                              | Next Hop | Interface | Metric | Protocol | Age |
| 3ffe:1234:5678::/48                                                                      | ::1      | tokyo     | 0/0    | Static   | 45m |
| <active gateway<="" td=""><td>Dhcp&gt;</td><td></td><td></td><td></td><td></td></active> | Dhcp>    |           |        |          |     |
| 3ffe:aaaa:1234::/48                                                                      | ::1      | osaka     | 0/0    | Static   | 23m |
| <active gateway<="" td=""><td>Dhcp&gt;</td><td></td><td></td><td></td><td></td></active> | Dhcp>    |           |        |          |     |
| :                                                                                        |          |           |        |          |     |
|                                                                                          |          |           |        |          |     |

#### (b) 経路情報の再設定を行う

本装置 IPv6 DHCP サーバのプレフィックス配布先への自動経路設定機能を利用する場合,障害などで経路情報がクリアされるイベントが発生したとき,その復旧にはプレフィックスの再配布が必要です。クライアント装置で,プレフィックス情報を再取得する操作を行ってください。

#### (3) 本装置 DUID が他装置と重複した場合

本装置を含む IPv6 DHCP サーバを同一ネットワーク上で2 台以上運用する構成で,DUID が重複する場合は,以下の手順で本装置の DUID を再設定してください。

#### (a) DUID 情報保存ファイルを削除する

本装置 DUID は /usr/var/dhcp6/dhcp6s\_duid に保存されています。運用コマンドラインより, rm コマン ドを使用し, 明示的に削除してください。

#### (b) DUID を再生成させる

DUID ファイルを削除後は, restart ipv6-dhcp server コマンドによって再起動させるか, コンフィグレー ションへ IPv6 DHCP サーバ設定を追加してください。本装置 IPv6 DHCP サーバは起動時に IPv6 DHCP サーバインタフェースとして使用する ipv6 インタフェースの MAC アドレスを取得し, これと時刻情報を 基に新たに生成します。

#### (c) DUID の確認

show ipv6 dhcp server statistics コマンドの「< Server DUID >」の項目によって確認できます。詳細は, マニュアル「コンフィグレーションガイド」を参照してください。

# 3.11 IPv6 ユニキャストルーティングの通信障害

## 3.11.1 RIPng 経路情報が存在しない

本装置が取得した経路情報の表示に, RIPngの経路情報が存在しない場合は, 次の表に示す障害解析方法 に従って原因の切り分けを行ってください。

また,ネットワーク・パーティションを使用していて,コンフィグレーションコマンド maximum routes で経路の上限値を設定している場合,まず「3.11.4 VRF で IPv6 経路情報が存在しない」の障害解析方法に従ってください。

表 3-37 RIPng の障害解析方法

| 項番                     | 確認内容・コマンド                                  | 対応                                                                                                    |
|------------------------|--------------------------------------------|----------------------------------------------------------------------------------------------------|
| 1                      | RIPng の隣接情報を表示します。                         | 隣接ルータのインタフェースが表示されていない場合は項番2へ。                                                                        |
| show ipv6 rip neighbor | snow ipv6 rip neignbor                     | 隣接ルータのインタフェースが表示されている場合は項番3へ。                                                                         |
| 2                      | コンフィグレーションで RIPng 設定が正                     | コンフィグレーションが正しい場合は項番3へ。                                                                                |
|                        | しいか確認してくたさい。                               | コンフィグレーションが正しくない場合はコンフィグレーション<br>を修正してください。                                                           |
| 3                      | 3 コンフィグレーションで経路をフィルタリ<br>ングしていないか確認してください。 | 隣接ルータが RIPng 経路を広告しているか確認してください。                                                                      |
|                        |                                            | コンフィグレーションが正しくない場合はコンフィグレーション<br>を修正してください。フィルタ設定情報の確認手順については、<br>「3.23.1 フィルタ/QoS 設定情報の確認」を参照してください。 |

## 3.11.2 OSPFv3 経路情報が存在しない

本装置が取得した経路情報の表示に,OSPFv3の経路情報が存在しない場合は,次の表に示す障害解析方法に従って原因の切り分けを行ってください。

また,ネットワーク・パーティションを使用していて,コンフィグレーションコマンド maximum routes で経路の上限値を設定している場合,まず「3.11.4 VRF で IPv6 経路情報が存在しない」の障害解析方法に従ってください。

| 項番           | 確認内容・コマンド                                                            | 対応                                                        |
|--------------|----------------------------------------------------------------------|-----------------------------------------------------------|
| 1            | OSPFv3のインタフェース状態を確認しま                                                | インタフェース状態が DR または P to P の場合は項番 3 へ。                      |
|              | す。<br>show ipv6 ospf interface <interface<br>Name&gt;</interface<br> | インタフェース状態が BackupDR または DR Other の場合は項番<br>2 へ。           |
|              |                                                                      | インタフェースの状態が Waiting の場合は,時間を置いてコマン<br>ドを再実行してください。項番 1 へ。 |
| 2            | Neighbor List 内より DR との隣接ルータ                                         | DR との隣接ルータ状態が Full 以外の場合は項番4へ。                            |
| 状態を確認します。    | DRとの隣接ルータ状態が Full の場合は項番5へ。                                          |                                                           |
| 3            | 3 Neighbor List 内より全隣接ルータとの状                                         | 一部の隣接ルータ状態が Full 以外の場合は項番4へ。                              |
| 態を確認します。<br> |                                                                      | 全隣接ルータ状態が Full の場合は項番5へ。                                  |

表 3-38 OSPFv3 の障害解析方法

| 項番 | 確認内容・コマンド                                         | 対応                                                                                                   |
|----|---------------------------------------------------|----------------------------------------------------------------------------------------------------|
| 4  | 4 コンフィグレーションで OSPFv3 の設定<br>が正しいか確認してください。        | コンフィグレーションが正しい場合は項番5へ。                                                                               |
|    |                                                   | コンフィグレーションが正しくない場合はコンフィグレーション<br>を修正してください。                                                          |
| 5  | OSPFv3 経路を学習している経路を確認し                            | 経路が InActive の場合には項番 6 へ。                                                                            |
|    | $\chi < \pi \leq 0$<br>show ipv6 route all-routes | 経路が存在しない場合は隣接ルータが OSPFv3 経路を広告してい<br>るか確認してください。                                                     |
| 6  | コンフィグレーションで経路をフィルタリ                               | 隣接ルータが OSPFv3 経路を広告しているか確認してください。                                                                    |
|    | シクしていないか確認してくたさい。                                 | コンフィグレーションが正しくない場合はコンフィグレーション<br>を修正してください。フィルタ設定情報の確認手順については、<br>「3.23.1 フィルタ/QoS設定情報の確認」を参照してください。 |

# 3.11.3 BGP4+ 経路情報が存在しない

本装置が取得した経路情報の表示に,BGP4+の経路情報が存在しない場合は,次の表に示す障害解析方法に従って原因の切り分けを行ってください。

また,ネットワーク・パーティションを使用していて,コンフィグレーションコマンド maximum routes で経路の上限値を設定している場合,まず「3.11.4 VRF で IPv6 経路情報が存在しない」の障害解析方法に従ってください。

| 項番              | 確認内容・コマンド                             | 対応                                                                                                    |
|-----------------|---------------------------------------|----------------------------------------------------------------------------------------------------|
| 1               | 1 BGP4+のピア状態を確認します。                   | ピア状態が Established 以外の場合は項番 2 へ。                                                                       |
| _               | show 1pv6 bgp neighbors               | ピア状態が Established の場合は項番 3 へ。                                                                         |
| 2               | コンフィグレーションで BGP4+ の設定が                | コンフィグレーションが正しい場合は項番3へ。                                                                                |
|                 | 止しいか確認してくたさい。                         | コンフィグレーションが正しくない場合はコンフィグレーション<br>を修正してください。                                                           |
| 3               | BGP4+経路を学習しているか確認してく                  | 経路が存在するが active 状態でない場合は項番 4 へ。                                                                       |
|                 | ださい。<br>show ipv6 bgp received-routes | 経路が存在しない場合は項番5へ。                                                                                      |
| 4               | BGP4+ 経路のネクストホップアドレスを                 | ネクストホップアドレスを解決する経路情報がある場合は項番5                                                                         |
|                 | 解決する経路情報が存在するか確認してく                   | $\sim$                                                                                                |
| show ipv6 route | show ipv6 route                       | ネクストホップアドレスを解決する経路情報がない場合は、その<br>経路情報を学習するためのプロトコルの障害解析を実施してくだ<br>さい。                                 |
| 5               | コンフィグレーションで経路をフィルタリ                   | 隣接ルータが BGP4+ 経路を広告しているか確認してください。                                                                      |
|                 | マク していないか唯談 してく にさい。                  | コンフィグレーションが正しくない場合はコンフィグレーション<br>を修正してください。フィルタ設定情報の確認手順については、<br>「3.23.1 フィルタ/QoS 設定情報の確認」を参照してください。 |

## 表 3-39 BGP4+の障害解析方法

## 3.11.4 VRF で IPv6 経路情報が存在しない

本装置が取得した経路情報の表示に、各プロトコルの経路情報が存在しない場合は、次の表に示す障害解析方法に従って原因の切り分けを行ってください。

| 項番                                              | 確認内容・コマンド                                                                                                    | 対応                                     |
|-------------------------------------------------|----------------------------------------------------------------------------------------------------|----------------------------------------|
| 1                                               | VRF内の経路数がコンフィグレー                                                                                                    | 経路数が上限値以上であれば項番2へ。                     |
| ションで設定した上限値以上でないか<br>確認してください。<br>show ipv6 vrf | 経路数が上限値未満であれば,存在しない経路のプロトコルの障害解<br>析を実施してください。<br>RIPng:「3.11.1 RIPng 経路情報が存在しない」<br>OSPFv3:「3.11.2 OSPFv3 経路情報が存在しない」<br>BGP4+:「3.11.3 BGP4+経路情報が存在しない」 |                                        |
| 2                                               | コンフィグレーションで VRF 内の経<br>路数の上限値を確認してください。                                                                                                    | 上限値を増やすか,経路を集約するなどして,経路数を減らしてくだ<br>さい。 |

表 3-40 VRF の障害解析方法

# 3.12 IPv6 マルチキャストルーティングの通信障害

本装置で IPv6 マルチキャスト通信障害が発生した場合の対処について説明します。

## 3.12.1 IPv6 PIM-SM ネットワークで通信ができない

IPv6 PIM-SM ネットワーク構成でマルチキャスト中継ができない場合は、以下に示す障害解析方法に 従って原因の切り分けを行ってください。

IPv6 PIM-SM のネットワーク例を次の図に示します。

#### 図 3-16 IPv6 PIM-SM ネットワーク例

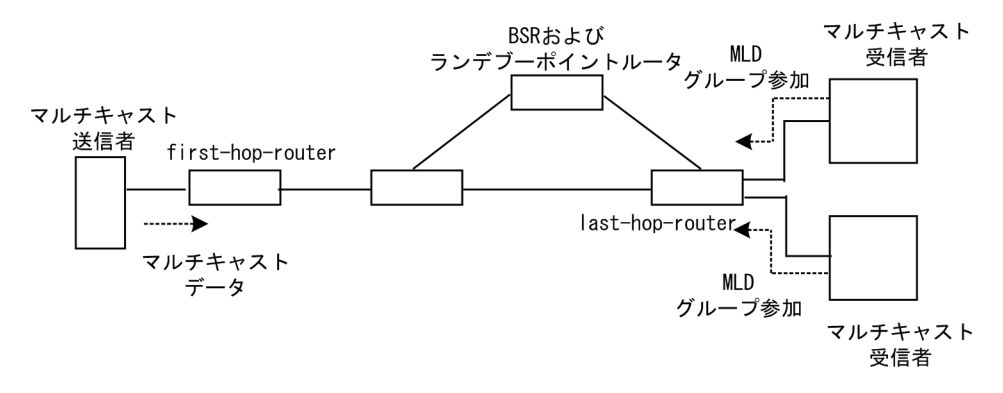

注

- BSR: ランデブーポイントの情報を配信するルータ(詳細は、マニュアル「コンフィグレーション ガイド」を参照してください)
- ランデブーポイントルータ:中継先が確定していないパケットをマルチキャスト受信者方向に中継 するルータ(詳細は、マニュアル「コンフィグレーションガイド」を参照してください)
- first-hop-router:マルチキャスト送信者と直接接続するルータ
- last-hop-router:マルチキャスト受信者と直接接続するルータ

## (1) 共通確認内容

次の表に、IPv6 PIM-SM ネットワーク構成のすべての本装置に対する共通確認内容を示します。

| 表 3-41 共通確語 | 心内容 |
|-------------|-----|
|-------------|-----|

| 項番 | 確認内容・コマンド                                                                                            | 対応                                                                      |
|----|----------------------------------------------------------------------------------------------------|-------------------------------------------------------------------------|
| 1  | コンフィグレーションにマルチキャスト機能を使用す<br>る指定(ipv6 multicast routing)があることを確認し<br>てください。<br>show running-config    | マルチキャスト機能を使用する指定がない場合は, コ<br>ンフィグレーションを修正してください。                        |
| 2  | コンフィグレーションに loopback インタフェースのア<br>ドレス設定があることを確認してください。<br>show running-config                        | loopback インタフェースのアドレス設定がない場合は<br>コンフィグレーションを修正してください。                   |
| 3  | <ul> <li>一つ以上のインタフェースで PIM が動作していること</li> <li>を確認してください。</li> <li>show ipv6 pim interface</li> </ul> | 動作していない場合はコンフィグレーションを確認し,<br>どれか一つ以上のインタフェースで PIM が動作する<br>ように設定してください。 |

| 項番 | 確認内容・コマンド                                                                                                    | 対応                                                                                                    |
|----|----------------------------------------------------------------------------------------------------|----------------------------------------------------------------------------------------------------|
| 4  | PIM が動作するインタフェースに, MLD snooping が<br>設定されているか確認してください。<br>show mld-snooping                                                       | <ul> <li>MLD snooping が設定されている場合は、以下の内容を確認してください。</li> <li>隣接ルータと接続しているポートに対して MLD snooping のマルチキャストルータポートの設定がされているか確認してください。</li> <li>「3.6.6 MLD snooping の通信障害」を参照してください。</li> </ul>                                                    |
| 5  | PIM および MLD が動作するインタフェースで,フィ<br>ルタなどによるプロトコルパケットおよびマルチキャ<br>ストパケット中継を抑止する設定がないことを,コン<br>フィグレーションで確認してください。<br>show running-config | プロトコルパケットおよびマルチキャストパケット中継を抑止する設定がある場合は、コンフィグレーションを修正してください。フィルタ設定情報の確認手順については、「3.23.1 フィルタ/QoS設定情報の確認」を参照してください。                                                                                                    |
| 6  | PIM の隣接情報を確認してください。<br>show ipv6 pim neighbor                                                                                     | <ul> <li>隣接ルータが表示されない場合は以下の内容を確認してください。</li> <li>隣接ルータと接続しているインタフェースで PIMが動作していることを show ipv6 pim コマンドでinterface パラメータを指定して確認してください。</li> <li>隣接ルータの設定を確認してください。</li> </ul>                                                               |
| 7  | マルチキャストデータ送信者へのユニキャスト経路が<br>存在するか確認してください。<br>show ipv6 route                                                                     | ユニキャスト経路が存在しない場合は「3.11 IPv6ユ<br>ニキャストルーティングの通信障害」を参照してくだ<br>さい。                                                                                                    |
| 8  | マルチキャストデータ送信者への次ホップアドレスと<br>接続しているインタフェースで, PIM が動作している<br>ことを確認してください。<br>show ipv6 pim interface                                | 動作していない場合はコンフィグレーションを確認し、<br>マルチキャストデータ送信者への次ホップアドレスと<br>接続しているインタフェースで PIM が動作するよう<br>に設定してください。                                                                                                    |
| 9  | PIM-SSM のグループアドレスに中継対象グループア<br>ドレスが含まれていないことをコンフィグレーション<br>で確認してください。<br>show running-config                                      | PIM-SSM のグループアドレスに中継対象グループア<br>ドレスが含まれている場合は,コンフィグレーション<br>を修正してください。                                                                                                    |
| 10 | BSR が決定されていることを確認してください。ただ<br>し、中継対象グループアドレスに対するランデブーポ<br>イントが静的ランデブーポイントの場合は、確認不要<br>です。<br>show ipv6 pim bsr                    | BSR が決定されていない場合は BSR へのユニキャス<br>ト経路が存在するか確認してください。ユニキャスト<br>経路が存在しない場合は、「3.11 IPv6 ユニキャスト<br>ルーティングの通信障害」を参照してください。<br>ユニキャスト経路が存在する場合は、BSR の設定を確<br>認してください。BSR が本装置の場合は、「(2) BSR<br>確認内容」を参照してください。                                     |
| 11 | ランデブーポイントが決定されていることを確認して<br>ください。<br>show ipv6 pim rp-mapping                                                                     | ランデブーポイントが決定されていない場合は、ラン<br>デブーポイントへのユニキャスト経路が存在するか確<br>認してください。ユニキャスト経路が存在しない場合<br>は、「3.11 IPv6ユニキャストルーティングの通信障<br>害」を参照してください。<br>ユニキャスト経路が存在する場合は、ランデブーポイ<br>ントの設定を確認してください。ランデブーポイント<br>が本装置の場合は、「(3) ランデブーポイントルータ<br>確認内容」を参照してください。 |
| 12 | ランデブーポイントのグループアドレスに中継対象グ<br>ループアドレスが含まれていることを確認してくださ<br>い。<br>show ipv6 pim rp-mapping                                            | 中継対象グループアドレスが含まれていない場合は,<br>ランデブーポイントルータの設定を確認してください。                                                                                                    |
| 13 | マルチキャスト中継エントリが存在することを確認し<br>てください。<br>show ipv6 mcache                                                                            | マルチキャスト中継エントリが存在しない場合は,上<br>流ポートにマルチキャストデータが届いていることを<br>確認してください。マルチキャストデータが届いてい<br>ない場合は,マルチキャスト送信者あるいは上流ルー<br>タの設定を確認してください。                                                                                                    |

| 項番 | 確認内容・コマンド                                                                                                    | 対応                                                                                                    |
|----|----------------------------------------------------------------------------------------------------|----------------------------------------------------------------------------------------------------|
| 14 | マルチキャスト経路情報が存在することを確認してく<br>ださい。<br>show ipv6 mroute                                                                                             | マルチキャスト経路情報が存在しない場合は,下流<br>ルータの設定を確認してください。                                                                                                    |
| 15 | マルチキャスト経路情報かマルチキャスト中継エント<br>リが上限を超えていないか確認してください。<br>マルチキャスト経路情報:<br>show ipv6 mroute<br>マルチキャスト中継エントリ:<br>show ipv6 mcache<br>netstat multicast | Warning が出力されている場合は、想定していないマ<br>ルチキャスト経路情報またはマルチキャスト中継エン<br>トリが作成されていないか確認してください。マルチ<br>キャスト中継エントリでネガティブキャッシュが多い<br>場合は、不要なパケットを送信している端末が存在し<br>ないか確認してください。 |

## (2) BSR 確認内容

次の表に、IPv6 PIM-SM ネットワーク構成で本装置が BSR の場合の確認内容を示します。

#### 表 3-42 BSR 確認内容

| 項番 | 確認内容・コマンド                                       | 対応                                                                                                    |
|----|-------------------------------------------------|----------------------------------------------------------------------------------------------------|
| 1  | 本装置が BSR 候補であることを確認してください。<br>show ipv6 pim bsr | 本装置が BSR 候補でない場合はコンフィグレーショ<br>ンを確認し, BSR 候補として動作するように設定して<br>ください。また, loopback インタフェースにアドレス<br>が設定されていないと BSR 候補として動作しないた<br>め, loopback インタフェースにアドレスが設定されて<br>いることも確認してください。 |
| 2  | 本装置が BSR であることを確認してください。<br>show ipv6 pim bsr   | 本装置が BSR でない場合は,ほかの BSR 候補の優先<br>度を確認してください。優先度は値の大きい方が高く<br>なります。優先度が同じ場合は,BSR アドレスが一番<br>大きい BSR 候補が BSR となります。                                                             |

## (3) ランデブーポイントルータ確認内容

次の表に, IPv6 PIM-SM ネットワーク構成で本装置がランデブーポイントルータの場合の確認内容を示します。

## 表 3-43 ランデブーポイントルータ確認内容

| 項番 | 確認内容・コマンド                                                                                            | 対応                                                                                                    |
|----|----------------------------------------------------------------------------------------------------|----------------------------------------------------------------------------------------------------|
| 1  | 本装置が中継対象グループアドレスに対するランデ<br>ブーポイント候補であることを確認してください。<br>show ipv6 pim rp-mapping                       | 本装置が中継対象グループアドレスに対するランデ<br>ブーポイント候補でない場合は、コンフィグレーショ<br>ンを確認し、中継対象グループアドレスに対するラン<br>デブーポイント候補として動作するように設定してく<br>ださい。また、loopback インタフェースにアドレスが<br>設定されていないとランデブーポイント候補として動<br>作しないため、loopback インタフェースにアドレスが<br>設定されていることも確認してください。                                                  |
| 2  | 本装置が中継対象グループアドレスに対するランデ<br>ブーポイントであることを確認してください。<br>show ipv6 pim rp-hash <group address=""></group> | 本装置がランデブーポイントでない場合は,ほかのラ<br>ンデブーポイント候補の優先度を確認してください。<br>優先度は値の小さい方が高くなります。ほかのランデ<br>ブーポイント候補の優先度が高い場合はランデブーポ<br>イントとして動作せず,優先度が同一の場合はプロト<br>コルの仕様でグループアドレス単位に分散され,該当<br>グループに対してランデブーポイントとして動作しな<br>いことがあります。本装置を優先的にランデブーポイ<br>ントとして動作させる場合は,ほかのランデブーポイ<br>ント候補より高い優先度を設定してください。 |

## (4) last-hop-router 確認内容

次の表に, IPv6 PIM-SM ネットワーク構成で本装置が last-hop-router の場合の確認内容を示します。

| 項番 | 確認内容・コマンド                                                                                         | 対応                                                                                                    |
|----|---------------------------------------------------------------------------------------------------|----------------------------------------------------------------------------------------------------|
| 1  | マルチキャスト受信者と接続しているインタフェース<br>で, MLD が動作していることを確認してください。<br>show ipv6 mld interface                 | 動作していない場合はコンフィグレーションを確認し,<br>MLD が動作するように設定してください。                                                                                                    |
| 2  | マルチキャスト受信者が MLD で中継対象グループに<br>参加していることを確認してください。<br>show ipv6 mld group                           | 中継対象グループに参加していない場合は,マルチ<br>キャスト受信者の設定を確認してください。                                                                                                    |
| 3  | 中継対象グループが参加し, PIM が動作しているイン<br>タフェースがある場合は,本装置が DR であることを<br>確認してください。<br>show ipv6 pim interface | 本装置が DR でない場合は、中継対象インタフェースの DR を調査してください。                                                                                                    |
| 4  | 静的グループ参加機能が動作するインタフェースに,<br>MLD snooping が設定されているか確認してください。<br>show mld-snooping                  | <ul> <li>MLD snooping が設定されている場合は、以下の内容を確認してください。</li> <li>中継先ポートに対して MLD snooping のマルチキャストルータポートの設定がされているか確認してください。</li> <li>「3.6.6 MLD snooping の通信障害」を参照してください。</li> </ul>                                                                                                    |
| 5  | 各インタフェースで異常を検出していないか確認して<br>ください。<br>show ipv6 mld interface                                      | <ul> <li>Notice を確認し、警告情報が出力されていないことを<br/>確認してください。</li> <li>警告情報が出力されている場合は以下を確認してくだ<br/>さい。</li> <li>L:想定した最大数を超えて参加要求が発生してい<br/>ます。接続ユーザ数を確認してください。</li> <li>Q:隣接するルータと MLD のバージョンが不一致<br/>となっています。MLD のバージョンを合わせてく<br/>ださい。</li> <li>R:現在の設定では受信できない Report を送信して<br/>いるユーザが存在します。本装置の MLD のバー<br/>ジョンを変更するか、参加ユーザの設定を確認して<br/>ください。</li> <li>S:MLDv2で1メッセージ内に格納できるソース数<br/>が上限を超えたため参加情報を一部廃棄していま<br/>す。参加ユーザの設定を確認してください。</li> </ul> |

表 3-44 last-hop-router 確認内容

## (5) first-hop-router 確認内容

次の表に, IPv6 PIM-SM ネットワーク構成で本装置が first-hop-router の場合の確認内容を示します。

| 項番 | 確認内容・コマンド                                                                                                    | 対応                                                             |
|----|----------------------------------------------------------------------------------------------------|----------------------------------------------------------------|
| 1  | 本装置がマルチキャスト送信者と直接接続しているこ<br>とを確認してください。                                                                                  | 直接接続していない場合はネットワーク構成を確認し<br>てください。                             |
| 2  | マルチキャスト送信者と接続しているインタフェース<br>で, PIM または MLD が動作していることを確認して<br>ください。<br>show ipv6 pim interface<br>show ipv6 mld interface | 動作していない場合はコンフィグレーションを確認し,<br>PIM または MLD が動作するように設定してくださ<br>い。 |

表 3-45 first-hop-router 確認内容

| 項番 | 確認内容・コマンド                                      | 対応                                                                                                    |
|----|------------------------------------------------|----------------------------------------------------------------------------------------------------|
| 3  | マルチキャスト経路情報が存在するか確認してください。<br>show ipv6 mroute | マルチキャスト経路情報が存在しない場合は,マルチ<br>キャストデータ送信元アドレスが,マルチキャスト送<br>信者と直接接続しているインタフェースのネットワー<br>クアドレスであることを確認してください。 |

# 3.12.2 IPv6 PIM-SM ネットワークでマルチキャストデータが二重中継 される

IPv6 PIM-SM ネットワーク構成でマルチキャストデータが二重中継される場合は、各ルータの設定内容 を確認し、同一ネットワークに複数のルータが存在するインタフェースでは PIM が動作するように設定し てください。

上記の設定をしても二重中継が継続する場合の確認内容を次の表に示します。

表 3-46 二重中継が継続する場合の確認内容

| 項番 | 確認内容・コマンド                                                                       | 対応                                                                                                    |
|----|---------------------------------------------------------------------------------|----------------------------------------------------------------------------------------------------|
| 1  | 同一ネットワークに複数のルータが存在するインタ<br>フェースの, PIM の隣接情報を確認してください。<br>show ipv6 pim neighbor | <ul> <li>隣接ルータが表示されない場合は以下の内容を確認してください。</li> <li>隣接ルータと接続しているインタフェースで PIMが動作していることを show ipv6 pim コマンドでinterfaceパラメータを指定して確認してください。</li> <li>フィルタなどによるプロトコルパケットの中継を抑止する設定がないことを、コンフィグレーションで確認してください。フィルタ設定情報の確認手順については、「3.23.1 フィルタ/QoS 設定情報の確認」を参照してください。</li> <li>隣接ルータの設定を確認してください。</li> </ul> |

# 3.12.3 IPv6 PIM-SSM ネットワークで通信ができない

IPv6 PIM-SSM ネットワーク構成でマルチキャスト中継ができない場合は、以下に示す障害解析方法に 従って原因の切り分けを行ってください。

IPv6 PIM-SSM のネットワーク例を次の図に示します。

### 図 3-17 IPv6 PIM-SSM ネットワーク例

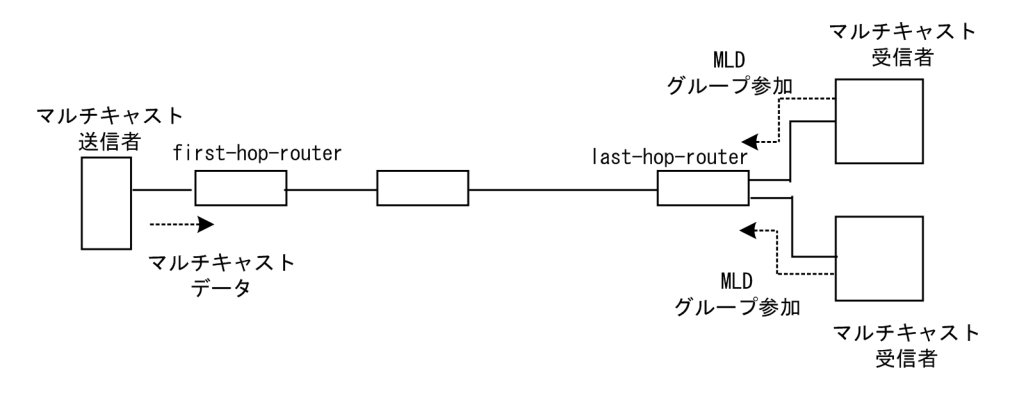

注

• first-hop-router:マルチキャスト送信者と直接接続するルータ

• last-hop-router:マルチキャスト受信者と直接接続するルータ

## (1) 共通確認内容

次の表に、IPv6 PIM-SSM ネットワーク構成のすべての本装置に対する共通確認内容を示します。

| 百采   |                                                                                                    | 하다                                                                                                    |
|------|----------------------------------------------------------------------------------------------------|----------------------------------------------------------------------------------------------------|
| - 現田 | 確認内谷・コマント                                                                                                    | X] ILX                                                                                                    |
| 1    | コンフィグレーションにマルチキャスト機能を使用す<br>る指定(ipv6 multicast routing)があることを確認し<br>てください。<br>show running-config                                                | マルチキャスト機能を使用する指定がない場合は,コ<br>ンフィグレーションを修正してください。                                                                                                    |
| 2    | コンフィグレーションに loopback インタフェースのア<br>ドレス設定があることを確認してください。<br>show running-config                                                                    | loopback インタフェースのアドレス設定がない場合は<br>コンフィグレーションを修正してください。                                                                                                    |
| 3    | <ul> <li>一つ以上のインタフェースで PIM が動作していること</li> <li>を確認してください。</li> <li>show ipv6 pim interface</li> </ul>                                             | 動作していない場合はコンフィグレーションを確認し,<br>どれか一つ以上のインタフェースで PIM が動作する<br>ように設定してください。                                                                                                    |
| 4    | PIM が動作するインタフェースに, MLD snooping が<br>設定されているか確認してください。<br>show mld-snooping                                                                      | <ul> <li>MLD snooping が設定されている場合は、以下の内容を確認してください。</li> <li>隣接ルータと接続しているポートに対して MLD snooping のマルチキャストルータポートの設定がされているか確認してください。</li> <li>「3.6.6 MLD snooping の通信障害」を参照してください。</li> </ul> |
| 5    | PIM および MLD が動作するインタフェースで,フィ<br>ルタなどによるプロトコルパケットおよびマルチキャ<br>ストパケット中継を抑止する設定がないことを,コン<br>フィグレーションで確認してください。<br>show running-config                | プロトコルパケットおよびマルチキャストパケット中<br>継を抑止する設定がある場合は、コンフィグレーショ<br>ンを修正してください。フィルタ設定情報の確認手順<br>については、「3.23.1 フィルタ /QoS 設定情報の確認」<br>を参照してください。                                                     |
| 6    | PIM の隣接情報を確認してください。<br>show ipv6 pim neighbor                                                                                                    | <ul> <li>隣接ルータが表示されない場合は以下の内容を確認してください。</li> <li>●隣接ルータと接続しているインタフェースで PIMが動作していることを show ipv6 pim コマンドでinterface パラメータを指定して確認してください。</li> <li>●隣接ルータの設定を確認してください。</li> </ul>          |
| 7    | マルチキャストデータ送信者へのユニキャスト経路が<br>存在するか確認してください。<br>show ipv6 route                                                                                    | ユニキャスト経路が存在しない場合は「3.11 IPv6ユ<br>ニキャストルーティングの通信障害」を参照してくだ<br>さい。                                                                                                    |
| 8    | マルチキャストデータ送信者へのユニキャスト経路送<br>出インタフェースで, PIM が動作していることを確認<br>してください。<br>show ipv6 pim interface                                                    | 動作していない場合はコンフィグレーションを確認し,<br>ユニキャスト経路送出インタフェースで PIM が動作<br>するように設定してください。                                                                                                    |
| 9    | PIM-SSM のグループアドレスに中継対象グループア<br>ドレスが含まれていることを,コンフィグレーション<br>で確認してください。<br>show running-config                                                     | PIM-SSM のグループアドレスに中継対象グループア<br>ドレスが含まれていない場合は,コンフィグレーショ<br>ンを修正してください。                                                                                                    |
| 10   | マルチキャスト経路情報が存在するか確認してください。<br>show ipv6 mroute                                                                                                   | マルチキャスト経路情報が存在しない場合は,下流<br>ルータの設定を確認してください。                                                                                                    |
| 11   | マルチキャスト経路情報かマルチキャスト中継エント<br>リが上限を超えていないか確認してください。<br>マルチキャスト経路情報:<br>show ipv6 mroute<br>マルチキャスト中継エントリ:<br>show ipv6 mcache<br>netstat multicast | Warningが出力されている場合は、想定していないマ<br>ルチキャスト経路情報またはマルチキャスト中継エン<br>トリが作成されていないか確認してください。マルチ<br>キャスト中継エントリでネガティブキャッシュが多い<br>場合は、不要なパケットを送信している端末が存在し<br>ないか確認してください。                            |

#### 表 3-47 共通確認内容

## (2) last-hop-router 確認内容

次の表に, IPv6 PIM-SSM ネットワーク構成で本装置が last-hop-router の場合の確認内容を示します。

## 表 3-48 last-hop-router 確認内容

| 項番 | 確認内容・コマンド                                                                                                    | 対応                                                                                                    |
|----|----------------------------------------------------------------------------------------------------|----------------------------------------------------------------------------------------------------|
| 1  | マルチキャスト受信者のモードが MLDv1/MLDv2<br>(EXCLUDE モード)の場合は、コンフィグレーショ<br>ンに MLDv1/MLDv2 (EXCLUDE モード)で<br>PIM-SSM が使用できる指定 (ipv6 mld ssm-map<br>enable)があることを確認してください。<br>show running-config                                          | MLDv1/MLDv2 (EXCLUDE モード) で PIM-SSM<br>が使用できる指定がない場合は, コンフィグレーショ<br>ンを修正してください。                                                                                                    |
| 2  | マルチキャスト受信者のモードが MLDv1/MLDv2<br>(EXCLUDE モード) の場合は, コンフィグレーショ<br>ンに PIM-SSM で中継するグループアドレスと送信元<br>アドレスが, MLDv1/MLDv2 (EXCLUDE モード) で<br>PIM-SSM と連携動作する設定 (ipv6 mld ssm-map<br>static) があることを確認してください。<br>show running-config | MLDv1/MLDv2 (EXCLUDE モード) で PIM-SSM<br>と連携動作する設定がない場合は, コンフィグレー<br>ションを修正してください。                                                                                                    |
| 3  | マルチキャスト受信者と接続しているインタフェース<br>で, MLD が動作していることを確認してください。<br>show ipv6 mld interface                                                                                                    | 動作していない場合はコンフィグレーションを確認し,<br>MLD が動作するように設定してください。                                                                                                    |
| 4  | マルチキャスト受信者と接続しているインタフェース<br>で, MLD 警告情報が表示されていないことを確認して<br>ください。<br>show ipv6 mld interface                                                                                                    | 表示されている場合は,それぞれの警告にあった対応<br>をしてください。警告の内容については,マニュアル<br>「運用コマンドレファレンス」を参照してください。                                                                                                    |
| 5  | マルチキャスト受信者が MLD で中継対象グループに<br>参加していることを確認してください。<br>show ipv6 mld group                                                                                                    | 中継対象グループにグループ参加していない場合は,<br>マルチキャスト受信者の設定を確認してください。                                                                                                    |
| 6  | MLD グループ情報に送信元アドレスが登録されている<br>ことを確認してください。<br>show ipv6 mld group                                                                                                    | マルチキャスト受信者のモードが MLDv2<br>(INCLUDE モード) で送信元アドレスが登録されて<br>いない場合は,マルチキャスト受信者を調査してくだ<br>さい。マルチキャスト受信者のモードが MLDv1/<br>MLDv2 (EXCLUDE モード) の場合は, PIM-SSM<br>と連携動作する設定があることをコンフィグレーショ<br>ンで確認してください。 |
| 7  | 中継対象グループが参加し, PIM が動作しているイン<br>タフェースがある場合は,本装置が DR であることを<br>確認してください。<br>show ipv6 pim interface                                                                                                    | 本装置が DR でない場合は,中継対象インタフェースの DR を調査してください。                                                                                                    |
| 8  | 静的グループ参加機能が動作するインタフェースに,<br>MLD snooping が設定されているか確認してください。<br>show mld-snooping                                                                                                    | <ul> <li>MLD snooping が設定されている場合は、以下の内容を確認してください。</li> <li>中継先ポートに対して MLD snooping のマルチキャストルータポートの設定がされているか確認してください。</li> <li>「3.6.6 MLD snooping の通信障害」を参照してください。</li> </ul>                  |
| 項番 | 確認内容・コマンド                                                    | 対応                                                                                                    |
|----|--------------------------------------------------------------|----------------------------------------------------------------------------------------------------|
| 9  | 各インタフェースで異常を検出していないか確認して<br>ください。<br>show ipv6 mld interface | <ul> <li>Notice を確認し、警告情報が出力されていないことを<br/>確認してください。</li> <li>警告情報が出力されている場合は以下を確認してくだ<br/>さい。</li> <li>L:想定した最大数を超えて参加要求が発生してい<br/>ます。接続ユーザ数を確認してください。</li> <li>Q:隣接するルータと MLD のバージョンが不一致<br/>となっています。MLD のバージョンが不一致<br/>となっています。MLD のバージョンを合わせてく<br/>ださい。</li> <li>R:現在の設定では受信できない Report を送信して<br/>いるユーザが存在します。本装置の MLD のバー<br/>ジョンを変更するか、参加ユーザの設定を確認して<br/>ください。</li> <li>S:MLDv2で1メッセージ内に格納できるソース数<br/>が上限を超えたため参加情報を一部廃棄していま<br/>す。参加ユーザの設定を確認してください。</li> </ul> |

### (3) first-hop-router 確認内容

次の表に, IPv6 PIM-SSM ネットワーク構成で本装置が first-hop-router の場合の確認内容を示します。

| 項番 | 確認内容・コマンド                                                                                                    | 対応                                                                            |
|----|----------------------------------------------------------------------------------------------------|-------------------------------------------------------------------------------|
| 1  | 本装置がマルチキャスト送信者と直接接続しているこ<br>とを確認してください。                                                                                  | 直接接続していない場合は,ネットワーク構成を確認<br>してください。                                           |
| 2  | マルチキャスト送信者と接続しているインタフェース<br>で, PIM または MLD が動作していることを確認して<br>ください。<br>show ipv6 pim interface<br>show ipv6 mld interface | 動作していない場合はコンフィグレーションを確認し,<br>PIM または MLD が動作するように設定してくださ<br>い。                |
| 3  | マルチキャストデータが本装置に届いているか確認し<br>てください。                                                                                       | マルチキャストデータが届いていない場合は,マルチ<br>キャスト送信者の設定を確認してください。                              |
| 4  | マルチキャストデータとマルチキャスト経路情報のグ<br>ループアドレスと送信元アドレスが一致するか確認し<br>てください。<br>show ipv6 mroute<br>show netstat multicast             | グループアドレスと送信元アドレスが一致しない場合<br>は、マルチキャスト送信者と last-hop-router の設定内<br>容を確認してください。 |

表 3-49 first-hop-router 確認内容

## 3.12.4 IPv6 PIM-SSM ネットワークでマルチキャストデータが二重中継 される

IPv6 PIM-SSM ネットワーク構成でマルチキャストデータが二重中継される場合は,各ルータの設定内容 を確認し,同一ネットワークに複数のルータが存在するインタフェースでは PIM が動作するように設定し てください。

上記の設定をしても二重中継が継続する場合の確認内容を次の表に示します。

表 3-50 二重中継が継続する場合の確認内容

| 項番 | 確認内容・コマンド                                                                       | 対応                                                                                                    |
|----|---------------------------------------------------------------------------------|----------------------------------------------------------------------------------------------------|
| 1  | 同一ネットワークに複数のルータが存在するインタ<br>フェースの, PIM の隣接情報を確認してください。<br>show ipv6 pim neighbor | <ul> <li>隣接ルータが表示されない場合は以下の内容を確認してください。</li> <li>隣接ルータと接続しているインタフェースで PIMが動作していることを show ipv6 pim コマンドでinterface パラメータを指定して確認してください。</li> <li>フィルタなどによるプロトコルパケットの中継を抑止する設定がないことを、コンフィグレーションで確認してください。フィルタ設定情報の確認手順については、「3.23.1 フィルタ/QoS 設定情報の確認」を参照してください。</li> <li>隣接ルータの設定を確認してください。</li> </ul> |

## 3.12.5 VRF での IPv6 マルチキャスト通信のトラブル

VRF での IPv6 マルチキャスト通信のトラブルは、以下の確認を行ってください。

| 項番 | 確認内容・コマンド                                                                                                    | 対応                                                                                                    |
|----|----------------------------------------------------------------------------------------------------|----------------------------------------------------------------------------------------------------|
| 1  | VRF のインタフェースが正しいか,ポート番号<br>および VLAN ID を確認してください。<br>show ipv6 vrf<br>show vlan<br>show ipv6 pim interface             | 正しくない場合はコンフィグレーションまたは接続を修正し<br>てください。                                                                                                    |
| 2  | 本装置がランデブーポイントの場合,該当 VRF<br>で本装置がランデブーポイント候補として動作<br>していることを確認してください。<br>show ipv6 pim vrf all rp-mapping               | ランデブーポイント候補として動作していない場合は, コン<br>フィグレーションのランデブーポイント候補の設定で, 該当<br>VRFの loopback インタフェースのアドレスが指定されている<br>か確認してください。<br>show running-config                                                                                                    |
| 3  | 本装置が BSR の場合,該当 VRF で本装置が<br>BSR 候補として動作していることを確認してく<br>ださい。<br>show ipv6 pim vrf all bsr                              | BSR 候補として動作していない場合は、コンフィグレーショ<br>ンの BSR 候補の設定で、該当 VRF の loopback インタフェー<br>スのアドレスが指定されているか確認してください。<br>show running config                                                                                                    |
| 4  | 複数の VRF で運用している場合, グローバル<br>ネットワークまたは特定の VRF がマルチキャス<br>ト中継エントリを想定以上に占有していないか<br>確認してください。<br>show ipv6 mcache vrf all | ネットワーク設計の想定以上にマルチキャスト中継エントリ<br>を占有しているグローバルネットワークまたはVRFがあった<br>場合は、想定していないマルチキャスト中継エントリが作成<br>されていないか確認してください。ネガティブキャッシュが<br>多い場合は、不要なパケットを送信している端末が存在しな<br>いか確認してください。<br>また、VRFごとの中継エントリの最大数を設定して一つのグ<br>ローバルネットワークまたは特定のVRFが中継エントリを占<br>有しないようにしてください。<br>該当するコンフィグレーション:<br>ipv6 pim vrf <vrf id=""> mcache-limit <number></number></vrf> |
| 5  | 各 VRF に対し,「3.12.1 IPv6 PIM-SM ネット<br>ワークで通信ができない」~「3.12.4 IPv6<br>PIM-SSM ネットワークでマルチキャストデー<br>タが二重中継される」の確認をしてください。    | 情報確認のための各コマンドは VRF を指定する必要がありま<br>す。VRF 指定の方法は、マニュアル「運用コマンドレファレ<br>ンス」を参照してください。                                                                                                    |

## 3.12.6 エクストラネットでの IPv6 マルチキャスト通信のトラブル

エクストラネットでの IPv6 マルチキャスト通信のトラブルは,まず,「3.12.5 VRF での IPv6 マルチ キャスト通信のトラブル」を確認し,各 VRF でマルチキャスト通信ができることを確認してください。 次に,以下の確認を行ってください。

| 項番 | 確認内容・コマンド                                                                                                    | 対応                                                                                                    |
|----|----------------------------------------------------------------------------------------------------|----------------------------------------------------------------------------------------------------|
| 1  | 中継先 VRF から送信元のアドレスへのユニキャス<br>ト経路が,期待する VRF またはグローバルネット<br>ワークであることを確認してください。<br>show ipv6 rpf                                                                                                    | 正しくない場合はユニキャストエクストラネットの設定を<br>見直してください。                                                                                                    |
| 2  | エクストラネットで使用する IPv6 マルチキャスト<br>アドレスに対応するプロトコル (PIM-SM または<br>PIM-SSM) が,中継先 VRF と上流側 VRF で同じ<br>であることを確認してください。<br>show running-config                                                                                   | プロトコルが異なる場合は,中継先 VRF と上流側 VRF<br>で同じプロトコルとなる IPv6 マルチキャストアドレスを<br>使用してください。                                                                                                    |
| 3  | 上流側 VRF で,送信元アドレスへのユニキャスト<br>経路が,さらに別の VRF になっていないか確認し<br>てください。<br>show ipv6 rpf                                                                                                    | 上流側 VRF で,送信元アドレスへのユニキャスト経路が<br>その VRF 内の実インタフェースである VRF となるよう<br>にしてください。                                                                                                    |
| 4  | PIM-SM VRF ゲートウェイを使用する場合,上流<br>側 VRF に (*,G) エントリが生成されていることを確<br>認してください。また,該当する (*,G) エントリの<br>表示項目 Flags に "V" が表示されていることを確認<br>してください。<br>show ipv6 mroute                                                           | (*,G) エントリが正常に生成されていない場合,上流側<br>VRFのIPv6マルチキャスト経路フィルタリングにエクス<br>トラネット通信で使用するIPv6マルチキャストアドレス<br>が,ホストアドレス指定で許可されていることを確認して<br>ください。                                                                                                    |
| 5  | <b>PIM-SM VRF</b> ゲートウェイを使用する場合,上流<br>側 VRF で生成された (*,G) エントリの下流インタ<br>フェースに中継先 VRF が表示されていることを確<br>認してください。<br>show ipv6 mroute                                                                                        | 上流側 VRF の (*,G) エントリの downstream に中継先<br>VRF が存在しない場合,上流側 VRF の IPv6 マルチキャ<br>スト経路フィルタリングのホストアドレス指定をしている<br>route-map に,中継先 VRF が許可されていることを確認<br>してください。<br>なお,route-map の match vrf による個別 VRF 指定がな<br>い場合は,すべての VRF が中継先として許可されていま<br>す。 |
| 6  | show ipv6 mroute で上流インタフェースの VRF 表示に "(denied)" が表示されている場合は,上流側<br>VRF の IPv6 マルチキャスト経路フィルタリングが<br>正しく設定されていません。コンフィグレーション<br>で上流側 VRF の IPv6 マルチキャスト経路フィルタ<br>リングを確認してください。<br>show ipv6 mroute<br>show running-config | 上流側 VRFの IPv6 マルチキャスト経路フィルタリング<br>にエクストラネット通信で使用する IPv6 マルチキャスト<br>アドレスと中継先 VRF を許可していることを確認してく<br>ださい。<br>なお、IPv6 マルチキャスト経路フィルタリングに IPv6 マ<br>ルチキャストアドレスおよび VRF が個別指定されていな<br>い場合は、IPv6 マルチキャストアドレスおよび VRF のす<br>べてが許可されています。            |

表 3-52 エクストラネットでの確認内容

# 3.13 レイヤ2認証の通信障害

## 3.13.1 IEEE 802.1X 使用時の通信障害

IEEE 802.1X 使用時に認証ができない場合は、次の表に示す障害解析方法に従って原因の切り分けを行ってください。

| 表 3-53 | IEEE | 802.1X | の認証障害解析方法 |
|--------|------|--------|-----------|
|--------|------|--------|-----------|

| 項<br>番 | 確認内容・コマンド                                                                  | 対応                                                                                                    |
|--------|----------------------------------------------------------------------------|----------------------------------------------------------------------------------------------------|
| 1      | show dot1x コマンドを実行し,<br>IEEE802.1X の動作状態を確認してく<br>ださい。                     | 「Dot1x doesn't seem to be running」が表示された場合は, IEEE802.1X<br>が停止しています。dot1x system-auth-control コマンドが設定されてい<br>るかコンフィグレーションを確認してください。<br>「System 802.1X: Enable」が表示された場合は項番 2 へ。                                                                                                    |
| 2      | show dot1x statistics コマンドを実行<br>し, EAPOL のやりとりが行われている<br>ことを確認してください。     | [EAPOL frames] の RxTotal が 0 の場合は端末から EAPOL が送信され<br>ていません。また, RxInvalid または RxLenErr が 0 でない場合は端末<br>から不正な EAPOL を受信しています。不正な EAPOL を受信した場合<br>はログを採取します。ログは show dotlx logging コマンドで閲覧できま<br>す。また, ログは「Invalid EAPOL frame received」メッセージと共に<br>不正な EAPOL の内容となります。上記に該当する場合は端末の<br>Supplicant の設定を確認してください。<br>上記に該当しない場合は項番 3 へ。                                                                                                    |
| 3      | show dot1x statistics コマンドを実行<br>し, RADIUS サーバへの送信が行われ<br>ていることを確認してください。  | <ul> <li>[EAP overRADIUS frames] の TxNoNakRsp が 0 の場合は RADIUS<br/>サーバへの送信が行われていません。以下について確認してください。</li> <li>コンフィグレーションコマンドで aaa authentication dot1x default<br/>group radius が設定されているか確認してください。</li> <li>コンフィグレーションコマンド radius-server host が正しく設定され<br/>ているか確認してください。</li> <li>認証モードがポート単位認証および VLAN 単位認証(静的)の場合,<br/>認証端末がコンフィグレーションコマンド mac-address-table static<br/>で登録されていないことを確認してください。VLAN 単位認証(動<br/>的)では、コンフィグレーションコマンド mac-address で登録されて<br/>いないことを確認してください。</li> <li>認証モードが VLAN 単位認証(動的)の場合は、コンフィグレーショ<br/>ンコマンドで aaa authorization network default group radius が設定<br/>されているか確認してください。</li> <li>上記に該当しない場合は項番 4 へ。</li> </ul> |
| 4      | show dot1x statistics コマンドを実行<br>し, RADIUS サーバからの受信が行わ<br>れていることを確認してください。 | <ul> <li>[EAP overRADIUS frames]のRxTotalが0の場合はRADIUSサーバからのパケットを受信していません。以下について確認してください。</li> <li>RADIUSサーバがリモートネットワークに収容されている場合はリモートネットワークへの経路が存在することを確認してください。</li> <li>RADIUSサーバのポートが認証対象外となっていることを確認してください。</li> <li>上記に該当しない場合は項番5へ。</li> </ul>                                                                                                    |
| 5      | show dot1x logging コマンドを実行し,<br>RADIUS サーバとのやりとりを確認し<br>てください。             | <ul> <li>「Invalid EAP over RADIUS frames received」がある場合 RADIUS<br/>サーバから不正なパケットを受信しています。RADIUS サーバが正常<br/>に動作しているか確認してください。</li> <li>「Failed to connect to RADIUS server」がある場合, RADIUS サーバ<br/>への接続が失敗しています。RADIUS サーバが正常に動作しているか<br/>確認してください。</li> <li>上記に該当しない場合は項番 6 へ。</li> </ul>                                                                                                    |

98

| 項<br>番 | 確認内容・コマンド                                                | 対応                                                                                                    |
|--------|----------------------------------------------------------|----------------------------------------------------------------------------------------------------|
| 6      | show dot1x logging コマンドを実行し,<br>認証が失敗していないか確認してくだ<br>さい。 | <ul> <li>「New Supplicant Auth Fail.」がある場合,以下の要因で認証が失敗<br/>しています。問題ないか確認してください。</li> <li>(1) ユーザ ID またはパスワードが,認証サーバに登録されていない。</li> <li>(2) ユーザ ID またはパスワードが,認証サーバに登録されていない。</li> <li>(2) ユーザ ID またはパスワードの入力ミス。</li> <li>「The number of supplicants on the switch is full」がある場合,装置<br/>の最大 supplicant 数を超えたため,認証が失敗しています。</li> <li>「The number of supplicants on the interface is full」がある場合,イ<br/>ンタフェース上の最大 supplicant 数を超えたため,認証が失敗しています。</li> <li>「Failed to authenticate the supplicant because it could not be<br/>registered to mac-address-table.」がある場合,認証は成功したが,<br/>H/W の MAC アドレステーブル設定に失敗しています。マニュアル<br/>「メッセージ・ログレファレンス」の該当個所を参照し,記載されてい<br/>る [対応] に従って対応してください。</li> <li>「Failed to authenticate the supplicant because it could not be<br/>registered to MAC VLAN.」がある場合,認証は成功したが, H/W の<br/>MAC VLAN テーブル設定に失敗しています。マニュアル<br/>「メッセージ・ログレファレンス」の該当個所を参照し,記載されている [対応] に従って対応してください。</li> <li>「Failed to authenticate the supplicant because it could not be<br/>registered to MAC VLAN.」がある場合,認証は成功したが, H/W の<br/>MAC VLAN テーブル設定に失敗しています。</li> <li>マニュアル「メッセージ・ログレファレンス」の該当個所を参照し,<br/>記載されている [対応] に従って対応してください。</li> <li>上記に該当しないで,認証対象ポートが VLAN 単位認証(動的) である<br/>場合は項番 7 へ。</li> <li>それ以外の認証単位の場合は, RADIUS サーバのログを参照して認証が<br/>失敗していないか確認してください。</li> </ul> |

| <ul> <li>7 show dot's logging コマンドを実行し、</li> <li>「Failed to assign VLAN.(Reason: No Tunnel Type Attribute)」があ<br/>ぶよい、</li> <li>マボンドないしていないか確認してください。</li> <li>「Failed to assign VLAN.(Reason: No Tunnel Type Attribute is not<br/>いた。</li> <li>NaNUS ブレームの RADIUS 測住: Tunnel Type 属性を注かないため、</li> <li>model to assign VLAN.(Reason: Tunnel Type 属性を注かい。</li> <li>「Failed to assign VLAN.(Reason: Tunnel Type 属性の症がないため、</li> <li>Failed to assign VLAN.(Reason: Tunnel Type 属性の症がしています。RADIUS<br/>マレンドを、</li> <li>Failed to assign VLAN.(Reason: No Tunnel-Medium Type attribute) がある場合、RADIUS 属性の値を VLAN(10) に設定してください。</li> <li>「Failed to assign VLAN.(Reason: No Tunnel-Medium Type attribute) がある場合、RADIUS 属性の値を VLAN(10) に設定してください。</li> <li>「Failed to assign VLAN.(Reason: No Tunnel-Medium Type attribute) がある場合、RADIUS 属性の値を VLAN(10) と歩たの<br/>RADIUS 属性 Tunnel-Medium Type 高能を追加設定してください。</li> <li>「Failed to assign VLAN.(Reason: No Tunnel-Medium Type attribute is<br/>not IEEE802(6)) がある場合、RADIUS Tunnel-Medium Type 高能の意思の<br/>How Type 高能の意思の<br/>Tunnel-Medium Type 高能の意思の<br/>Type 属性の値を Tunnel-Medium Type 高能の<br/>EEE802(6) がある場合、RADIUS サーベの RADIUS 属性の<br/>Tunnel-Medium Type 高能の<br/>Tunnel-Medium Type 高能の<br/>EEE802(6) がなる場合、RADIUS サーベの RADIUS 属性の<br/>Tunnel-Private-Group-ID<br/>Attribute) がある場合、RADIUS サーベの RADIUS 属性の<br/>Tunnel-Private-Group-ID<br/>Attribute) がある場合、RADIUS 場合の<br/>Tunnel-Private-Group-ID<br/>Attribute) がある場合、RADIUS 場合の<br/>Tunnel-Private-Group-ID<br/>Attribute) がある場合、RADIUS 場合の<br/>Tunnel-Private-Group-ID<br/>Attribute) がある場合、RADIUS 場合の<br/>Tunnel-Private-Group-ID<br/>Attribute) がある場合、RADIUS 場合の<br/>Tunnel-Private-Group-ID<br/>Bater Low Reason: Tunnel-Private-Group-ID<br/>Bater Low VLAN ID を設定してください、</li> <li>「Failed to assign VLAN. (Reason: Tunnel-Private-Group-ID<br/>Bater Low Reason: Tunnel-Private-Group-ID<br/>Batert Low Reason:</li></ul> | 項<br>番 | 確認内容・コマンド                                                                        | 対応                                                                                                    |
|----------------------------------------------------------------------------------------------------|--------|----------------------------------------------------------------------------------|----------------------------------------------------------------------------------------------------|
| VLAN ID と認証ホートに設定された MAC VLAN ID か一致<br>するように設定してください。<br>上記に該当しない場合は, RADIUS サーバのログを参照して認証が失敗<br>していないか確認してください。                                                                                                    | 7      | show dot1x logging コマンドを実行し,<br>VLAN 単位認証 (動的) の動的割り当<br>てが失敗していないか確認してくださ<br>い。 | <ul> <li>「Failed to assign VLAN.(Reason: No Tunnel-Type Attribute)」があ<br/>る場合, RADIUS フレームの RADIUS 属性に Tunnel-Type 属性がな<br/>いため、動的割り当てに失敗しています。RADIUS サーバの</li> <li>RADIUS 属性の設定で Tunnel-Type 属性を追加設定してください。</li> <li>「Failed to assign VLAN.(Reason:Tunnel-Type KADIUS サーバの</li> <li>VLAN(13) ごないため、動的割り当てに失敗しています。RADIUS サーバの</li> <li>VLAN(13) でないため、動的割り当てに失敗しています。RADIUS サーバに設定する Tunnel-Type 属性の値が</li> <li>VLAN(13) でないため、動的割り当てに失敗しています。RADIUS サーバに設定する Tunnel-Type 属性の値で Tunnel-Medium-Type<br/>Attribute)」がある場合, RADIUS 属性の Tunnel-Medium-Type 属<br/>性がないため、動的割り当てに失敗しています。RADIUS サーバの<br/>RADIUS 属性 Tunnel-Medium-Type 属性がないため、動的割り当てに失敗しています。RADIUS サーバの<br/>RADIUS 属性 Tunnel-Medium-Type 属性の値が</li> <li>TPailed to assign VLAN. (Reason: Tunnel-Medium-Type 属性の値が<br/>IEEEE802(6) でないか、または Tunnel-Medium-Type 属性の値が<br/>Tunnel-Medium-Type 属性の 値は一致して<br/>いるが Tag 値が Tunnel-Type 属性の Tag が一致していないため動的<br/>割り当てに失敗しています。RADIUS サーバの RADIUS 属性の<br/>Tunnel-Medium-Type 属性の 値は一致して<br/>いたかいためう動的割り当てに失敗しています。RADIUS サーバの RADIUS 属性の<br/>Tunnel-Private-Group-ID 属性が設定されていないため、動的割り当<br/>てに失敗しています。RADIUS サーバの RADIUS 属性の<br/>Tunnel-Private-Group-ID 属性の設定をしてください。</li> <li>「Failed to assign VLAN. (Reason: No Tunnel-Private-Group-ID<br/>Attribute)」がある場合, RADIUS サーバの RADIUS 属性の<br/>Tunnel-Private-Group-ID 属性の設定をしてください。</li> <li>「Failed to assign VLAN. (Reason: Invalid Tunnel-Private-Group-ID<br/>Attribute)」がある場合, RADIUS 爆一の<br/>Tunnel-Private-Group-ID 属性の設定をしてください。</li> <li>「Failed to assign VLAN. (Reason: Invalid Tunnel-Private-Group-ID<br/>属性に不正な値が入っているため、動的割り当てに失敗しています。<br/>RADIUS サーバの RADIUS 属性の<br/>Tunnel-Private-Group-ID 属性にお定していため、動的割り当てに失敗していため、動的割り当てに失敗しています。<br/>Tunnel-Private-Group-ID 属性にお定さた、<br/>RADIUS サーバの RADIUS 属性の<br/>Tunnel-Private-Group-ID 属性に活動定した (TAN ID を認定してください。</li> <li>「Failed to assign VLAN. (Reason: The VLAN ID is out of range.)」の<br/>場合がある場合, RADIUS サーバの RADIUS 属性の<br/>Tunnel-Private-Group-ID 属性に指定たした VLAN ID が範囲外のため,<br/>動的割り当てに失敗しています。Tunnel-Private-Group-ID 属性に活動では、<br/>ていか<br/>なる場合, 認証ボートが認定してください。</li> <li>「Failed to assign VLAN. (Reason: The VLAN ID に気化への<br/>RADIUS 属性である Tunnel-Private-Group-ID 属性に活</li></ul> |

IEEE802.1X が動作するポートまたは VLAN で通信ができない場合は,次の表に示す障害解析方法に従っ て原因の切り分けを行ってください。該当しない場合は,「3.6 レイヤ2ネットワークの通信障害」を参 照してください。

| 項番 | 確認内容・コマンド                                                                  | 対応                                                                                                    |
|----|----------------------------------------------------------------------------|----------------------------------------------------------------------------------------------------|
| 1  | トランクポートに VLAN 単位認証(静的)を<br>設定した VLAN とそれ以外の VLAN が設定さ<br>れていないことを確認してください。 | VLAN 単位認証(静的)を設定した VLAN 以外での通信がで<br>きないため,認証除外ポートに設定するか,VLAN 単位認証<br>(静的)を設定した VLAN とそれ以外の VLAN を異なるポー<br>トに設定してください。 |
| 2  | 認証済み端末が、同一 VLAN 内の非認証ポートに移動していないか確認してください。                                 | 本装置で認証している端末が,非認証ポートに移動した場合,<br>認証情報が解除されないと通信ができません。clear dot1x<br>auth-state コマンドを使用して,対象端末の認証状態を解除し<br>てください。      |

表 3-54 IEEE 802.1X の通信障害解析方法

## 3.13.2 Web 認証使用時の通信障害

Web 認証使用時の障害については、「表 3-55 Web 認証の障害解析方法」に示す障害解析に従って原因を 切り分けてください。

また,Web認証のコンフィグレーションに関する確認,およびアカウンティングに関する確認については それぞれ「表 3-56 Web認証のコンフィグレーションの確認」,「表 3-57 Web認証のアカウンティング の確認」に従って原因を切り分けてください。

| 項番 | 確認内容・コマンド                             | 対応                                                                                                    |
|----|---------------------------------------|----------------------------------------------------------------------------------------------------|
| 1  | 端末にログイン画面が表示されるかを確認して<br>ください。        | <ul> <li>ログイン画面とログアウト画面が表示されない場合は項番2へ。</li> <li>ローカル認証方式でログイン画面が表示される場合は項番5へ。</li> <li>RADIUS 認証方式でログイン画面が表示される場合は項番7へ。</li> <li>運用ログメッセージが表示される場合は項番14へ。</li> </ul>                                                                                                    |
| 2  | ログイン,ログアウトの URL が合っているか<br>を確認してください。 | <ul> <li>ログイン、ログアウトの URL が違っている場合は、正しい<br/>URL を使用してください。</li> <li>固定 VLAN モード時およびダイナミック VLAN モード時<br/>で、ログイン画面、ログアウト画面が表示されない場合は、<br/>次の設定を確認し、正しく設定してください。</li> <li>Web 認証専用 IP アドレスがコンフィグレーションコマンド<br/>web-authentication ip address で設定されているか、または<br/>URL リダイレクトがコンフィグレーションコマンド<br/>web-authentication redirect enable で有効となっているか<br/>を確認してください。</li> <li>上記に該当しない場合は項番 3 へ。</li> </ul> |

表 3-55 Web 認証の障害解析方法

| 項番 | 確認内容・コマンド                                                            | 対応                                                                                                    |
|----|----------------------------------------------------------------------|----------------------------------------------------------------------------------------------------|
| 3  | Web サーバが動作しているかを確認してくだ<br>さい。                                        | <ul> <li>次のコマンドを実行してWebサーバが動作しているかを確認します。Webサーバが動作している場合は項番4へ。<br/>[コマンド]<br/># ps -auwx   grep httpd<br/>[確認手順]<br/>ps コマンドの表示結果に/usr/local/sbin/httpd の表示があれば、Webサーバが動作しています。</li> <li>Webサーバが動作していない場合は、コンフィグレーションコマンドweb-authentication web-port を確認してください。</li> <li>Web認証のコンフィグレーションコマンドが正しく設定されている場合は、restart web-authentication web-server コマンドでWebサーバを再起動してください。</li> <li>上記の操作でもWebサーバが起動しない場合は、コンフィグレーションコマンド no web-authentication system-auth-control でWeb認証を停止させ、10秒程度経過後にコンフィグレーションコマンド web-authentication system-auth-control でWeb認証を起動してください。</li> </ul> |
| 4  | 認証専用 IPv4 アクセスリストの設定を確認し<br>てください。                                   | <ul> <li>認証前状態の端末から装置外に特定のパケット通信を行う場合,認証専用 IPv4 アクセスリストが設定されていることを確認してください。</li> <li>また,通常のアクセスリストと認証専用 IPv4 アクセスリストの両方を設定した場合,認証専用 IPv4 アクセスリストに設定したフィルタ条件が通常のアクセスリストにも設定されていることを確認してください。</li> <li>通常のアクセスリストおよび認証専用 IPv4 アクセスリストに、IPパケットを廃棄するフィルタ条件(deny ip など)が設定されていないことを確認してください。</li> <li>認証専用 IPv4 アクセスリストのフィルタ条件に、Web 認証専用 IP アドレスが含まれるアドレスが設定されていないことを確認してください。</li> <li>認証専用 IPv4 アクセスリストのフィルタ条件の宛先 IP アドレスに、anyが指定されていないことを確認してください。</li> <li>上記に該当しない場合は項番 9 へ。</li> </ul>                                                                                  |
| 5  | show web-authentication user コマンドでユー<br>ザ ID が登録されているかを確認してくださ<br>い。 | <ul> <li>ユーザ ID が登録されていない場合は, set<br/>web-authentication user コマンドでユーザ ID, パスワー<br/>ド,および VLAN ID を登録してください。</li> <li>上記に該当しない場合は項番 6 へ。</li> </ul>                                                                                                    |
| 6  | 入力したパスワードが合っているかを確認して<br>ください。                                       | <ul> <li>パスワードが一致していない場合は, set<br/>web-authentication passwd コマンドでパスワードを変更す<br/>るか, remove web-authentication user コマンドでユーザ<br/>ID をいったん削除したあとに, set web-authentication<br/>user コマンドで,再度,ユーザ ID,パスワード,および<br/>VLAN ID を登録してください。</li> <li>上記に該当しない場合は項番 9 へ。</li> </ul>                                                                                                    |

| 項番 | 確認内容・コマンド 対応                                                                                                |                                                                                                    |
|----|----------------------------------------------------------------------------------------------------|----------------------------------------------------------------------------------------------------|
| 7  | show web-authentication statistics コマンド<br>で RADIUS サーバとの通信状態を確認してく<br>ださい。                                 | <ul> <li>表示項目 "[RADIUS frames]" の "TxTotal" の値が "0" の場合<br/>は、コンフィグレーションコマンドの aaa authentication<br/>web-authentication default group radius および<br/>radius-server host が正しく設定されているか確認してくだ<br/>さい。</li> <li>dead interval 機能によって, RADIUS サーバが無応答と<br/>なった状態から通信可能な状態に復旧しても、コンフィグ<br/>レーションコマンド authentication radius-server<br/>dead-interval で設定された時間の間は RADIUS サーバへの<br/>照合は行われないため、認証エラーとなります。<br/>この際, RADIUS サーバ無応答による認証失敗の時間が長<br/>すぎる場合は、コンフィグレーションコマンド<br/>authentication radius-server dead-interval の設定値を変更<br/>するか、または clear web-authentication<br/>dead-interval-timer コマンドを実行してください。1 台目の<br/>RADIUS サーバを使用した認証動作が再開されます。</li> <li>上記に該当しない場合は項番 8 へ。</li> </ul> |
| 8  | RADIUS サーバにユーザ ID およびパスワード<br>が登録されているかを確認してください。                                                           | <ul> <li>ユーザ ID が登録されていない場合は, RADIUS サーバに登録してください。</li> <li>上記に該当しない場合は項番 9 へ。</li> </ul>                                                                                                    |
| 9  | show web-authentication statistics コマンド<br>で Web 認証の統計情報が表示されるかを確認<br>してください。                               | <ul> <li>Web 認証の統計情報が表示されない場合は項番 10 へ。</li> <li>上記に該当しない場合は項番 11 へ。</li> </ul>                                                                                                    |
| 10 | コンフィグレーションコマンド<br>web-authentication system-auth-control が設<br>定されているかを確認してください。                            | <ul> <li>コンフィグレーションコマンド web-authentication<br/>system-auth-control が設定されていない場合は,設定して<br/>ください。</li> <li>上記に該当しない場合は項番 11 へ。</li> </ul>                                                                                                    |
| 11 | show web-authentication logging コマンドを<br>実行し,動作に問題がないかを確認してください。                                            | <ul> <li>固定 VLAN モード時で,認証端末が接続されているポートの認証情報が表示されない場合は、コンフィグレーションコマンド web-authentication port で認証対象ポートが正しく設定されているかを確認してください。また、端末が接続されている認証対象ポートがリンクダウンまたはシャットダウンしていないことを確認してください。</li> <li>上記に該当しない場合は項番 13 へ。</li> </ul>                                                                                                    |
| 12 | アカウンティングサーバにアカウントが記録さ<br>れない場合は, show web-authentication<br>statistics コマンドでアカウンティングサーバ<br>との通信状態を確認してください。 | <ul> <li>表示項目 "[Account frames]" の "TxTotal" の値が "0" の場合は、コンフィグレーションコマンドの aaa accounting web-authentication default start-stop group radius および radius-server host が正しく設定されているか確認してください。</li> <li>上記に該当しない場合は Web 認証のコンフィグレーションを確認してください。</li> </ul>                                                                                                    |
| 13 | 接続されている端末で認証ができない状態か確<br>認してください。                                                                           | <ul> <li>認証対象端末の認証がまったくできない場合は、restart<br/>web-authentication web-server コマンドで Web サーバを再<br/>起動してください。</li> <li>Web サーバを再起動しても認証ができない場合は、restart<br/>vlan mac-manager コマンドを実行してください。</li> <li>上記に該当しない場合は、Web 認証のコンフィグレーショ<br/>ンを確認し、正しいコンフィグレーションを設定してください。</li> </ul>                                                                                                    |

| 項番 | 確認内容・コマンド                             | 対応                                                                                                    |
|----|---------------------------------------|----------------------------------------------------------------------------------------------------|
| 14 | 運用ログを show logging コマンドで確認して<br>ください。 | <ul> <li>次の操作が行われた場合,運用ログにWebサーバ(httpd)<br/>の停止メッセージとWebサーバ(httpd)の再起動メッセージが表示されることがあります。</li> <li>(1)Web認証を停止(noweb-authentication<br/>system-auth-controlコマンドの実行)した直後に、Web認<br/>証を起動(web-authentication system-auth-controlコマン<br/>ドの実行)した場合</li> <li>(3) restart web-authentication web-server コマンドで<br/>Webサーバを再起動した場合</li> <li>[Webサーバ(httpd)の停止メッセージ]<br/>レベル:E7<br/>メッセージ識別子:2a001000<br/>メッセージ:httpd aborted.</li> <li>[Webサーバ(httpd)の再起動メッセージ]<br/>レベル:R7<br/>メッセージ:httpd restarted.</li> <li>これは、Webサーバ(httpd)が停止して、その後、Web<br/>サーバ(httpd)が自動的に再起動したことを示します。Web<br/>サーバ(httpd)の再起動後は認証動作を継続できます。</li> <li>上記に該当しない場合は、マニュアル「メッセージ・ログレ<br/>ファレンス」を参照してください。</li> </ul> |

Web 認証に関係するコンフィグレーションは次の点を確認してください。

表 3-56 Web 認証のコンフィグレーションの確認

| 項番 | 確認ポイント                  | 確認内容                                                                                                    |
|----|-------------------------|----------------------------------------------------------------------------------------------------|
| 1  | Web 認証のコンフィグレーション設定     | <ul> <li>次のコンフィグレーションコマンドが正しく設定されていることを確認してください。</li> <li>&lt;共通の設定&gt;</li> <li>aaa accounting web-authentication default start-stop group radius</li> <li>aaa authentication web-authentication default group radius</li> <li>web-authentication system-auth-control</li> <li>&lt;ダイナミック VLAN モード時の設定&gt;</li> <li>web-authentication auto-logout</li> <li>web-authentication max-timer</li> <li>web-authentication max-user</li> </ul> |
|    |                         | <ul><li>web-authentication max-user</li><li>web-authentication vlan</li></ul>                                                                                                    |
|    |                         | <固定 VLAN モード時の設定><br>• web-authentication ip address<br>• web-authentication port<br>• web-authentication static-vlan max-user<br>• web-authentication web-port<br>• authentication arp-relay<br>• authentication ip access-group<br>• web-authentication redirect enable<br>• web-authentication redirect-mode                                                                                                    |
| 2  | VLAN インタフェースの IP アドレス設定 | ダイナミック VLAN モード時,次の各 VLAN インタフェース<br>に IP アドレスが正しく設定されていることを確認してくださ<br>い。<br>• 認証前 VLAN<br>• 認証後 VLAN                                                                                                    |

| 項番 | 確認ポイント            | 確認内容                                                                                                    |
|----|-------------------|----------------------------------------------------------------------------------------------------|
| 3  | DHCP リレーエージェントの設定 | ダイナミック VLAN モード時,L3 スイッチで外部 DHCP<br>サーバを使用する場合,次の VLAN 間の DHCP リレーエー<br>ジェントが正しく設定されていることを確認してください。<br>• 認証前 VLAN からサーバ用 VLAN 間<br>• 認証後 VLAN からサーバ用 VLAN 間                                                                                  |
| 4  | フィルタ設定            | <ul> <li>ダイナミック VLAN モード時,L3 スイッチで使用する場合,<br/>次の VLAN 間のフィルタが正しく設定されていることを確認<br/>してください。</li> <li>認証用 VLAN から認証後 VLAN:全 IP 通信ができないよ<br/>うに設定</li> <li>認証後 VLAN から認証用 VLAN: Web ブラウザの通信だけ<br/>中継するように設定</li> </ul>                            |
|    |                   | なお、フィルタによって特定のパケットが廃棄されているか、<br>または QoS 制御の帯域監視、廃棄制御もしくはシェーパに<br>よってパケットが廃棄されている可能性があります。コンフィ<br>グレーションのフィルタおよび QoS 制御の設定条件が正しい<br>か、システム構築での帯域監視、廃棄制御またはシェーパのシ<br>ステム運用が適切であるかを確認してください。手順について<br>は、「3.23.1 フィルタ/QoS 設定情報の確認」を参照してくだ<br>さい。 |
| 5  | 認証用アクセスフィルタの設定を確認 | 固定 VLAN モード時およびダイナミック VLAN モード時,認<br>証前状態の端末から装置外に通信するために必要なフィルタ条<br>件が, コンフィグレーションコマンド authentication ip<br>access-group および ip access-list extended で正しく設定され<br>ていることを確認してください。                                                            |
| 6  | ARP リレー設定を確認      | 固定 VLAN モード時およびダイナミック VLAN モード時,認<br>証前状態の端末から本装置外の機器宛に ARP パケットを通信<br>させるためのコンフィグレーションコマンド authentication<br>arp-relay が正しく設定されているかを確認してください。                                                                                               |

Web 認証のアカウンティングに関しては次の点を確認してください。

### 表 3-57 Web 認証のアカウンティングの確認

| 項番 | 確認ポイント                                                                | 確認内容                                                                                                    |
|----|-----------------------------------------------------------------------|----------------------------------------------------------------------------------------------------|
| 1  | 認証結果のアカウントが正しく記録されている<br>かの確認                                         | <ul> <li>show web-authentication login コマンドを実行した際に認<br/>証状態が表示されていない場合は「表 3-55 Web 認証の障<br/>害解析方法」を実施してください。</li> <li>アカウンティングサーバに記録されていない場合は項番 2<br/>へ。</li> <li>syslog サーバに記録されていない場合は項番 3 へ。</li> </ul>                                                                   |
| 2  | show web-authentication statistics コマンド<br>でのアカウンティングサーバとの通信状態の確<br>認 | <ul> <li>表示項目 "[Account frames]" の "TxTotal" の値が "0" の場合<br/>は、コンフィグレーションコマンド aaa accounting<br/>web-authentication default start-stop group radius, また<br/>は radius-server host が正しく設定されているか確認してく<br/>ださい。</li> <li>上記に該当しない場合は、Web 認証のコンフィグレーショ<br/>ンを確認してください。</li> </ul> |
| 3  | syslog サーバの設定の確認                                                      | <ul> <li>次のコンフィグレーションコマンドが正しく設定されていることを確認してください。</li> <li>logging host で syslog サーバが設定されていることを確認してください。</li> <li>logging event-kind でイベント種別に aut が設定されていることを確認してください。</li> <li>web-authentication logging enable が設定されていることを確認してください。</li> </ul>                             |

## 3.13.3 MAC 認証使用時の通信障害

MAC 認証使用時の障害については、「表 3-58 MAC 認証の障害解析方法」に示す障害解析に従って原因 を切り分けてください。

また, MAC 認証のコンフィグレーションに関する確認,およびアカウンティングに関する確認について はそれぞれ「表 3-59 MAC 認証のコンフィグレーションの確認」,「表 3-60 MAC 認証のアカウンティ ングの確認」に従って原因を切り分けてください。

| 項番 | 確認内容・コマンド                                                                               | 対応                                                                                                    |
|----|-----------------------------------------------------------------------------------------|----------------------------------------------------------------------------------------------------|
| 1  | 端末が通信できるかを確認してください。                                                                     | <ul> <li>ローカル認証方式で認証できない場合は項番2へ。</li> <li>RADIUS 認証方式で認証できない場合は項番3へ。</li> <li>上記に該当しない場合は項番5へ。</li> </ul>                                                                                                    |
| 2  | show mac-authentication mac-address コマン<br>ドで MAC アドレスと VLAN ID が登録されて<br>いるかを確認してください。 | <ul> <li>MAC アドレスが登録されていない場合は,set<br/>mac-authentication mac-address コマンドで MAC アドレ<br/>ス,および VLAN ID を登録してください。</li> <li>上記に該当しない場合は項番 5 へ。</li> </ul>                                                                                                    |
| 3  | show mac-authentication statistics コマンド<br>で RADIUS サーバとの通信状態を確認してく<br>ださい。             | <ul> <li>表示項目 "[RADIUS frames]" の "TxTotal" の値が "0" の場合<br/>は、コンフィグレーションコマンド aaa authentication<br/>mac-authentication default group radius, radius-server<br/>host および mac-authentication radius-server host が正し<br/>く設定されているか確認してください。</li> <li>dead interval 機能によって, RADIUS サーバが無応答と<br/>なった状態から通信可能な状態に復旧しても、コンフィグ<br/>レーションコマンド authentication radius-server<br/>dead-interval で設定された時間の間は RADIUS サーバへの<br/>照合は行われないため、認証エラーとなります。<br/>この際, RADIUS サーバ無応答による認証失敗の時間が長<br/>すぎる場合は、コンフィグレーションコマンド<br/>authentication radius-server dead-interval の設定値を変更<br/>するか、または clear mac-authentication<br/>dead-interval-timer コマンドを実行してください。1 台目の<br/>RADIUS サーバを使用した認証動作が再開されます。</li> <li>上記に該当しない場合は項番 4 へ。</li> </ul> |
| 4  | RADIUS サーバに MAC アドレスおよびパス<br>ワードが登録されているかを確認してくださ<br>い。                                 | <ul> <li>RADIUS サーバのユーザ ID として MAC アドレスが登録されていない場合は、RADIUS サーバに登録してください。</li> <li>パスワードとして MAC アドレスを使用している場合は、ユーザ ID に設定した MAC アドレスと同一の値を設定してください。</li> <li>パスワードとして、RADIUS サーバに共通の値を設定した場合は、コンフィグレーションコマンドmac-authentication password で設定したパスワードと一致しているかを確認してください。</li> <li>上記に該当しない場合は項番 5 へ。</li> </ul>                                                                                                    |

表 3-58 MAC 認証の障害解析方法

| 項番 | 確認内容・コマンド                                                                        | 対応                                                                                                    |
|----|----------------------------------------------------------------------------------|----------------------------------------------------------------------------------------------------|
| 5  | 認証専用 IPv4 アクセスリストの設定を確認し<br>てください。                                               | <ul> <li>認証前状態の端末から装置外に特定のパケット通信を行う場合,認証専用 IPv4 アクセスリストが設定されていることを確認してください。また,通常のアクセスリストと認証専用 IPv4 アクセスリストの両方を設定した場合,認証専用 IPv4 アクセスリストに設定したフィルタ条件が通常のアクセスリストにも設定されていることを確認してください。</li> <li>認証せずに通信できてしまう場合は、アクセスリストに、IPパケットの通信を許可するフィルタ条件(permit ip any など)が設定されていないことを確認してください。</li> <li>認証対象ポートに設定した認証専用 IPv4 アクセスリストにdeny ip any any のフィルタ条件を設定しても、受信したARPパケットによって MAC 認証が行われます。該当ポートを MAC 認証の対象から外したい場合は、コンフィグレーションコマンド no mac-authentication port で MAC 認証の対象ポートから外してください。</li> <li>上記に該当しない場合は項番 6 へ。</li> </ul> |
| 6  | show mac-authentication statistics コマンド<br>で MAC 認証の統計情報が表示されるかを確認<br>してください。    | <ul> <li>MAC 認証の統計情報が表示されない場合は項番7~。</li> <li>上記に該当しない場合は項番8~。</li> </ul>                                                                                                    |
| 7  | コンフィグレーションコマンド<br>mac-authentication system-auth-control が設<br>定されているかを確認してください。 | <ul> <li>コンフィグレーションコマンド mac-authentication<br/>system-auth-control が設定されていない場合は,設定して<br/>ください。</li> <li>コンフィグレーションコマンド mac-authentication port で<br/>認証対象ポートが正しく設定されているかを確認してください。</li> <li>端末が接続されている認証対象ポートがリンクダウン,また<br/>はシャットダウンしていないことを確認してください。</li> <li>上記に該当しない場合は項番 8 へ。</li> </ul>                                                                                                    |
| 8  | show mac-authentication logging コマンドを<br>実行し,動作に問題がないかを確認してください。                 | <ul> <li>最大収容条件まで認証されている場合はほかの端末が認証解除するまでお待ちください。</li> <li>上記に該当しない場合は MAC 認証のコンフィグレーションを確認してください。</li> </ul>                                                                                                    |

MAC 認証に関係するコンフィグレーションは次の点を確認してください。

### 表 3-59 MAC 認証のコンフィグレーションの確認

| 項番 | 確認ポイント              | 確認内容                                                                                                    |
|----|---------------------|----------------------------------------------------------------------------------------------------|
| 1  | MAC 認証のコンフィグレーション設定 | 次のコンフィグレーションコマンドが正しく設定されているこ<br>とを確認してください。<br>aaa accounting mac-authentication default start-stop<br>group radius<br>aaa authentication mac-authentication default group<br>radius<br>mac-authentication password<br>mac-authentication port<br>mac-authentication radius-server host<br>mac-authentication static-vlan max-user<br>mac-authentication system-auth-control |
| 2  | 認証用アクセスフィルタの設定を確認   | 認証前状態の端末から装置外に通信するために必要なフィルタ<br>条件が,コンフィグレーションコマンド authentication ip<br>access-group および ip access-list extended で,正しく設定さ<br>れていることを確認してください。                                                                                                    |

MAC 認証のアカウンティングに関しては次の点を確認してください。

| 項番 | 確認ポイント                                                                | 確認内容                                                                                                    |
|----|-----------------------------------------------------------------------|----------------------------------------------------------------------------------------------------|
| 1  | 認証結果のアカウントが正しく記録されている<br>かの確認                                         | <ul> <li>show mac-authentication login に認証状態が表示されていない場合は「表 3-58 MAC 認証の障害解析方法」を実施してください。</li> <li>アカウンティングサーバに記録されていない場合は項番 2 へ。</li> <li>syslog サーバに記録されていない場合は項番 3 へ。</li> </ul>                                                                                                    |
| 2  | show mac-authentication statistics コマンド<br>でのアカウンティングサーバとの通信状態の確<br>認 | <ul> <li>表示項目 "[Account frames]" の "TxTotal" の値が "0" の場合<br/>は、コンフィグレーションコマンド aaa accounting<br/>mac-authentication default start-stop group radius,<br/>radius-server host, または mac-authentication<br/>radius-server host が正しく設定されているか確認してくだ<br/>さい。</li> <li>上記に該当しない場合は MAC 認証のコンフィグレーション<br/>を確認してください。</li> </ul> |
| 3  | syslog サーバの設定の確認                                                      | <ul> <li>次のコンフィグレーションコマンドが正しく設定されていることを確認してください。</li> <li>logging host で syslog サーバが設定されていることを確認してください。</li> <li>logging event-kind でイベント種別に aut が設定されていることを確認してください。</li> <li>mac-authentication logging enable が設定されていることを確認してください。</li> </ul>                                                                       |

### 表 3-60 MAC 認証のアカウンティングの確認

# 3.14 高信頼性機能の通信障害

## 3.14.1 GSRP の通信障害

GSRP 構成で通信ができない場合は、次の表に示す障害解析方法に従って原因の切り分けを行ってください。

| 表 3-61 ( | GSRP | 構成での | )通信障害時の | O解析方法 |
|----------|------|------|---------|-------|
|----------|------|------|---------|-------|

| 項<br>番                                                                     | 確認内容・コマンド                                                                                                    | 対応                                                                                                    |
|----------------------------------------------------------------------------|----------------------------------------------------------------------------------------------------|----------------------------------------------------------------------------------------------------|
| 1                                                                          | 1 同一 GSRP グループを構成する本装置                                                                                             | 一方が Master,他方が Master 以外となっている場合は,項番 2 へ。                                                                                                    |
| と相手装置で,通信障害となってい<br>VLAN が所属する VLAN グループ<br>態を show gsrp コマンドで確認して<br>ださい。 | と相手装置で、通信障害となっている<br>VLAN が所属する VLAN グループの状<br>態を show gsrp コマンドで確認してく<br>ださい。                                     | ー方が Backup(No Neighbor) となっている場合は、ダイレクトリンク間<br>の通信異常を復旧してください。また、フィルタによって GSRP<br>Advertise フレームが廃棄されているか、または QoS 制御の帯域監視、<br>廃棄制御もしくはシェーバによって GSRP Advertise フレームが廃棄さ<br>れている可能性があります。「3.23.1 フィルタ /QoS 設定情報の確認」<br>を参照し、確認してください。<br>必要に応じ、Backup(No Neighbor) となっている一方を set gsrp master<br>コマンドで Master にしてください。 |
|                                                                            |                                                                                                    | 両方が Backup, または Backup(Waiting) となっている場合は,装置間<br>でマスタ/バックアップ選択方法 (Selection-Pattern) が同一となって<br>いるか確認してください。                                                                                                    |
|                                                                            |                                                                                                    | 両方が Backup(Lock) となっている場合は、一方または両方のロック状態を解除してください。                                                                                                    |
|                                                                            |                                                                                                    | 両方が Master となっている場合には、片方の GSRP プログラムを<br>restart gsrp コマンドで再起動してください。                                                                                                    |
|                                                                            | その他の場合は,一時的な状態遷移の過渡状態です。しばらく通信復旧<br>をお待ちください。                                                                      |                                                                                                    |
| 2 本装置の該当 VLAN ポートの状態,お<br>よび通信パス上の装置を確認してくだ<br>さい。                         | 異常となっている本装置の該当 VLAN ポート,または通信パス上の装置<br>を復旧してください。                                                                  |                                                                                                    |
|                                                                            |                                                                                                    | 以下の条件をすべて満たす場合は, activate コマンドで該当 VLAN ポートを active 状態にしてください。<br>• 該当 VLAN ポートに対する MAC アドレステーブルフラッシュ方法が<br>Reset である場合 (show gsrp コマンドで port パラメータを指定して<br>確認してください)                                                                                                    |
|                                                                            |                                                                                                    | 本装置の該当 VLAN ポート,または通信パス上の装置に異常がない場合<br>は項番 3 へ。                                                                                                    |
| 3                                                                          | 本装置の該当 VLAN ポートに対する<br>MAC アドレステーブルフラッシュ方法<br>(GSRP / Reset / No)を show gsrp<br>コマンドで port パラメータを指定して<br>確認してください。 | MAC アドレステーブルフラッシュ方法が GSRP / Reset のどちらかで<br>あり,構成と合っていない場合は,コンフィグレーションコマンド gsrp<br>reset-flush-port, gsrp no-flush-port を修正してください。                                                                                                    |
|                                                                            |                                                                                                    | MAC アドレステーブルフラッシュ方法が GSRP / Reset のどちらかで<br>あり,構成と合っている場合は,本装置の GSRP プログラムを restart<br>gsrp コマンドで再起動してください。                                                                                                    |
|                                                                            |                                                                                                    | MAC アドレステーブルフラッシュ方法が No の場合は,通信パス上の隣<br>接装置の MAC アドレステーブルがエージングされるまでお待ちくださ<br>い。                                                                                                    |

GSRP 構成でマスタ/バックアップが意図したとおりに切り替わらない場合は、次の表に示す障害解析方法に従って原因の切り分けを行ってください。

| 項<br>番                                                                                           | 確認内容・コマンド                                                                                                    | 対応                                                                                                    |
|--------------------------------------------------------------------------------------------------|----------------------------------------------------------------------------------------------------|----------------------------------------------------------------------------------------------------|
| 1                                                                                                | 1 マスタ/バックアップが意図したとお<br>りに切り替らない VLAN グループの状 –<br>態を show gsrp コマンドで確認してく<br>ださい。                                                                                                    | 一方が Master,他方が Master 以外となっている場合は,項番2へ。                                                                                                    |
|                                                                                                  |                                                                                                    | 一方が Backup(No Neighbor) となっている場合は、ダイレクトリンク間の通信異常を復旧してください。また、必要に応じ、Backup(No Neighbor) となっている一方を set gsrp master コマンドで Master にしてください。                    |
|                                                                                                  |                                                                                                    | 両方が Backup, または Backup(Waiting) となっている場合は,装置間<br>でマスタ/バックアップ選択方法 (Selection-Pattern) が同一となって<br>いるか確認してください。                                              |
|                                                                                                  |                                                                                                    | 両方が Backup(Lock) となっている場合は、一方または両方のロック状態を解除してください。                                                                                                    |
|                                                                                                  | 両方が Master となっている場合には、片方の GSRP プログラムを<br>restart gsrp コマンドで再起動してください。                                                                                                    |                                                                                                    |
|                                                                                                  | その他の場合は,一時的な状態遷移の過渡状態です。しばらくお待ちく<br>ださい。                                                                                                    |                                                                                                    |
| 2                                                                                                | マスタ/バックアップ選択方法<br>(Selection-Pattern) と本装置,および                                                                                                    | 正しいが, アクティブポート数 (Active Ports) とアップポート数 (Up<br>Ports) が一致していない場合は, 項番 3 へ。                                                                                |
|                                                                                                  | 相手装直のJ クライフホート数<br>(Active-Ports),優先度情報<br>(Priority),MACアドレスに基づくマ<br>スタ/バックアップ選択が正しいかを<br>show gsrp, show gsrp <gsrp-id><br/>vlan-group <vlan group="" id="" list=""> コマ<br/>ンドで確認してください。</vlan></gsrp-id> | 正しくない場合は,本装置の GSRP プログラムを restart gsrp コマンド<br>で再起動してください。                                                                                                |
| <ol> <li>アクティブポートに反映する<br/>延時間 (port-up-delay) と見</li> <li>(delay) を show gsrp detail</li> </ol> | アクティブポートに反映するまでの遅<br>延時間 (port-up-delay) と遅延残時間<br>(delay) を show gsrp detail, show                                                                                                    | 遅延時間 (port-up-delay) が無限 (infinity) であり, アップポート数 (UP Ports) をアクティブポート数 (Active Ports) に反映したい場合 は, clear gsrp port-up-delay コマンドを実行してください。                 |
|                                                                                                  | gsrp <gsrp-id> port <port list=""> コマ<br/>ンドで確認してください。</port></gsrp-id>                                                                                                    | 遅延時間 (port-up-delay) が無限 (infinity) でなく,遅延残時間<br>(delay) が残っている場合は,遅延残時間後に反映されるため,お待ち<br>ください。また,即時に反映したい場合は, clear gsrp port-up-delay コ<br>マンドを実行してください。 |

GSRP 構成で GSRP Advertise フレームの受信タイムアウトを検出し,隣接不明状態になる場合は,次の 表に示す障害解析方法に従って原因の切り分けを行ってください。

| 表 3-63 GSRP 構 | 構成での隣接不明時 <i>0</i> | )障害解析方法 |
|---------------|--------------------|---------|
|---------------|--------------------|---------|

| 項<br>番 | 確認内容・コマンド                                                                                                    | 対応                                                                                                    |
|--------|----------------------------------------------------------------------------------------------------|----------------------------------------------------------------------------------------------------|
| 1      | GSRP Advertise フレームの送信間隔<br>(Advertise Interval),および GSRP<br>Advertise フレームの保持時間<br>(Advertise Hold Time)を show gsrp<br>detail コマンドで確認してください。 | GSRP Advertise フレームの保持時間が GSRP Advertise フレームの送<br>信間隔より小さいか,または同じ場合は,GSRP Advertise フレームの<br>保持時間に GSRP Advertise フレームの送信間隔より大きな値を設定し<br>てください。<br>GSRP Advertise フレームの保持時間が GSRP Advertise フレームの送<br>信間隔より大きい場合は,ネットワーク環境に応じて,GSRP Advertise<br>フレームの保持時間を現在より大きい値に設定してください。 |
|        |                                                                                                    | 「3.23.1 フィルタ /QoS 設定情報の確認」を参照し,フィルタ,QoS 制<br>御の帯域監視,廃棄制御,またはシェーパによって GSRP Advertise フ<br>レームが廃棄される要因がないかを確認してください。                                                                                                    |

## 3.14.2 IPv4 ネットワークの VRRP 構成で通信ができない

VRRP 構成で通信ができない場合は、次の表に示す障害解析方法に従って原因の切り分けを行ってください。

表 3-64 VRRP の障害解析方法

| 項<br>番 | 確認内容・コマンド                                                                                                 | 対応                                                                                                    |
|--------|----------------------------------------------------------------------------------------------------|----------------------------------------------------------------------------------------------------|
| 1      | 同一仮想ルータを構成する相手装置と<br>本装置で仮想ルータの状態を確認し,<br>マスタとなっている装置が1台であり,<br>ほかの装置はバックアップになってい<br>ることを確認してください。        | <ul> <li>同一仮想ルータを構成する装置間で、マスタとなっている装置が1台だけであり、そのほかはバックアップとなっている場合には、次の点を確認してください。</li> <li>仮想ルータの配下に、ほかのルータを介さずに端末が接続されている場合、各端末のネットワーク設定でデフォルトゲートウェイとして仮想ルータの仮想IPアドレスが設定されていることを確認してください。</li> <li>本装置を含めた通信経路上の装置での経路情報を確認してください。</li> <li>端末の設定に問題がなく、通信経路上の装置での経路情報も問題ない場合は、項番2へ。</li> <li>仮想ルータの状態が正しくない場合は項番3へ。</li> </ul> |
| 2      | show vlan コマンドで detail パラメータ<br>を指定し,仮想ルータが設定されてい<br>る VLAN 内の物理ポートの状態が<br>Forwarding であることを確認してくだ<br>さい。 | <ul> <li>物理ポートの状態が Blocking の場合,STP のトポロジチェンジなどによって、一時的に通信が遮断されている可能性があります。しばらく待ってから、再度物理ポートの状態が Forwarding であることを確認してください。しばらく待っても物理ポートの状態が Forwardingにならない場合は、コンフィグレーションおよび物理的なネットワーク構成を確認してください。</li> <li>物理ポートの状態が down の場合、物理的に接続されていません。コネクタの接続やケーブルに問題がないか、確認してください。</li> </ul>                                           |
|        |                                                                                                    | 物理ポートの状態が Forwarding の場合は、ルーティング先ネットワークの負荷が高くないか、確認してください。                                                                                                    |
| 3      | 同一仮想ルータを構成する相手装置と<br>本装置の仮想ルータの状態が,お互い<br>にマスタとなっていないことを確認し<br>てください。                                     | 複数の仮想ルータがマスタとなっている場合は項番6へ。<br>複数の仮想ルータがマスタとなっていない場合は項番10へ。                                                                                                    |
| 4      | show vrrpstatus コマンドで detail パラ<br>メータを指定し,仮想ルータが追従す<br>るプライマリ仮想ルータが設定されて<br>いるか確認してください。                 | 追従するプライマリ仮想ルータが設定されている場合は、項番5へ。<br>追従するプライマリ仮想ルータが設定されていない場合は、項番6へ。                                                                                                    |
| 5      | show vrrpstatus コマンドで detail パラ<br>メータを指定し,従っているプライマ<br>リ仮想ルータの VLAN, VRID が仮想<br>ルータを構成している装置間で同一か       | プライマリ仮想ルータの VLAN, VRID が仮想ルータを構成する装置間<br>で異なる場合,複数の仮想ルータがマスタになります。仮想ルータを構<br>成する装置のコンフィグレーションは必ず合わせてください。                                                                                                    |
|        | 確認してください。                                                                                                 | フライマリ仮想ルータのVLAN, VRID が仮想ルータを構成する装置间<br>で同一の場合は、項番6へ。<br>ただし、項番6以降は、プライマリ仮想ルータについて確認してください。                                                                                                    |
| 6      | ping コマンドで、仮想ルータを構成す<br>るルータ間の通信を実 IPv4 アドレスで                                                             | 仮想ルータを構成するルータ間の実 IPv4 アドレスによる通信ができない場合、物理的なネットワーク構成を確認してください。                                                                                                    |
|        | 確認してください。                                                                                                 | ping コマンドで、仮想ルータを構成するルータ間の実 IPv4 アドレスに<br>よる通信を確認できた場合は項番7へ。                                                                                                    |

| 項<br>番 | 確認内容・コマンド                                                                                                    | 対応                                                                                                    |
|--------|----------------------------------------------------------------------------------------------------|----------------------------------------------------------------------------------------------------|
| 7      | show logging コマンド,および show<br>vrrpstatus コマンドでの statistics パラ<br>メータ指定で,ADVERTISEMENT パ<br>ケットの受信状況を確認してください。              | <ul> <li>「Virtual router <vrid> of <interface name=""> received VRRP packet<br/>for which the advertisement interval is different than the one<br/>configured for local virtual router.」が種別ログに登録されており,統<br/>計情報の "<number of="" packets=""> with bad advertisement interval" が<br/>増加する場合は、本装置と相手装置で ADVERTISEMENT パケット<br/>送信間隔の設定値が一致していることを確認してください。</number></interface></vrid></li> <li>「Virtual router <vrid> of <interface name=""> received VRRP packet<br/>that does not pass the authentication check.」が種別ログに登録され<br/>ており,統計情報の "<number of="" packets=""> with authentication<br/>failed" が増加する場合は、本装置と相手装置で認証パスワードの設定<br/>内容が一致していることを確認してください。</number></interface></vrid></li> <li>「Virtual router <vrid> of <interface name=""> received VRRP packet<br/>with IP TTL not equal to 255.」が種別ログに登録されており,統計情<br/>報の "<number of="" packets=""> with bad ip ttl"が増加する場合は、本装<br/>置と相手装置間にほかのルータがないことを確認してください。</number></interface></vrid></li> <li>「Virtual router <vrid> of <interface name=""> received VRRP packet<br/>for which the address list does not match the locally configured list<br/>for the virtual router.」が種別ログに登録されており,統計情報の "<br/><number of="" packets=""> with bad ip ttl"が増加する場合は、仮<br/>想 IP アドレスの設定が同一であることを確認してください。</number></interface></vrid></li> <li>「Virtual router <vrid> of <interface name=""> received VRRP packet<br/>that does not pass the authentication check.」が種別ログに登録され<br/>ており,統計情報の "<number of="" packets=""> with bad ip address list" が増加する場合は、仮<br/>想 IP アドレスの設定が同一であることを確認してください。</number></interface></vrid></li> <li>「Virtual router <vrid> of <interface name=""> received VRRP packet<br/>that does not pass the authentication check.」が種別ログに登録され<br/>ており, 統計情報の "<number of="" packets=""> with bad authentication<br/>type" が増加する場合は、本装置と相手装置で認証パスワードの設定<br/>有無を確認してください。</number></interface></vrid></li> <li>「Virtual router <vrid> of <interface name=""> received VRRP packet<br/>that length less than the length of the VRRP header.」が種別ログに<br/>登録されており, 統計情報の "<number of="" packets=""> with packet<br/>length error" が増加する場合は、本装置と相手装置で VRRP macket<br/>length error" が増加する場合は、本装置と相手装置で VRRP macket<br/>length error" が増加する場合は、本装置と相手装置で VRRP macket<br/>length error" が増加する場合は、本装置と相手装置で VRRP macket<br/>length error" が増加する場合は、本装置とできい。</number></interface></vrid></li> <li>VVRRP packet received with unsupported version number.」」が種別<br/>ログに登録されており, 統計情報の" <number of="" packets=""> with<br/>invalid type" が増加する場合</number></li></ul> |
| 8      | show interfaces コマンドで,同一仮想<br>ルータを構成する相手装置が接続され<br>ている物理ポートの統計情報を確認し<br>てください。<br>また, show cpu コマンドで CPU 使用<br>率を確認してください。 | <ul> <li>同一仮想ルータを構成する相手装置が接続されている物理ポートの<br/>Input rate および Output rate が高く,回線の負荷が高い場合,および<br/>show cpu コマンドで確認した CPU 使用率が高い場合は,以下の対策を<br/>行ってください。</li> <li>回線がループしている場合,STP などの利用や物理的なネットワーク<br/>構成を見直してループを解消してください。</li> <li>コンフィグレーションコマンド vrrp timers advertise で<br/>ADVERTISEMENT パケットの送出間隔を長めに設定してください。</li> <li>コンフィグレーションコマンド vrrp preempt delay で自動切り戻し抑<br/>止時間を設定してください。</li> </ul>                                                                                                    |
| 9      | フィルタの設定で ADVERTISEMENT                                                                                                    | 該当するフィルタの設定がある場合, ADVERTISEMENT パケットを廃                                                                                                    |
|        | ハケットを発乗する設定がないことを<br>確認してください。                                                                                             | 来しないようにフィルタの設定を変更してください。<br>フィルタの設定がない場合,同一の仮想ルータを構成する相手装置の動<br>作を確認してください。                                                                                                    |

| 項<br>番 | 確認内容・コマンド                                                                       | 対応                                                                                                    |
|--------|---------------------------------------------------------------------------------|----------------------------------------------------------------------------------------------------|
| 10     | 障害監視インタフェース設定がある場<br>合,障害監視インタフェースの状態を<br>確認してください。                             | 障害監視インタフェースを設定したインタフェースに別の仮想ルータの<br>設定があり、その仮想ルータの障害監視インタフェースが該当仮想ルー<br>タのインタフェースになっていないことを確認してください。なってい<br>る場合は、どちらかの障害インタフェースの設定を削除してください。                                                                                                    |
|        |                                                                                 | 上記の障害監視インタフェースの設定がない場合は項番11へ。                                                                                                    |
| 11     | show vrrpstatus コマンドで detail パラ<br>メータを指定し,仮想ルータの状態が<br>Initial でないことを確認してください。 | <ul> <li>仮想ルータの状態が Initial の場合は、次の点を確認してください。</li> <li>現在の優先度が0 でない場合、Admin State 欄に表示されている非動<br/>作要因を排除してください。(非動作要因については、マニュアル「運<br/>用コマンドレファレンス」を参照してください。)</li> <li>show logging コマンドでログを確認し、「The VRRP virtual MAC<br/>address entry can't be registered at hardware tables.」がある場合、<br/>H/W の MAC アドレステーブル設定に失敗しています。いったん該当<br/>仮想ルータのコンフィグレーションを削除し、異なる仮想ルータ番号<br/>でコンフィグレーションを設定し直すか、仮想ルータを設定する<br/>VLAN の VLAN ID を変更することで、仮想ルータが動作する可能性<br/>があります。</li> <li>仮想ルータの状態が Initial でない場合、同一の仮想ルータを構成する相<br/>手装置の動作を確認してください。</li> </ul> |

## 3.14.3 IPv6 ネットワークの VRRP 構成で通信ができない

VRRP 構成で通信ができない場合は、次の表に示す障害解析方法に従って原因の切り分けを行ってください。

| 表 3-65 | VRRP      | の障害解析方法           |
|--------|-----------|-------------------|
| 1000   | V I \I \I | マノドキ ロ バナリバ ノJ /ム |

| 項<br>番 | 確認内容・コマンド                                                                                                 | 対応                                                                                                    |
|--------|----------------------------------------------------------------------------------------------------|----------------------------------------------------------------------------------------------------|
| 1      | 同一仮想ルータを構成する相手装置と<br>本装置で仮想ルータの状態を確認し,<br>マスタとなっている装置が1台であり,<br>ほかの装置はバックアップになってい<br>ることを確認してください。        | <ul> <li>同一仮想ルータを構成する装置間で、マスタとなっている装置が1台だけであり、そのほかはバックアップとなっている場合には、次の点を確認してください。</li> <li>仮想ルータの配下に、ほかのルータを介さずに端末が接続されている場合、各端末のネットワーク設定でデフォルトゲートウェイとして仮想ルータの仮想 IP アドレスが設定されていることを確認してください。</li> <li>本装置を含めた通信経路上の装置での経路情報を確認してください。</li> <li>端末の設定に問題がなく、通信経路上の装置での経路情報も問題ない場合は、項番2へ。</li> </ul> |
|        |                                                                                                    | 仮想ルータの状態が正しくない場合は項番3へ。                                                                                                    |
| 2      | show vlan コマンドで detail パラメータ<br>を指定し,仮想ルータが設定されてい<br>る VLAN 内の物理ポートの状態が<br>Forwarding であることを確認してくだ<br>さい。 | <ul> <li>物理ポートの状態が Blocking の場合,STP のトポロジチェンジなどによって、一時的に通信が遮断されている可能性があります。しばらく待ってから、再度物理ポートの状態が Forwarding であることを確認してください。しばらく待っても物理ポートの状態が Forwarding にならない場合は、コンフィグレーションおよび物理的なネットワーク構成を確認してください。</li> <li>物理ポートの状態が down の場合、物理的に接続されていません。コネクタの接続やケーブルに問題がないか、確認してください。</li> </ul>            |
|        |                                                                                                    | 物理ボートの状態が Forwarding の場合は、ルーティング先ネットワー<br>クの負荷が高くないか、確認してください。                                                                                                    |
| 3      | 同一仮想ルータを構成する相手装置と                                                                                         | 複数の仮想ルータがマスタとなっている場合は項番6へ。                                                                                                    |
|        | 本装直の仮想ルータの状態か,お互い<br>にマスタとなっていないことを確認し<br>てください。                                                          | 複数の仮想ルータがマスタとなっていない場合は項番10へ。                                                                                                    |

| · 5 ~.                                                                                                    |
|----------------------------------------------------------------------------------------------------|
| $5 \sim_{\circ}$                                                                                                    |
|                                                                                                    |
| 番6个。                                                                                                    |
| る装置間<br>一タを構                                                                                                    |
| る装置間<br>てくださ                                                                                                    |
| ができな                                                                                                    |
| v6アドレ                                                                                                    |
| RP packet<br>one<br>ており, 統<br>hterval"が<br>パケッ設<br>RP packet<br>こを<br>ation<br>- ドの設<br>RP packet<br>こを<br>RP packet<br>いが認<br>RP packet<br>いが認<br>に<br>RP packet<br>いが認<br>して<br>RP packet<br>いが認<br>に<br>な<br>の<br>の<br>の<br>の<br>の<br>の<br>の<br>設<br>に<br>て<br>が<br>の<br>設<br>に<br>て<br>の<br>設<br>の<br>の<br>の<br>設<br>に<br>て<br>の<br>設<br>に<br>の<br>の<br>設<br>に<br>の<br>の<br>設<br>に<br>の<br>の<br>設<br>に<br>て<br>の<br>設<br>に<br>の<br>の<br>設<br>に<br>の<br>の<br>設<br>に<br>の<br>の<br>設<br>に<br>の<br>の<br>設<br>に<br>の<br>の<br>設<br>に<br>の<br>の<br>設<br>に<br>の<br>の<br>設<br>に<br>の<br>の<br>設<br>に<br>の<br>の<br>設<br>に<br>の<br>の<br>設<br>に<br>の<br>の<br>設<br>に<br>の<br>の<br>設<br>に<br>の<br>で<br>の<br>設<br>に<br>の<br>の<br>設<br>に<br>の<br>で<br>の<br>設<br>に<br>の<br>で<br>い<br>の<br>設<br>に<br>の<br>で<br>い<br>の<br>設<br>に<br>の<br>で<br>い<br>の<br>設<br>に<br>の<br>で<br>い<br>の<br>設<br>に<br>の<br>で<br>い<br>の<br>説<br>の<br>に<br>の<br>い<br>う<br>で<br>の<br>説<br>に<br>の<br>で<br>い<br>の<br>で<br>の<br>説<br>の<br>に<br>の<br>い<br>う<br>つ<br>で<br>の<br>記<br>の<br>に<br>の<br>い<br>う<br>つ<br>で<br>の<br>に<br>の<br>に<br>の<br>い<br>う<br>つ<br>で<br>の<br>に<br>の<br>の<br>い<br>の<br>つ<br>て<br>の<br>の<br>の<br>の<br>の<br>の<br>い<br>の<br>つ<br>て<br>の<br>の<br>の<br>の<br>の<br>の<br>の<br>の<br>の<br>の<br>の<br>の<br>の<br>の<br>の<br>の<br>の |
|                                                                                                    |

| 項<br>番 | 確認内容・コマンド                                                                                                    | 対応                                                                                                    |
|--------|----------------------------------------------------------------------------------------------------|----------------------------------------------------------------------------------------------------|
| 8      | show interfaces コマンドで,同一仮想<br>ルータを構成する相手装置が接続され<br>ている物理ポートの統計情報を確認し<br>てください。<br>また,show cpu コマンドで CPU 使用<br>率を確認してください。 | 同一仮想ルータを構成する相手装置が接続されている物理ポートの<br>Input rate および Output rate が高く,回線の負荷が高い場合,および<br>show cpu コマンドで確認した CPU 使用率が高い場合は,以下の対策を<br>行ってください。 <ul> <li>回線がループしている場合,STP などの利用や物理的なネットワーク<br/>構成を見直してループを解消してください。</li> <li>コンフィグレーションコマンド vrrp timers advertise で<br/>ADVERTISEMENT パケットの送出間隔を長めに設定してください。</li> <li>コンフィグレーションコマンド vrrp preempt delay で自動切り戻し抑<br/>止時間を設定してください。</li> </ul>                                                                                   |
| -      |                                                                                                    | 物理ホートの負荷か低い場合は頃番9~。                                                                                                    |
| 9      | フィルタの設定で ADVERTISEMENT<br>パケットを廃棄する設定がないことを                                                                               | 該当するフィルタの設定がある場合,ADVERTISEMENT パケットを廃<br>棄しないようにフィルタの設定を変更してください。                                                                                                    |
|        | 確認してくたさい。                                                                                                    | フィルタの設定がない場合,同一の仮想ルータを構成する相手装置の動<br>作を確認してください。                                                                                                    |
| 10     | 障害監視インタフェース設定がある場<br>合,障害監視インタフェースの状態を<br>確認してください。                                                                       | 障害監視インタフェースを設定したインタフェースに別の仮想ルータの<br>設定があり、その仮想ルータの障害監視インタフェースが該当仮想ルー<br>タのインタフェースになっていないことを確認してください。なってい<br>る場合は、どちらかの障害インタフェースの設定を削除してください。                                                                                                    |
|        |                                                                                                    | 上記の障害監視インタフェースの設定がない場合は項番 11 へ。                                                                                                    |
| 11     | show vrrpstatus コマンドで detail パラ<br>メータを指定し,仮想ルータの状態を<br>確認してください。                                                         | <ul> <li>仮想ルータの状態が Initial の場合は、次の点を確認してください。</li> <li>現在の優先度が 0 でない場合、Admin State 欄に表示されている非動<br/>作要因を排除してください。(非動作要因については、マニュアル「運<br/>用コマンドレファレンス」を参照してください。)</li> <li>show logging コマンドでログを確認し、「The VRRP virtual MAC<br/>address entry can't be registered at hardware tables.」がある場合、<br/>H/W の MAC アドレステーブル設定に失敗しています。いったん該当<br/>仮想ルータのコンフィグレーションを削除し、異なる仮想ルータ番号<br/>でコンフィグレーションを設定し直すか、仮想ルータを設定する<br/>VLAN の VLAN ID を変更することで、仮想ルータが動作する可能性<br/>があります。</li> </ul> |
|        |                                                                                                    | 仮想ルータの状態が Initial でない場合,同一の仮想ルータを構成する相<br>手装置の動作を確認してください。                                                                                                    |

# 3.14.4 アップリンク・リダンダント構成で通信ができない

アップリンク・リダンダント構成で通信ができない場合は、次の表に示す障害解析方法に従って原因の切 り分けを行ってください。

表 3-66 アップリンク・リダンダントの障害解析方法

| 項番 | 確認内容・コマンド                                                                                              | 対応                                                                                                    |
|----|----------------------------------------------------------------------------------------------------|----------------------------------------------------------------------------------------------------|
| 1  | show switchport-backup コマンドで<br>プライマリポートとセカンダリポート<br>が正しく Forwarding / Blocking に<br>なっていることを確認してください。 | <ul> <li>プライマリポートとセカンダリポートのどちらにも Forwarding が存在しない場合。</li> <li>Blocking の場合は、アクティブポート固定機能が動作している可能性があります。show switchport-backup コマンドで、アクティブポート固定機能が動作していないか、確認してください。アクティブポート固定機能が動作中の場合、プライマリポートがリンクアップするまで待ってください。または、set switchport-backup active コマンドで、セカンダリポートをアクティブにしてください。</li> <li>Down の場合は回線状態を確認してください。確認方法は「3.5 ネットワークインタフェースの通信障害」を参照してください。</li> <li>Forwarding/Blocking に問題がない場合、項番2へ。</li> </ul> |

| 項番 | 確認内容・コマンド                                     | 対応                                                                                                    |
|----|-----------------------------------------------|----------------------------------------------------------------------------------------------------|
| 2  | アップリンク・リダンダントの上位装<br>置を確認してください。              | 上位装置がフラッシュ制御フレーム受信機能をサポートしていない場合,<br>アップリンク・リダンダントを使用している装置でMACアドレスアッ<br>プデート機能が有効になっているか,確認してください。MACアドレス<br>アップデートフレームが受信できないネットワーク構成の場合,アップ<br>リンク・リダンダントによる切り替えおよび切り戻しが発生すると,上<br>位装置ではMACアドレステーブルがエージングアウトするまで,通信<br>が回復しないことがあります。このような場合は、しばらく待ってから<br>再度通信の状態を確認してください。または、上位装置で,MACアドレ<br>ステーブルのクリアを実施してください。 |
|    |                                               | 上位装置がフラッシュ制御フレーム受信機能をサポートしている場合,<br>項番3へ。                                                                                                    |
| 3  | フラッシュ制御フレームの送信先<br>VLAN の設定が正しいか確認してく<br>ださい。 | show switchport-backup コマンドで、フラッシュ制御フレームの送信先<br>VLAN がコンフィグレーションで設定したとおりに表示されることを確<br>認してください。<br>意図したとおり表示されない場合、コンフィグレーションの設定が正し<br>くありません。コンフィグレーションで設定したフラッシュ制御フレー<br>ムの送信先 VLAN と、プライマリポートおよびセカンダリポートに設定<br>してある VLAN を確認してください。                                                                                  |
|    |                                               | フラッシュ制御フレームの送信先 VLAN の設定が止しい場合, 頃番 4<br>へ。                                                                                                    |
| 4  | フラッシュ制御フレームが上位装置で<br>受信できているか確認してください。        | 上位装置でフラッシュ制御フレームを受信しているか, show logging コ<br>マンドで確認してください。受信していない場合,フラッシュ制御フ<br>レームを受信できる VLAN が設定されているか,確認してください。                                                                                                    |

## 3.15 SNMP の通信障害

### 3.15.1 SNMP マネージャから MIB の取得ができない

コンフィグレーションが正しく設定されていることを確認してください。

#### SNMPv1, または SNMPv2C を使用する場合

コンフィグレーションコマンド show access-list を実行し, コンフィグレーションのアクセスリスト に SNMP マネージャの IP アドレスが設定されているかどうかを確認してください。その後, コン フィグレーションコマンド show snmp-server を実行し, コミュニティ名とアクセスリストが正しく 設定されているかどうかを確認してください。

設定されていない場合は、コンフィグレーションコマンド snmp-server community を実行して、SNMP マネージャに関する情報を設定してください。

```
(config) # show access-list
access-list enable
access-list 1 permit ip 20.1.1.1 0.0.0.255
!
(config) # show snmp-server
snmp-server community "event-monitor" ro 1
!
(config) #
```

#### SNMPv3 を使用する場合

コンフィグレーションコマンド show snmp-server を実行し、本装置のコンフィグレーションに SNMP に関する情報が正しく設定されているかどうかを確認してください。正しく設定されていない 場合は、以下のコンフィグレーションコマンドを実行して、SNMP に関する情報を設定してください。

- snmp-server engineID local
- snmp-server view
- snmp-server user
- snmp-server group

```
(config) # show snmp-server
snmp-server engineID local "engine-ID"
snmp-server group "v3group" v3 priv read "view1" write "view1"
snmp-server user "v3user" "v3group" v3 auth md5 "abc*_1234" priv des "xyz/
+6789"
snmp-server view "view1" 1.3.6.1.2.1.1 included
!
(config) #
```

### 3.15.2 SNMP マネージャでトラップが受信できない

コンフィグレーションが正しく設定されていることを確認してください。

#### SNMPv1, または SNMPv2C を使用する場合

コンフィグレーションコマンド show snmp-server を実行し、本装置のコンフィグレーションに SNMP マネージャおよびトラップに関する情報が設定されているかどうかを確認してください。 設定されていない場合は、コンフィグレーションコマンド snmp-server host を実行して、SNMP マ ネージャおよびトラップに関する情報を設定してください。

```
(config) # show snmp-server
snmp-server host 20.1.1.1 traps "event-monitor" snmp
!
(config) #
```

#### SNMPv3 を使用する場合

コンフィグレーションコマンド show snmp-server を実行し、本装置のコンフィグレーションに SNMP に関する情報およびトラップに関する情報が正しく設定されているかどうかを確認してくださ い。正しく設定されていない場合は、以下のコンフィグレーションコマンドを実行して、SNMP に関 する情報およびトラップに関する情報を設定してください。

- snmp-server engineID local
- snmp-server view
- snmp-server user
- snmp-server group
- snmp-server host

```
(config) # show snmp-server
  snmp-server engineID local "engine-ID"
  snmp-server group "v3group" v3 priv notify "view1"
  snmp-server host 20.1.1.1 traps "v3user" version 3 priv snmp
  snmp-server user "v3user" "v3group" v3 auth md5 "abc*_1234" priv des "xyz/
+6789"
  snmp-server view "view1" 1.3.6.1 included
  !
(config) #
```

ー部 SNMP マネージャシステムでは、SNMPv2C, SNMPv3 で発行された ospf, bgp のトラップを受信 できない場合があります。その場合は、マニュアル「MIB レファレンス」に記載されている各トラップの オブジェクト ID に合わせて、SNMP マネージャのトラップ受信設定を見直してください。

# 3.16 sFlow 統計(フロー統計)機能のトラブルシュー ティング

本装置で、sFlow 統計機能のトラブルシューティングをする場合の流れは次のとおりです。

図 3-18 sFlow 統計機能のトラブルシューティングの流れ

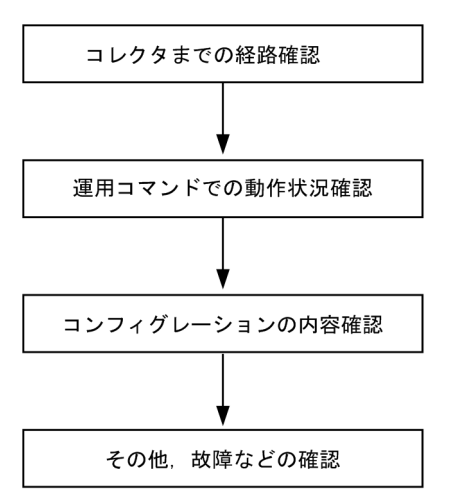

### 3.16.1 sFlow パケットがコレクタに届かない

### (1) コレクタまでの経路確認

「3.7.1 通信できない,または切断されている」および「3.10.1 通信できない,または切断されている」 を参照し,コレクタに対してネットワークが正しく接続されているかを確認してください。もし,コン フィグレーションで sFlow パケットの最大サイズ (max-packet-size) を変更している場合は,指定して いるパケットサイズでコレクタまで接続できるか確認してください。

#### (2) 運用コマンドでの動作確認

show sflow コマンドを数回実行して sFlow 統計情報を表示し, sFlow 統計機能が稼働しているか確認して ください。下線部の値が増加していない場合は,「(3) コンフィグレーションの確認」を参照してくださ い。増加している場合は,「3.7.1 通信できない,または切断されている」,「3.10.1 通信できない,また は切断されている」および「(5) コレクタ側の設定確認」を参照し,コレクタに対してネットワークが正 しく接続されているかを確認してください。

#### 図 3-19 show sflow コマンドの表示例

```
> show sflow
Date 20XX/12/24 20:04:01 UTC
sFlow service status: enable
Progress time from sFlow statistics cleared: 16:00:05
sFlow agent data :
    sFlow service version : 4
    CounterSample interval rate: 60 seconds
    Default configured rate: 1 per 2048 packets
    Default actual rate : 1 per 2048 packets
    Default actual rate : 1 per 2048 packets
    Configured sFlow ingress ports : 1/2-4
    Configured sFlow egress ports : 2/9-11
    Received sFlow samples : <u>37269</u> Dropped sFlow samples(Dropped Que) :
```

```
2093(2041)

Exported sFlow samples : <u>37269</u> Couldn't exported sFlow samples : 0

sFlow collector data :

Collector IP address: 192.168.4.199 UDP:6343 Source IP address: 130.130.130.1

Send FlowSample UDP packets : <u>12077</u> Send failed packets: 0

Send CounterSample UDP packets: <u>621</u> Send failed packets: 0

Collector IP address: 192.168.4.203 UDP:65535 Source IP address: 130.130.130.1

Send FlowSample UDP packets : 12077 Send failed packets: 0

Send CounterSample UDP packets : 621 Send failed packets: 0

Send CounterSample UDP packets : 621 Send failed packets: 0

Send CounterSample UDP packets: 621 Send failed packets: 0
```

注 下線部の値が、増加していることを確認してください。

#### (3) コンフィグレーションの確認

以下の内容について、運用中のコンフィグレーションを確認してください。

● コンフィグレーションに, sFlow パケットの送信先であるコレクタの IP アドレスと UDP ポート番号が 正しく設定されていることを確認してください。

#### 図 3-20 コンフィグレーションの表示例 1

```
(config)# show sflow
sflow destination <u>192.1.1.1 6455</u> ←コレクタの情報が正しく設定されていること
sflow sample 2048
!
(config)#
```

●サンプリング間隔が設定されていることを確認してください。 サンプリング間隔が設定されていないと、デフォルト値(=大きな値)で動作するため値が大き過ぎ、 フローサンプルがコレクタにほとんど送信されません。そのため、適切なサンプリング間隔を設定して ください。ただし、推奨値より極端に小さな値を設定した場合、CPU使用率が高くなる可能性があり ます。

#### 図 3-21 コンフィグレーションの表示例 2

```
(config)# show sflow
sflow destination 192.1.1.1 6455
sflow sample 2048 ←適切なサンプリング間隔が設定されていること
!
(config)#
```

#### 図 3-22 運用コマンドの表示例

```
> show sflow
Date 20XX/12/24 20:04:01 UTC
sFlow service status: enable
Progress time from sFlow statistics cleared: 16:00:05
 sFlow agent data :
 sFlow service version : 4
CounterSample interval rate: 60 seconds
 Default configured rate: 1 per 2048 packets
 Default actual rate
                      : <u>1 per 2048 packets</u>
 Configured sFlow ingress ports : 1/2-4
 Configured sFlow egress ports : 2/9-11
 Received sFlow samples : 37269 Dropped sFlow samples (Dropped Que) :
2093(2041)
 Exported sFlow samples : 37269 Couldn't exported sFlow samples
                                                                   :
                                                                             Ο
                           :
>
注 下線部に、適切なサンプリング間隔が表示されていることを確認してください。
```

● フロー統計を行いたい物理ポートに対し, "sflow forward" が設定されていることを確認してください。

#### 図 3-23 コンフィグレーションの表示例 3

```
(config)# show interfaces
interface gigabitethernet 1/2
switchport mode access
<u>sflow forward</u> ingress ←ここに"sflow forward"が設定されていること
!
```

(config)#

- フロー統計を行いたい物理ポートに対し, "filter" が設定されていないことを「3.23.1 フィルタ/QoS 設定情報の確認」を参照して確認してください。
- "sflow source" によって, sFlow パケットの送信元 (エージェント) IP アドレスを指定した場合,その IP アドレスが本装置のポートに割り付けられていることを確認してください。

#### 図 3-24 コンフィグレーションの表示例 4

```
(config)# show sflow
sflow destination 192.1.1.1 6455
sflow sample 2048
sflow source 192.1.1.100 ←本装置のポートに割り付けられているIPアドレスであること
!
(config)#
```

#### (4) NIF 状態・ポート状態の確認

show interfaces コマンドを実行し, sFlow 統計で監視する本装置の物理ポートやコレクタとつながる物理 ポートの up/down 状態が, "active"(正常動作中)であることを確認してください。

#### 図 3-25 ポート状態の表示例

```
> show interfaces gigabitethernet 1/5
Date 20XX/12/24 17:19:34 UTC
NIF1: active 24-port 10BASE-T/100BASE-TX/1000BASE-T
                                                        retrv:0
Port5: active up 100BASE-TX full(auto)
                                           0012.e220.ec31
  Time-since-last-status-change:1:47:47
   Bandwidth:10000kbps Average out:5Mbps Average in:5Mbps
    Peak out: 5Mbps at 15:44:36 Peak in: 5Mbps at 15:44:18
    Output rate:
                   4893.5kbps
                                     16.8kpps
                   4893.5kbps
    Input rate:
                                     16.8kpps
   Flow control send
                      :off
   Flow control receive:off
    TPID:8100
                             •
>
```

注 下線部が、"active"または"active up"であることを確認してください。

ポートが DOWN 状態の場合は、「3.7.1 通信できない、または切断されている」および「3.10.1 通信できない、または切断されている」を参照してください。

- (5) コレクタ側の設定確認
  - コレクタ側で UDP ポート番号(デフォルト値は 6343) が受信可能になっているか確認してください。
     受信可能になっていない場合, ICMP([Type]Destination Unreachable [Code]Port Unreachable) が
     本装置に送られます。
  - その他,利用しているコレクタ側の設定が正しいか確認してください。

### 3.16.2 フローサンプルがコレクタに届かない

「3.16.1 sFlow パケットがコレクタに届かない」を確認しても解決しない場合は、以下を確認してください。

#### (1) 中継パケット有無の確認

show interfaces コマンドを実行し、パケットが中継されているか確認してください。

図 3-26 ポート状態の表示例

```
> show interfaces gigabitethernet 1/5
Date 20XX/12/24 17:19:34 UTC
NIF1: active 24-port 10BASE-T/100BASE-TX/1000BASE-T
                                                          retry:0
Port5: active up 100BASE-TX full(auto)
                                           0012.e220.ec31
  Time-since-last-status-change:1:47:47
    Bandwidth:10000kbps Average out:5Mbps Average in:5Mbps
    Peak out: 5Mbps at 15:44:36 Peak in: 5Mbps at 15:44:18
    Output rate: 4893.5kbps
Input rate: 4893.5kbps
                                      <u>16.8kpps</u>
    Input rate:
                                      16.8kpps
    Flow control send :off
    Flow control receive:off
    TPID:8100
                                  :
```

>

注 下線部の表示で、パケットが中継されていることを確認してください。

#### (2) コレクタ側の設定確認

利用しているコレクタ側の設定が正しいか確認してください。

### 3.16.3 カウンタサンプルがコレクタに届かない

「3.16.1 sFlow パケットがコレクタに届かない」を確認しても解決しない場合は、以下を確認してください。

(1) カウンタサンプルの送信間隔の確認

本装置のコンフィグレーションで、フロー統計に関するカウンタサンプルの送信間隔の情報が0になって いないかを確認してください。この値が0になっているとカウンタサンプルのデータがコレクタへ送信さ れません。

#### 図 3-27 コンフィグレーションの表示例

```
(config)# show sflow
sflow destination 192.1.1.1 6455
sflow sample 2048
sflow polling-interval <u>60</u> ←ここにOが設定されていないこと
!
(config)#
```

# 3.17 隣接装置管理機能の通信障害

### 3.17.1 LLDP 機能により隣接装置情報が取得できない

LLDP 機能で隣接装置の情報が正しく取得できない場合は、次の表に示す障害解析方法に従って原因の切り分けを行ってください。

| 表  | 3-67 | LLDP | 機能使用時の | ) 障害解析方法               |
|----|------|------|--------|------------------------|
| -1 | 0.01 |      |        | / FT II / JT // / J /A |

| 項<br>番                                                                                    | 確認内容・コマンド                                                            | 対応                                                                                                    |
|-------------------------------------------------------------------------------------------|----------------------------------------------------------------------|----------------------------------------------------------------------------------------------------|
| 1                                                                                         | 1 show lldp コマンドを実行し, LLDP 機                                         | Status が Enabled の場合は項番 2 へ。                                                                                                    |
|                                                                                           | 能の動作状態を確認してくたさい。                                                     | Status が Disabled の場合は LLDP 機能が停止状態となっています。<br>LLDP 機能を有効にしてください。                                                                                                    |
| 2                                                                                         | show lldp コマンドを実行し、ポート情                                              | 隣接装置が接続されているポート情報が表示されている場合は項番3へ。                                                                                                    |
|                                                                                           | 報を確認してください。                                                          | 隣接装置が接続されているポート情報が表示されていない場合は、該当<br>ポートが LLDP 機能の動作対象外となっています。該当ポートに対し<br>LLDP 機能を有効にしてください。                                                                                                    |
| <ul> <li>3 show lldp statistics コマンドを実行<br/>隣接装置が接続されているポートの<br/>計情報を確認してください。</li> </ul> | show lldp statistics コマンドを実行し,<br>隣接装置が接続されているポートの統<br>計情報を確認してください。 | Tx カウントは増加し Rx カウントが増加しない場合は,隣接装置側でも<br>項番1から項番3を調査してください。隣接装置側でもTx カウントが<br>増加している場合は,装置間の接続が誤っている可能性があるので接続<br>を確認してください。                                                                                               |
|                                                                                           |                                                                      | Discard カウントが増加している場合は、装置間の接続を確認してください。                                                                                                    |
|                                                                                           |                                                                      | その他の場合は項番4へ。                                                                                                    |
| 4                                                                                         | show lldp コマンドを実行し,隣接装置                                              | Link が Up 状態の場合は項番 5 へ。                                                                                                    |
|                                                                                           | が接続されているボート情報のボート<br>状態を確認してください。                                    | Link が Down 状態の場合は回線状態を確認してください。確認方法は<br>「3.5 ネットワークインタフェースの通信障害」を参照してください。                                                                                                    |
| 5                                                                                         | show lldp コマンドを実行し,隣接装置<br>が接続されているポートの隣接装置情<br>報数を確認してください。         | Neighbor Counts が 0 の場合は隣接装置側で項番 1 から項番 5 を調査し<br>てください。隣接装置側でも隣接装置情報数が 0 の場合は,装置間の接<br>続が誤っている可能性があるので接続を確認してください。<br>また,フィルタまたは QoS 制御によって LLDP の制御フレームが廃棄<br>されている可能性があります。「3.23.1 フィルタ /QoS 設定情報の確認」<br>を参照し確認してください。 |

## 3.17.2 OADP 機能により隣接装置情報が取得できない

OADP 機能で隣接装置の情報が正しく取得できない場合は、次の表に示す障害解析方法に従って原因の切り分けを行ってください。

| 項<br>番 | 確認内容・コマンド                                                         | 対応                                                                |
|--------|-------------------------------------------------------------------|-------------------------------------------------------------------|
| 1      | <ol> <li>show oadp コマンドを実行し、OADP<br/>機能の動作状態を確認してください。</li> </ol> | Status が Enabled の場合は項番 2 へ。                                      |
|        |                                                                   | Status が Disabled の場合は OADP 機能が停止状態となっています。<br>OADP 機能を有効にしてください。 |

### 表 3-68 OADP 機能使用時の障害解析方法

| 項<br>番 | 確認内容・コマンド                                                            | 対応                                                                                                    |
|--------|----------------------------------------------------------------------|----------------------------------------------------------------------------------------------------|
| 2      | show oadp コマンドを実行し,ポート<br>情報の表示を確認してください。                            | Enabled Port に隣接装置が接続されているポート情報が表示されている場合は項番 3 へ。                                                                                                    |
|        |                                                                      | Enabled Port に隣接装置が接続されているポートが表示されていない場合は OADP 機能の動作対象外となっています。ポートに対し OADP 機能を有効にしてください。なお、チャネルグループに属するポートでは OADP 機能の対象外となります。チャネルグループに対して OADP 機能を有効にしてください。                                            |
| 3      | show oadp statistics コマンドを実行し,<br>隣接装置が接続されているポートの統<br>計情報を確認してください。 | Tx カウントは増加し Rx カウントが増加しない場合は隣接装置側でも項番1から項番3を調査してください。隣接装置側でもTx カウントが増加している場合は,装置間の接続が誤っている可能性がありますので接続を確認してください。                                                                                         |
|        |                                                                      | Discard/ERR カウントが増加している場合は,装置間の接続を確認して<br>ください。                                                                                                    |
|        |                                                                      | その他の場合は項番4へ。                                                                                                    |
| 4      | show interfaces コマンドを実行し,隣                                           | 該当するポートの状態が active up の場合は項番 5 へ。                                                                                                    |
|        | 接装置が接続されているボートの状態<br>を確認してください。                                      | その他の場合は「3.5 ネットワークインタフェースの通信障害」を参照<br>してください。                                                                                                    |
| 5      | show vlan コマンドを実行し,隣接装置                                              | Status が Up の場合は項番 6 へ。                                                                                                    |
|        | が接続されているポートの所属する<br>VLAN の状態を確認してください。                               | <b>Status</b> が <b>Disable</b> の場合は OADP 機能の動作対象外になります。<br>VLAN の状態を有効にしてください。                                                                                                    |
|        |                                                                      | その他の場合は「3.6 レイヤ2ネットワークの通信障害」を参照してく<br>ださい。                                                                                                    |
| 6      | show oadp コマンドを実行し,隣接装<br>置が接続されているポートの隣接装置<br>情報を確認してください。          | 表示されない場合は隣接装置側で項番1から項番6を調査してくださ<br>い。隣接装置側でも該当ポートの隣接装置情報が表示されない場合は,<br>装置間の接続が誤っている可能性があるため,接続を確認してください。<br>また,フィルタまたはQoS制御によってOADPの制御フレームが廃棄<br>されている可能性があります。「3.23.1 フィルタ/QoS設定情報の確認」<br>を参照し確認してください。 |

# 3.18 ポリシーベースミラーリングのトラブル

## 3.18.1 ミラーリングされない

ポリシーベースミラーリングを使用中に対象フローがミラーリングされない場合は,次の表に示す障害解 析方法に従って原因を切り分けてください。

表 3-69 対象フローがミラーリングされない場合の障害解析方法

| 項<br>番 | 確認内容・コマンド                                                                                                    | 対応                                                                                                    |
|--------|----------------------------------------------------------------------------------------------------|----------------------------------------------------------------------------------------------------|
| 1      | <ol> <li>ポリシーベースミラーリングの送信先<br/>インタフェースリストを動作に指定し<br/>ているアクセスリストが設定されてい</li> </ol>                                                                       | ポリシーベースミラーリングの送信先インタフェースリストを動作に指<br>定しているアクセスリストが設定されていない場合は, コンフィグレー<br>ションを修正してください。                          |
|        | ることを、コンフィグレーションで確<br>認してください。<br>• show running-config                                                                                                  | ポリシーベースミラーリングの送信先インタフェースリストを動作に指<br>定しているアクセスリストが設定されている場合は、項番2へ。                                               |
| 2      | 受信側フロー検出モードが,ポリシー<br>ベースミラーリング対応のモードに設<br>安されていることを確認してください。                                                                                            | Flow detection mode がポリシーベースミラーリング対応のモードに<br>なっていない場合,コンフィグレーションを修正してください。                                      |
|        | をなしていることを推起しててたさい。<br>• show system                                                                                                    | <b>Used resources for Mirror inbound(Used/Max)</b> の対象アクセスリスト種別のエントリ数がフロー検出モードの対象外となっている場合,コンフィグレーションを修正してください。 |
|        |                                                                                                    | 適切なフロー検出モードが設定されている場合は、項番3へ。                                                                                    |
| 3      | <ul> <li>ポリシーベースミラーリングの送信先<br/>インタフェースリストを動作に指定し<br/>ているアクセスリストに一致したフ<br/>レーム数を, Matched packets で確認<br/>してください。</li> <li>show access-filter</li> </ul> | ポリシーベースミラーリングの対象フレーム数と Matched packets の値<br>が異なる場合は,アクセスリストの設定が誤っている可能性があります。<br>コンフィグレーションを見直してください。          |
|        |                                                                                                    | ポリシーベースミラーリングの対象フレーム数と Matched packets の値<br>が一致している場合,またはコンフィグレーションを見直した結果アク<br>セスリストの設定が正しい場合は,項番4へ。          |
| 4      | 送信先インタフェースリストに設定し<br>ているミラーポートの設定を, コン                                                                                                    | ミラーポートが期待したインタフェースとなっていない場合は, コン<br>フィグレーションを見直してください。                                                          |
|        | フィグレーションで確認してください。<br>• show running-config                                                                                                    | ミラーポートが期待したインタフェースとなっている場合は、項番5へ。                                                                               |
| 5      | ミラーポートの状態を確認してください。                                                                                                    | ミラーポートがイーサネットインタフェースの場合,かつポート状態が<br>active up 以外の場合は,ポート状態を active up にしてください。                                  |
|        | show interfaces                                                                                                    | 上記に該当しない場合は、項番6へ。                                                                                               |
| 6      | <ul> <li>6 モニターポートの状態を確認してください。</li> <li>show interfaces</li> <li>show vlan detail</li> </ul>                                                           | モニターポートがイーサネットインタフェースの場合,かつポート状態<br>が active up 以外の場合は,ポート状態を active up にしてください。                                |
|        |                                                                                                    | show vlan detail コマンドを実行し,対象 VLAN の状態が Up であること,およびモニターポートのデータ転送状態が Forwarding であることを確認してください。                  |
|        |                                                                                                    | モニターポートの状態に異常がない場合は、項番7へ。                                                                                       |
| 7      | 送信側フィルタまたは QoS によって,<br>対象フレームが廃棄されていないか確<br>認してください。                                                                                                   | 確認方法と対応については,「3.23.1 フィルタ /QoS 設定情報の確認」<br>を参照してください。                                                           |

# 3.19 NTP の通信障害

## 3.19.1 NTP による時刻同期ができない

NTP による時刻同期ができない場合は、次の表に示す障害解析方法に従って原因の切り分けを行ってください。

#### 表 3-70 NTP の障害解析方法

| 項<br>番                            | 確認内容・コマンド                                                                          | 対応                                                              |
|-----------------------------------|------------------------------------------------------------------------------------|-----------------------------------------------------------------|
| 1                                 | 1 show clock コマンドでタイムゾーンの                                                          | コマンドの表示結果にタイムゾーンが設定されている場合は項番2へ。                                |
| 設定があることを確認してください。                 | コマンドの表示結果にタイムゾーンが設定されていない場合はタイム<br>ゾーンの設定をしてください。                                  |                                                                 |
| 2 本装置と NTP サーバとの時刻差を確認<br>してください。 | 本装置と NTP サーバとの時刻差を確認                                                               | 本装置とNTPサーバとの時刻差が1000秒以内の場合は項番3へ。                                |
|                                   | 本装置と NTP サーバとの時刻差が 1000 秒以上ある場合には, set clock<br>コマンドを使用して本装置の時刻を NTP サーバと合わせてください。 |                                                                 |
| 3                                 | NTP サーバとの IPv4 による通信を確<br>認してください。                                                 | NTP サーバと本装置間で IPv4 の通信が可能か, ping コマンドで確認してください。                 |
|                                   |                                                                                    | NTP サーバまたは本装置の設定で、UDP ポート番号 123 のパケットを<br>廃棄する設定がないことを確認してください。 |

# 3.20 IEEE802.3ah/UDLD 機能の通信障害

## 3.20.1 IEEE802.3ah/UDLD 機能でポートが inactive 状態となる

IEEE802.3ah/UDLD 機能によってポートが inactive 状態となる場合は,次の表に示す障害解析方法に 従って原因の切り分けを行ってください。

| 項番 | 確認内容・コマンド                                                                                            | 対応                                                                                                    |
|----|----------------------------------------------------------------------------------------------------|----------------------------------------------------------------------------------------------------|
| 1  | <ol> <li>show efmoam コマンドを実行し,</li> <li>IEEE802.3ah/UDLD 機能で inactive 状態にしたポートの障害種別を確認してく</li> </ol> | Link status に "Down(loop)" が表示されている場合は,L2 ループ<br>が起こる構成となっている可能性があります。ネットワーク構成を<br>見直してください。                                                         |
|    | ださい。                                                                                                 | Link status に "Down(uni-link)" が表示されている場合は,項番 2<br>へ。                                                                                                |
| 2  | 対向装置で IEEE802.3ah/OAM 機能が有<br>効であることを確認してください。                                                       | 対向装置側で IEEE802.3ah/OAM 機能が有効となっていない場合は,有効にしてください。                                                                                                    |
|    |                                                                                                    | 対向装置側で IEEE802.3ah/OAM 機能が有効となっている場合は<br>項番3へ。                                                                                                    |
| 3  | show efmoam statistics コマンドを実行<br>し,禁止構成となっていないことを確認<br>してください。                                      | Info TLV の Unstable がカウントアップされている場合は,<br>IEEE802.3ah/UDLD 機能での禁止構成となっている可能性があり<br>ます。該当物理ポートの接続先の装置が1台であることを確認して<br>ください。                            |
|    |                                                                                                    | Info TLV の Unstable がカウントアップされていない場合は項番 4<br>へ。                                                                                                    |
| 4  | 対向装置と直接接続されていることを確<br>認してください。                                                                       | メディアコンバータやハブなどが介在している場合は、対向装置と<br>直接接続できるようネットワーク構成を見直してください。どうし<br>ても中継装置が必要な場合は、両側のリンク状態が連動するメディ<br>アコンバータを使用してください(ただし、推奨はしません)。                  |
|    |                                                                                                    | 直接接続されている場合は項番 5 へ。                                                                                                    |
| 5  | show efmoam コマンドを実行し,障害を<br>検出するための応答タイムアウト回数を<br>確認してください。                                          | udld-detection-count が初期値未満の場合,実際に障害となってい<br>ない場合でも片方向リンク障害を誤検出する可能性が高まります。<br>この値を変更してください。                                                         |
|    |                                                                                                    | udld-detection-count が初期値以上の場合は項番6へ。                                                                                                    |
| 6  | フィルタ, QoS 制御の設定を確認してく<br>ださい。                                                                        | フィルタまたは QoS 制御によって IEEE802.3ah/UDLD 機能で使<br>用する制御フレーム (slow-protocol) が廃棄されている可能性があ<br>ります。「3.23.1 フィルタ/QoS 設定情報の確認」を参照し確認し<br>てください。問題がない場合は項番 7 へ。 |
| 7  | 回線のテストをしてください。                                                                                       | 「5.1 回線をテストする」を参照し、回線のテストをしてください。問題がない場合は項番8へ。                                                                                                    |
| 8  | ケーブルを確認してください。                                                                                       | ケーブル不良の可能性があります。該当ポートで使用しているケー<br>ブルを交換してください。                                                                                                    |

#### 表 3-71 IEEE802.3ah/UDLD 機能使用時の障害解析方法

注 IEEE802.3ah/OAM: IEEE802.3ah で規定されている OAM プロトコル IEEE802.3ah/UDLD: IEEE802.3ah/OAM を使用した,本装置特有の片方向リンク障害検出機能

# 3.21 省電力機能のトラブル

## 3.21.1 スケジュールが動作しない

スケジュールが動作しない場合は、以下に従って確認してください。

1. show power-control schedule コマンドを実行して,表示されるスケジュールに現在時刻が含まれているか確認し,次の表に従って原因の切り分けを行ってください。

| 項番 | 表示結果           | 確認内容                                                                                                    | 原因                                                                                         | 対応                                                                                                    |
|----|----------------|----------------------------------------------------------------------------------------------------|--------------------------------------------------------------------------------------------|----------------------------------------------------------------------------------------------------|
| 1  | 現在時刻が<br>含まれない | コンフィグレーションコマンド<br>schedule-power-control<br>time-range の設定を確認してく<br>ださい。                                                         | コンフィグレーションコマ<br>ンド<br>schedule-power-control<br>time-range が正しく設定<br>されていません。              | <ul> <li>現在時刻を含むエントリが<br/>指定されていない場合,現<br/>在時刻を含むエントリを指<br/>定してください。</li> <li>現在時刻を含むエントリの<br/>action が disable 指定され<br/>ている場合, disable 指定さ<br/>れているエントリを削除し<br/>てください。</li> </ul> |
| 2  | 現在時刻が<br>含まれる  | コンフィグレーション<br>schedule-power-control で設定し<br>た機能と通常時間帯に設定した機<br>能が一致していないか確認してく<br>ださい。一致している場合,原因<br>と対応欄を参照してください。             | すでにコンフィグレーショ<br>ン schedule <sup>-</sup> power <sup>-</sup> control<br>で設定した機能で動作して<br>います。 | コンフィグレーション<br>schedule-power-control の設<br>定を確認してください。                                                                                                    |
| 3  |                | show logging コマンドでログを参<br>照して,スケジュールの開始・終<br>了時刻の30分前以降にシステム<br>時刻を変更していないか確認して<br>ください。システム時刻を変更し<br>ていた場合,原因と対応欄を参照<br>してください。 | システム時刻の変更によっ<br>て,スケジュール誤差が発<br>生しています。                                                    | 30 分以内にスケジュールが自<br>動的に開始されますので,そ<br>のままお待ちください。時刻<br>変更に関する注意は,マニュ<br>アル「コンフィグレーション<br>ガイド」を参照してください。                                                                              |

表 3-72 スケジューリングを使用した省電力機能のトラブルおよび対応

## 3.22 CPU で処理するパケットの輻輳が回復しない

CPU で処理するパケットの輻輳が回復しない場合の対処方法について説明します。

CPU で処理するパケットの輻輳は、ソフトウェア処理が必要なパケットを多数受信した場合に、CPU 宛 ての受信キューが溢れることで発生します。

CPU 宛てのキューでパケットの輻輳を検出すると、次のメッセージが出力されます。

" E3 SOFTWARE 00003301 1000:0000000000 CPU congestion detected."

パケットの輻輳が回復すると、次のメッセージが出力されます。

" E3 SOFTWARE 00003302 1000:0000000000 CPU has recovered from congestion."

CPU で処理するパケットの輻輳は,経路情報のエージングによって一時的に宛先不明のパケットを大量に 受信した場合など,正常に動作していても発生することがあります。パケットの輻輳が回復しない,また はパケットの輻輳の発生と回復を頻繁に繰り返す場合は,本装置の設定またはネットワーク構成に問題が ある可能性があります。本事象発生中に,次の表に従って対応してください。

| 項番                                                                                     | 確認内容・コマンド                                                                                                    | 対応                                                                                                    |
|----------------------------------------------------------------------------------------|----------------------------------------------------------------------------------------------------|----------------------------------------------------------------------------------------------------|
| <ol> <li>パケット種別の特定</li> <li>show netstat statistics コマンド<br/>秒間隔で続けて実行して,結果</li> </ol> | パケット種別の特定<br>• show netstat statistics コマンドを 20<br>秒間隔で続けて実行して,結果を比較                                                                           | 比較した結果,パケット種別が ip または ip6 の統計項目にある<br>total packets received で大幅にカウントが増加している場合は項番<br>2 へ。                                                                                                    |
|                                                                                        |                                                                                                    | 比較した結果,パケット種別が arp の統計項目にある packets received で大幅にカウントが増加している場合は項番 2 へ。                                                                                                    |
|                                                                                        |                                                                                                    | 上記以外の場合は項番4へ。                                                                                                    |
| 2 受<br>•                                                                               | 受信 VLAN インタフェースの特定<br>• show netstat interface コマンドを 20<br>秒間隔で続けて実行して,結果を比較<br>してください。                                                        | 比較した結果,特定の VLAN インタフェースの統計項目にある<br>Ipkts で大幅にカウントが増加している場合は項番 3 へ。                                                                                                    |
|                                                                                        |                                                                                                    | 上記以外の場合は項番4へ。                                                                                                    |
| 3                                                                                      | パケットの送信元/宛先アドレスの特定<br>• 項番 2 で特定した VLAN インタフェー<br>スに対して show tcpdump interface コ<br>マンドを実行して,項番 1 で特定した<br>パケット種別の送信元アドレスと宛先<br>アドレスを確認してください。 | パケット種別が ip または ip6 で該当パケットの宛先アドレスが本<br>装置の場合は,不正に送信されている可能性があります。送信元ア<br>ドレスを持つ端末の設定を見直すか,ネットワーク構成を見直し<br>て,本装置宛てに該当パケットが送信されないようにしてくださ<br>い。                                                                                                    |
|                                                                                        |                                                                                                    | パケット種別が ip または ip6 で該当パケットの宛先アドレスが他<br>装置の場合は, ARP 情報のアドレスが解決していない, または宛<br>先不明のパケットを大量に受信していることが考えられます。<br>・パケット種別が ipの場合は,「3.7.1 通信できない, または切断<br>されている (5) 隣接装置との ARP 解決情報の確認」を参照し<br>てください。<br>・パケット種別が ip6 の場合は,「3.10.1 通信できない, または<br>切断されている (5) 隣接装置との NDP 解決情報の確認」を参<br>照してください。 |
|                                                                                        |                                                                                                    | パケット種別が arp の場合は, ARP パケットを大量に受信してい<br>ます。この場合, L2 ループ構成となっている可能性があります。<br>ネットワーク構成を見直してください。ネットワーク構成に問題が<br>なければ,送信元アドレスを持つ端末の設定を見直してください。                                                                                                    |
| 4                                                                                      | 解析情報の採取<br>• show tech-support コマンドを2回実行<br>してください。                                                                                            | 収集した情報を支援部署に送付してください。                                                                                                    |

表 3-73 CPU で処理するパケットの輻輳が回復しない場合の対処方法

# 3.23 フィルタ /QoS の設定により生じる通信障害

### 3.23.1 フィルタ /QoS 設定情報の確認

本装置を使用しているネットワーク上で通信トラブルが発生する要因として、フィルタによって特定のパ ケットが廃棄されているか、または QoS 制御の帯域監視、廃棄制御もしくはシェーパによってパケットが 廃棄されている可能性が考えられます。

フィルタおよび QoS 制御によって本装置内でパケットが廃棄されている場合に、廃棄個所を特定する方法 の手順を次に示します。

また、フィルタの動作に指定しているポリシーベースルーティングがデフォルト動作に従っていて、かつ デフォルト動作が廃棄の場合は、フィルタによるパケット廃棄と同じ扱いとなります。次の手順に加えて、 「3.25.1 ポリシーベースルーティングで中継されない場合の確認方法」を参照してください。

#### (1) フィルタによるパケット廃棄の確認方法

- 1. 本装置にログインします。
- show access-filter コマンドを実行し、インタフェースに適用しているアクセスリストのフィルタ条件 とフィルタ条件に一致したパケット数、暗黙の廃棄のフィルタエントリで廃棄したパケット数を確認し ます。
- 3. 2. で確認したフィルタ条件と通信できないパケットの内容を比較して,該当パケットを廃棄していな いか,またはポリシーベースルーティングを実行していないか確認します。通信できないパケットの内 容が,適用しているすべてのフィルタ条件に一致していない場合,暗黙的に廃棄している可能性があり ます。
- 4. フィルタのコンフィグレーションの設定条件が正しいかを見直してください。
- 5. コンフィグレーションが正しく設定されている場合は、アクセスリストロギングを使って、廃棄したパ ケットの情報を確認してください。

### (2) QoS 制御の帯域監視によるパケット廃棄の確認方法

- 1. 本装置にログインします。
- 2. show qos-flow コマンドを実行し、インタフェースに適用している帯域監視のフロー検出条件と動作指 定、フロー検出条件に一致したパケット数を確認します。
- 3. 2. で確認したフロー検出条件と通信できないパケットの内容を比較して,該当パケットを廃棄してい ないか確認します。最大帯域制御を違反したパケットは廃棄し,統計情報の"matched packets(max-rate over)"をカウントアップします。本統計情報をカウントアップしている場合,イン タフェースに適用している帯域監視によって,パケットを廃棄している可能性があります。
- 4. QoS 制御のコンフィグレーションの設定条件が正しいか、およびシステム構築での帯域監視の設定が 適切であるかを見直してください。

#### (3) QoS 制御の廃棄制御およびレガシーシェーパによるパケット廃棄の確認方法

- 1. 本装置にログインします。
- 2. show qos queueing コマンドを使って、出力インタフェースの統計情報の "discard packets" を確認し てください。
- 3. 2. で確認した統計情報がカウントアップしている場合, QoS 制御の廃棄制御およびレガシーシェーパ によってパケットを廃棄しています。
- 4. 廃棄制御およびレガシーシェーパのシステム運用が適切であるかを見直してください。
# 3.24 DHCP snooping のトラブル

## 3.24.1 DHCP に関するトラブル

DHCP snooping 構成で DHCP の IP アドレス配布ができない場合は、次の表に示す障害解析方法に従っ て原因の切り分けを行ってください。

表 3-74 DHCP snooping 構成で DHCP の IP アドレス配布ができない場合の障害解析方法

| 項番 | 確認内容                                                                                                    | 対応                                                                                                    |
|----|----------------------------------------------------------------------------------------------------|----------------------------------------------------------------------------------------------------|
| 1  | show logging コマンドを実行して、運用ログに<br>ハードウェア障害が記録されていないかを確認し                                                                | 運用ログにハードウェア障害が記録されていた場合は、装<br>置を交換してください。                                                                                                    |
|    | てください。                                                                                                    | 上記に該当しない場合は項番2へ。                                                                                                    |
| 2  | IP アドレスの新規配布ができないのか, IP アド                                                                                            | IP アドレスが配布できない場合は、項番3へ。                                                                                                    |
|    | レス更新だけができないのか確認してください。                                                                                                | IP アドレスが更新できない場合は、項番9へ。                                                                                                    |
| 3  | show ip dhcp snooping statistics コマンドを実行<br>し, DHCP snooping の動作状況を確認してくだ<br>さい。                                      | DHCP snooping が有効な untrust ポートとして表示される<br>ポートが,対象装置(IPアドレスが配布できない装置)に<br>接続されているポートと一致している場合は,項番4へ。                                                                      |
|    |                                                                                                    | それ以外のポートに接続されている場合は,DHCP<br>snoopingの対象外となっています。<br>ネットワーク構成やDHCPサーバなどの設定を確認して,<br>問題が見つからない場合は項番10へ。                                                                    |
| 4  | クライアントとサーバ間がどの形態で接続されて<br>いるかを確認してください。                                                                               | 本装置がレイヤ2スイッチとしてクライアントとサーバの<br>間に接続されている場合は,項番8へ。                                                                                                    |
|    |                                                                                                    | 本装置の DHCP サーバを使用している場合は、項番 5 へ。                                                                                                    |
|    |                                                                                                    | 本装置の DHCP リレーを使用している場合は、項番 5 へ。                                                                                                    |
|    |                                                                                                    | 本装置とクライアントの間に DHCP リレーが存在する場合は,項番6へ。                                                                                                    |
|    |                                                                                                    | 本装置とクライアントの間に Option82 を付与する装置が<br>ある場合は、項番7へ。                                                                                                    |
|    |                                                                                                    | 上記の複数の条件に一致する場合は,該当する項番を順番<br>に参照してください。                                                                                                    |
| 5  | DHCP サーバ・リレーの動作が問題ないことを確<br>認してください。                                                                                  | 「3.7.2 DHCP 機能で IP アドレスが割り振られない」を参照して, DHCP サーバや DHCP リレーで IP アドレスが配布できる状態となっていることを確認してください。<br>問題がない場合は項番 8 へ。                                                          |
| 6  | DHCP リレー経由のパケットを中継する場合は,<br>コンフィグレーションコマンド no ip dhcp<br>snooping verify mac-address が設定されているか<br>確認してください。           | DHCP リレー経由の DHCP パケットはクライアントハー<br>ドウェアアドレスと送信元 MAC アドレスが異なるため,<br>パケットが廃棄されます。<br>該当パケットを中継する場合はコンフィグレーションコマ<br>ンド no ip dhcp snooping verify mac-address を設定してく<br>ださい。 |
| 7  | リレーエージェント情報オプションを含むパケットを中継する場合は、コンフィグレーションコマンド ip dhcp snooping information option allow-untrusted が設定されているか確認してください。 | リレーエージェント情報オプション(Option82)を含むパ<br>ケットはデフォルトでは廃棄されます。<br>該当パケットを中継する場合はコンフィグレーションコマ<br>ンド ip dhcp snooping information option allow-untrusted<br>を設定してください。               |

| 項番 | 確認内容                                                       | 対応                                                                                                    |
|----|------------------------------------------------------------|----------------------------------------------------------------------------------------------------|
| 8  | DHCP サーバを接続しているポートが trust ポー<br>トになっていることを確認してください。        | untrust ポートからの DHCP サーバ応答パケットは廃棄さ<br>れます。<br>対象とする DHCP サーバが正規のものである場合,接続さ<br>れているポートにコンフィグレーションコマンド ip dhcp<br>snooping trust を設定してください。<br>なお,本装置の DHCP サーバを使用する場合は untrust<br>ポートで問題ありません。また,本装置の DHCP リレーを<br>使用する場合は、DHCP サーバが接続されている VLAN が<br>DHCP snooping の対象外か, trust ポートになっている必<br>要があります。 |
| 9  | show ip dhcp snooping binding コマンドでバイン<br>ディング情報を確認してください。 | 装置を再起動したあとに IP アドレス更新ができない場合<br>は、バインディングデータベースの保存を確認してください。<br>「3.24.2 バインディングデータベースの保存に関するトラ<br>ブル」を参照してください。                                                                                                    |
|    |                                                            | バインディング情報で表示される該当(MAC アドレス/<br>IP アドレスが一致する)エントリのポートや VLAN ID が<br>異なる場合は, IP アドレスを取得したあとで接続ポートや<br>VLAN の収容を変更した可能性があります。<br>現在のポートや VLAN で使用を続ける場合は,再度 IP ア<br>ドレスを取得してください。                                                                                                    |
| 10 | その他                                                        | 上記のどれでも解決しない場合は,本書を参考に,装置で<br>使用しているその他の機能を確認してください。                                                                                                    |

## 3.24.2 バインディングデータベースの保存に関するトラブル

装置再起動時などにバインディング情報が引き継げない場合は、バインディングデータベースの保存に関するトラブルが考えられます。次の表に示す障害解析方法に従って原因の切り分けを行ってください。

| 項番 | 確認内容                                                                                                    | 対応                                                                                                    |
|----|----------------------------------------------------------------------------------------------------|----------------------------------------------------------------------------------------------------|
| 1  | show mc コマンドまたは show flash コマンドで,<br>flash または MC に十分な未使用容量があること                                                                       | 未使用容量がない場合は,不要なファイルを消すなどして<br>未使用容量を確保してください。                                                                                        |
|    | を確認してください。                                                                                                    | 問題が見つからない場合、項番2へ。                                                                                                    |
| 2  | バインディングデータベースの保存先を確認して                                                                                                    | flash に保存する場合は、項番 4 へ。                                                                                                    |
|    | くたさい。                                                                                                    | MCに保存する場合は、項番3へ。                                                                                                    |
| 3  | ls mc-dir コマンドで, MC の保存ディレクトリが<br>存在することを確認してください。                                                                                     | ディレクトリが存在しない場合は, mkdir コマンドでディ<br>レクトリを作成してください。                                                                                     |
|    |                                                                                                    | 問題が見つからない場合,項番4へ。                                                                                                    |
| 4  | コンフィグレーションコマンド ip dhcp snooping<br>database write-delay の設定と, show ip dhcp<br>snooping binding コマンドでバインディングデー<br>タベースの最終保存時間を確認してください。 | バインディング情報が更新されても指定した時間が経過す<br>るまでバインディングデータベースは保存されません。IP<br>アドレス配布後に指定時間が経過するのを待って,バイン<br>ディングデータベースの最終保存時間が更新されているこ<br>とを確認してください。 |
|    |                                                                                                    | 問題が見つからない場合、項番5へ。                                                                                                    |

| 表 3-75 1 | バインディン | <b>·</b> グデータベース | の保存に関する | トラブルの障害解析方法 |
|----------|--------|------------------|---------|-------------|
|----------|--------|------------------|---------|-------------|

| 項番 | 確認内容                                                                     | 対応                                                                                                    |
|----|--------------------------------------------------------------------------|----------------------------------------------------------------------------------------------------|
| 5  | DHCP クライアントに配布された IP アドレスの<br>リース時間が, データベース保存時の待ち時間よ<br>り長いことを確認してください。 | リース時間の方が短い場合,バインディングデータベース<br>を読み込む前に IP アドレスがリース切れとなる可能性があ<br>ります。<br>コンフィグレーションコマンド ip dhcp snooping database<br>write-delay で本装置のデータベース保存時の待ち時間を短<br>くするか,DHCP サーバで IP アドレスのリース時間を長く<br>してください。 |
|    |                                                                          | 問題が見つからない場合,項番6へ。                                                                                                    |
| 6  | その他                                                                      | バインディングデータベースを flash に保存したときは問題<br>がなく, MC に保存したときにバインディング情報が引き<br>継げない場合は, MC を交換してください。<br>なお,長期間の運用を前提とする場合は,バインディング<br>データベースの保存先を MC にしてください。                                                 |

## 3.24.3 ARP に関するトラブル

ARP パケットが廃棄されていると IPv4 通信ができなくなります。ARP パケットが廃棄される原因として、ダイナミック ARP 検査が考えられます。次の表に示す障害解析方法に従って原因の切り分けを行ってください。

| 項番 | 確認内容                                                                               | 対応                                                                                                    |
|----|------------------------------------------------------------------------------------|----------------------------------------------------------------------------------------------------|
| 1  | DHCP snooping 設定情報を確認してください。                                                       | 「3.24.1 DHCP に関するトラブル」を参照して、DHCP<br>snooping が正常に動作していることを確認してください。                                                                                  |
|    |                                                                                    | 問題が見つからない場合、項番2へ。                                                                                                    |
| 2  | show ip arp inspection statistics コマンドを実行<br>して,ダイナミック ARP 検査の動作状況を確認<br>してください。   | ダイナミック ARP 検査が有効な untrust ポートとして表示<br>されるポートが, IPv4 通信のできないポートと一致してい<br>る場合は,項番3へ。                                                                   |
|    |                                                                                    | それ以外のポートに接続されている場合は、ダイナミック<br>ARP 検査の対象外となっています。ネットワーク構成や<br>IPv4 通信ができない装置の設定を確認して問題が見つから<br>ない場合、項番4へ。                                             |
| 3  | show ip dhcp snooping binding コマンドを実行し<br>て,通信できない装置に対するバインディング情<br>報があるか確認してください。 | バインディング情報がない場合,対象装置が固定 IP アドレ<br>スを持つ装置であれば,コンフィグレーションコマンド ip<br>source binding を設定してください。また,DHCP によっ<br>て IP アドレスを取得する装置であれば,IP アドレスを再<br>取得してください。 |
| 4  | その他                                                                                | 上記のどれでも解決しない場合は、本書を参考に、装置で<br>使用しているその他の機能を確認してください。                                                                                                 |

表 3-76 ダイナミック ARP 検査によって発生したトラブルの障害解析方法

# 3.24.4 DHCP, ARP 以外の通信に関するトラブル

端末フィルタを有効にした場合,バインディング情報にない装置からのDHCP/ARP以外のすべてのパ ケットを廃棄します。次の表に示す障害解析方法に従って原因の切り分けを行ってください。

| 項番 | 確認内容                                                                       | 対応                                                                                                    |
|----|----------------------------------------------------------------------------|----------------------------------------------------------------------------------------------------|
| 1  | DHCP snooping 設定情報を確認してください。                                               | 「3.24.1 DHCP に関するトラブル」を参照して,DHCP<br>snooping が正常に動作していることを確認してください。                                                                                  |
|    |                                                                            | 問題が見つからない場合、項番2へ。                                                                                                    |
| 2  | コンフィグレーションコマンド ip verify source が<br>対象ポートに設定されているか確認してくださ<br>い。           | ip verify source が設定されている場合はバインディング情<br>報にない装置からのパケットを廃棄します。問題がない場<br>合,項番3へ。                                                                        |
|    |                                                                            | ip verify source が設定されていない場合は,項番4へ。                                                                                                    |
| 3  | show ip dhcp snooping binding コマンドを実行して,通信できない装置に対するバインディング情報があるか確認してください。 | バインディング情報がない場合,対象装置が固定 IP アドレ<br>スを持つ装置であれば,コンフィグレーションコマンド ip<br>source binding を設定してください。また,DHCP によっ<br>て IP アドレスを取得する装置であれば,IP アドレスを再<br>取得してください。 |
| 4  | その他                                                                        | 上記のどれでも解決しない場合は,本書を参考に,装置で<br>使用しているその他の機能を確認してください。                                                                                                 |

表 3-77 端末フィルタによって発生したトラブルの障害解析方法

# 3.25 ポリシーベースルーティングのトラブル

## 3.25.1 ポリシーベースルーティングで中継されない場合の確認方法

ポリシーベースルーティンググループの使用中に,指定した経路に中継されない場合,次の表に従って対 処してください。

表 3-78 ポリシーベースルーティングで中継されない場合の対処方法

| 項番 | 確認内容・コマンド                                                                                                    | 対応                                                                                                    |
|----|----------------------------------------------------------------------------------------------------|----------------------------------------------------------------------------------------------------|
| 1  | ポリシーベースルーティングリスト情報を設定し<br>ているフィルタの動作状況を確認<br>• show access-filter コマンドを実行し,<br>"matched packets:"でフィルタ条件に一致した                                                                                  | 通信できないパケット数と matched packets の値が異なる<br>場合は、フィルタの検出条件が誤っていて、暗黙の廃棄を<br>している可能性があります。<br>フィルタの設定を見直してください。                                                            |
|    | パケット数を確認してください。                                                                                                    | 通信できないパケット数と matched packets の値が同じ場<br>合,項番2へ。                                                                                                    |
| 2  | ポリシーベースルーティンググループの動作状況<br>を確認<br>• show ip cache policy コマンドを実行し, "*>"                                                                                                    | 未表示の場合,起動中またはデフォルト動作によって通常<br>中継または廃棄している可能性があります。<br>起動中の確認は,項番3へ。                                                                                                |
|    | の表示状況を確認してください。                                                                                                    | 表示されている場合,項番 4 へ。                                                                                                    |
| 3  | <ul> <li>ポリシーベースルーティングの経路切り替え動作<br/>状況を確認</li> <li>show ip cache policy コマンドの "Policy Base<br/>Routing Default Init Interval" の "Start Time"<br/>および "End Time" 項目の値を確認してくださ<br/>い。</li> </ul> | "End Time" にだけ "-" が表示されている場合,起動中のためパケットを廃棄した可能性があります。起動が完了するまでお待ちください。                                                                                            |
|    |                                                                                                    | "Start Time" および "End Time" が共に "-" または日付が表<br>示されている場合,項番 5 へ。                                                                                                    |
| 4  | ポリシーベースルーティングの経路切り替え動作<br>状況を確認<br>• show ip cache policy コマンドの "Policy Base<br>Routing Default Aging Interval" の "Start<br>Time" および "End Time" 項目の値を確認して<br>ください。                            | "End Time" にだけ "-" が表示されている場合,経路の切替<br>中のためパケットを廃棄した可能性があります。経路の切<br>り替えが完了するまでお待ちください。                                                                            |
|    |                                                                                                    | "Start Time" および "End Time" が共に "-" または日付が表<br>示されている場合,項番 5 へ。                                                                                                    |
| 5  | ポリシーベースルーティングの中継先の VLAN イ<br>ンタフェースおよびトラッキング機能の状況を確<br>認<br>・ show vlan コマンドを実行し、"Status:"項目を<br>確認してください。<br>・ show track-object コマンドを実行し、"State"                                             | ポリシーベースルーティングの中継先の VLAN インタ<br>フェースまたはトラッキング機能の状況のどちらかが "Up"<br>でない場合,デフォルト動作によって通常中継または廃棄<br>しています。中継先の VLAN インタフェースおよびトラッ<br>キング機能の状況がすべて "Up" になるようにしてくださ<br>い。 |
|    | 項目のトラック状態を確認してくたさい。                                                                                                    | すべて "Up" の場合,項番 6 へ。                                                                                                    |
| 6  | ポリシーベースルーティングの経路切り戻し動作<br>の設定を確認<br>• show ip cache policy コマンドを実行し,                                                                                                    | "Off"の場合,経路切り戻し動作が行われないため経路の再<br>選択が行われない状態です。reset policy-list コマンドを実<br>行して経路の再選択を実施してください。                                                                      |
|    | "Recover" 項目を確認してくたさい。                                                                                                    | "On" の場合,項番 7 へ。                                                                                                    |
| 7  | ポリシーベースルーティングの中継先のARP 情報の確認 <ul> <li>show ip arp コマンドを実行し、中継先のネクストホップが登録されているか確認してください。</li> </ul>                                                                                             | ARP が未登録の場合,スタティック ARP を設定してくだ<br>さい。MAC アドレスが未登録の場合,MAC アドレスのス<br>タティックエントリを設定してください。または,ポリ<br>シーベースルーティングのトラッキング機能を使用してく<br>ださい。                                 |
|    | <ul> <li>show mac-address-table コマンドを実行し、中<br/>継先の MAC アドレスが登録されているか確認<br/>してください。</li> </ul>                                                                                                  | 登録済みの場合、項番8へ。                                                                                                    |

| 項番 | 確認内容・コマンド                                                                       | 対応                                |
|----|---------------------------------------------------------------------------------|-----------------------------------|
| 8  | 送信先インタフェースでネットワークの通信障害<br>が発生していないか確認                                           | 通信障害が発生している場合,参照先の対応に従ってくだ<br>さい。 |
|    | • 13.7 IPv4 ネットワークの通信障害」を参照し<br>てください。                                          | 通信障害が発生していない場合,項番9へ。              |
| 9  | 解析情報の採取<br>• show tech-support コマンドおよび dump<br>policy コマンドを順に 2 回実行してください。<br>※ | 収集した情報を支援部署に送付してください。             |

注※

2回目の dump policy コマンドを実行すると、1回目に収集したメモリダンプファイルが削除されるため、1回目に 収集したメモリダンプファイルを退避してから実行してください。

# 3.25.2 ポリシーベースルーティングのトラッキング機能でトラック状態が想定と異なる場合の確認方法

本装置のトラック状態が想定される状態とは異なる原因として、次の三つが考えられます。

- 1. トラックのコンフィグレーションが変更された
- 2. ネットワーク障害によって、ポーリング監視トラックのトラック対象と通信できない
- 3. ネットワークのトラフィック負荷によって、ポーリング監視トラックのトラック対象との通信が不安定 である

現在のトラック状態が想定と異なる状態になった原因を調査するには、次の表に示す解析方法に従って原因を切り分ける必要があります。

| 項番 | 確認内容・コマンド                                                                                                    | 対応                                                                                                    |
|----|----------------------------------------------------------------------------------------------------|----------------------------------------------------------------------------------------------------|
| 1  | トラック情報の確認<br>• show track-object コマンドに <track-object id=""><br/>パラメータを指定して、トラック情報を表示し<br/>ます。</track-object>  | 表示されない場合またはトラック種別が UNSPECIFIED<br>の場合は、トラックが設定されていません。<br>トラックの動作状態が無効状態 (Disable) の場合は、コン<br>フィグレーションでトラックを停止しています。<br>コンフィグレーションを確認してください。      |
|    |                                                                                                    | トラックの動作状態が Init の場合は,起動直後のためト<br>ラックが動作を停止しています。起動待ち時間が経過する<br>までお待ちください。                                                                         |
|    |                                                                                                    | トラックが動作していて,かつトラック種別が ICMP の場<br>合は項番 2 へ。                                                                                                    |
| 2  | トラック対象と IPv4 通信ができるかどうかの確<br>認<br>宛先アドレス,送信元アドレス,ネクストホップ<br>は,トラックの設定と同じ値を使用してくださ<br>い。<br>• ping コマンドを実行します。 | ping の宛先アドレスと応答アドレスが異なる場合,該当ア<br>ドレスは宛先アドレスのあるサブネットのブロードキャス<br>トアドレスです。<br>IPv4 ICMP ポーリング監視は,ブロードキャストアドレス<br>宛てでは動作しません。<br>コンフィグレーションを確認してください。 |
|    |                                                                                                    | ネクストホップを指定していないトラックで、応答が戻ら<br>ないまたは不安定である場合は、本装置とトラック対象装<br>置の間の IPv4 ネットワークの通信を確認してください。                                                         |
|    |                                                                                                    | ネクストホップを指定しているトラックで、応答が戻らな<br>いまたは不安定である場合は項番3へ。                                                                                                  |

| 表 3-79 | トラック状態が予想と異なる場合の対処方法 |
|--------|----------------------|
|--------|----------------------|

| 項番 | 確認内容・コマンド                                                     | 対応                                                                              |
|----|---------------------------------------------------------------|---------------------------------------------------------------------------------|
| 3  | ネクストホップに指定したルータと IPv4 通信が<br>できるかどうかの確認<br>• ping コマンドを実行します。 | ネクストホップに指定した装置との通信が不安定である場合は、本装置とネクストホップ装置との IPv4 ネットワークの通信を確認してください。           |
|    |                                                               | ネクストホップに指定した装置との通信が安定している場合は、ネクストホップ装置とトラック対象装置との間の<br>IPv4 ネットワークの通信を確認してください。 |

# 4 障害情報取得方法

この章では,主に障害情報取得作業を行うときの作業手順について説明しています。

| 41           | 保守情報の採取 |  |
|--------------|---------|--|
| <b>T</b> . I |         |  |

- 4.2 保守情報のファイル転送
- 4.3 show tech-support コマンドによる情報採取とファイル転送
- 4.4 リモート運用端末の ftp コマンドによる情報採取とファイル転送
- 4.5 MC への書き込み

# 4.1 保守情報の採取

装置の運用中に障害が発生した場合、ログ情報やダンプ情報が自動的に採取されます。また、運用コマン ドを使用してダンプ情報を採取できます。

## 4.1.1 保守情報

AX4600Sの保守情報を次の表に示します。ただし、スタック構成時、保守情報は各メンバスイッチにあります。そのため、スタック構成時は各メンバスイッチの情報を採取してください。

| 項目                                 | 格納場所およびファイル名                                                                                                    | 備考                                                                                                    |
|------------------------------------|----------------------------------------------------------------------------------------------------|----------------------------------------------------------------------------------------------------|
| 装置再起動時のダンプ<br>情報ファイル               | /dump0/rmdump                                                                                                    | <ul> <li>ftp コマンドでファイル転送を<br/>する際はバイナリモードで実施<br/>してください。</li> <li>ファイル転送後は削除してくだ<br/>さい。</li> </ul>           |
| ネットワークインタ<br>フェース障害時のダン<br>プ情報ファイル | /usr/var/hardware/ni00.000                                                                                                    |                                                                                                    |
| ログ情報                               | 採取したディレクトリから次の名前で格納します。<br>運用ログ:log.txt<br>種別ログ:log_ref.txt                                                                                                    | <ul> <li>ftp コマンドでファイル転送を<br/>する際はアスキーモードで実施<br/>してください。</li> </ul>                                           |
| コンフィグレーション<br>ファイル障害時の情報           | 装置管理者モードで次のコマンドを実行し、二つのファイル<br>をホームディレクトリにコピーします。その後、ファイル転<br>送してください。<br>cp /config/system.cnf system.cnf<br>cp /config/system.txt system.txt<br>スタック構成時は各メンバスイッチのファイルをマスタス<br>イッチにコピーしてください。<br>cp switch <switch no.=""> /config/system.cnf system_<switch<br>no.&gt;.cnf<br/>cp switch <switch no.=""> /config/system.txt system_<switch<br>no.&gt;.txt</switch<br></switch></switch<br></switch> | <ul> <li>ftp コマンドでファイル転送を<br/>する際はバイナリモードで実施<br/>してください。</li> <li>ファイル転送後はコピーした<br/>ファイルを削除してください。</li> </ul> |
| 障害待避情報                             | /usr/var/core/*.core                                                                                                    | <ul> <li>ftp コマンドでファイル転送を<br/>する際はバイナリモードで実施<br/>してください。</li> <li>ファイル転送後は削除してくだ<br/>さい。</li> </ul>           |

表 4-1 保守情報

## 4.2 保守情報のファイル転送

この節では、ログ情報やダンプ情報をファイル転送する手順について説明します。

本装置の ftp コマンドを使用すると,保守情報をリモート運用端末やリモートホストにファイル転送できます。また,zmodem コマンドでコンソールにファイル転送することもできます。

スタック構成では、マスタスイッチからだけ保守情報のファイル転送ができます。マスタスイッチ以外の メンバスイッチの保守情報は、cp コマンドで各メンバスイッチからマスタスイッチにコピーしたあと、マ スタスイッチからファイル転送をしてください。

### 4.2.1 ftp コマンドを使用したファイル転送

リモート運用端末との間でファイル転送を行う場合は ftp コマンドを使用します。

#### (1) ダンプファイルをリモート運用端末に転送する

#### 図 4-1 ダンプファイルのリモート運用端末へのファイル転送

> cd ダンプ格納ディレクトリ <---1 > ftp 192.168.0.1 <---2 Connected to 192.168.0.1. 220 FTP server (Version 6.00LS) ready. Name (192.168.0.1:staff1): staff1 331 Password required for staff1. Password: 230 User staff1 logged in. Remote system type is UNIX. Using binary mode to transfer files. ftp> prompt <---3 Interactive mode off. <---4 ftp> bin 200 Type set to I. ftp>cd 転送先ディレクトリ <---5 250 CMD command successful. ftp> put ダンプファイル名 <---6 local: ダンプファイル名 remote: ダンプファイル名 200 EPRT command successful. 150 Opening BINARY mode data connection for 'ダンプファイル名'. 2.13 MB/s 00:00 ETA 226 Transfer complete. 3897 bytes sent in 00:00 (82.95 KB/s) ftp> bye 221 Goodbye. 1. 転送元ディレクトリの指定 2. 転送先端末のアドレスを指定 3. 対話モードを変更

- 4. バイナリモードに設定※
- 5. 転送先ディレクトリの指定
- 6. ダンプファイルの転送

注※

ダンプファイルは必ずバイナリモードで転送してください。ダンプファイルをアスキーモードで転送 すると、正確なダンプ情報が取得できなくなります。 (2) ログ情報をリモート運用端末に転送する

#### 図 4-2 ログ情報のリモート運用端末へのファイル転送

```
> show logging > log.txt
> show logging reference > log_ref.txt
> ftp 192.168.0.1
                                            <---1
Connected to 192.168.0.1.
220 FTP server (Version 6.00LS) ready.
Name (192.168.0.1:staff1): staff1
331 Password required for staff1.
Password:
230 User staff1 logged in.
Remote system type is UNIX.
Using binary mode to transfer files.
                                            <---2
ftp> ascii
200 Type set to A.
ftp>cd 転送先ディレクトリ
                                         <---3
250 CMD command successful.
                                            <---4
ftp> put log.txt
local: log.txt remote: log.txt
200 EPRT command successful.
150 Opening ASCII mode data connection for 'log.txt'.
807.09 KB/s --:-- ETA
226 Transfer complete.
89019 bytes sent in 00:00 (315.22 KB/s)
ftp> put log ref.txt
local: log_ref.txt remote: log_ref.txt
200 EPRT command successful.
150 Opening ASCII mode data connection for 'log ref.txt'.
--:-- ETA
226 Transfer complete.
4628 bytes sent in 00:00 (102.86 KB/s)
ftp> bye
221 Goodbye.
>
1. 転送先端末のアドレスを指定
2. アスキーモードに設定
3. 転送先ディレクトリの指定
4. ログ情報の転送
```

#### (3) 障害退避情報ファイルをリモート運用端末に転送する

図 4-3 障害退避情報ファイルのリモート運用端末へのファイル転送

> cd /usr/var/core/ > ls <---1 nimd.core nodeInit.core > ftp 192.168.0.1 <---2 Connected to 192.168.0.1. 220 FTP server (Version 6.00LS) ready. Name (192.168.0.1:staff1): staff1 331 Password required for staff1. Password: 230 User staff1 logged in. Remote system type is UNIX. Using binary mode to transfer files. <---3 ftp> prompt Interactive mode off. ftp> bin <---4 200 Type set to I. ftp>cd 転送先ディレクトリ <---5 250 CMD command successful. ftp> mput \*.core <---6 local: nimd.core remote: nimd.core 200 EPRT command successful. 150 Opening BINARY mode data connection for 'nimd.core'. 272 KB 1.12 MB/s 00:00 ETA 226 Transfer complete. 278528 bytes sent in 00:00 (884.85 KB/s) local: nodeInit.core remote: nodeInit.core 200 EPRT command successful. 150 Opening BINARY mode data connection for 'nodeInit.core'. 1476 KB 1.40 MB/s 00:00 ETA 226 Transfer complete. 1511424 bytes sent in 00:01 (1.33 MB/s) ftp> bye 221 Goodbye.

- 1. 障害退避情報ファイルが存在することを確認
- ファイルが存在しない場合は、何もせずに終了
- 2. 転送先端末のアドレスを指定
- 3. 対話モードを変更
- 4. バイナリモードに設定※
- 5. 転送先ディレクトリの指定
- 6. 障害退避情報ファイルの転送

```
注※
```

障害退避情報ファイルは必ずバイナリモードで転送してください。障害退避情報ファイルをアスキー モードで転送すると,正確な障害退避情報が取得できなくなります。

## 4.2.2 zmodem コマンドを使用したファイル転送

zmodem コマンドを使用して、本装置と RS232C ケーブルで接続されているコンソールとの間でファイル 転送ができます。なお、通信を始めるに当たり、あらかじめコンソール側通信プログラムの受信操作を 行ってください。 (1) ダンプファイルをコンソールに転送する

#### 図 4-4 ダンプファイルのコンソールへのファイル転送

> cd ダンプ格納ディレクトリ <---1 > zmodem put ダンプファイル名 <---2 >

1. 転送元ディレクトリの指定

2. ダンプファイルの転送

#### (2) ログ情報をコンソールに転送する

#### 図 4-5 ログファイルのコンソールへのファイル転送

> show logging > log.txt > show logging reference > log\_ref.txt > zmodem put log.txt <---1 > zmodem put log\_ref.txt >

1. ログファイルの転送

#### (3) 障害退避情報ファイルをコンソールに転送する

#### 図 4-6 障害退避情報ファイルのコンソールへのファイル転送

| > cd /usr/var/core/                 |    |
|-------------------------------------|----|
| > ls                                | <1 |
| interfaceControl.core nodeInit.core |    |
| > zmodem put interfaceControl.core  | <2 |
| > zmodem put nodeInit.core          |    |
| >                                   |    |
|                                     |    |

- 1. 障害退避情報ファイルが存在することを確認 ファイルが存在しない場合は、何もしないで終了
- 2. ログファイルの転送

# 4.3 show tech-support コマンドによる情報採取とファ イル転送

show tech-support コマンドを使用すると、障害発生時の情報を一括して採取できます。また、ftp パラ メータを指定することで、採取した情報をリモート運用端末やリモートホストに転送できます。

スタック構成では,マスタスイッチで show tech-support コマンドを実行した場合だけ,ftp パラメータを 指定したファイル転送ができます。マスタスイッチ以外のメンバスイッチに対しては,show tech-support コマンドで ftp パラメータを指定できません。

マスタスイッチ以外のメンバスイッチで show tech-support コマンドによる情報採取とファイル転送をす る場合は、次の手順で実施してください。

- マスタスイッチで次のコマンドを実行して、障害発生時の情報を採取します。 show tech-support switch <switch no.>
- 各メンバスイッチで採取した情報を、cpコマンドで各メンバスイッチからマスタスイッチにコピーしたあと、マスタスイッチからファイル転送をします。 ファイル転送をする手順は、「4.2 保守情報のファイル転送」を参照してください。

#### (1) show tech-support コマンドで情報を採取してファイル転送をする

#### 図 4-7 保守情報のリモート運用端末へのファイル転送

| > show tech-support ftp                  |                              | <1       |
|------------------------------------------|------------------------------|----------|
| Specify Host Name of FTP Server.         | : 192.168.0.1<br>: staff1    | <2<br><3 |
| Specify Password for FTP connections     | •                            | <4       |
| Specify Path Name on FTP Server          | <pre> /usr/home/staff1</pre> | <5       |
| Specify File Name of log and Dump files  | support                      | <6       |
| Mon Dec 18 20:42:58 UTC 2006             | . sapport                    |          |
| Transferred support.txt .                |                              |          |
| Executing.                               |                              |          |
| · · · · · · · · · · · · · · · · · · ·    |                              |          |
|                                          |                              |          |
|                                          |                              |          |
|                                          |                              |          |
| Operation normal end.                    |                              |          |
| ########### Dump files' Information #### | #####                        |          |
| ***** Is -1 /dumpU *****                 |                              |          |
| LOLAI 2344                               | 0 16.46 com decreto          |          |
| -iwxiwxiwx i root wheel 2400114 Dec      | 8 18:46 findunip             |          |
| -rwyrwyrwy 1 root whool 26/198 Doc       | 8 16.13 pi00 000             |          |
| ######################################   | on ##########                |          |
| ######################################   |                              |          |
| ***** ls _l /usr/var/core *****          | ппппп                        |          |
| No Core files                            |                              |          |
| ########### End of Core files' Informati | on #########                 |          |
| Transferred support tgz                  |                              |          |
| Executing.                               |                              |          |
| · · · · · · · · · · · · · · · · · · ·    |                              |          |
|                                          |                              |          |
|                                          |                              |          |
| •••••••••••••••••••••••••••••••••••••••  |                              |          |
| Operation normal end.                    |                              |          |
| >                                        |                              |          |
|                                          |                              |          |

1. コマンドの実行

- 2. リモートホスト名を指定
- 3. ユーザ名を指定
- 4. パスワードを入力
- 5. 転送先ディレクトリの指定
- 6. ファイル名を指定

#### (2) show tech-support コマンドで情報を採取する(スタック構成時)

図 4-8 メンバスイッチ (スイッチ番号 2)の保守情報をマスタスイッチに採取 (スタック構成時)

```
> show tech-suport switch 2 > support.txt <---1
Executing.
....
Operation normal end.
>
```

1. コマンドの実行

# 4.4 リモート運用端末の ftp コマンドによる情報採取と ファイル転送

リモート運用端末やリモートサーバから ftp コマンドで本装置に接続し、ファイル名を指定することで、 障害情報や保守情報を取得できます。

スタック構成では、ftp コマンドでマスタスイッチに接続できます。マスタスイッチ以外のメンバスイッチ には、ftp コマンドで接続できません。

マスタスイッチ以外のメンバスイッチで障害情報や保守情報の採取とファイル転送をする場合は,次の手 順で実施してください。

- 1. 各メンバスイッチで、障害情報や保守情報を採取します。
- 各メンバスイッチで採取した情報を、cpコマンドで各メンバスイッチからマスタスイッチにコピーしたあと、マスタスイッチからファイル転送をします。 ファイルを転送する手順は、「4.2 保守情報のファイル転送」を参照してください。

#### (1) show tech-support の情報を取得する

リモート運用端末をクライアントとして ftp コマンドで本装置に接続し、必要な show tech-support 情報のファイル名を指定して情報を取得する手順を次に示します。

| get 指定ファイル名          | 取得情報                              |
|----------------------|-----------------------------------|
| .show-tech           | show tech-support の表示結果           |
| .show-tech-unicast   | show tech-support unicast の表示結果   |
| .show-tech-multicast | show tech-support multicast の表示結果 |
| .show-tech-layer-2   | show tech-support layer-2 の表示結果   |

#### 表 4-2 ftp コマンドで取得できる情報

#### 図 4-9 show tech-support 基本情報の取得

```
client-host> ftp 192.168.0.60
Connected to 192.168.0.60.
                                                      <---1
220 192.168.0.60 FTP server (NetBSD-ftpd) ready.
Name (192.168.0.60:staff1): staff1
331 Password required for staff1.
Password:
230 User staff1 logged in.
Remote system type is UNIX.
Using binary mode to transfer files.
ftp> get .show-tech show-tech.txt
                                                       <---2
local: show-tech.txt remote: .show-tech
150 Opening BINARY mode data connection for '/etc/ftpshowtech'.
226 Transfer complete.
270513 bytes received in 8.22 seconds (32.12 KB/s)
ftp> guit
221 Thank you for using the FTP service on 192.168.0.60.
client-host>
```

1. クライアントから本装置に ftp 接続

2. .show-tech ファイルをクライアントに転送(ファイル名は show-tech.txt を指定)

#### 図 4-10 show tech-support ユニキャスト情報の取得

```
client-host> ftp 192.168.0.60
                                                    <---1
Connected to 192.168.0.60.
220 192.168.0.60 FTP server (NetBSD-ftpd) ready.
Name (192.168.0.60:staff1): staff1
331 Password required for staff1.
Password:
230 User staff1 logged in.
Remote system type is UNIX.
Using binary mode to transfer files.
ftp> get .show-tech-unicast show-tech-uni.txt
                                                   <---2
local: show-tech-uni.txt remote: .show-tech-uni.txt
150 Opening BINARY mode data connection for '/etc/ftpshowtech'.
226 Transfer complete.
343044 bytes received in 30.43 seconds (11.01 KB/s)
ftp> quit
221 Thank you for using the FTP service on 192.168.0.60.
client-host>
```

#### 1. クライアントから本装置に ftp 接続

2. .show-tech-unicast ファイルをクライアントに転送(ファイル名は show-tech-uni.txt を指定)

注

- ftpのlsなどのコマンドで、get指定すべきファイルは見えないので、事前のファイルの容量確認な どはできません。
- 本情報の取得時は、装置側でコマンドを実行するため、転送中の状態が長く続きますが、途中で転送を中断しないでください。
- 装置の負荷状態や通信路の状態によっては、クライアント側がネットワークタイムアウトで切断することがあります。その場合は、クライアントのタイムアウト時間を長く設定してください。
- ftp での障害情報取得では show running-config コマンドなど,装置管理者モードでだけ実行できる コマンドの実行結果は採取しません。
- show tech-support を取得したときに、ログ情報に残るユーザ名は ftpuser となります。

#### (2) ダンプ情報ファイルを取得する

リモート運用端末をクライアントとして ftp コマンドで本装置に接続し、必要なダンプ情報のファイル名 を指定して情報を取得する手順を次に示します。

| get 指定ファイル名 | 取得ファイル                                 |
|-------------|----------------------------------------|
| .dump       | /dump0 と /usr/var/hardware 以下のファイル(圧縮) |
| .dump0      | /dump0 以下のファイル(圧縮)                     |
| .hardware   | /usr/var/hardware 以下のファイル(圧縮)          |

#### 表 4-3 ftp コマンドで取得できるファイル

#### 図 4-11 リモート運用端末からのダンプファイルの取得

client-host> ftp 192.168.0.60 <---1 Connected to 192.168.0.60. 220 192.168.0.60 FTP server (NetBSD-ftpd) ready. Name (192.168.0.60:staff1): staff1 331 Password required for staff1. Password: 230 User staff1 logged in. Remote system type is UNIX. Using binary mode to transfer files. ftp> binary <---2 200 Type set to I. ftp> get .dump dump.tgz local: dump.tgz remote: .dump <---3 150 Opening BINARY mode data connection for '/etc/ftpdump'. 226 Transfer complete. 2411332 bytes received in 5.78 seconds (407.13 KB/s) ftp> quit 221 Thank you for using the FTP service on 192.168.0.60. client-host>

- 1. クライアントから装置に ftp 接続
- ダンプ情報ファイルは必ずバイナリモードで転送してください。
   アスキーモードでは転送できません。
- 3. .dump ファイルをクライアントに転送(ファイル名は dump.tgz を指定)

注

- ftpのlsなどのコマンドで、get指定すべきファイルは見えないので、事前のファイルの容量確認な どはできません。
- 装置の負荷状態や通信路の状態によっては、クライアント側がネットワークタイムアウトで切断することがあります。その場合は、クライアントのタイムアウト時間を長く設定してください。

# 4.5 MC への書き込み

障害情報や保守情報は MC に書き込めます。ただし、MC の容量制限があるので注意してください。

## 4.5.1 運用端末による MC へのファイル書き込み

運用端末で装置の情報を MC に書き込みます。

- 1. 書き込むための MC を装置に挿入する。
- 2. ls -1 コマンドでコピー元ファイル (tech.log) の容量を確認する。
   > ls -1 tech.log
   -rw-r--r-- 1 operator users 234803 Dec 15 15:52 tech.log
- 3. show mc コマンドで空き容量を確認する。

```
>show mc
Date 20XX/12/15 15:50:40 UTC
MC : Enabled
    Manufacture ID : 00000003
    16,735kB used
    106,224kB free
    122,959kB total
```

下線部が空き容量です。

- 4. cp コマンドでコピー元ファイルを tech-1.log というファイル名称で MC にコピーする。
   > cp tech.log mc-file tech-1.log
- 5. MC にファイルが書き込めていることを確認する。

| > ls mc-dir |      |        |
|-------------|------|--------|
| Name        | Size |        |
| tech-1.log  |      | 234803 |
| >           |      |        |

# 5 回線のテスト

5.1 回線をテストする

# 5.1 回線をテストする

回線テストでは、テスト種別ごとに、テストフレームの折り返し位置が異なります。回線テスト種別ごと のフレームの折り返し位置を次の図に示します。

なお、スタック構成時の回線テストは未サポートです。

図 5-1 回線テスト種別ごとのフレームの折り返し位置

#### 本装置

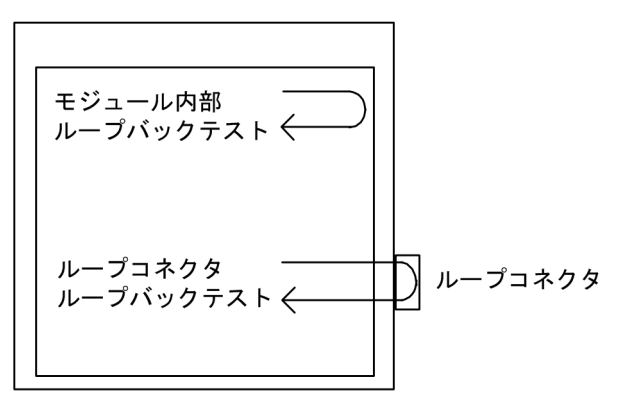

#### 表 5-1 テスト種別と確認できる障害部位

| テスト種別                | フレームの折り返し位<br>置 | 確認できる障害部位                  |
|----------------------|-----------------|----------------------------|
| モジュール内部<br>ループバックテスト | 装置              | NIF(RJ45 コネクタおよびトランシーバを除く) |
| ループコネクタ<br>ループバックテスト | ループコネクタ         | NIF (RJ45 コネクタおよびトランシーバ含む) |

## 5.1.1 モジュール内部ループバックテスト

モジュール内部ループバックテストは装置内でフレームを折り返し,障害の有無を確認します。このテス トはすべての回線種別で実行できます。

テストの手順を次に示します。

- 1. inactivate コマンドでテスト対象のポートを inactive 状態にします。
- 2. test interfaces コマンドに internal パラメータを指定し実行します。その後、約1分間待ちます。
- 3. no test interfaces コマンドを実行し、表示される結果を確認します。
- 4. activate コマンドでポートを active 状態に戻します。

NIF 番号 1, ポート番号 1 に対し, テストフレームの送信間隔を 2 秒に設定してテストした例を次の図に示します。

#### 図 5-2 モジュール内部ループバックテストの例

```
> inactivate gigabitethernet 1/1
> test interfaces gigabitethernet 1/1 internal interval 2 pattern 4
> no test interfaces gigabitethernet 1/1
Date 20XX/12/20 00:20:21 UTC
Interface type
                            :100BASE-TX
Test count
                            :30
Send-OK
                            :30
                                                                     :0
                                            Send-NG
Receive-OK
                            :30
                                            Receive-NG
                                                                     :0
Data compare error
                            :0
                                            Out underrun
                                                                     :0
Out buffer hunt error
                            :0
                                            Out line error
                                                                     :0
                                            In frame alignment
In CRC error
                            :0
                                                                     :0
                                            In line error
In monitor time out
                            :0
                                                                     :0
H/W error
                            :none
> activate gigabitethernet 1/1
```

テストを実施後、次のことを確認してください。

"Send-NG"および"Receive-NG"が0の場合、回線テスト結果は正常です。

"Send-NG"および"Receive-NG"が0でない場合は、何らかの異常があります。マニュアル「運用コ マンドレファレンス」の、no test interfaces コマンドの表示内容を参照してください。

## 5.1.2 ループコネクタループバックテスト

ループコネクタループバックテストはループコネクタでフレームを折り返し,障害の有無を確認します。 このテストはすべての回線種別で実行できます。

テストの手順を次に示します。

1. inactivate コマンドでテスト対象のポートを inactive 状態にします。

2. 対象ポートのケーブルを抜き、ループコネクタを接続します※。

- 3. test interfaces コマンドに connector パラメータを指定して実行します。その後,約1分間待ちます。
- 4. no test interfaces コマンドを実行し、表示される結果を確認します。
- 5. ループコネクタを外し、ケーブルを元に戻します。
- 6. activate コマンドでポートを active 状態に戻します。

注※

ループコネクタが未接続の場合,またはそのポートに対応したループコネクタが接続されていない場合,正しくテストができないので注意してください。

なお、テストの実行結果は「5.1.1 モジュール内部ループバックテスト」と同様に確認してください。

### 5.1.3 ループコネクタの配線仕様

#### (1) 10BASE-T/100BASE-TX 用ループコネクタ

次の図のように、ケーブルをコネクタに差込み、圧着工具で圧着します。

#### 図 5-3 10BASE-T/100BASE-TX 用ループコネクタの配線仕様

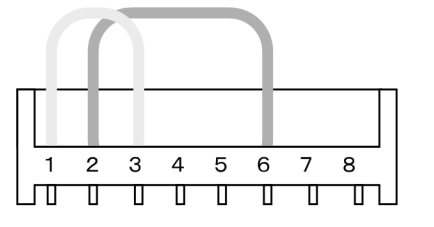

(2) 10BASE-T/100BASE-TX/1000BASE-T 用ループコネクタ

1. あらかじめ 6~7cm の 2本のより対線を作ります。

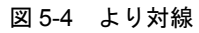

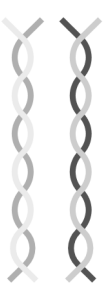

2. 次の図のように、ケーブルをコネクタに差込み、圧着工具で圧着します。

#### 図 5-5 10BASE-T/100BASE-TX/1000BASE-T 用ループコネクタの配線仕様

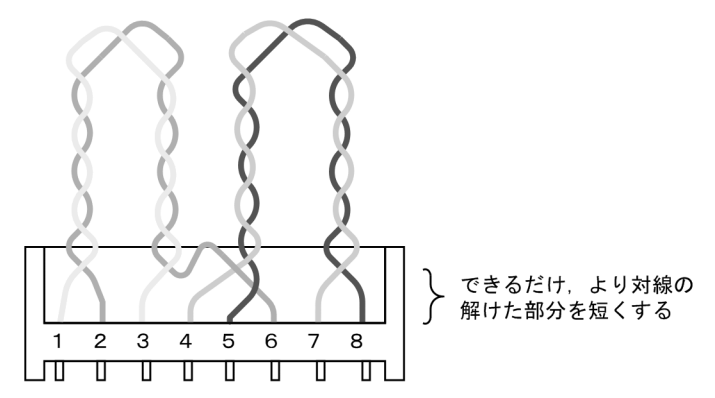

なお、上記ループコネクタでの1000BASE-Tのループ動作は、本装置だけで動作を保証します (1000BASE-Tのコネクタを使用するループ動作は、規格上規定されていない独自動作です)。

#### (3) 40GBASE-SR4 用ループコネクタ

次の図のような配線仕様のループコネクタを使用してください。

図 5-6 40GBASE-SR4 用ループコネクタの配線仕様

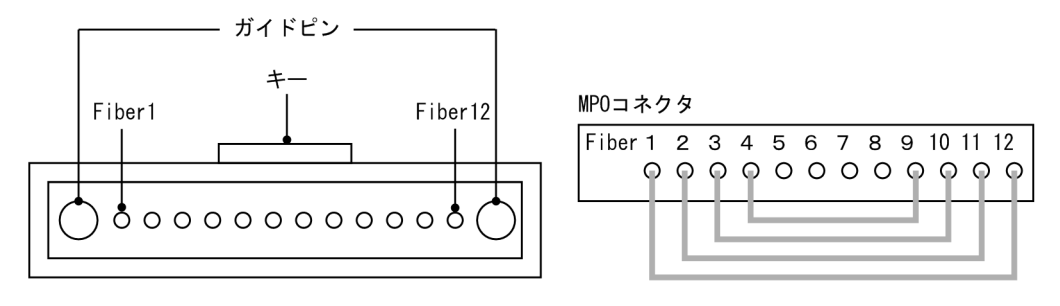

# 6 装置の再起動

この章では、主に装置を再起動する場合の作業手順について説明します。

6.1 装置を再起動する

# 6.1 装置を再起動する

### 6.1.1 装置の再起動

reload コマンドを使用して、装置を再起動できます。また、再起動時にログを保存します。

コマンドの入力形式,パラメータについてはマニュアル「運用コマンドレファレンス」を参照してください。

実行例として、「装置を再起動」し、CPUメモリダンプ採取については確認メッセージに従って行う場合の、reload コマンドのパラメータ選択について説明します。

#### Step1

装置を再起動するか、停止するかを選択します。

#### 図 6-1 装置再起動·停止選択

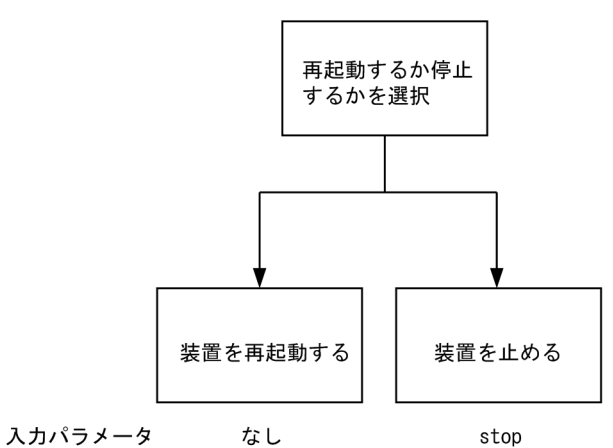

Step1では、装置を再起動させるので、上記の図によりパラメータは選択しません。

Step2

次にダンプ採取するかどうかを選択します。

#### 図 6-2 CPU メモリダンプ採取選択

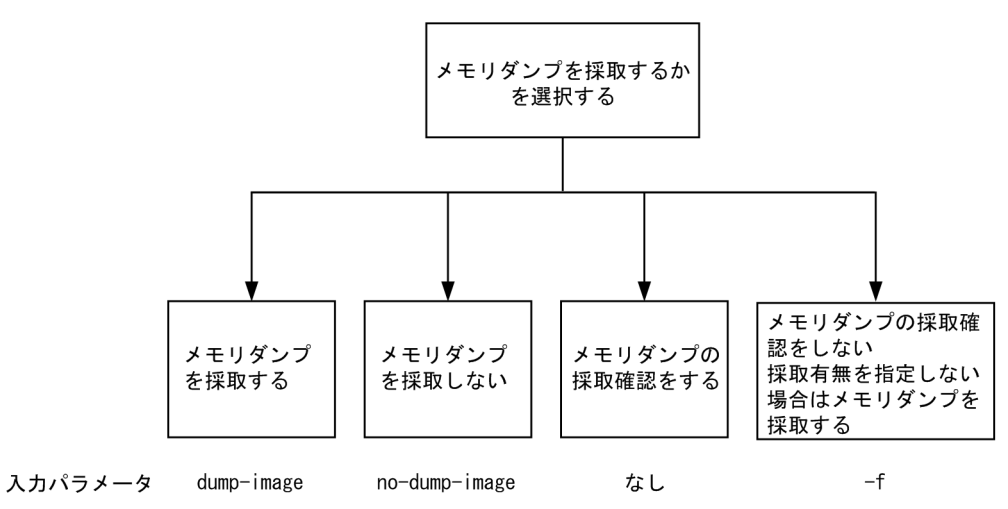

Step2 では、CPU メモリダンプ採取の確認をするので、上記の図によりパラメータは選択しません。 Step1 から Step2 で選択したパラメータを組み合わせると「reload」となります。このコマンドを入 力すると、以下のような、ダンプ採取確認メッセージが出力されます。

- 1. Dump information extracted?(y/n):\_
- 2. old dump file(rmdump 01/01 00:00) delete OK? (y/n):\_
- 3. Restart OK? (y/n):\_

上記のメッセージが出力されるタイミングは、次に示すフローチャートの番号に対応しています。

図 6-3 CPU メモリダンプ採取確認メッセージ

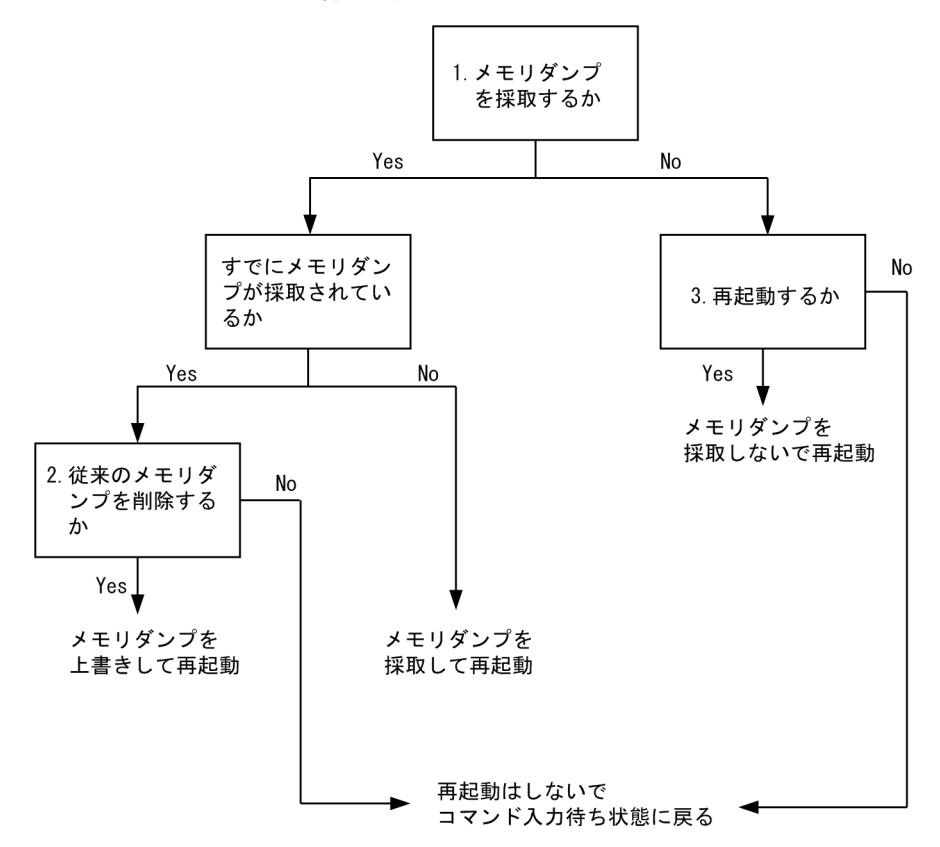

付録

付録 A show tech-support コマンド表示内容詳細

# 付録 A show tech-support コマンド表示内容詳細

## 付録 A.1 show tech-support コマンド表示内容詳細

show tech-support コマンドでプロトコルのパラメータ指定ごとに表示されるコマンドの内容を次の表に示します。

なお、表示内容の詳細については、マニュアル「運用コマンドレファレンス」を参照してください。

#### 【注意】

show tech-support コマンドで表示される情報の一部については、マニュアル「運用コマンドレファレンス」に記載しておりません。これらの情報は装置の内部情報を含んでいるため非開示としております。

また、ソフトウェアバージョンによって一部表示されるものとされないものがあります。あらかじめ ご了承ください。

| 項番 | コマンド(表示)                                  | 内容                               | パラー<br>指なし | unica<br>st | multi<br>cast | layer<br>-2 |
|----|-------------------------------------------|----------------------------------|------------|-------------|---------------|-------------|
| 1  | show version                              | 本装置のソフトウェアバージョン情<br>報およびハードウェア情報 | 0          | 0           | 0             | 0           |
| 2  | show license                              | オプションライセンス情報                     | 0          | 0           | 0             | 0           |
| 3  | show system                               | 装置の運用状態                          | 0          | 0           | 0             | 0           |
| 4  | show environment                          | ファン / 電源 / 稼働時間情報                | 0          | 0           | 0             | 0           |
| 5  | show process cpu                          | プロセスの CPU 使用情報                   | 0          | 0           | 0             | 0           |
| 6  | show process memory                       | プロセスのメモリ使用情報                     | 0          | 0           | 0             | 0           |
| 7  | show cpu days hours minutes seconds       | CPU 使用率                          | 0          | 0           | 0             | 0           |
| 8  | show memory summary                       | 装置のメモリ使用情報                       | 0          | 0           | 0             | 0           |
| 9  | /sbin/dmesg                               | カーネル内イベント情報                      | 0          | 0           | 0             | 0           |
| 10 | cat /var/run/dmesg.boot                   | カーネル内イベント情報                      | 0          | 0           | 0             | 0           |
| 11 | cat /var/log/messages                     | カーネルおよびデーモンの内部情報                 | 0          | 0           | 0             | 0           |
| 12 | /usr/local/diag/statShow                  | カーネル内部統計情報                       | 0          | 0           | 0             | 0           |
| 13 | /usr/local/diag/pk_tmrd                   | 稼働時間情報                           | 0          | 0           | 0             | 0           |
| 14 | fstat                                     | ファイルデスクリプタ情報                     | 0          | 0           | 0             | 0           |
| 15 | /usr/local/diag/rtsystat                  | 内部デバイス関連情報                       | 0          | 0           | 0             | 0           |
| 16 | /usr/local/diag/rtastat                   | 経路配布関連情報                         | 0          | 0           | 0             | 0           |
| 17 | show netstat all-protocol-address numeric | レイヤ4関連統計情報                       | 0          | 0           | 0             | 0           |
| 18 | show netstat statistics                   | レイヤ3関連統計情報                       | 0          | 0           | 0             | 0           |
| 19 | show dumpfile                             | 採取済みのダンプファイル情報                   | 0          | 0           | 0             | 0           |
| 20 | ls -lTiR /dump0                           | ダンプファイル情報                        | 0          | 0           | 0             | 0           |
| 21 | ls -lTiR /usr/var/hardware                | ハードウェアダンプファイル情報                  | 0          | 0           | 0             | 0           |
| 22 | ls -lTiR /usr/var/core                    | core ファイル情報                      | 0          | 0           | 0             | 0           |

#### 表 A-1 表示内容詳細

| 項番 | コマンド(表示)                               | 内容                         | パ<br>メタ<br>定<br>し | unica<br>st | multi<br>cast | layer<br>-2 |
|----|----------------------------------------|----------------------------|-------------------|-------------|---------------|-------------|
| 23 | ls -lTiR /config                       | config ファイル情報              | 0                 | 0           | 0             | 0           |
| 24 | ls -lTiR /var                          | メモリファイルシステム情報              | 0                 | 0           | 0             | 0           |
| 25 | df -ik                                 | パーティション情報                  | 0                 | 0           | 0             | 0           |
| 26 | du -Pk /                               | ファイルシステム使用状況               | 0                 | 0           | 0             | 0           |
| 27 | show logging                           | 運用系時系列ログ情報                 | 0                 | 0           | 0             | 0           |
| 28 | show logging reference                 | 運用系種別ログ情報                  | 0                 | 0           | 0             | 0           |
| 29 | show ntp associations                  | ntp サーバの動作情報               | 0                 | 0           | 0             | 0           |
| 30 | /usr/bin/w -n                          | ログイン関連情報                   | 0                 | 0           | 0             | 0           |
| 31 | show session                           | ログインセッション情報                | 0                 | 0           | 0             | 0           |
| 32 | /usr/sbin/pstat -t                     | 端末情報                       | 0                 | 0           | 0             | 0           |
| 33 | stty -a -f /dev/tty00                  | コンソール端末情報                  | 0                 | 0           | 0             | 0           |
| 34 | cat /var/log/clitrace1                 | CLI トレース情報 1               | 0                 | 0           | 0             | 0           |
| 35 | cat /var/log/clitrace2                 | CLI トレース情報 2               | 0                 | 0           | 0             | 0           |
| 36 | cat /var/log/mmitrace                  | 運用コマンドトレース情報               | 0                 | 0           | 0             | 0           |
| 37 | cat /var/log/kern.log                  | カーネル内部トレース情報               | 0                 | 0           | 0             | 0           |
| 38 | cat /var/log/daemon.log                | デーモン関連内部トレース情報             | 0                 | 0           | 0             | 0           |
| 39 | cat /var/log/fixsb.log                 | カーネル内部トレース情報               | 0                 | 0           | 0             | 0           |
| 40 | cat /usr/var/pplog/ppupdate.log        | ソフトウェアアップデート実行時の<br>ログ情報   | 0                 | 0           | 0             | 0           |
| 41 | cat /usr/var/pplog/ppupdate2.log       | ソフトウェアアップデート実行時の<br>ログ情報   | 0                 | 0           | 0             | 0           |
| 42 | tail -n 30 /var/log/authlog            | 認証トレース情報                   | 0                 | 0           | 0             | 0           |
| 43 | tail -n 30 /var/log/xferlog            | FTP トレース情報                 | 0                 | 0           | 0             | 0           |
| 44 | cat /var/log/ssh.log                   | SSH ログ情報                   | 0                 | 0           | 0             | 0           |
| 45 | show accounting                        | アカウンティング情報                 | 0                 | 0           | 0             | 0           |
| 46 | cat /var/tmp/gen/trace/mng.trc         | コンフィグレーションコマンドト<br>レース情報 1 | 0                 | 0           | 0             | 0           |
| 47 | tail -n 20 /var/tmp/gen/trace/api.trc  | コンフィグレーションコマンドト<br>レース情報 2 | 0                 | 0           | 0             | 0           |
| 48 | cat /var/tmp/gen/trace/mng_sub.trc     | コンフィグレーションコマンドト<br>レース情報 3 | 0                 | 0           | 0             | 0           |
| 49 | tail -n 400 /var/tmp/gen/trace/ctl.trc | コンフィグレーションコマンドト<br>レース情報 5 | 0                 | 0           | 0             | 0           |
| 50 | show netstat interface                 | カーネル内インタフェース情報             | 0                 | 0           | 0             | 0           |
| 51 | show ip-dual interface                 | IPv4/IPv6 インタフェースの状態       | 0                 | 0           | 0             | 0           |
| 52 | show vlan list                         | VLAN 情報一覧                  | 0                 | 0           | 0             | 0           |
| 53 | show port                              | ポートの情報                     | 0                 | 0           | 0             | 0           |
| 54 | show port statistics                   | ポートの統計情報                   | 0                 | 0           | 0             | 0           |
| 55 | show port protocol                     | ポートのプロトコル情報                | 0                 | 0           | 0             | 0           |

| 項番 | コマンド(表示)                                           | 内容                                   | パメ<br>タテー<br>指<br>な<br>し | unica<br>st | multi<br>cast | layer<br>-2 |
|----|----------------------------------------------------|--------------------------------------|--------------------------|-------------|---------------|-------------|
| 56 | show port transceiver debug                        | ポートのトランシーバ詳細情報                       | 0                        | 0           | 0             | 0           |
| 57 | show interfaces nif XXX_NIF line<br>XXX_LINE debug | ポートの詳細統計情報                           | 0                        | 0           | 0             | 0           |
| 58 | show power inline                                  | PoE 情報                               | 0                        | 0           | 0             | 0           |
| 59 | show switch detail                                 | スタックの詳細情報                            | 0                        | 0           | 0             | 0           |
| 60 | show running-config                                | 運用面のコンフィグレーション                       | 0                        | 0           | 0             | 0           |
| 61 | show channel-group detail                          | リンクアグリゲーションの詳細情報                     | 0                        | 0           | 0             | 0           |
| 62 | show spanning-tree detail                          | スパニングツリーの詳細情報                        | 0                        | 0           | 0             | 0           |
| 63 | show gsrp all                                      | すべての GSRP 詳細情報                       | 0                        | 0           | 0             | 0           |
| 64 | show axrp detail                                   | Ring Protocol の詳細情報                  | 0                        | 0           | 0             | 0           |
| 65 | show switchport-backup detail                      | アップリンクリダンダントの詳細情<br>報                | ×                        | ×           | ×             | 0           |
| 66 | show switchport-backup statistics                  | アップリンクリダンダントの統計情<br>報                | ×                        | ×           | ×             | 0           |
| 67 | show efmoam detail                                 | IEEE802.3ah/OAM 機能の設定情報<br>およびポートの状態 | 0                        | 0           | 0             | 0           |
| 68 | show efmoam statistics                             | IEEE802.3ah/OAM 機能の統計情報              | 0                        | 0           | 0             | 0           |
| 69 | show lldp detail                                   | LLDP 機能の隣接装置情報                       | 0                        | 0           | 0             | 0           |
| 70 | show oadp detail                                   | OADP 機能の隣接装置情報                       | 0                        | 0           | 0             | 0           |
| 71 | show loop-detection                                | L2 ループ検知機能の情報                        | ×                        | ×           | ×             | 0           |
| 72 | show loop-detection statistics                     | L2 ループ検知機能の統計情報                      | ×                        | ×           | ×             | 0           |
| 73 | show loop-detection logging                        | L2 ループ検知機能のログ情報                      | ×                        | ×           | ×             | 0           |
| 74 | show channel-group statistics                      | リンクアグリゲーション統計情報                      | ×                        | ×           | ×             | 0           |
| 75 | show channel-group statistics lacp                 | リンクアグリゲーションの LACP 統<br>計情報           | ×                        | ×           | ×             | 0           |
| 76 | show spanning-tree statistics                      | スパニングツリーの統計情報                        | ×                        | ×           | ×             | 0           |
| 77 | show vlan detail                                   | VLAN 情報詳細                            | ×                        | 0           | 0             | 0           |
| 78 | show vlan mac-vlan                                 | MAC VLAN 情報                          | ×                        | ×           | ×             | 0           |
| 79 | show qos queueing                                  | 全キューの統計情報                            | 0                        | 0           | 0             | 0           |
| 80 | show ip cache policy                               | ポリシーベースルーティングの状態<br>表示               | 0                        | 0           | 0             | 0           |
| 81 | policy tool tech                                   | ポリシーベースプログラムの内部ト<br>レース              | 0                        | 0           | 0             | 0           |
| 82 | show access-filter                                 | フィルタ機能の統計情報                          | ×                        | 0           | 0             | 0           |
| 83 | show qos-flow                                      | QoS 制御機能の統計情報                        | ×                        | 0           | 0             | 0           |
| 84 | show lldp statistics                               | LLDP 機能の統計情報                         | ×                        | ×           | ×             | 0           |
| 85 | show oadp statistics                               | OADP 機能の統計情報                         | ×                        | ×           | ×             | 0           |
| 86 | show mac-address-table                             | mac-address-table 情報                 | ×                        | 0           | 0             | 0           |

| 項番  | コマンド(表示)                           | 内容                                  | パラー<br>オタ定し | unica<br>st | multi<br>cast | layer<br>-2 |
|-----|------------------------------------|-------------------------------------|-------------|-------------|---------------|-------------|
| 87  | show dot1x logging                 | IEEE802.1X 認証で採取した動作ロ<br>グメッセージ     | ×           | ×           | ×             | 0           |
| 88  | show dot1x statistics              | IEEE802.1X 認証に関わる統計情報               | ×           | ×           | ×             | 0           |
| 89  | show dot1x detail                  | IEEE802.X 認証に関わる認証状態情<br>報          | ×           | ×           | ×             | 0           |
| 90  | show igmp-snooping                 | IGMP snooping 情報                    | ×           | ×           | ×             | 0           |
| 91  | show igmp-snooping group           | IGMP snooping のグループ情報               | ×           | ×           | ×             | 0           |
| 92  | show igmp-snooping statistics      | IGMP snooping の統計情報                 | ×           | ×           | ×             | 0           |
| 93  | show mld-snooping                  | MLD snooping 情報                     | ×           | ×           | ×             | 0           |
| 94  | show mld-snooping group            | MLD snooping のグループ情報                | ×           | ×           | ×             | 0           |
| 95  | show mld-snooping statistics       | MLD snooping の統計情報                  | ×           | ×           | ×             | 0           |
| 96  | show netstat routing-table numeric | カーネル内経路関連情報(ユニキャ<br>スト)             | ×           | 0           | 0             | ×           |
| 97  | show netstat multicast numeric     | カーネル内経路関連情報(マルチ<br>キャスト)            | ×           | ×           | 0             | ×           |
| 98  | show ip multicast statistics       | IPv4 マルチキャスト統計情報                    | ×           | ×           | 0             | ×           |
| 99  | show ipv6 multicast statistics     | IPv6 マルチキャスト統計情報                    | ×           | ×           | 0             | ×           |
| 100 | show ip multicast resources        | IPv4 マルチキャストルーティングで<br>使用している各エントリ数 | ×           | ×           | 0             | ×           |
| 101 | show ip igmp interface             | IGMP が動作するインタフェース情報                 | ×           | ×           | 0             | ×           |
| 102 | show ip igmp group                 | IGMP が管理するグループ情報                    | ×           | ×           | 0             | ×           |
| 103 | show ip pim interface (detail)     | IPv4 PIM が動作するインタフェース<br>情報         | ×           | ×           | 0             | ×           |
| 104 | show ip pim neighbor (detail)      | IPv4 PIM の近隣情報                      | ×           | ×           | 0             | ×           |
| 105 | show ip pim bsr                    | IPv4 PIM の BSR 情報                   | ×           | ×           | 0             | ×           |
| 106 | show ip pim rp-mapping             | IPv4 PIM のランデブーポイント情報               | ×           | ×           | 0             | ×           |
| 107 | show ip mroute                     | IPv4 マルチキャスト経路情報                    | ×           | ×           | 0             | ×           |
| 108 | show ip mcache                     | IPv4 マルチキャスト中継エントリ                  | ×           | ×           | 0             | ×           |
| 109 | show ipv6 multicast resources      | IPv6 マルチキャストルーティングで<br>使用している各エントリ数 | ×           | ×           | 0             | ×           |
| 110 | show ipv6 mld interface            | MLD が動作するインタフェース情報                  | ×           | ×           | 0             | ×           |
| 111 | show ipv6 mld group                | MLD が管理するグループ情報                     | ×           | ×           | 0             | ×           |
| 112 | show ipv6 pim interface (detail)   | IPv6 PIM が動作するインタフェース<br>情報         | ×           | ×           | 0             | ×           |
| 113 | show ipv6 pim neighbor (detail)    | IPv6 PIM の近隣情報                      | ×           | ×           | 0             | ×           |
| 114 | show ipv6 pim bsr                  | IPv6 PIM の BSR 情報                   | ×           | ×           | 0             | ×           |
| 115 | show ipv6 pim rp-mapping           | IPv6 PIM のランデブーポイント情報               | ×           | ×           | 0             | ×           |
| 116 | show ipv6 mroute                   | IPv6 マルチキャスト経路情報                    | ×           | ×           | 0             | ×           |

| 項番  | コマンド(表示)                                  | 内容                                            | パラ<br>メタ<br>定<br>し | unica<br>st | multi<br>cast | layer<br>-2 |
|-----|-------------------------------------------|-----------------------------------------------|--------------------|-------------|---------------|-------------|
| 117 | show ipv6 mcache                          | IPv6 マルチキャスト中継エントリ                            | ×                  | ×           | 0             | ×           |
| 118 | show ip multicast statistics              | IPv4 マルチキャスト統計情報                              | ×                  | ×           | 0             | ×           |
| 119 | show ipv6 multicast statistics            | IPv6 マルチキャスト統計情報                              | ×                  | ×           | 0             | ×           |
| 120 | show vrrpstatus detail statistics         | <b>VRRP</b> の仮想ルータの状態と統計情<br>報                | ×                  | 0           | ×             | ×           |
| 121 | show track detail                         | VRRP の障害監視インタフェース情<br>報                       | ×                  | 0           | ×             | ×           |
| 122 | show ip interface ipv4-unicast            | ユニキャストルーティングプログラ<br>ムが認識している本装置のインタ<br>フェース情報 | ×                  | 0           | ×             | ×           |
| 123 | show processes memory unicast             | ユニキャストルーティングプログラ<br>ムでのメモリの確保状況および使用<br>状況    | ×                  | 0           | ×             | ×           |
| 124 | show processes cpu minutes unicast        | ユニキャストルーティングプログラ<br>ムの CPU 使用率                | ×                  | 0           | ×             | ×           |
| 125 | show dhcp giaddr all                      | DHCP リレーエージェントの DHCP<br>パケットの受信先 IP アドレス情報    | ×                  | 0           | ×             | ×           |
| 126 | show dhcp traffic                         | DHCP リレーエージェント統計情報                            | ×                  | 0           | ×             | ×           |
| 127 | show ip dhcp server statistics            | DHCP サーバ統計情報                                  | ×                  | 0           | ×             | ×           |
| 128 | show ip dhcp conflict                     | DHCP サーバ衝突 IP アドレス情報                          | ×                  | 0           | ×             | ×           |
| 129 | show ipv6 dhcp server statistics          | IPv6 DHCP サーバ統計情報                             | ×                  | 0           | ×             | ×           |
| 130 | show ipv6 dhcp traffic                    | IPv6 DHCP リレー統計情報                             | ×                  | 0           | ×             | ×           |
| 131 | show ip dhcp snooping statistics          | DHCP snooping 統計情報                            | 0                  | 0           | 0             | 0           |
| 132 | show ip arp inspection statistics         | ダイナミック ARP 検査統計情報                             | 0                  | 0           | 0             | 0           |
| 133 | show ip dhcp snooping logging info        | DHCP snooping ログ情報                            | ×                  | ×           | ×             | 0           |
| 134 | dhsn debug                                | DHCP snooping イベント情報                          | ×                  | ×           | ×             | 0           |
| 135 | show ip route summary                     | ルーティングプロトコルが保有する<br>アクティブ経路数と非アクティブ経<br>路数    | 0                  | 0           | 0             | 0           |
| 136 | show ip rip statistics                    | RIP の統計情報                                     | ×                  | 0           | ×             | ×           |
| 137 | show ip rip advertised-routes summary     | RIP で広告した経路数                                  | ×                  | 0           | ×             | ×           |
| 138 | show ip rip received-routes summary       | RIP で学習した経路数                                  | ×                  | 0           | ×             | ×           |
| 139 | show ip ospf                              | OSPF のグローバル情報                                 | ×                  | 0           | ×             | ×           |
| 140 | show ip ospf discard-packets              | OSPF で廃棄されたパケット情報                             | ×                  | 0           | ×             | ×           |
| 141 | show ip ospf statistics                   | OSPF で収集されている送受信パ<br>ケットの統計情報                 | ×                  | 0           | ×             | ×           |
| 142 | show ip ospf neighbor detail              | OSPF の隣接ルータの詳細情報                              | ×                  | 0           | ×             | ×           |
| 143 | show ip ospf virtual-links detail         | OSPF の仮想リンク情報の詳細情報                            | ×                  | 0           | ×             | ×           |
| 144 | show ip ospf database<br>database-summary | OSPFのLS タイプごとのLSA 数                           | ×                  | 0           | ×             | ×           |
| 項番  | コマンド(表示)                                    | 内容                                               | パラ<br>メー<br>タ<br>定<br>し | unica<br>st | multi<br>cast | layer<br>-2 |
|-----|---------------------------------------------|--------------------------------------------------|-------------------------|-------------|---------------|-------------|
| 145 | show ip bgp neighbor detail                 | BGP4 のピアリング情報                                    | ×                       | 0           | ×             | ×           |
| 146 | show ip bgp notification-factor             | BGP4 のコネクションを切断する要<br>因となったメッセージ                 | ×                       | 0           | ×             | ×           |
| 147 | show ip bgp received-routes summary         | BGP4 のピアから受信した経路情報<br>数                          | ×                       | 0           | ×             | ×           |
| 148 | show ip bgp advertised-routes summary       | BGP4 のピアへ広告した経路情報数                               | ×                       | 0           | ×             | ×           |
| 149 | show ip vrf all                             | 各種 VRF の学習経路数                                    | 0                       | 0           | 0             | 0           |
| 150 | show ipv6 interface ipv6-unicast            | ユニキャストルーティングプログラ<br>ムが認識している本装置のインタ<br>フェース情報    | ×                       | 0           | ×             | ×           |
| 151 | show ipv6 route summary                     | ユニキャストルーティングプログラ<br>ムが保有するアクティブ経路数と非<br>アクティブ経路数 | 0                       | 0           | 0             | 0           |
| 152 | show ipv6 rip advertised-routes summary     | RIPng で広告した経路数                                   | ×                       | 0           | ×             | ×           |
| 153 | show ipv6 rip received-routes summary       | RIPng で学習した経路数                                   | ×                       | 0           | ×             | ×           |
| 154 | show ipv6 rip statistics                    | RIPng の統計情報                                      | ×                       | 0           | ×             | ×           |
| 155 | show ipv6 ospf                              | OSPFv3 のグローバル情報                                  | ×                       | 0           | ×             | ×           |
| 156 | show ipv6 ospf discard-packets              | OSPFv3 で廃棄されたパケットの情<br>報                         | ×                       | 0           | ×             | ×           |
| 157 | show ipv6 ospf statistics                   | OSPFv3 で収集したパケットの統計<br>情報                        | ×                       | 0           | ×             | ×           |
| 158 | show ipv6 ospf neighbor detail              | OSPFv3 の隣接ルータの状態                                 | ×                       | 0           | ×             | ×           |
| 159 | show ipv6 ospf virtual-links detail         | <b>OSPFv3</b> の仮想リンク情報                           | ×                       | 0           | ×             | ×           |
| 160 | show ipv6 ospf database<br>database-summary | OSPFv3 の LS Database の数                          | ×                       | 0           | ×             | ×           |
| 161 | show ipv6 bgp neighbor detail               | BGP4+ のピアリング情報                                   | ×                       | 0           | ×             | ×           |
| 162 | show ipv6 bgp notification-factor           | BGP4+ のコネクションを切断する要<br>因となったパケット                 | ×                       | 0           | ×             | ×           |
| 163 | show ipv6 bgp received-routes summary       | BGP4+ のピアから受信した経路情報<br>数                         | ×                       | 0           | ×             | ×           |
| 164 | show ipv6 bgp advertised-routes summary     | BGP4+のピアへ広告した経路情報数                               | ×                       | 0           | ×             | ×           |
| 165 | show ipv6 vrf all                           | 各種 VRF の学習経路数                                    | 0                       | 0           | 0             | 0           |
| 166 | show web-authentication user edit           | 内蔵 Web 認証 DB への登録・変更内<br>容の表示                    | ×                       | ×           | ×             | 0           |
| 167 | show web-authentication user commit         | 内蔵 Web 認証 DB の登録内容の表示                            | ×                       | ×           | ×             | 0           |
| 168 | show web-authentication statistics          | Web 認証の統計情報の表示                                   | ×                       | ×           | ×             | 0           |
| 169 | show web-authentication login               | 認証済のユーザ情報(アカウント情<br>報)の表示                        | ×                       | ×           | ×             | 0           |

| 項番  | コマンド(表示)                                      | 内容                               | パラ<br>メタ定<br>し | unica<br>st | multi<br>cast | layer<br>-2 |
|-----|-----------------------------------------------|----------------------------------|----------------|-------------|---------------|-------------|
| 170 | show web-authentication logging               | Web 認証の動作ログの表示                   | ×              | ×           | ×             | 0           |
| 171 | show web-authentication http<br>information   | Web 認証の HTTP 情報表示                | ×              | ×           | ×             | 0           |
| 172 | show sflow detail                             | sFlow 統計情報(詳細)の表示                | 0              | 0           | 0             | 0           |
| 173 | port snd/rcv statistics                       | ポート送受信統計情報                       | 0              | 0           | 0             | 0           |
| 174 | internal SW HW event statistics0              | 内部 SW イベント統計情報 0                 | 0              | 0           | 0             | 0           |
| 175 | internal SW HW event statistics1              | 内部 SW イベント統計情報 1                 | 0              | 0           | 0             | 0           |
| 176 | show mac-authentication                       | MAC 認証の設定情報の表示                   | ×              | ×           | ×             | 0           |
| 177 | show mac-authentication statistics            | MAC 認証の統計情報の表示                   | ×              | ×           | ×             | 0           |
| 178 | show mac-authentication<br>mac-address edit   | 内蔵 MAC 認証 DB への登録・変更内<br>容の表示    | ×              | ×           | ×             | 0           |
| 179 | show mac-authentication<br>mac-address commit | 内蔵 MAC 認証 DB の登録内容の表示            | ×              | ×           | ×             | 0           |
| 180 | show mac-authentication login                 | 認証済のユーザ情報(アカウント情<br>報)の表示        | ×              | ×           | ×             | 0           |
| 181 | show mac-authentication logging               | MAC 認証の動作ログの表示                   | ×              | ×           | ×             | 0           |
| 182 | show power-control schedule                   | 省電力機能のスケジュール表示                   | 0              | 0           | 0             | 0           |
| 183 | swdev logging                                 | SW 部ログの表示                        | 0              | 0           | 0             | 0           |
| 184 | SW MMU statistics0                            | SW 部 MMU 統計情報 0                  | 0              | 0           | 0             | 0           |
| 185 | spc port statistics                           | SPC 統計情報                         | 0              | 0           | 0             | 0           |
| 186 | show environment<br>temperature-logging       | 温度履歴情報                           | 0              | 0           | 0             | 0           |
| 187 | show track-object detail                      | ポリシーベースルーティングのト<br>ラッキング機能情報詳細   | 0              | 0           | 0             | 0           |
| 188 | /usr/local/bin/trackobj -t   tail -n 1024     | ポリシーベースルーティングのト<br>ラッキング機能トレース情報 | 0              | 0           | 0             | 0           |
| 189 | /usr/local/bin/fdbmerge_show -s               | MAC アドレステーブル同期機能情報               | 0              | 0           | 0             | 0           |
| 190 | /usr/local/bin/fdbmerge_show                  | MAC アドレステーブル同期機能詳細<br>情報         | ×              | ×           | ×             | 0           |
| 191 | show vxlan                                    | VXLAN インタフェース情報                  | ×              | ×           | ×             | 0           |
| 192 | show vxlan vni                                | VXLAN VNI 情報                     | ×              | ×           | ×             | 0           |
| 193 | show vxlan peers                              | VXLAN VTEP のピア情報                 | ×              | ×           | ×             | 0           |
| 194 | show vxlan mac-address-table                  | VXLAN MAC アドレステーブル情報             | ×              | ×           | ×             | 0           |
| 195 | show vxlan statistics vni                     | VXLAN 統計情報(VNI 単位)               | ×              | ×           | ×             | 0           |
| 196 | show bfd session detail                       | BFD セッション情報                      | ×              | 0           | ×             | ×           |
| 197 | show bfd discard-packets                      | BFD パケット廃棄情報                     | ×              | 0           | ×             | ×           |
| 198 | show ptp                                      | PTP 情報                           | ×              | ×           | ×             | 0           |
| 199 | show ptp clock                                | PTP の Requestor としての時刻情報         | ×              | ×           | ×             | 0           |
| 200 | show ptp statistics                           | PTP の統計情報                        | ×              | ×           | ×             | 0           |

(凡例) ○:表示対象 ×:非表示対象
 注 コマンド(表示)列の()は、ソフトウェアのバージョンによっては表示されることを示しています。

# 索引

# 数字

100BASE-FX/1000BASE-Xのトラブル発生時の対応 29

10BASE-T/100BASE-TX/1000BASE-Tのトラブル発 生時の対応 27

10GBASE-R/40GBASE-R のトラブル発生時の対応 30

# А

AX4600S のトラブルシュート 10

# В

BGP4+経路情報が存在しない 86 BGP4 経路情報が存在しない 62

### С

CPU で処理するパケットの輻輳が回復しない 129

### D

DHCP機能で IP アドレスが割り振られない 52

#### F

ftp コマンドを使用したファイル転送 141

#### G

GSRP の通信障害 109

### I

IEEE 802.1X 使用時の通信障害 98
IEEE802.3ah/UDLD 機能でポートが inactive 状態となる 127
IEEE802.3ah/UDLD 機能の通信障害 127
IGMP snooping の通信障害 42
IPv4 PIM-SM ネットワークで通信ができない 64
IPv4 PIM-SM ネットワークでマルチキャストデータが二重中継される 68
IPv4 PIM-SSM ネットワークででマルチキャストデータが二重中継される 71
IPv4 ネットワークの VRRP 構成で通信ができない 111
IPv4 ネットワークの通信障害 49
IPv4 マルチキャストルーティングの通信障害 64

IPv4 ユニキャストルーティングの通信障害 61
IPv6 DHCP サーバに関するトラブルシューティング 80
IPv6 PIM-SM ネットワークで通信ができない 88
IPv6 PIM-SM ネットワークでマルチキャストデータ が二重中継される 92
IPv6 PIM-SSM ネットワークで運信ができない 92
IPv6 PIM-SSM ネットワークでマルチキャストデー タが二重中継される 95
IPv6 ネットワークの VRRP 構成で通信ができない 113
IPv6 ネットワークの通信障害 74
IPv6 マルチキャストルーティングの通信障害 88
IPv6 ユニキャストルーティングの通信障害 85

# L

LLDP機能により隣接装置情報が取得できない 123

# Μ

MAC 認証使用時の通信障害 106
MC のトラブル 16
MC へのアクセスができなかった 16
MC へのアクセス時に "MC not found." と表示される 16
MC への書き込み 150
MLD snooping の通信障害 45

# Ν

NTP による時刻同期ができない 126 NTP の通信障害 126

# 0

OADP 機能により隣接装置情報が取得できない123OSPFv3 経路情報が存在しない85OSPF 経路情報が存在しない61

# R

RADIUS/TACACS+/ ローカルを利用したコマンド承 認ができない 22 RADIUS/TACACS+ を利用したログイン認証ができ ない 21 Ring Protocol の通信障害 40 RIPng 経路情報が存在しない 85

#### RIP 経路情報が存在しない 61

# S

sFlow 統計(フロー統計)機能のトラブルシューティング 119
sFlow パケットがコレクタに届かない 119
show system コマンドまたは show mc コマンドで "MC:------"と表示される 16
show tech-support コマンドによる情報採取とファイル転送 145
show tech-support コマンド表示内容詳細 162
SNMP の通信障害 117
SNMP マネージャから MIB の取得ができない 117
SNMP マネージャでトラップが受信できない 117

#### V

VLAN の通信障害 34 VRFで IPv4 経路情報が存在しない 62 VRFでの IPv4 マルチキャスト通信のトラブル 71 VRFでの IPv6 マルチキャスト通信のトラブル 96 VXLAN の通信障害 36

### W

Web 認証使用時の通信障害 101

# Ζ

zmodem コマンドを使用したファイル転送 143

#### こ

イーサネットポートの接続ができない25

# う

運用端末のトラブル 18

# え

エクストラネットでの IPv4 マルチキャスト通信のト ラブル 72 エクストラネットでの IPv6 マルチキャスト通信のト

ラブル **96** 

# か

回線をテストする 152 概要 1 カウンタサンプルがコレクタに届かない 122

# き

機能障害解析概要 5

# こ

高信頼性機能の通信障害 109 コンソールからの入力,表示がうまくできない 18 コンフィグレーションコマンドモードから装置管理者 モードに戻れない 20

#### L

障害解析概要 2 障害情報取得方法 139 省電力機能のトラブル 128

## す

スケジュールが動作しない 128 スタック構成でコンフィグレーションが編集できない 23 スタック構成のトラブル 23 スタックを構成できない 23 スパニングツリーの通信障害 38

### そ

装置および装置一部障害解析概要 3 装置管理者モード変更のパスワードを忘れてしまった 15 装置障害におけるトラブルシュート 9 装置障害の対応手順 10 装置の再起動 158 装置を再起動する 158

#### つ

通信できない,または切断されている〔IPv4〕49 通信できない,または切断されている〔IPv6〕74

### ٤

特定のメンバスイッチをマスタスイッチにしてスタッ クを構成したい 24

#### ね

ネットワークインタフェースの通信障害 25

### ふ

フィルタ /QoS 設定情報の確認 130

フィルタ/QoSの設定により生じる通信障害 130

フローサンプルがコレクタに届かない 122

### ほ

保守情報 140 保守情報の採取 140 保守情報のファイル転送 141 ポリシーベースミラーリングのトラブル 125

### み

ミラーリングされない 125

# も

モジュール内部ループバックテスト 152

### り

リモート運用端末からログインできない 19 リモート運用端末の ftp コマンドによる情報採取と ファイル転送 147 リンクアグリゲーション使用時の通信障害 32 隣接装置管理機能の通信障害 123

# る

ループコネクタループバックテスト 153

### れ

レイヤ2認証の通信障害 98 レイヤ2ネットワークの通信障害 34

# ろ

ログインパスワードのトラブル **15** ログインユーザのパスワードを忘れてしまった **15**